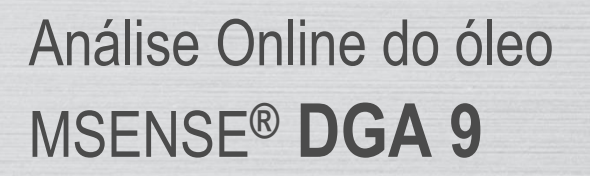

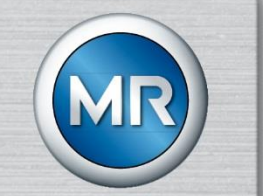

Instruções de Instalação e Operação

7045899/02 PT - 11.2020

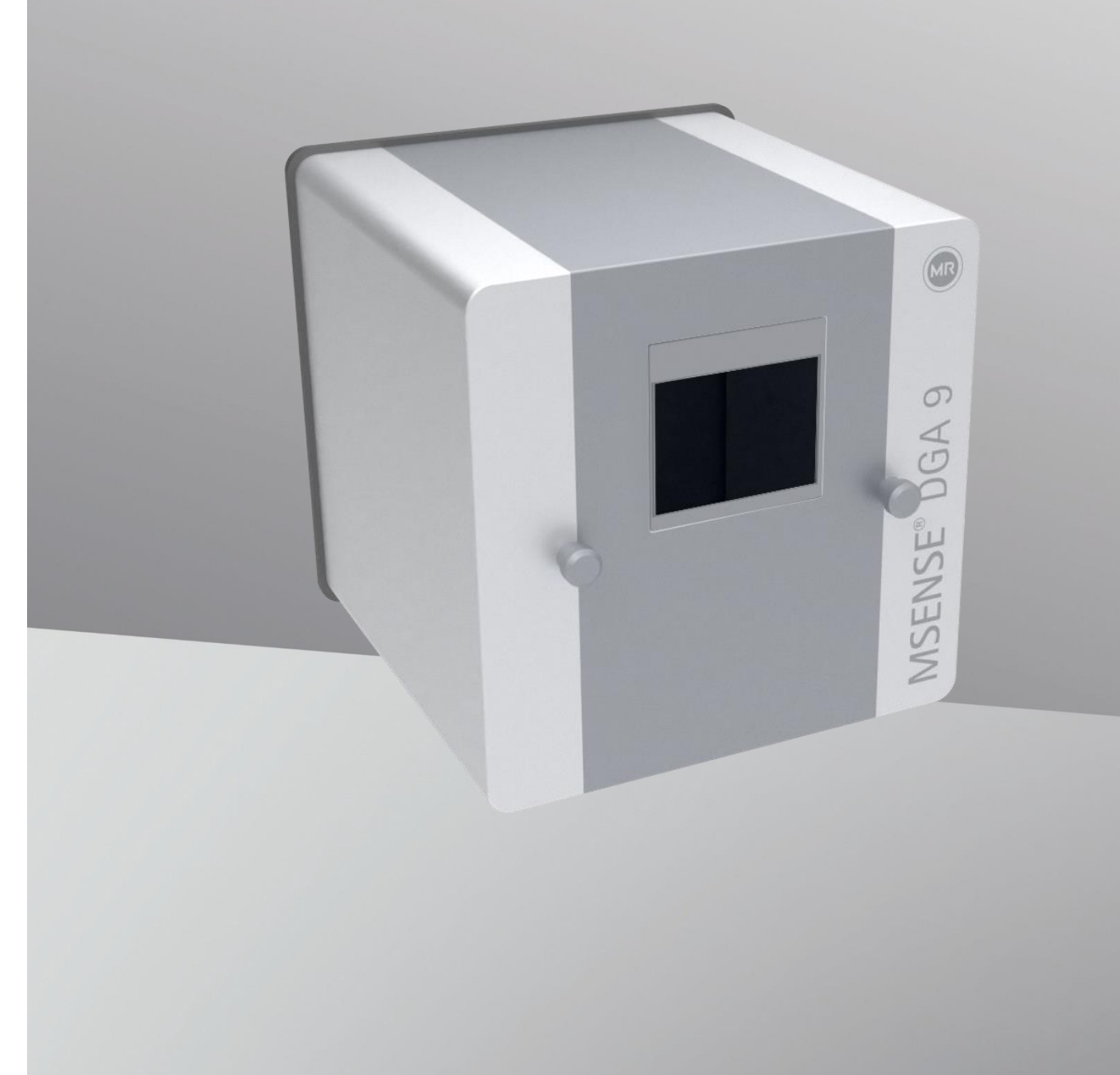

O seu contato para qualquer questão relativa ao MSENSE® DGA 9:

## MR Serviço & Reclamações Maschinenfabrik Reinhausen GmbH

Falkensteinstraße 8 93059 Regensburg Alemanha

service@reinhausen.com

complaint@reinhausen.com

Se necessário, você receberá neste endereço maiores informações sobre o produto e problemas este documento técnico.

O MSENSE® DGA 9 estará disponível para a

Maschinenfabrik Reinhausen GmbH fabricada por:

EMH Energie-Messtechnik GmbH Vor dem Hassel 2 D-21438 Brackel Alemanha

MTE Meter Test Equipment AG Landis + Gyr-Strasse 1 CH-6300 Zug Suíça

Direitos autorais MTE Meter Test Equipment AG Todos os direitos reservados

O conteúdo desta publicação pode ser modificado sem aviso prévio.

Os textos, as ilustrações e os programas foram preparados com todo o cuidado.

No entanto, a MTE Meter Test Equipment AG não pode ser legalmente responsabilizada por nenhuma especificação defeituosa remanescente, nem assumir qualquer responsabilidade por estas.

# Índice

| 1. | I   | Introdução                                                            | 6  |
|----|-----|-----------------------------------------------------------------------|----|
|    | 1.1 | 1 Contato                                                             | 6  |
|    | 1.2 | 2 Direitos de Revisão                                                 | 6  |
|    | 1.3 | 3 Integridade                                                         | 6  |
|    | 1.4 | 4 Disposições legais                                                  | 7  |
|    | 1.5 | 5 Diretrizes de Segurança                                             | 7  |
| 2. | ç   | Segurança                                                             | 8  |
|    | 2.1 | 1 Utilização prevista                                                 | 8  |
|    | 2.2 | 2 Instruções básicas de segurança                                     | 8  |
|    | 2.3 | 3 Qualificação do pessoal                                             | 10 |
|    | 2.4 | 4 Equipamento de Proteção Individual                                  | 11 |
|    | 2.5 | 5 Seguranca em TI                                                     | 11 |
| 3. | 1   | Informações gerais                                                    | 13 |
| 4. | I   | Instrucõesde montagem                                                 | 14 |
|    | 4.1 | 1 Posição da instalação                                               | 14 |
|    | 4.2 | 2 Notas de seguranca sobre a instalação                               | 15 |
|    |     | Aquecimento                                                           | 15 |
|    | 4.3 | 3 Preparação da instalação                                            |    |
|    | 2   | 4 3 1 Conexão mecânica                                                | 18 |
|    |     | 4 3 1 1 Conexão de flange                                             | 18 |
|    |     | 4312 Junta roscada                                                    | 18 |
|    | 2   | 4.3.2 Conexão à tensão de alimentação                                 |    |
|    | 2   | 433 Ferramentas necessárias                                           | 19 |
|    | 2   | 4.3.4 Vedação da rosca de conexão                                     |    |
|    |     | 4.3.4.1 Veda-rosca                                                    |    |
|    |     | 4.3.4.2 Adesivo de rosca                                              | 20 |
|    |     | 4343 Junta plana                                                      | 20 |
|    | 44  | 4 Instalação                                                          | 21 |
|    |     | 4.4.1 Instalação mecânica                                             | 21 |
|    |     | 4.4.1.1 Montagem direta                                               | 21 |
|    |     | 4 4 1 2 Montagem indireta                                             |    |
|    | 2   | 4.4.2 Conexão elétrica                                                |    |
|    | 2   | 4 4 3 Arrangue inicial                                                | 47 |
|    | 2   | 4.4.4 Desligar o dispositivo                                          |    |
|    | 2   | 4.4.5 Ativação automática após interrupção da tensão de alimentação.  |    |
| 5. | (   | Componentes de hardware                                               | 52 |
|    | 5.1 | 1 Vista frontal interna com comandos                                  | 52 |
|    | 5.2 | 2 Vista traseira                                                      | 53 |
|    | 5.3 | 3 Conexões para o cartão de medicão e controlador                     | 55 |
|    | Ę   | 5.3.1 Configuração da saída de relé 1 com ponte de codificação 1 (J1) | 59 |
|    |     |                                                                       |    |
|    | 5.4 | 4 Menu de extração                                                    | 66 |
|    | Ę   | 5.4.1 Componentes de hardware                                         | 66 |
| 6. | F   | Firmware do dispositivo                                               | 69 |
|    | 6.1 | 1 Informações gerais                                                  | 69 |
| -  | 6   | 6.1.1 Tela principal                                                  | 69 |
| 2  |     | MSENSE® DGA 9 7045899/02 PT - 11.2020 Página 3                        | MR |

| 6.2 Flux     | o do processo                                                                     | .70  |
|--------------|-----------------------------------------------------------------------------------|------|
| 6.2.1        | Medição de zero                                                                   | .71  |
| 6.2.2        | Geração de vácuo                                                                  | .72  |
| 6.2.3        | Teste de vazamento                                                                | .73  |
| 6.2.4        | Nível de preenchimento L1                                                         | .74  |
| 6.2.5        | Desgaseificação                                                                   | .75  |
| 6.2.6        | Nível de preenchimento L2                                                         | .76  |
| 6.2.7        | Medição de gás                                                                    | .77  |
| 6.2.8        | Ventilação                                                                        | .78  |
| 6.2.9        | Drenagem                                                                          | .79  |
| 6.2.10       | Ventilação                                                                        | .79  |
| 6.2.11<br>1) | Espera (apenas quando se muda da célula de medição # 2 para a célula de mediçã 80 | o #  |
| 6.3 Fun      | cionamento por meio do teclado do dispositivo                                     | . 81 |
| 6.3.1        | Teclas do cursor                                                                  | .81  |
| 6.3.2        | Tecla "Home"                                                                      | .81  |
| 6.3.3        | Teclado alfanumérico                                                              | .81  |
| 6.3.4        | Configurações de contraste                                                        | . 82 |
| 6.4 Mer      | nu principal                                                                      | .83  |
| 6.5          | Estado de extração                                                                | .84  |
| 6.5.1        | Reconhecer avarias                                                                | .87  |
| 6.5.2        | Desativar dispositivo ("desmontar")                                               | .87  |
| 6.5.3        | Ativar o dispositivo ("montar")                                                   | . 87 |
| 6.6          | Medições do gás no óleo                                                           | .88  |
| 6.6.1        | Vista do gráfico                                                                  | .89  |
| 6.6.2        | Vista da tabela                                                                   | .90  |
| 6.7          | Triângulo de Duval                                                                | .91  |
| 6.8          | Alarme / Histórico do alarme                                                      | .91  |
| 6.8.1        | Confirmação do alarme                                                             | .93  |
| 6.8.2        | Configuração do alarme selecionado                                                | .93  |
| 6.10         | Configurações do dispositivo                                                      | .94  |
| 6.10.1       | Configurações relacionadas ao transformador                                       | .95  |
| 6.10.1       | .1 ↓ Ajuste DGA                                                                   | .95  |
| 6.10.2       | Configurações - saídas analógicas                                                 | .96  |
| 6.10.3       | Limites e fontes de alarme                                                        | .99  |
| 6.10.3       | .1 Criar um novo alarme1                                                          | 100  |

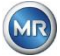

|     | 6.10.3   | 2 Configurações do alarme                                                 | 101 |
|-----|----------|---------------------------------------------------------------------------|-----|
|     | 6.10.4   | Configuração do DGA do MSENSE <sup>®</sup>                                | 105 |
|     | 6 10 4   | 1 Intervalo do ciclo de medição DGA                                       | 106 |
|     | 0.40.4   |                                                                           | 407 |
|     | 6.10.4   | .2 만드다 Testar as saidas digitais                                          | 107 |
|     | 6.10.4   | 3 B B Opções do dispositivo                                               | 108 |
|     | 6.10.4   | .4 Data, hora, configurações do relógio                                   | 110 |
|     | 6.10.4   | 5 Comunicação / Interfaces                                                | 112 |
| 7.  | Funcão   | Modbus, registro e mapeamento de enderecos                                | 126 |
| 7   | 8 MOI    | DBUS TCP                                                                  | 129 |
| . 7 | а мог    | DBLIS Exemplo de Adaptador de Comunicação Seriada                         | 120 |
| '   | 701      | MODELLS RES222 A SCIL com Modell (RES222 apones para fina do conviso)     | 120 |
|     | 7.9.1    | MODBUS (DTILling hug DC405 (com Madrall)                                  | 129 |
| ~   | 7.9.2    | MODBUS / RTU no bus RS485 (com Modpoli)                                   | 130 |
| 8.  | RS 485 ( | Jabeamento                                                                | 132 |
| 8   | .1 RS4   | 85                                                                        |     |
| 8   | .2 Cess  | sação, fixação de pontos de trabalho, aterramento e proteção do bus RS485 | 132 |
| 9.  | Resoluç  | ão de problemas                                                           | 133 |
| 9   | .1 Avar  | ia da câmara de extração                                                  | 133 |
|     | 9.1.1    | Instruções breves no local                                                | 133 |
|     | 9.1.2    | Instruções breves de diagnóstico remoto                                   | 133 |
|     | 9.1.3    | Princípio da extração do gás                                              | 134 |
|     | 9.1.3.1  | Ciclo de extração                                                         | 134 |
|     | 9.1.3.2  | Ativação do dispositivo                                                   | 134 |
|     | 9.1.4    | Avaria                                                                    | 134 |
|     | 9.1.5    | Sinalização - Avarias                                                     | 135 |
|     | 9.1.6    | Avarias – Opções de análise e confirmação                                 | 135 |
|     | 9.1.6.1  | Leitura dos dados de servico                                              | 135 |
|     | 9.1.6.2  | Instruções breves sobre a leitura dos dados de serviço.                   |     |
|     | 9163     | Análise de avarias no local                                               | 136 |
|     | 9164     | Avaria - Menu de estado de extração                                       | 137 |
|     | 9.1.6.5  | Avaria – Confirmação manual                                               | 138 |
|     | 9166     | Avaria – Confirmação através do arquivo de comando                        | 138 |
|     | 917      | Ferramenta de Servico MSET DGA                                            | 138 |
|     | 0171     | Distribuição / Instalação                                                 | 138 |
|     | J.I./.I  | Distribulçau / Ilistalayau                                                | 100 |
|     | 9.1.7.2  | Diagnásticos de seguência - Dades lides                                   | 139 |
| 40  | 9.1.7.3  |                                                                           | 139 |
| 10. |          | Caçues Techicas                                                           |     |
| 11. |          |                                                                           |     |
| 1   | 1.1 Dime | ensoes da conexao da valvula de guilhotina / valvula estérica             | 147 |
|     | 11.1.1   | Rosca de tubo G 1½ " DIN ISO 228-1                                        | 147 |
|     | 11.1.2   | Rosca de tubo 1½ ANSI B 1.20.1                                            | 147 |

# 1. Introdução

Este arquivo técnico contém descrições detalhadas sobre a instalação, conexão, comissionamento e monitoramento do produto de maneira segura e adequada.

O grupo-alvo deste documento técnico é exclusivamente o pessoal especializado e autorizado.

# 1.1 Contato

O seu contato para qualquer questão relativa ao MSENSE® DGA 9:

## MR Serviço & Reclamações Maschinenfabrik Reinhausen GmbH

Falkensteinstraße 8 93059 Regensburg Alemanha

service@reinhausen.com complaint@reinhausen.com

Se necessário, você receberá maiores informações sobre o produto e questões deste documento técnico neste endereço.

O MSENSE® DGA 9 é fabricado para Maschinenfabrik Reinhausen GmbH por:

EMH Energie-Messtechnik GmbH Vor dem Hassel 2 D-21438 Brackel Alemanha

MTE Meter Test Equipment AG Landis + Gyr-Strasse 1 CH-6300 Zug Suíça

# 1.2 Direitos de Revisão

As informações contidas neste documento técnico são as especificações técnicas publicadas no momento da impressão. Mudanças significativas serão refletidas em uma nova edição do arquivo técnico.

O nome do documento e o número da versão deste documento técnico podem ser encontrados no rodapé.

# 1.3 Integridade

Este documento técnico só estará completo juntamente aos outros documentos aplicáveis.

São aplicáveis a este produto os seguintes documentos:

- Instruções de Instalação e de Funcionamento MSENSE® DGA 9 (neste documento)
- Instruções de Operação MSET DGA Software
- Relatório de teste

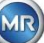

# 1.4 Disposições legais

## Marca registrada

Microsoft, Microsoft Windows são marcas registradas, ou então marcas marcas comerciais da Microsoft Corporation nos Estados Unidos e/ou em outros países.

Todas as outras marcas registradas, marcas comerciais, marcas de serviço e nomes comerciais são de propriedade de seus respectivos proprietários.

#### Aviso legal

Após o prazo editorial desta documentação, o produto pode ter mudado. As informações contidas no presente documento estão sujeitas a alterações sem aviso prévio e não constituem uma obrigação da Maschinenfabrik Reinhausen GmbH.

São expressamente reservadas alterações aos dados técnicos ou ao design, bem como ao âmbito de fornecimento. Os dados e ilustrações contidos neste documento, que se referem expressamente a dispositivos e equipamentos de terceiros, não são vinculantes. Em princípio, as informações e os acordos alcançados no processamento das respectivas ofertas e encomendas são vinculantes. As instruções de operação originais foram criadas em alemão.

A Maschinenfabrik Reinhausen GmbH não assume nenhuma responsabilidade por qualquer erro que possa ocorrer neste manual de operação preparado pelo fabricante. Caso tenha sugestões de melhorias ou alterações, ou tenha encontrado erros neste manual, favor nos informar. Nenhuma parte deste documento pode ser reproduzida sob nenhuma forma nem por qualquer meio, eletrônico ou mecânico, incluindo fotocópia, sem a autorização expressa por escrito da Maschinenfabrik Reinhausen GmbH e do fabricante. Todos os direitos reservados.

# 1.5 Diretrizes de Segurança

Este manual contém avisos que você deverá observar, no interesse de sua própria segurança pessoal e a fim de evitar causar danos à propriedade. As instruções para a sua segurança pessoal estão marcadas com um triângulo de advertência. Aqueles que se referem apenas à prevenção de danos materiais não levam um triângulo de advertência. As advertências são apresentadas por ordem decrescente de gravidade, de acordo com o respectivo nível de perigo.

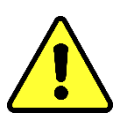

Morte ou lesões graves serão o resultado caso não sejam tomadas as precauções adequadas. Podem ocorrer danos materiais caso as medidas de precaução adequadas não sejam tomadas. Um resultado ou uma condição indesejável podem ocorrer caso a nota correspondente seja ignorada.

Nos casos em que se aplicam dois ou mais níveis de perigo, só a advertência de nível mais grave é utilizada. Um aviso com um triângulo de advertência refere-se principalmente a possíveis lesões pessoais. Mas também pode significar danos materiais ao mesmo tempo.

Para a segurança pessoal da instalação e do pessoal operacional, favor observar e seguir as instruções de segurança no capítulo deste manual!

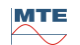

# 2. Segurança

Este arquivo técnico contém descrições detalhadas sobre a instalação, conexão, comissionamento e monitoramento do produto de maneira segura e adequada.

- Leia atentamente este documento técnico para se familiarizar com o produto.
- Este documento técnico faz parte do produto.
- Leia e preste especial atenção às instruções de segurança contidas neste capítulo.
- Observar as advertências constantes deste processo técnico a fim de evitar perigos decorrentes da operação.
- O produto é fabricado de acordo com o estado da técnica. No entanto, pode haver perigos para a vida e para os membros do utilizador ou deficiências do produto e de outros bens materiais devido ao seu uso funcional.

# 2.1 Utilização prevista

O DGA MSENSE® destina-se exclusivamente a ser utilizado em sistemas e instalações de engenharia de energia elétrica. É utilizado para a detecção precoce e comunicação de tendências potencialmente nocivas em evolução no equipamento monitorado (por exemplo, transformador) através da medição da concentração de gases e umidade no óleo isolante do equipamento.

O dispositivo não é projetado para detectar avarias de desenvolvimento muito rápido e nem é capaz de fazê-lo, portanto não tem a intenção de proteger o dispositivo de tais avarias (por exemplo, desligando-o). Para este efeito, utilize dispositivos de segurança concebidos para tanto.

A correta utilização e o cumprimento das condições e condições especificadas no presente processo técnico, bem como as advertências contidas na presente documentação técnica e no produto, não representam um risco para as pessoas, bens e equipamento

Ambiente. Isto se aplica durante toda a vida útil, desde a entrega à montagem e operação e à desmontagem e eliminação.

A utilização prevista é a seguinte:

- Operar o produto de acordo com este documento técnico, as condições de entrega e os dados técnicos acordados.
- Certifique-se de que todo o trabalho necessário seja feito apenas por pessoal qualificado.
- Utilizar os dispositivos fornecidos apenas para o fim a que se destinam e em conformidade com as especificações do presente documento técnico.
- Observar as notas deste documento técnico para a compatibilidade eletromagnética e os dados técnicos.Segurança

# 2.2 Instruções básicas de segurança

A fim de evitar acidentes, avarias, acidentes e danos ambientais, a pessoa responsável pelo transporte, instalação, operação, manutenção e descarte do produto ou partes do produto deve se assegurar de que:

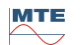

## Equipamento de Proteção Individual

Vestuário solto ou impróprio aumenta o risco de ser apanhado ou ferido em peças rotativas, bem como o risco de ser apanhado em peças salientes. Isto representa um perigo para a vida e para os membros.

- Exige-se todo o equipamento necessário, bem como o equipamento de proteção individual necessário para a respectiva atividade. Vestir itens tais como capacete, calçados de proteção etc. Observar a seção "Equipamento de proteção individual".
- Nunca use equipamento de proteção individual danificado.
- Nunca use anéis, colares ou outras joias.
- Caso tenha cabelo comprido, use uma rede para prendê-lo.

## Espaço de trabalho

A desordem e pouca luminosidade na área de trabalho podem provocar acidentes.

- Mantenha a área de trabalho limpa e organizada.
- Certifique-se de que a área de trabalho esteja bem iluminada.
- Cumprir a legislação de prevenção de acidentes aplicável no país.

## Proteção contra explosões

Gases, vapores e poeiras altamente inflamáveis ou explosivos podem provocar explosões e incêndios graves.

• Não montar e operar o produto em atmosferas potencialmente explosivas.

#### informações de segurança

Os rótulos de advertência e segurança são os rótulos de segurança do produto. Eles são uma parte importante do conceito de segurança. As marcações de segurança são indicadas e descritas no capítulo "Descrição do produto".

- Observe todos os rótulos de segurança no produto.
- Mantenha todos os rótulos de segurança no produto completos e legíveis.
- Substitua as marcações de segurança danificadas ou obsoletas.

#### Condições ambientais

Para garantir um funcionamento confiável e seguro, o produto só deve funcionar nas condições ambientes especificadas nos dados técnicos.

• Observar as condições de funcionamento especificadas e os requisitos de instalação do local.

#### Alterações e conversões

Modificações não autorizadas ou impróprias do produto podem resultar em danos pessoais, danos materiais ou mau funcionamento.

• Trocar o produto apenas após consulta com a Maschinenfabrik Reinhausen.

#### Peças Sobressalentes

As peças sobressalentes não aprovadas pela Maschinenfabrik Reinhausen podem causar danos pessoais e materiais ao produto.

- Utilizar apenas peças sobressalentes homologadas pelo fabricante.
- Entre em contato com a Maschinenfabrik Reinhausen.

#### Trabalho na empresa

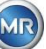

O produto só pode ser operado em perfeito estado de funcionamento. Caso contrário, há perigo para a vida e para os membros.

- Verificar regularmente os dispositivos de segurança quanto a sua funcionalidade.
- Realizar regularmente os trabalhos de inspeção descritos neste documento técnico.

# 2.3 Qualificação do pessoal

A pessoa responsável pela instalação, pelo comissionamento, funcionamento, manutenção e inspeção deve se assegurar da qualificação adequada do pessoal.

# Eletricista

O eletricista qualificado tem conhecimento e experiência, bem como conhecimento das normas e regulamentos relevantes, devido à sua formação profissional. Além disso, o eletricista possui as seguintes competências:

- O eletricista identifica de maneira independente possíveis perigos e é capaz de evitá-los.
- O eletricista pode realizar trabalhos em instalações elétricas.
- O eletricista é especialmente treinado para o ambiente em que trabalha.
- O eletricista deve cumprir as disposições da legislação aplicável em matéria de prevenção de acidentes.

# Pessoas com formação em eletricidade

Uma pessoa treinada em engenharia elétrica é instruída por um eletricista qualificado quanto às tarefas que lhe foram atribuídas e possíveis perigos resultantes do comportamento impróprio, bem como dispositivos de proteção e medidas de proteção. A pessoa formada em engenharia elétrica trabalha exclusivamente sob a direção e supervisão de um eletricista qualificado.

# Operador

O operador utiliza e explora o produto no âmbito do presente documento técnico. Ele é informado e treinado pelo operador sobre as tarefas especiais e os possíveis perigos de comportamento impróprio.

# Serviço técnico

Recomenda-se fortemente que as instalações, a manutenção, os reparos e as adaptações sejam efetuados pelo nosso serviço técnico. Isto garante a execução profissional de todo o trabalho. Se o serviço técnico de Maschinenfabrik Reinhausen não for quem realiza os trabalhos, deve-se garantir que o pessoal seja formado e autorizado pela Maschinenfabrik Reinhausen.

MR Serviço e Reclamações Maschinenfabrik Reinhausen GmbH Falkensteinstraße 8 93059 Regensburg Alemanha service@reinhausen.com complaint@reinhausen.com

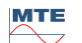

# 2.4 Equipamento de Proteção Individual

No trabalho, é necessário equipamento de proteção individual para minimizar os riscos para a saúde.

- Usar sempre o equipamento de proteção necessário durante o trabalho.
- Nunca use equipamento de proteção danificado.
- Siga as instruções, na área de trabalho, quanto ao equipamento de proteção individual.

#### Basicamente, o equipamento de proteção deve ser usado

| Vestuário de proteção<br>Vestes de trabalho justas com baixa resistência ao rasgamento, mangas apertadas<br>e sem peças salientes. Usado principalmente para não ser apanhado por peças de<br>máquinas móveis. |  |  |
|----------------------------------------------------------------------------------------------------|--|--|
| Calçados de segurança<br>Proteger contra a queda de peças pesadas e o deslize sobre superfícies<br>escorregadias.                                                                                              |  |  |

## Equipamento de proteção especial em condições ambientes especiais

| Óculos de segurança<br>Para proteger os olhos contra peças voadoras e respingos líquidos.                         |
|----------------------------------------------------------------------------------------------------|
| Máscara facial<br>Para proteger a face de peças voadoras e respingos líquidos ou outras substâncias<br>perigosas. |
| Capacete<br>Para proteger contra quedas e peças e materiais arremessados.                                         |
| <b>Proteção auricular</b><br>Para proteger contra danos auditivos.                                                |
| Luvas de proteção<br>Para proteção contra riscos mecânicos, térmicos e eléctricos.                                |

# 2.5 Segurança em TI

Observar as seguintes recomendações para o funcionamento seguro do produto.

- Certifique-se de que apenas as pessoas autorizadas tenham acesso ao dispositivo.
- Utilize o dispositivo apenas dentro de um perímetro de segurança eletrônica (ESP).
- Certifique-se de que o dispositivo seja operado apenas por pessoal treinado a par do campo de segurança de TI.

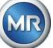

- Todas as interfaces de protocolo (Modbus, DNP3 e IEC 61850) têm acesso apenas para leitura ao MSENSE® DGA 9. Não é possível alterar os parâmetros ou dados.
- O acesso à parametrização através do software de parametrização MSET pode ser protegido por senhas. Mude as senhas regularmente.

Observar as notas sobre autorizações de acesso, níveis de usuário e definições de senha nas instruções de funcionamento do software de parametrização MSET.

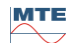

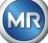

# 3. Informações gerais

O dispositivo MSESNE DGA 9 é um sistema de análise de "gás em óleo" instalado permanentemente. Permite a medição individual da umidade do óleo (H<sub>2</sub>O) e dos principais gases dissolvidos no óleo: hidrogênio (H<sub>2</sub>), monóxido de carbono (CO), dióxido de carbono (CO<sub>2</sub>), metano (CH<sub>4</sub>), acetileno (C<sub>2</sub>H<sub>2</sub>), etileno (C<sub>2</sub>H<sub>4</sub>), etano (C<sub>2</sub>H<sub>6</sub>) e oxigênio (O<sub>2</sub>).

Ao passo que o hidrogênio  $(H_2)$  ocorre em quase todas as avarias no sistema de isolamento de transformadores de potência e o monóxido de carbono (CO) é um sinal de problemas com celulose / isolamento de papel, a detecção da presença (ou o aumento) de acetileno (C<sub>2</sub>H<sub>2</sub>) e etileno (C<sub>2</sub>H<sub>4</sub>) serve para classificar avarias tais como superaquecimento, descarga parcial ou arco de alta energia. O oxigênio (O<sub>2</sub>) é um indicador de danos na selagem de transformadores hermeticamente fechados.

## As principais vantagens

- Medições individuais do hidrogênio (H<sub>2</sub>), monóxido de carbono (CO), dióxido de carbono (CO<sub>2</sub>), metano (CH<sub>4</sub>), acetileno (C<sub>2</sub>H<sub>2</sub>), etileno (C<sub>2</sub>H<sub>4</sub>), etano (C<sub>2</sub>H<sub>6</sub>) e oxigênio (O<sub>2</sub>).
- Medição da umidade do óleo (H<sub>2</sub>O)
- Interfaces de comunicação ETHERNET 10/100 Mbit / s (cobre / RJ45 ou óptica / SC duplex) e RS485 para suportar os protocolos de transmissão MODBUS® RTU / ASCII, MODBUS® TCP, bem como o protocolo proprietário.
- Modem serial DNP3 opcional de bordo para ligação a um sistema de controle de processo (SCADA) utilizando o protocolo de comunicação DNP3.
- Modem opcional de bordo IEC 61850 para comunicação com subestações por meio do protocolo de comunicação IEC 6180.

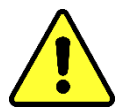

Este dispositivo só pode ser utilizado de acordo com as instruções do presente manual.

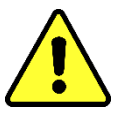

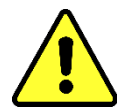

Se este dispositivo for utilizado de uma forma não especificada pelo fabricante, a garantia pode expirar e prejudicar a proteção a determinar pelo dispositivo de medição.

O fabricante do dispositivo não aceita qualquer responsabilidade por danos materiais ou pessoais resultantes de uso indevido ou não observância das instruções de segurança.

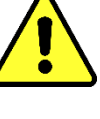

# 4. Instruçõesde montagem

# 4.1 Posição da instalação

A localização da instalação é muito importante para o funcionamento correto do MSENSE<sup>®</sup> DGA 9. Existem três locais de instalação possíveis no caso de um transformador típico:

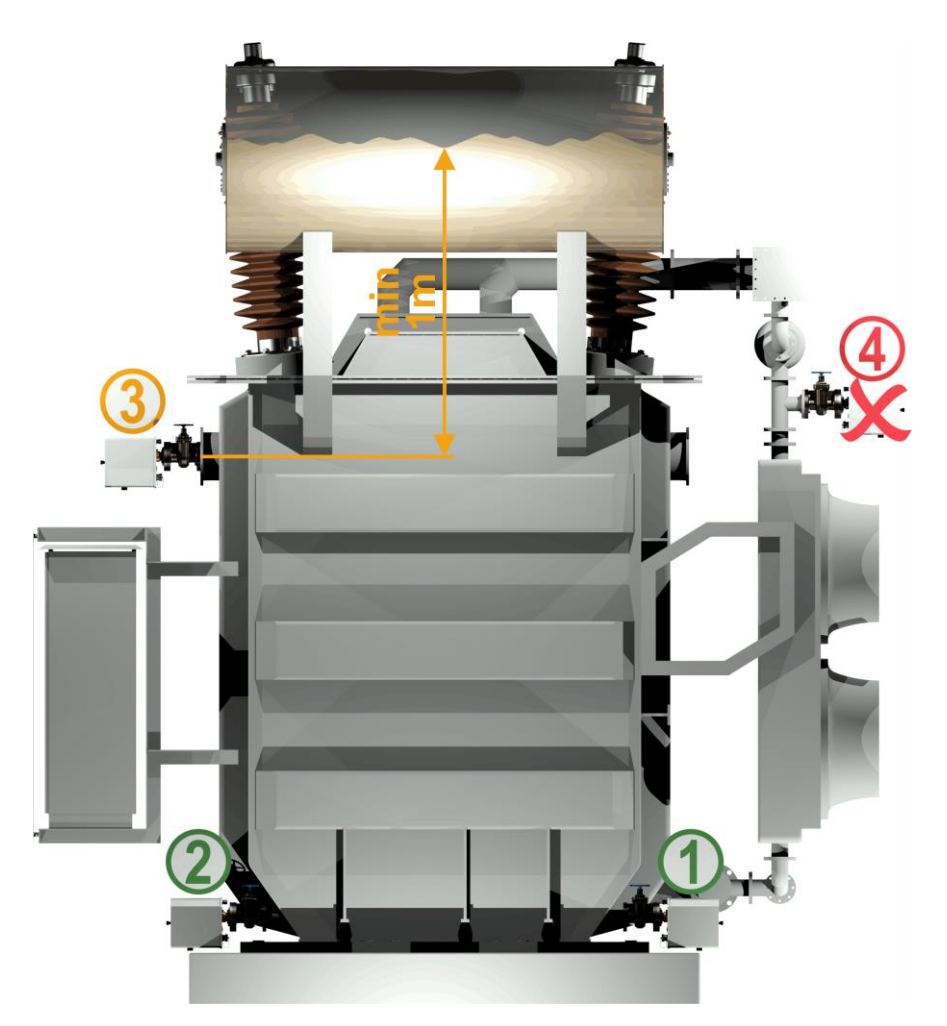

# Pos. 1 Linha de retorno de refrigeração:

Instale o MSENSE<sup>®</sup> DGA 9 numa seção de tubos retos na conexão entre a parte inferior do refrigerador e o reservatório do transformador. Para evitar o **vácuo**, o dispositivo deve ser **sempre montado no lado da descarga** (para além do cotovelo) da bomba de circulação.

Observação: Escolha este local apenas se o fluxo constante de óleo através do sistema de refrigeração for garantido.

#### Pos. 2 Reservatório do transformador da válvula de drenagem:

A flange da válvula de drenagem deve ser instalada a uma altura mínima de 40 cm para a instalação do MSENSE<sup>®</sup> DGA 9.

#### Pos. 3 Válvula de preenchimento superior:

Esta posição só pode ser utilizada se o nível do óleo for pelo menos 100 cm superior ao centro do flange do dispositivo. No entanto, não é recomendado, uma vez que é difícil de operar ou ler o dispositivo nesta posição.

# Pos. 4 <u>Nunca</u> instale o MSENSE<sup>®</sup> DGA 9 acima do refrigerador ou ao lado de entrada da bomba!

Observação: Deve haver circulação de óleo boa e constante disponível no local de instalação.

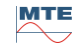

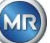

# 4.2 Notas de segurança sobre a instalação

As seguintes notas de segurança devem ser seguidas rigorosamente durante a instalação. Caso contrário, não serão aceitas reivindicações de garantia.

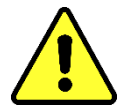

# Nunca remova a tampa protetora da rosca de conexão antes de estar pronto para instalar o dispositivo na válvula do transformador.

Esta tampa protege a unidade de conexão de danos causados por poeira e outras matérias estranhas. Além disso, ela protege a rosca de conexão e/ou o adaptador.

Observação: Utilize a tampa de proteção fornecida também depois ter desmontado o dispositivo.

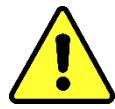

#### Tampa do dispositivo

Só o pessoal treinado pode remover a tampa de proteção do dispositivo; a fonte de alimentação deve ser desligada antes da tampa de proteção do dispositivo ser removida! Perigo devido a voltagem perigosa.

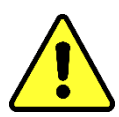

#### Aquecimento

Não colocar cabos externos acima das unidades de aquecimento, como neste caso, temperaturas até aprox. 80 ° C pode ocorrer em caso de avaria! Perigo através do calor.

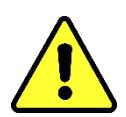

Nunca feche a abertura da ventilação para o fornecimento de oxigênio. Estas estão localizados na parte inferior do capô de proteção do dispositivo e na placa traseira do dispositivo.

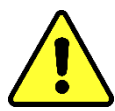

# Nunca utilizar e / ou armazenar compostos hidrocarbonáceos na proximidade da célula de medição.

Nunca limpe o MSENSE® DGA 9 com solvente, uma vez que os gases afetam gravemente a precisão de medição e a sensibilidade dos sensores. **Use apenas um pano seco para limpar este dispositivo!** 

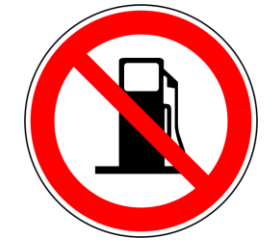

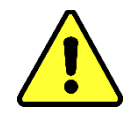

Nunca exponha a unidade de conexão ao vácuo. Um vácuo pode causar problemas durante o processo de preenchimento.

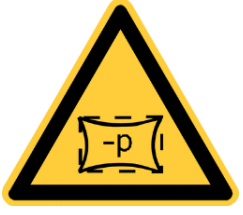

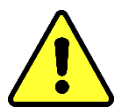

Antes de cada liberação de gás ou enchimento do transformador, retire o MSENSE® DGA 9 da válvula do transformador. Alternativamente, você pode fechar a válvula do transformador.

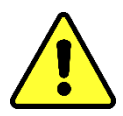

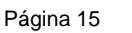

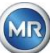

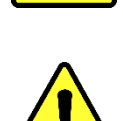

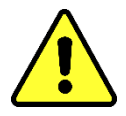

Nunca opere o MSENSE<sup>®</sup> DGA 9 em uma válvula de transformador fechada por períodos mais longos. Favor remover o dispositivo caso isso não possa ser evitado. Siga sempre as instruções de remoção.

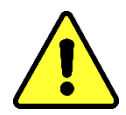

Nunca instale o MSENSE<sup>®</sup> DGA 9 numa junta ou emenda de tubulação ao lado da entrada da bomba do sistema de refrigeração!!

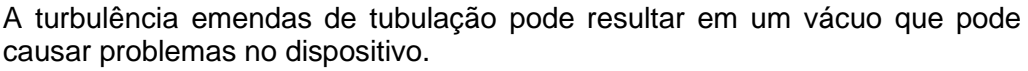

Nunca montar o MSENSE® DGA 9 em conexões ou válvulas galvanizadas.

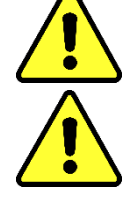

Nunca use um limpador de alta pressão para limpar o MSENSE® DGA 9. Conexões ou válvulas galvanizadas podem reagir com o óleo, o que pode levar a leituras erradas.

Os produtos de limpeza de alta pressão utilizados para limpar o transformador podem causar danos graves ao MSENSE® DGA 9.

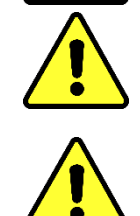

Os produtos de limpeza de alta pressão utilizados para limpar o transformador podem causar danos graves ao MSENSE® DGA 9.

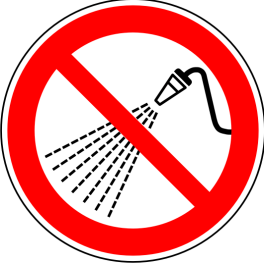

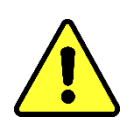

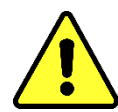

# Nunca use múltiplos alicates.

O uso de tais ferramentas pode danificar as superfícies da unidade de conexão e as da rosca de conexão. Use uma chave de abertura M55 ou uma chave de regulação ajustável de 1½".

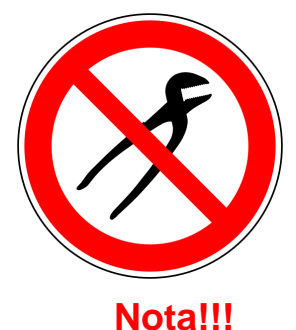

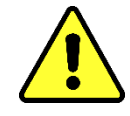

A manipulação incorreta ou imprópria da unidade de conexão, como por exemplo com vácuo, tinta ou solvente, levará à expiração da garantia.

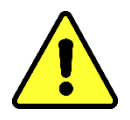

O dispositivo só pode ser montado e operado em zonas de trabalho restritas que não sejam de livre acesso!

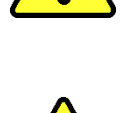

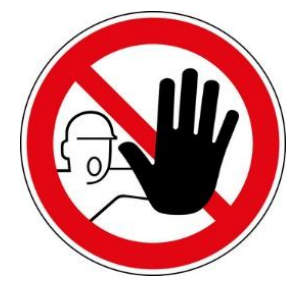

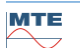

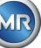

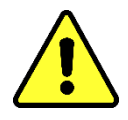

As luvas de segurança devem ser usadas durante a montagem do dispositivo.

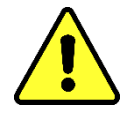

Caso a unidade deva ser instalada a mais de 1 m, é necessário utilizar equipamento de proteção individual para evitar a queda e, especialmente, do pessoal treinado.

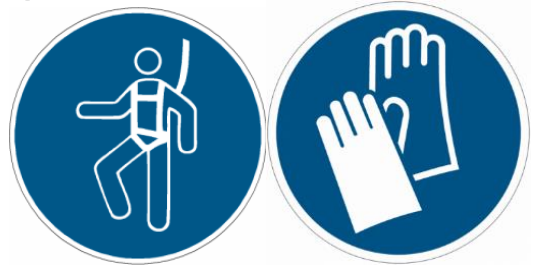

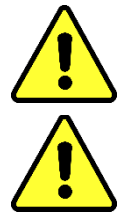

O peso elevado significa que duas pessoas são necessárias para montar a unidade. Use equipamento de elevação. Isto evita movimentos indesejáveis durante a instalação

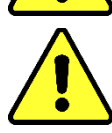

O dispositivo só pode ser montado por um especialista

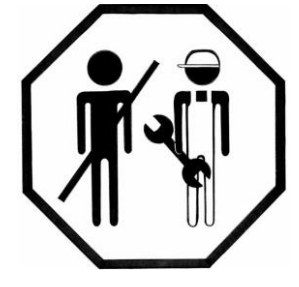

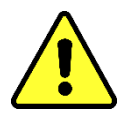

Durante a montagem e remoção, deve evitar-se o vazamento de quaisquer substâncias perigosas para o ambiente. Recolher os poluentes diretamente nos pontos de saída.

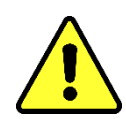

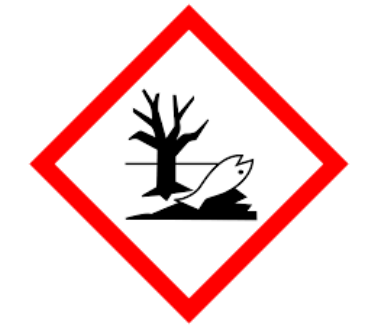

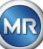

# 4.3 Preparação da instalação

Antes da instalação, deve ser realizada uma inspeção visual do dispositivo. Para este efeito, desenrosque os dois parafusos serrilhados e retire a tampa de proteção do dispositivo. Todos os conectores, cabos e mangueiras devem ser conectados.

# 4.3.1 Conexão mecânica

O dispositivo de ligação do MSENSE<sup>®</sup> DGA 9 tem uma rosca externa do tipo G 1½ "ISO DIN 228-1 ou 1½" NPT ANSI B 1.20.1 (deve estar especificado na ordem).

O MSENSE® DGA 9 deve ser instalado numa válvula de guilhotina com passagem completa ou numa válvula esférica no transformador.

Estas válvulas limitadoras geralmente têm um flange cego montado. Por esta razão, devem ser adaptados antes da instalação com um flange roscado adequado, adaptador de conexão ou junta roscada.

Isso resulta em 2 tipos diferentes de instalação.

## 4.3.1.1 Conexão de flange

O MSENSE® DGA 9 é aparafusado diretamente a flange roscada, ou seja, o dispositivo é rodado em torno de seu próprio eixo, a fim de ser fixado no lugar. Este tipo de instalação requer um espaço livre de 430 mm de diâmetro em torno do centro do flange de conexão.

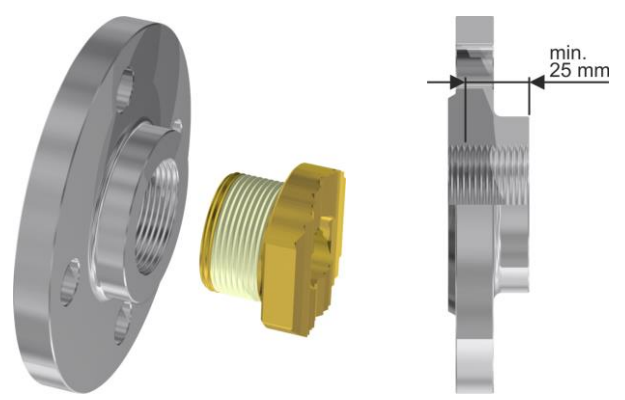

**Observação:** A profundidade de rosca do flange roscado ou do adaptador de conexão deve ser de, pelo menos, 25 mm.

#### 4.3.1.2 Junta roscada

Recomendamos conectar o MSENSE® DGA 9 por uma junta roscada (vedação plana) na válvula de guilhotina/válvula esférica. Esta junta roscada, também conhecida como um encaixe, é feita de um flange roscado, um inserto de vedação plana e uma porca de capa. Neste caso, o dispositivo não é girado durante a instalação, mas a porca de capa é girada para fixar o dispositivo no lugar. Uma junta plana é usada para tanto. Não é necessário, neste caso, ou apenas raramente, selar adicionalmente a rosca usando veda-rosca ou adesivo.

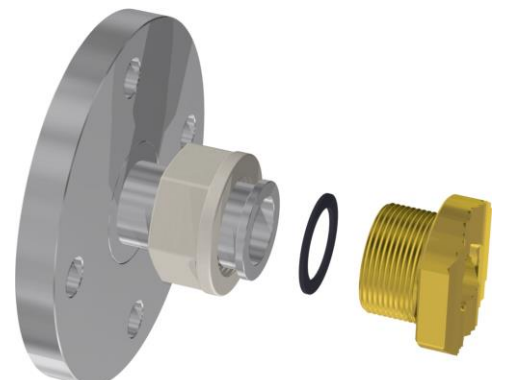

Observação: Algumas válvulas esféricas também têm porcas de capa (válvula esférica de bomba).

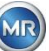

# 4.3.2 Conexão à tensão de alimentação

O MSENSE® DGA 9 está disponível em 4 versões de tensão diferentes (certifique-se de especificar ao encomendar). Dependendo da versão em uso, a seguinte conexão de corrente alternada ou direta (sob a forma de cabo de conexão de rede de 3 pinos) deve estar presente perto do dispositivo:

| Tensão nominal versão MSENSE® DGA 9 | Tensão de alimentação                               |
|-------------------------------------|-----------------------------------------------------|
| 120 V-20% + 15% AC 50 60Hz          | 96 V <sub>min</sub> 138 V <sub>max</sub> AC 5060Hz  |
| 230 V-20% + 15% AC 50 60Hz          | 184 V <sub>min</sub> 264 V <sub>max</sub> AC 5060Hz |
| 120 V -20% +15% DC                  | 96 V <sub>min</sub> 138 V <sub>max</sub> DC         |
| <b>230 V</b> -20% +15% <b>DC</b>    | 184 V <sub>min</sub> 264 V <sub>max</sub> DC        |

O consumo de energia do MSENSE® DGA 9 é máx. 600 VA.

# Fusível: 120V: T6, 3A 230V: T3, 15A

## 4.3.3 Ferramentas necessárias

A instalação mecânica e elétrica do MSENSE® DGA 9 pode ser realizada utilizando-se as seguintes ferramentas/auxiliares:

| <u>Ferramentas / auxiliares</u>                                     | <u>Uso</u>                                  |  |  |
|---------------------------------------------------------------------|---------------------------------------------|--|--|
| Parafuso de chave hexagonal grande tamanho 4 Parafuso de arejamento |                                             |  |  |
| Multímetro digital                                                  | Checar a tensão de alimentação              |  |  |
| Chave de fenda no. 2                                                | Tensão de alimentação                       |  |  |
| Escova de bronze                                                    | Unidade de conexão                          |  |  |
| Chave de abertura M55 e /                                           |                                             |  |  |
| ou 1½" chave de regulação ajustável                                 | Unidade de conexão                          |  |  |
| Balde, absorvente de óleo, tecido, papéis toalha                    | Absorção de vazamento de óleo               |  |  |
| Folha de plástico                                                   | Apanha as partes que caem ou são derrubadas |  |  |
|                                                                     |                                             |  |  |

#### 4.3.4 Vedação da rosca de conexão

A rosca de conexão pode ser fixada e vedada de diferentes maneiras. Deve-se utilizar um veda-rosca ou um adesivo de rosca:

## 4.3.4.1 Veda-rosca

A fita de vedação do fio, também conhecida como fita de teflon ou fita de PTFE (politetrafluoroetileno) é enrolada firmemente em torno da rosca externa da unidade de conexão MSENSE® DGA 9. Recomendamos o uso de uma fita Teflon para roscas mais grossas (100 g/m<sup>2</sup>).

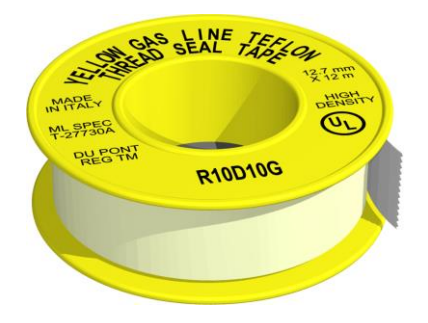

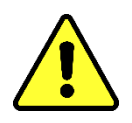

**Nota!!!** Caso use Teflon para vedar a linha de conexão, nenhuma conexão será possível mais tarde. !!!! Risco de vazamento!!!!

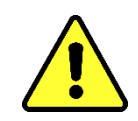

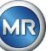

# 4.3.4.2 Adesivo de rosca

Recomendamos os dois produtos Henkel LOCTITE<sup>®</sup> 7471 (ativador) e LOCTITE<sup>®</sup> 577 (vedação e segurança) em combinação. O ativador LOCTITE<sup>®</sup> 7471 aumenta a velocidade de cura e é utilizado antes da aplicação do adesivo de rosca LOCTITE<sup>®</sup> 577 dando-se 3 ou 4 voltas da rosca externa na unidade de conexão MSENSE® DGA 9.

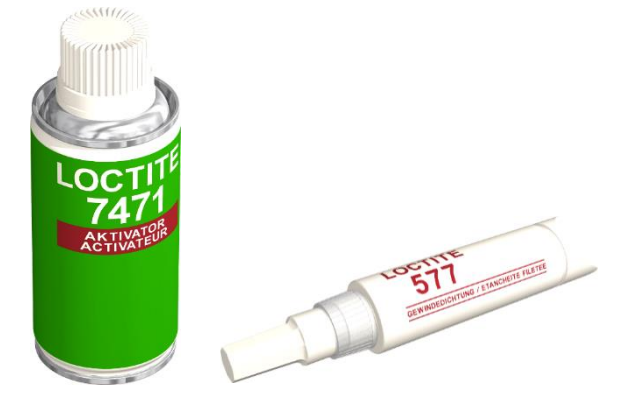

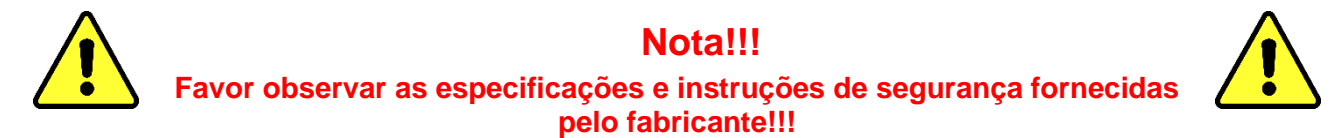

#### 4.3.4.3 Junta plana

Quando uma junta roscada é usada, não há necessidade de se vedar e fixar a conexão usando-se veda-rosca ou adesivo de rosca. Neste caso, as juntas planas e a porca de capa asseguram a conexão.

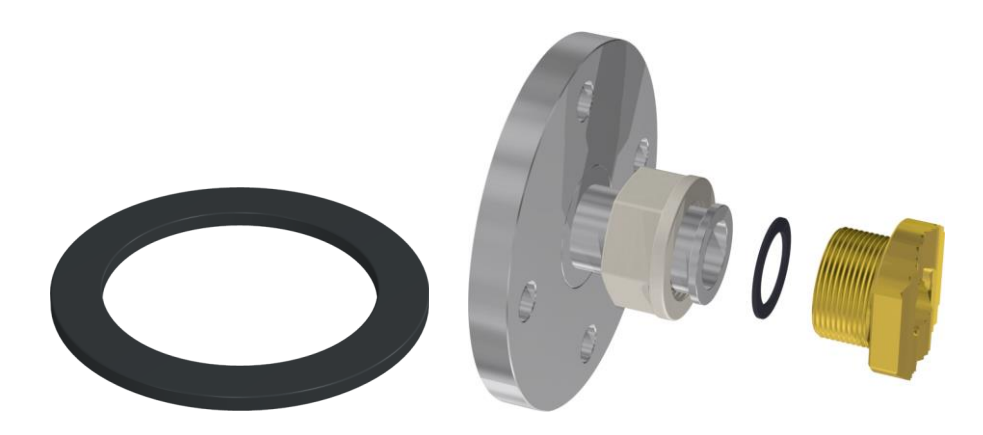

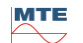

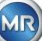

# 4.4 Instalação

Uma vez concluídos os preparativos de instalação, o MSENSE® DGA 9 pode ser instalado. A instalação é dividida em 3 etapas:

| • | Instalação mecânica | [4.4.1] |
|---|---------------------|---------|
| • | Ligação eléctrica   | [4.4.2] |
| • | Arranque inicial    | (4.4.3) |

## 4.4.1 Instalação mecânica

A sequência para a instalação mecânica depende da conexão do lado do transformador. Existem 2 tipos básicos de instalação mecânica:

| • | Montagem direta   | [4.4.1.1] |
|---|-------------------|-----------|
| • | Montagem indireta | [4.4.1.2] |

**Observação:** Em caso de vibrações elevadas na válvula de instalação/válvula de guilhotina, a tensão deve ser aliviada utilizando um suporte.

## 4.4.1.1 Montagem direta

No caso da montagem direta, o MSENSE® DGA 9 é parafusado diretamente ao flange roscado, ou seja, o dispositivo gira em torno do seu próprio eixo para ser fixado no lugar. Este tipo de instalação requer um espaço livre de 430 mm de diâmetro em torno do centro do flange de conexão.

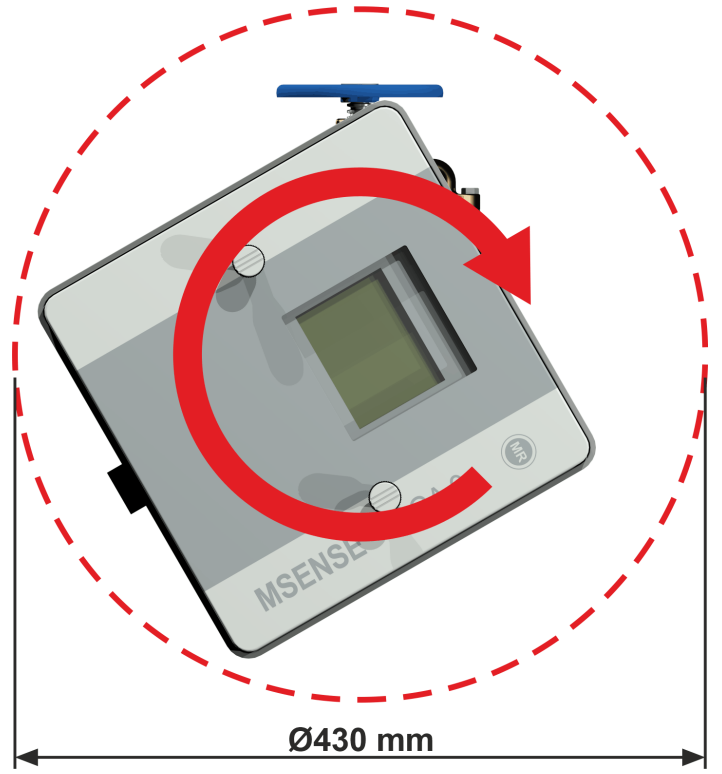

A junta roscada pode ser vedada e fixada no local utilizando o veda-rosca ou o adesivo de rosca.

- Montagem direta com veda-rosca
- Montagem direta com adesivo de rosca [4.4.1.1.2]

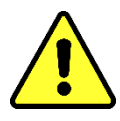

# Nota!!!

Não retire a tampa protetora (rodando-a lentamente) até você estiver pronto para instalar o MSENSE<sup>®</sup> DGA 9 na válvula de conexão / válvula de guilhotina

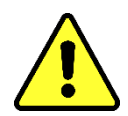

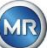

#### 4.4.1.1.1 Montagem direta com veda-rosca

• Use um pano seco / uma toalha de papel para limpar o interior do flange roscado.

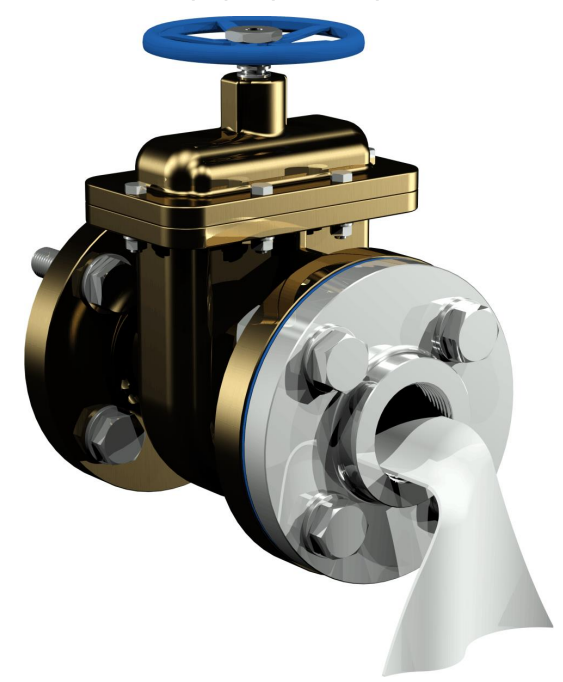

 Use um pano seco / toalha de papel para limpar a rosca externa da unidade de conexão. Remover todo o veda-rosca residual completamente a partir da rosca externa. Uma escova de bronze ou essência podem ser usados para sujeira resistente. A essência deve estar completamente seca antes que o trabalho possa continuar.

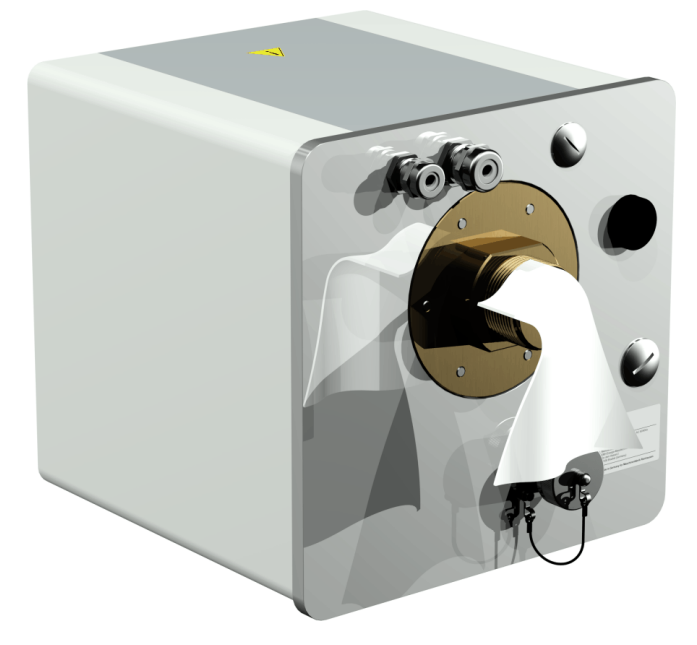

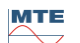

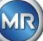

• Coloque de 3 a 15 camadas de veda-rosca (dependendo das características da rosca) firmemente no sentido horário (visto de trás) em torno da rosca de conexão do MSENSE® DGA 9. A primeira ranhura da rosca deve permanecer livre.

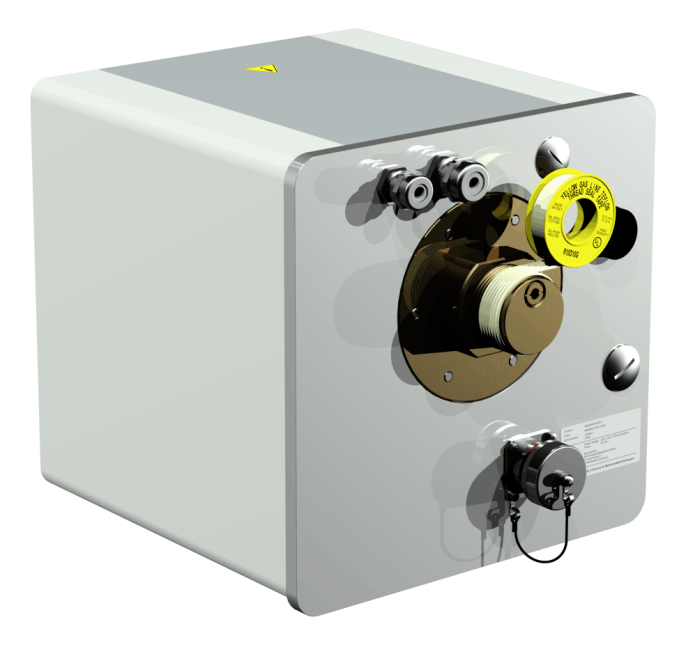

• Colocar horizontalmente o MSENSE® DGA 9 na flange roscada. Certifique-se de que o dispositivo não gire.

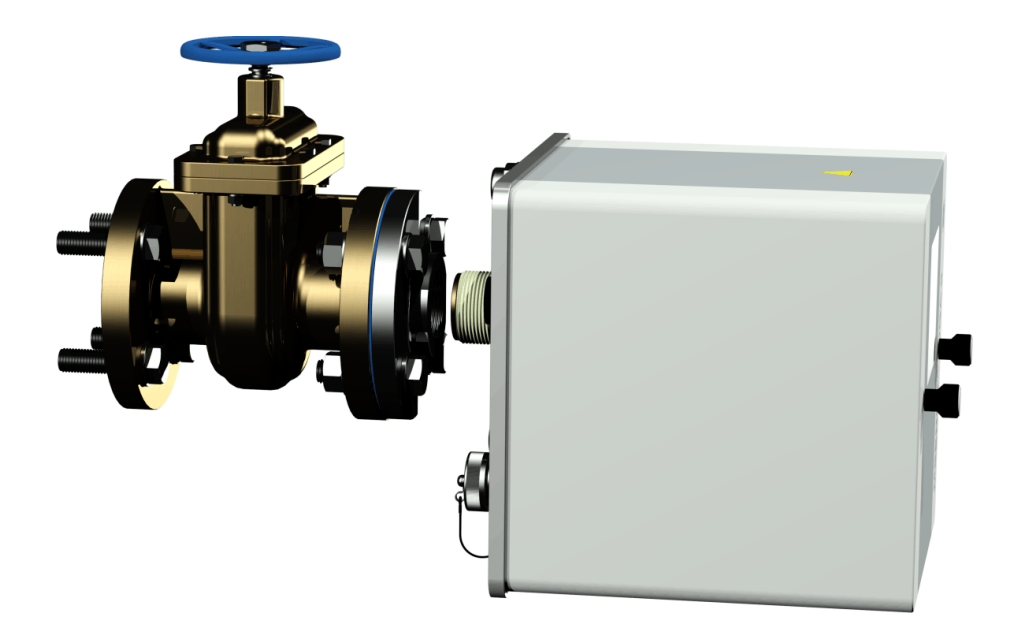

• Parafuse o MSENSE® DGA 9 2 ou 3 vezes à mão no sentido horário no flange roscado.

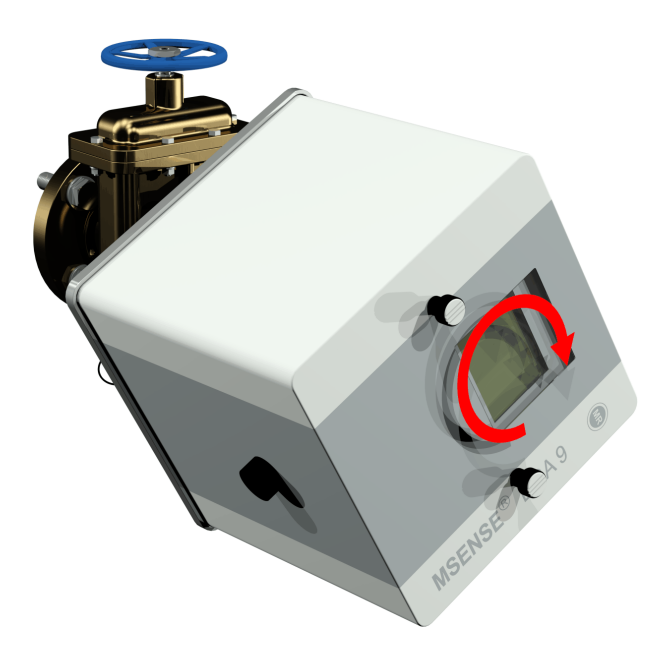

• Agora use uma chave de abertura M55 ou uma chave de regulação ajustável de 1½" para apertar o MSENSE® DGA 9 por umas 5 ou 6 voltas no sentido horário para dentro do flange roscado, e pare quando o parafuso de arejamento estiver na posição das 9 horas.

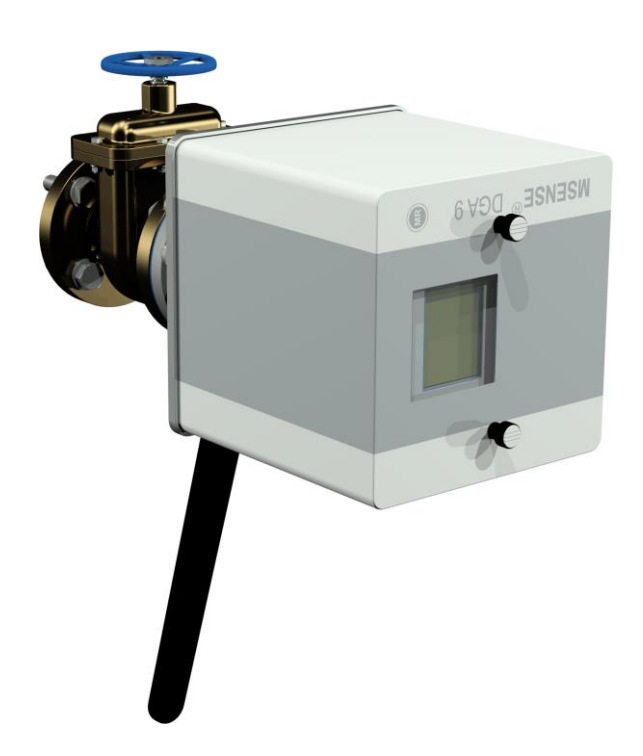

**Observação:** Se a unidade puder ser aparafusada sem que seja necessário um grande esforço, um veda-rosca muito pequeno terá sido usado. O dispositivo tem de ser desparafusado novamente, o veda-rosca completamente e o processo de montagem repetido.

• Remova os dois parafusos serrilhados e a tampa de proteção do dispositivo.

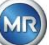

 Agora alinhe o dispositivo MSENSE<sup>®</sup> DGA 9 rodando-o no sentido horário até que o parafuso de arejamento esteja na posição das 12 horas, no topo. Certifique-se de que o dispositivo esteja firmemente encaixado nesta posição final.

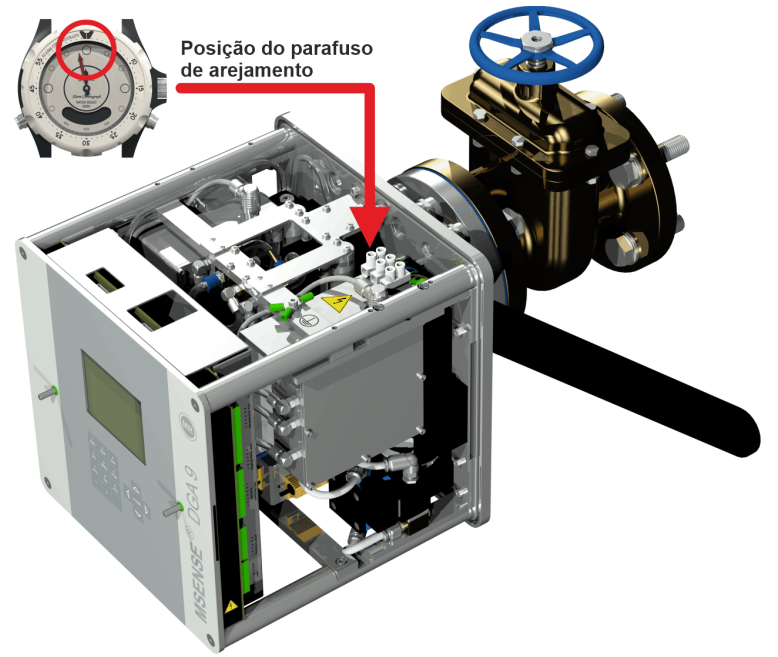

**Observação:** O dispositivo só pode ser alinhado rodando no sentido horário. A partir do momento em que o dispositivo for girado no sentido anti-horário para alinhamento, a montagem deve ser realizada novamente!

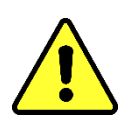

# Nota!!!

Quando veda-rosca for utilizado, o aparafusamento do dispositivo para além da posição das 12 horas resulta na necessidade de o dispositivo voltar a ser aparafusado, removendo-se completamente o veda-rosca e procedendo-se a nova montagem

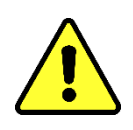

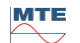

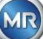

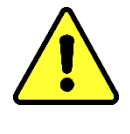

# Nota!!!

## As etapas seguintes devem ser realizadas de acordo com os procedimentos da empresa. Trabalhe cuidadosamente e evite que ar entre no transformador. Use um balde para recolher qualquer vazamento de óleo.

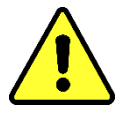

• Desenrosque o parafuso de arejamento em 3 ou 4 voltas no sentido anti-horário usando a chave sextavada de tamanho longo 4 (arejamento ativo).

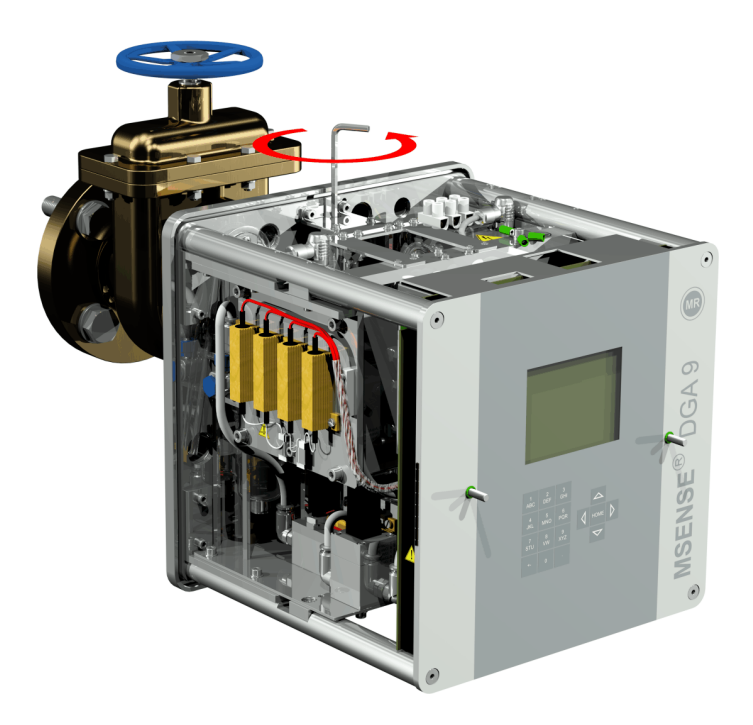

• Abra com cuidado a válvula de guilhotina do transformador até que o óleo saia da mangueira de amostragem. Permitir que o óleo vazado escorra para um recipiente.

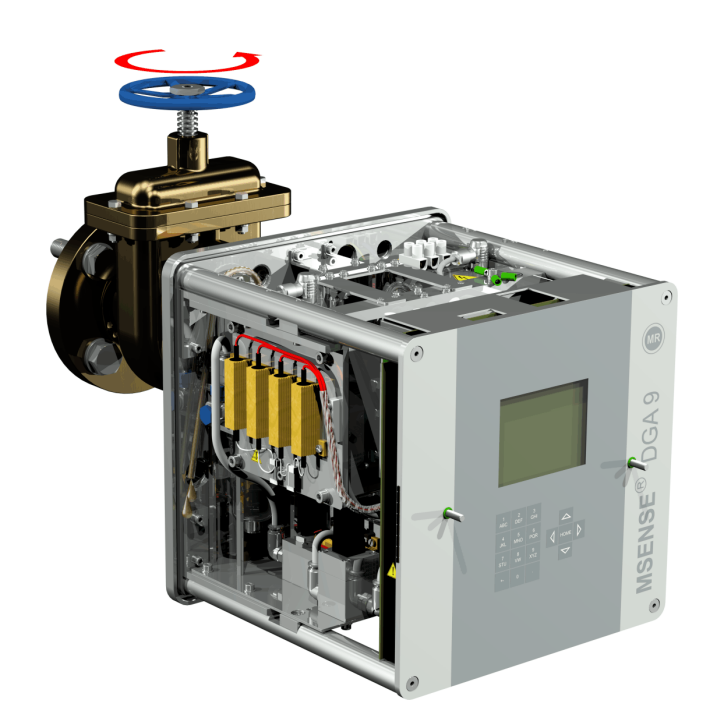

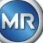

• Feche o parafuso de arejamento assim que não houver mais bolhas de ar escapando da mangueira de amostragem.

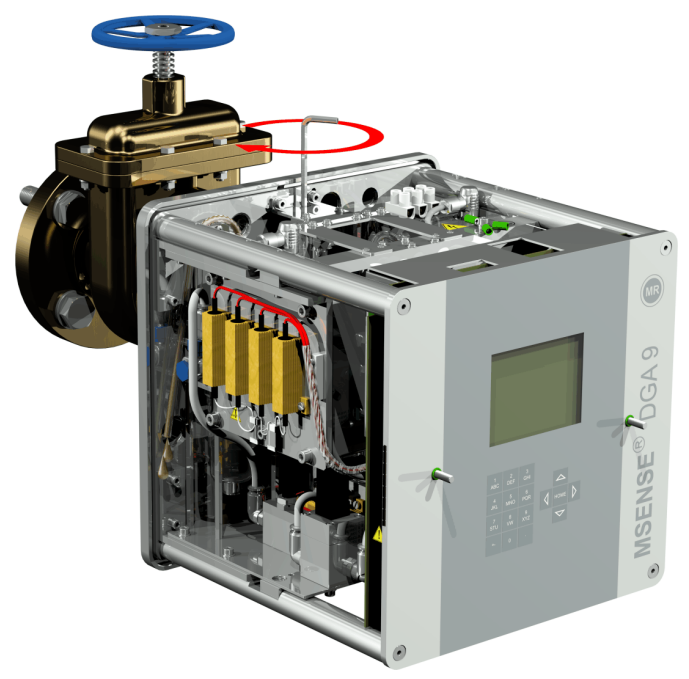

• Então abra completamente a válvula de guilhotina/esférica.

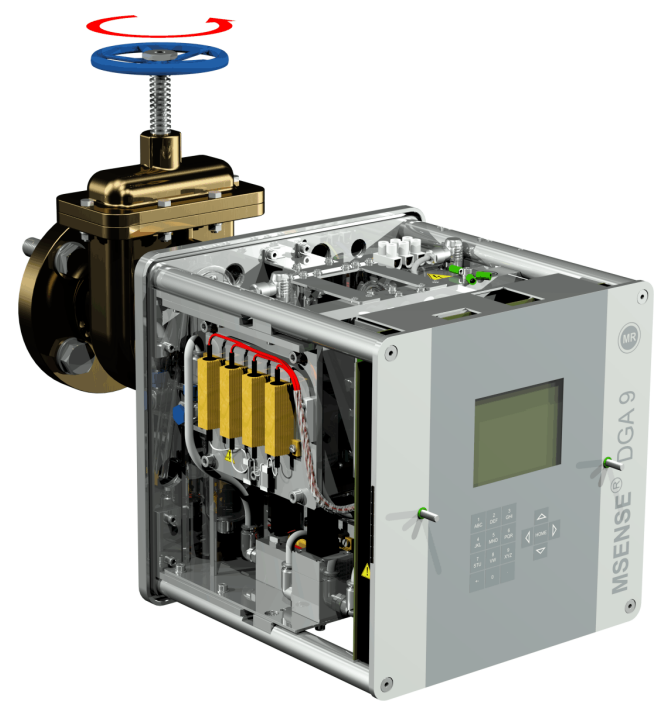

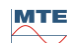

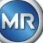

• Fixar a extremidade da mangueira de amostragem com um prendedor de mangueira

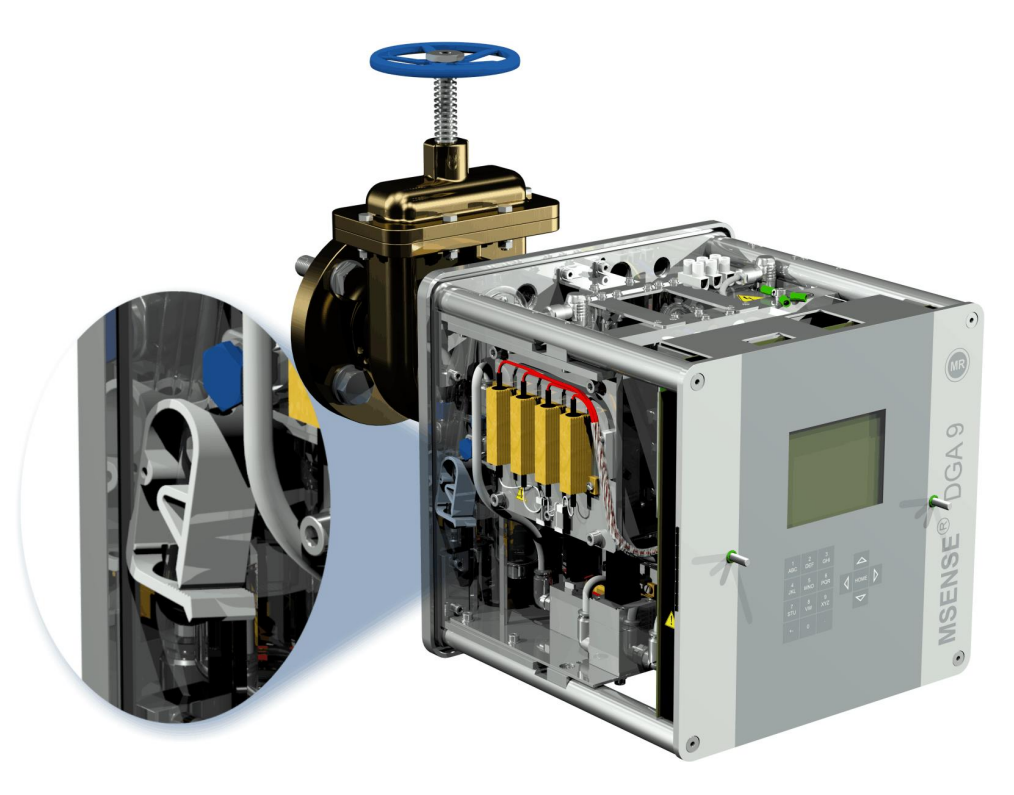

• Utilize um pano seco / uma toalha de papel para remover cuidadosamente os resíduos de óleo do dispositivo.

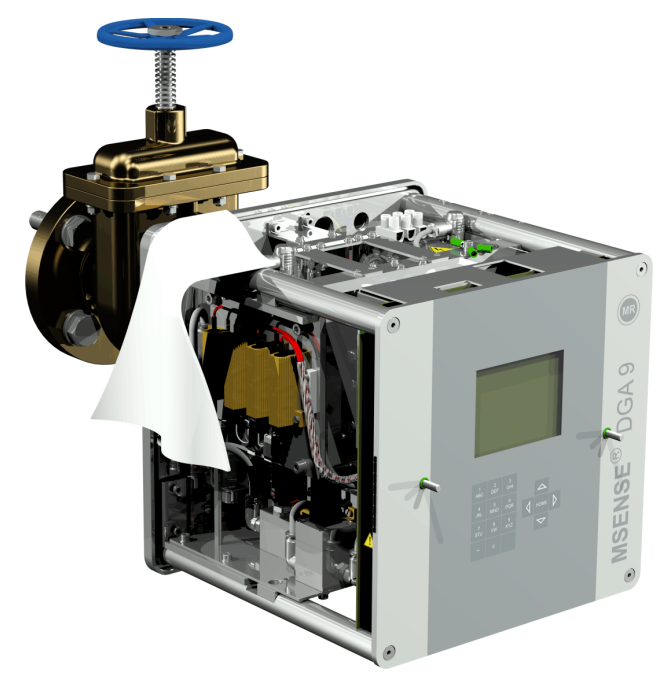

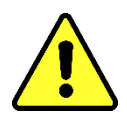

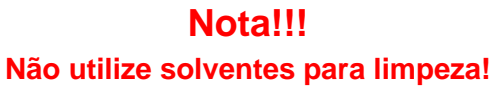

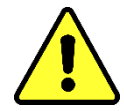

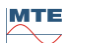

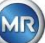

• Verifique a cada 30 minutos se a conexão de rosca está à prova de vazamentos.

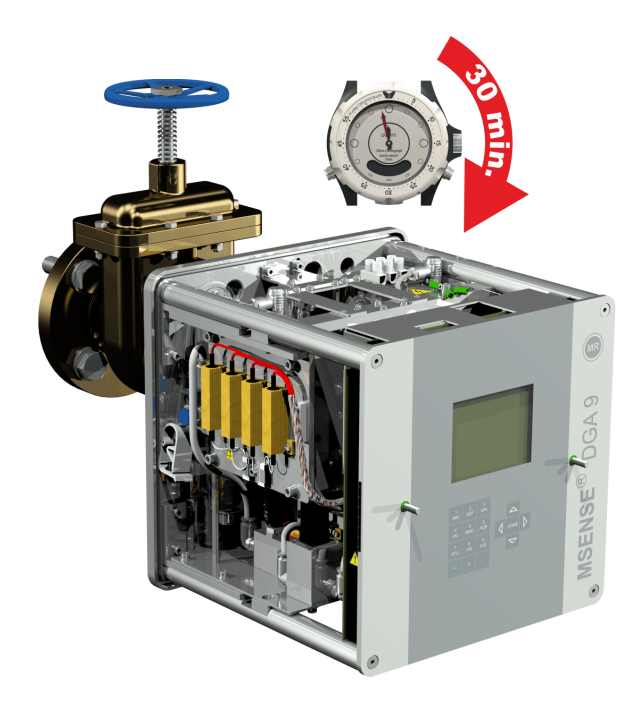

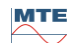

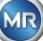

#### 4.4.1.1.2 Montagem direta com adesivo de rosca

• Use um pano seco / uma toalha de papel para limpar o interior do flange roscado.

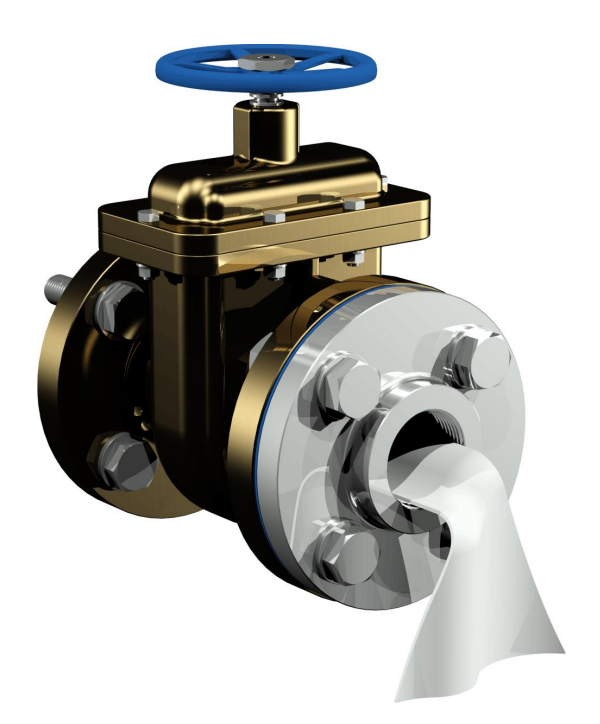

Use um pano seco / toalha de papel para limpar a rosca externa da unidade de conexão. Remover todo o veda-rosca residual completamente a partir da rosca externa. Uma escova de bronze ou essência podem ser usados para sujeira resistente. A essência deve estar completamente seca antes que o trabalho possa continuar.

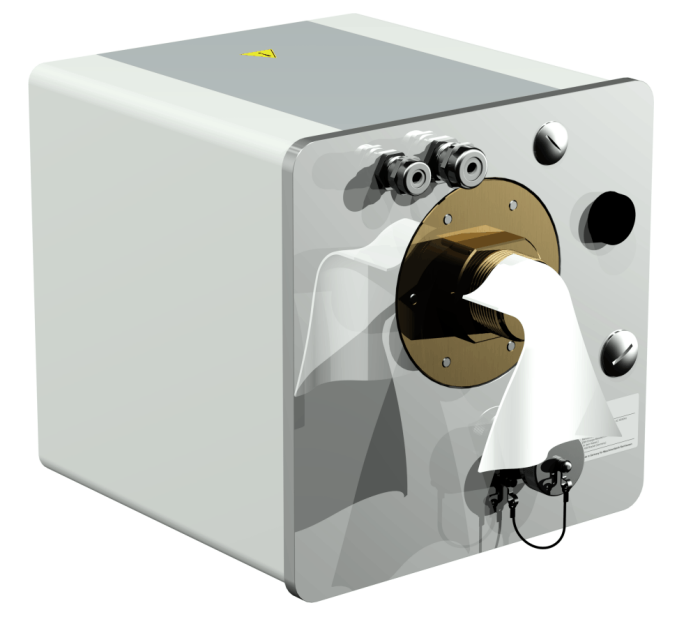

 Aplique LOCTITE<sup>®</sup> 7471 (ativador) pulverizando-o ou escovando-o em ambas as faces de vedação. Durante a pulverização, as aberturas (válvula de guilhotina do transformador e MSENSE<sup>®</sup> DGA 9) devem ser cobertas/vedadas com um pano limpo / toalha de papel.

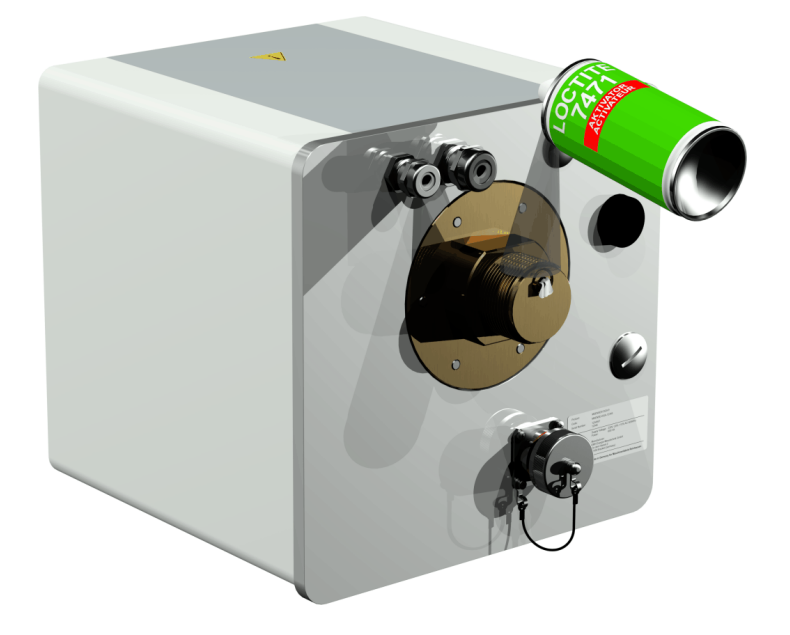

• Permitir que o ativador pare de piscar completamente em uma sala bem ventilada até que a superfície esteja completamente seca.

**Observação:** Após a ativação, a conexão de rosca deverá ser colada no prazo máximo de 7 dias. A sujeira deverá ser evitada antes da colagem.

• Aplicar LOCTITE<sup>®</sup> 577 (adesivo) 360° em forma de anel em 3 a 4 ranhuras da rosca da linha externa, deixando a primeira ranhura da rosca livre.

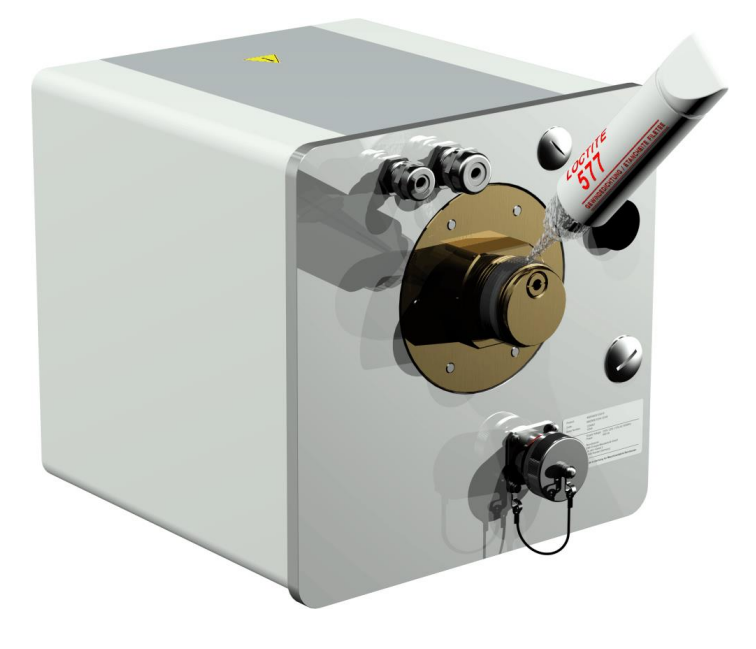

• Use luvas adequadas para que possa aplicar o adesivo na parte inferior da ranhura da rosca, preenchendo bem os espaços intermediários.

**Observação:** Adaptar a quantidade de adesivo em conformidade no caso de espaços intermediários maiores.

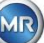

 Colocar horizontalmente o MSENSE® DGA 9 na flange roscada. Certifique-se de que o dispositivo não gire.

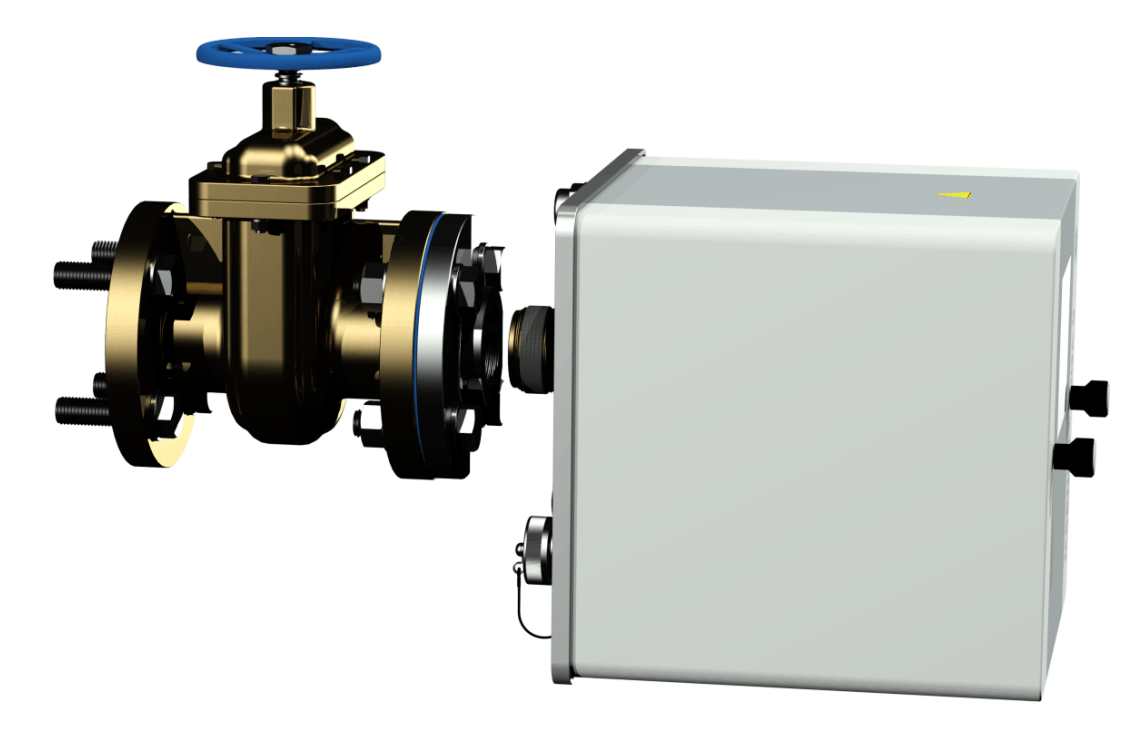

• Parafuse o MSENSE® DGA 9 2 ou 3 vezes à mão no sentido horário no flange roscado.

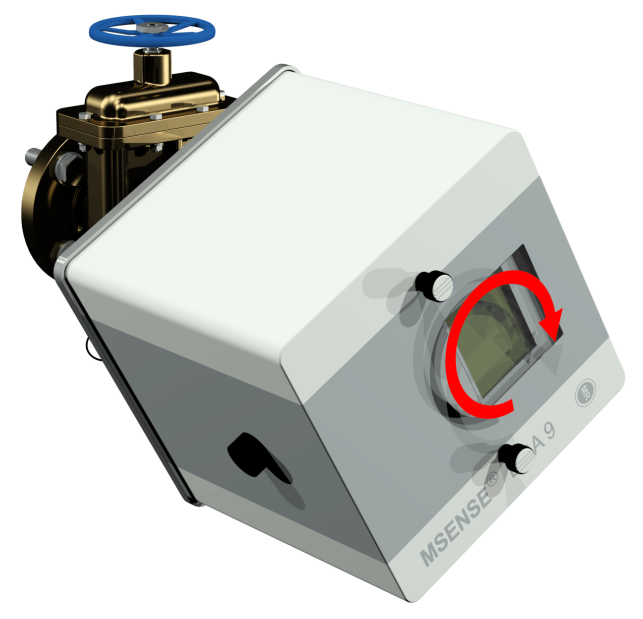

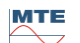

 Agora use uma chave de abertura M55 ou uma chave de regulação ajustável de 1½" para apertar o MSENSE® DGA 9 por umas 5 ou 6 voltas no sentido horário para a flange roscada, e parar quando o parafuso de arejamento estiver na posição das 9 horas.

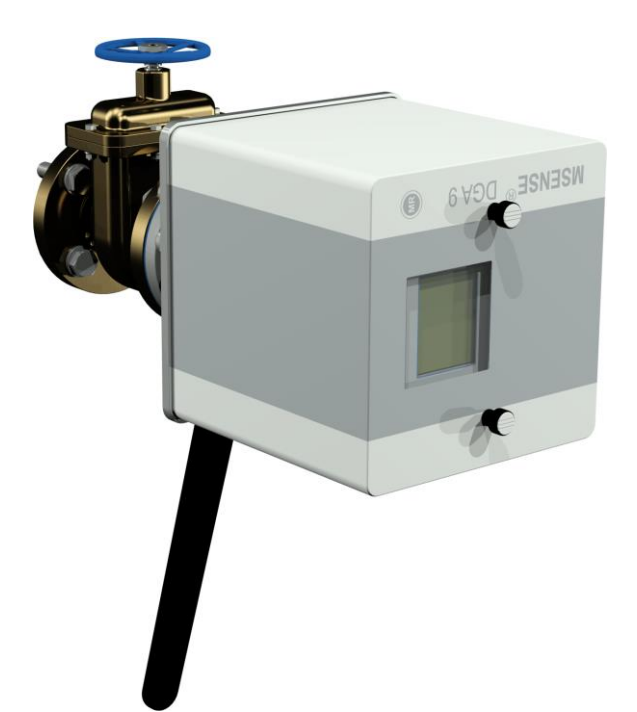

**Observação:** Se a unidade puder ser aparafusada sem ser necessária a aplicação de um grande esforço, é porque terá sido utilizado muito pouco adesivo de vedação. O dispositivo terá de ser desenroscado novamente, o veda-rosca terá de ser completamente removido com uma escova de bronze, e a montagem terá de ser realizada novamente.

- Remova os dois parafusos serrilhados e a tampa de proteção do dispositivo.
- Agora alinhe o dispositivo rodando-o no sentido horário até que o parafuso de arejamento esteja na posição das 12 horas, no topo. Certifique-se de que o dispositivo esteja firmemente encaixado nesta posição final.

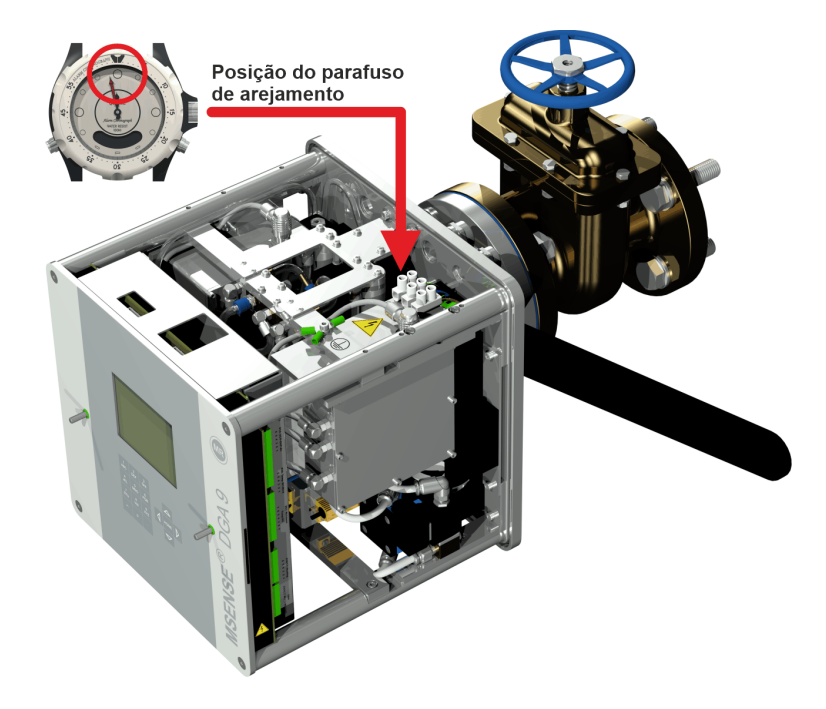

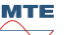

• Recomendamos que você espere 30 minutos antes de continuar com as etapas de instalação adicionais. O adesivo de rosca só cura sob pressão, ou seja, nas ranhuras da rosca de conexão do tubo. Por isso, qualquer adesivo excessivo deve ser removido utilizando-se um pano limpo.

**Observação:** O adesivo curou completamente e conseguiu resistência contra influências ambientais após uma semana.

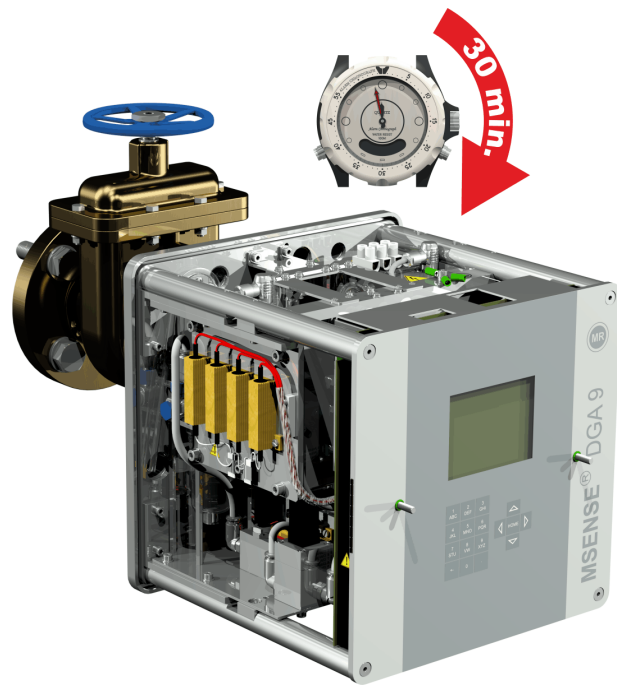

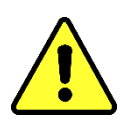

Nota!!!

#### As etapas seguintes devem ser realizadas de acordo com os procedimentos da empresa. Trabalhe cuidadosamente e evite que ar entre no transformador. Utilize um recipiente para recolher o óleo que vazou.

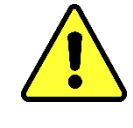

• Desenrosque o parafuso de arejamento em 3 ou 4 voltas no sentido anti-horário usando a chave sextavada de tamanho longo 4 (arejamento ativo).

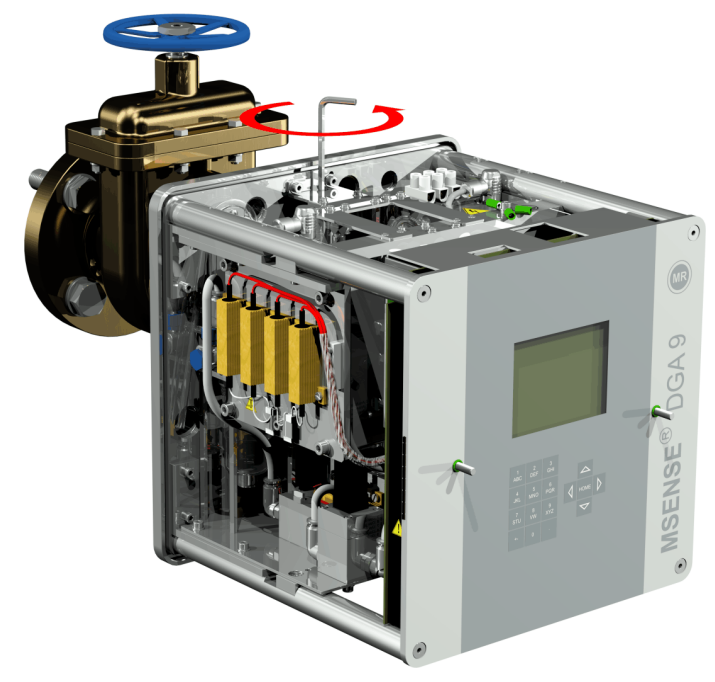

• Abra com cuidado a válvula de guilhotina do transformador até que o óleo saia da mangueira de amostragem. Permitir que o óleo vazado escorra para um recipiente.

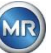

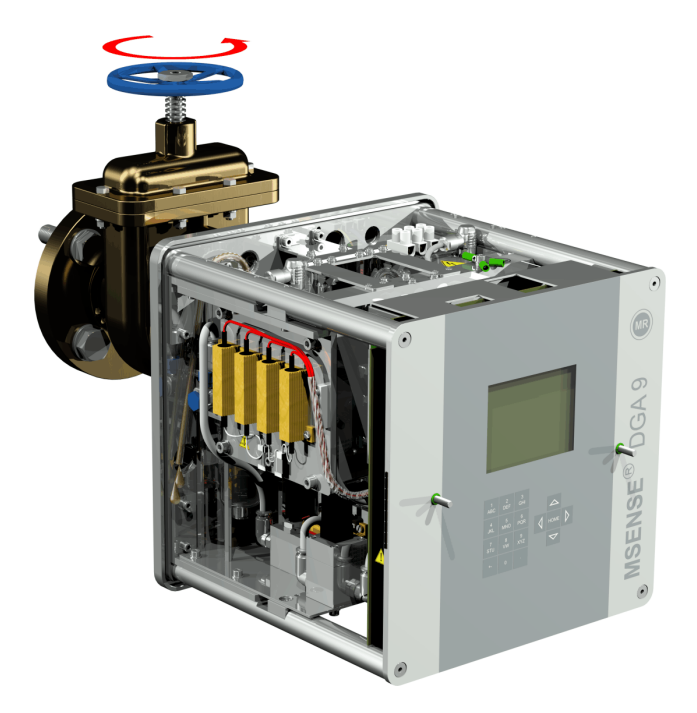

• Feche o parafuso de arejamento assim que não houver mais bolhas de ar escapando da mangueira de amostragem.

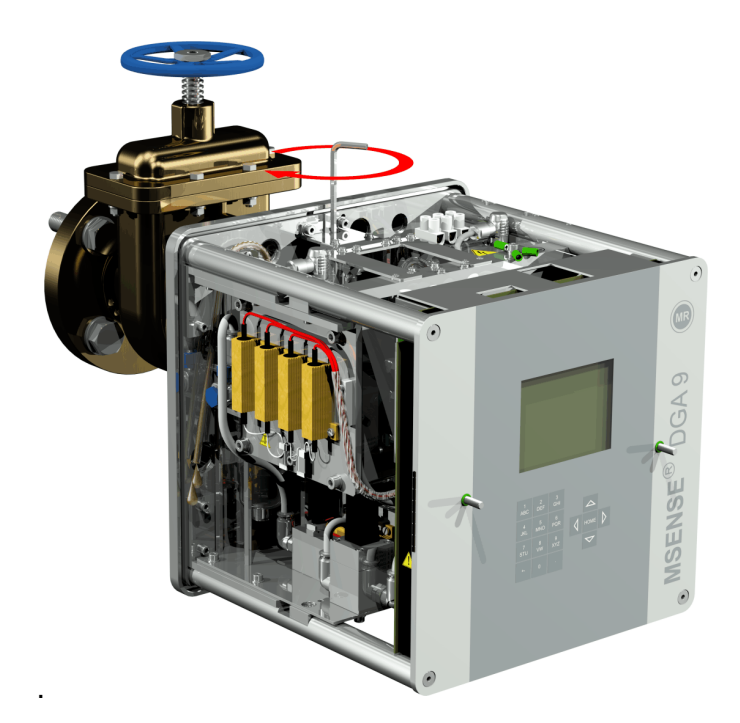

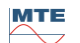

• Então abra completamente a válvula de guilhotina/esférica.

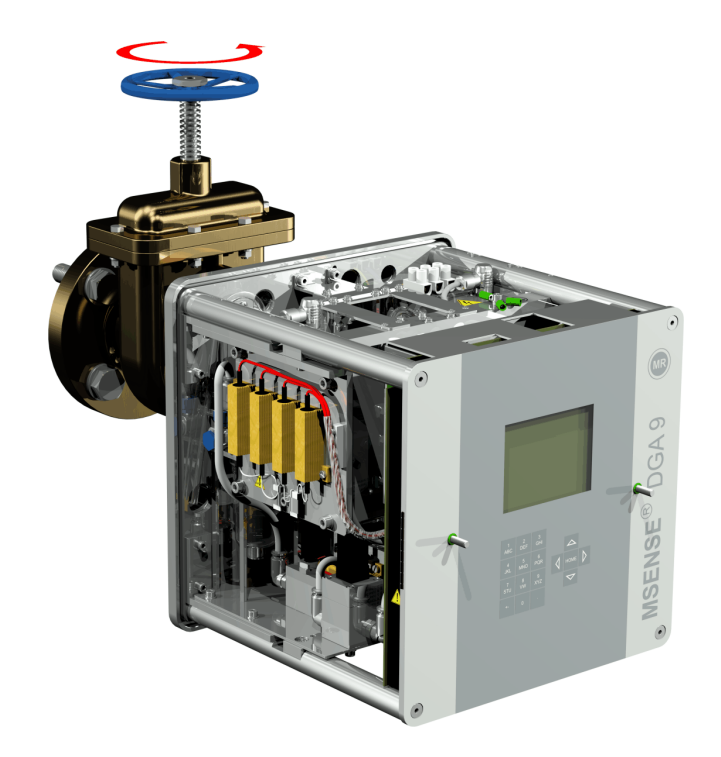

• Fixar a extremidade da mangueira de amostragem com um prendedor de mangueira

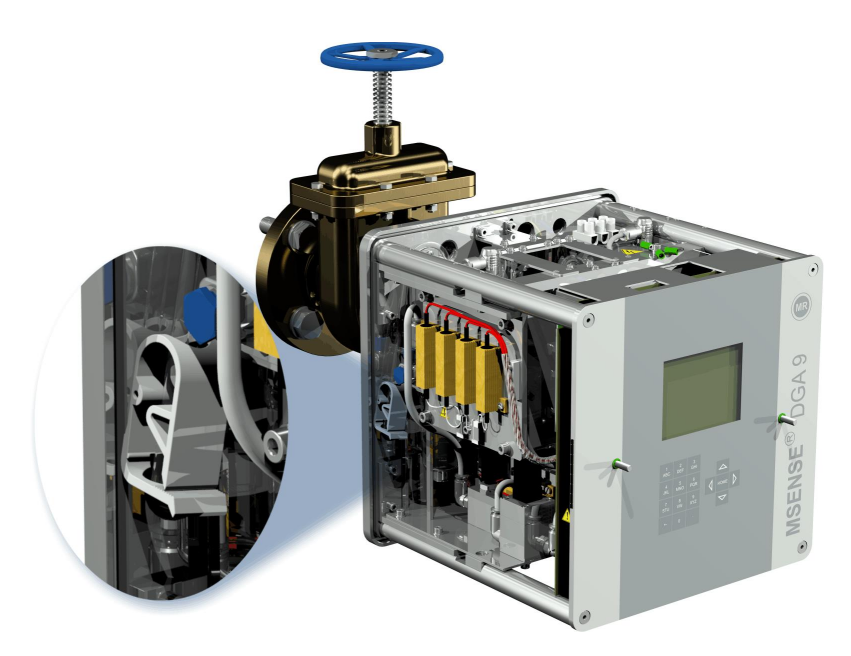

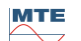

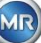
Utilize um pano seco / uma toalha de papel para remover cuidadosamente os resíduos de óleo do dispositivo.

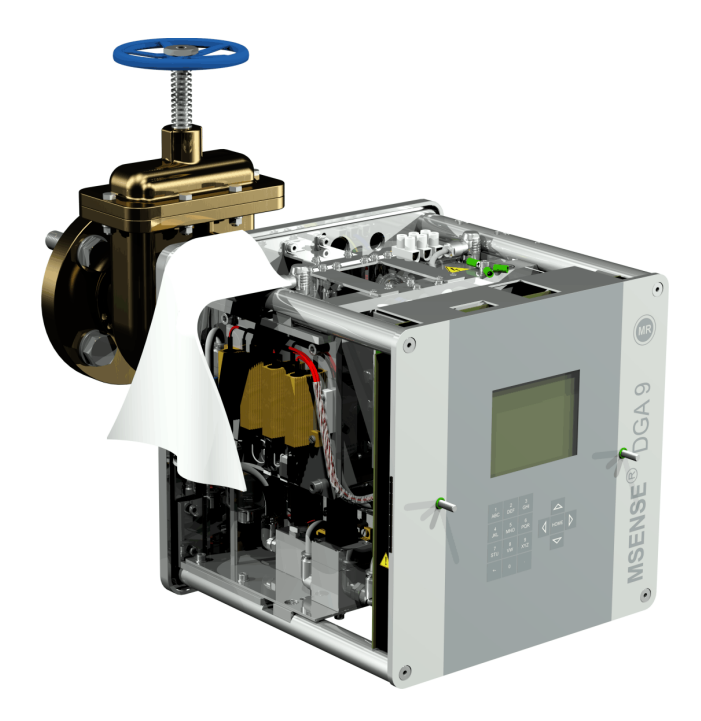

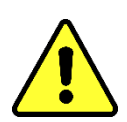

**Nota!!!** Não utilize solventes para limpeza!

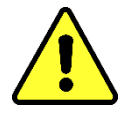

• Verifique a cada 30 minutos se a conexão de rosca está à prova de vazamentos.

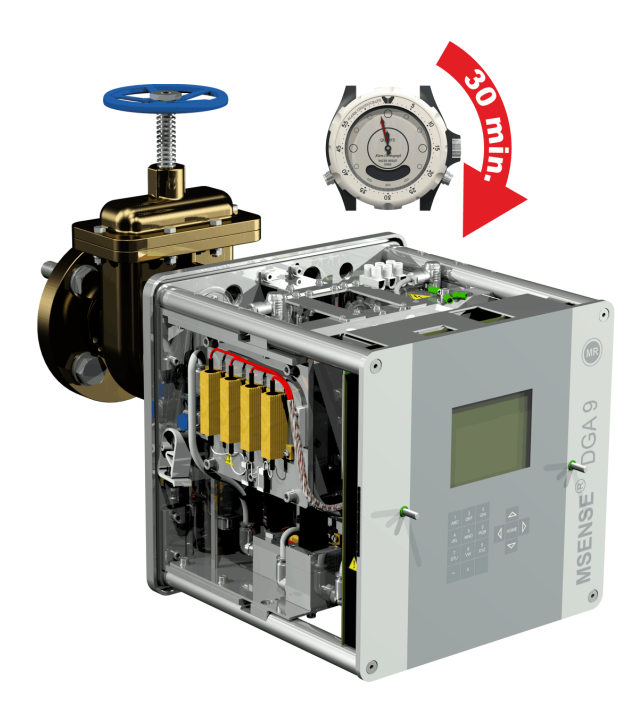

MR

No caso de montagem indireta, o MSENSE® DGA 9 é fixado no lugar, enroscando a porca de capa na junta roscada. Uma junta plana é usada como um veda-rosca aqui.

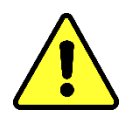

**Nota!!!** Não retire a tampa protetora (rodando-a lentamente) até você estar pronto para instalar o MSENSE<sup>®</sup> DGA 9 na válvula de

conexão/válvula guilhotina!

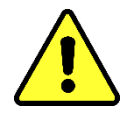

• Use um pano seco / uma toalha de papel para limpar o interior da porca de capa.

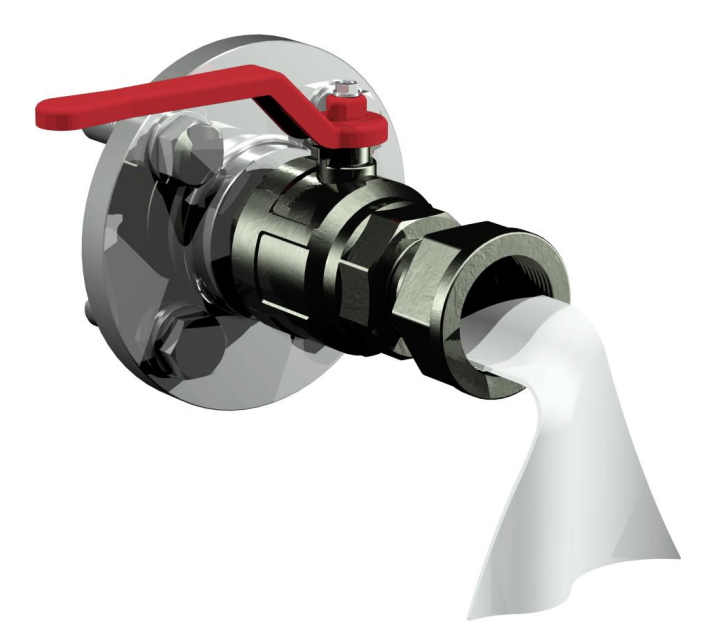

• Use um pano seco / toalha de papel para limpar a rosca externa da unidade de conexão. Remova completamente qualquer sujeira da rosca externa com uma escova de bronze.

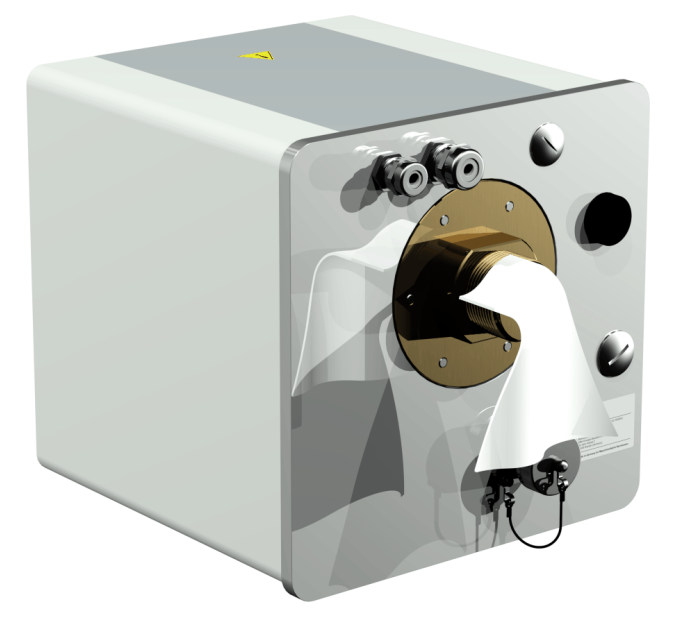

Colocar o MSENSE® DGA 9 horizontalmente na junta roscada. Certifique-se de que o dispositivo não gire.

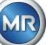

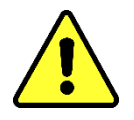

## Nota!!! Certifique-se de que a junta plana foi inserida entre o MSENSE® DGA 9 e a conexão do parafuso.

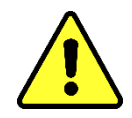

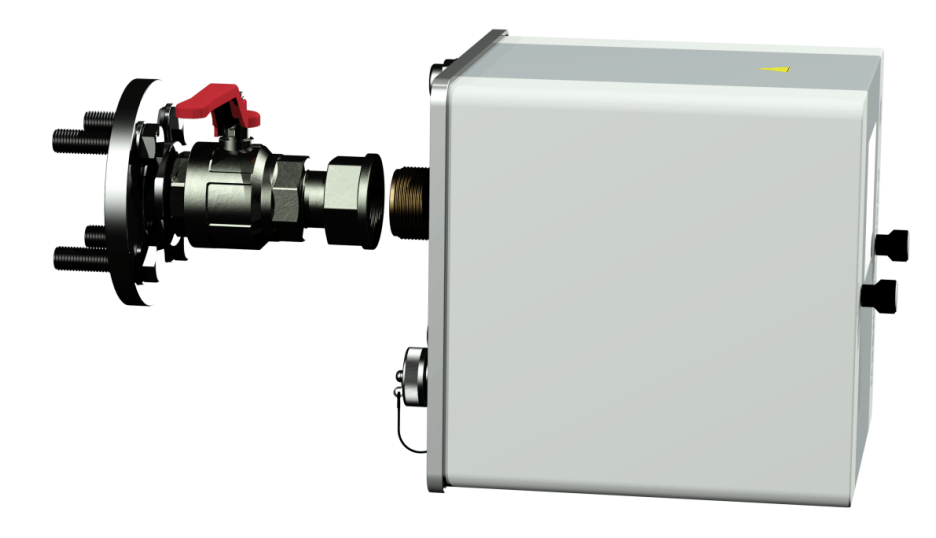

• Rode a porca de capa à mão sobre na rosca externa da unidade de conexão até que ela pare.

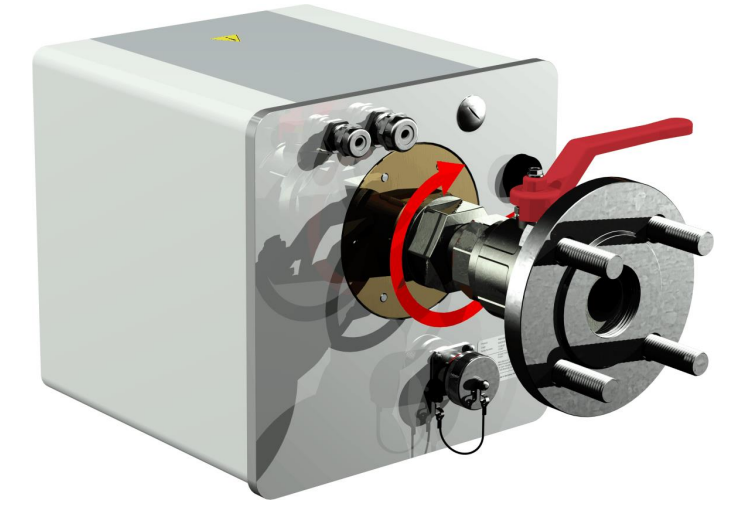

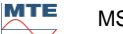

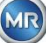

- Remova os dois parafusos serrilhados e a tampa de proteção do dispositivo.
- Agora alinhe o dispositivo rodando-o no sentido horário até que o parafuso de arejamento esteja na posição das 12 horas, no topo.
- Use uma chave de abertura M55 ou uma chave de regulação ajustável de 1½" para apertar a porca de capa até que a conexão esteja firmemente encaixada. Certifique-se de que o alinhamento de 12 horas não seja deslocado. Utilizar uma chave de regulação da sensibilidade M55 adicional sem fim aberta ou 1½" para bloquear o dispositivo durante e mantê-lo na posição ao apertá-lo.

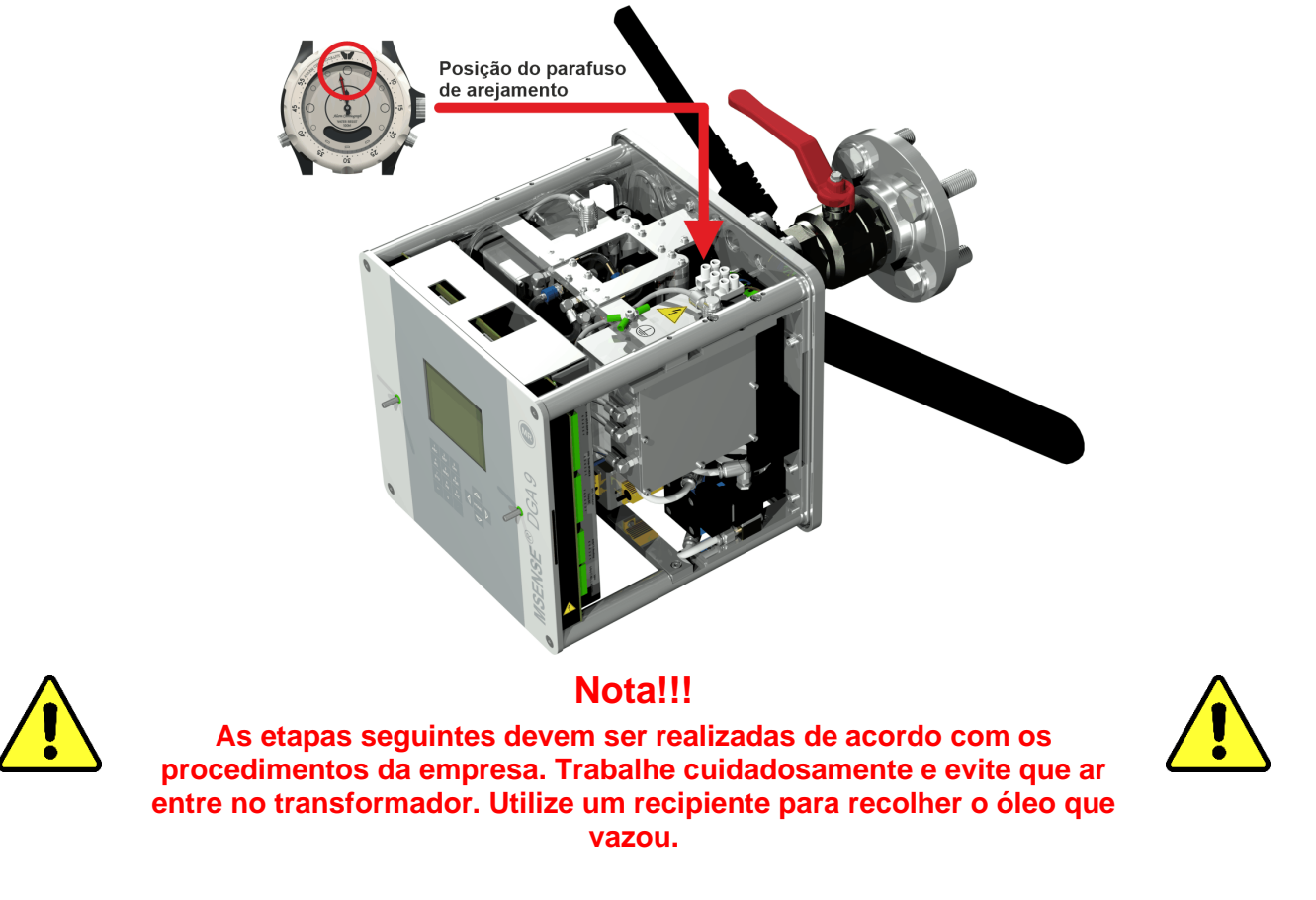

• Desenrosque o parafuso de arejamento em 3 ou 4 voltas no sentido anti-horário usando a chave sextavada de tamanho longo 4 (arejamento ativo).

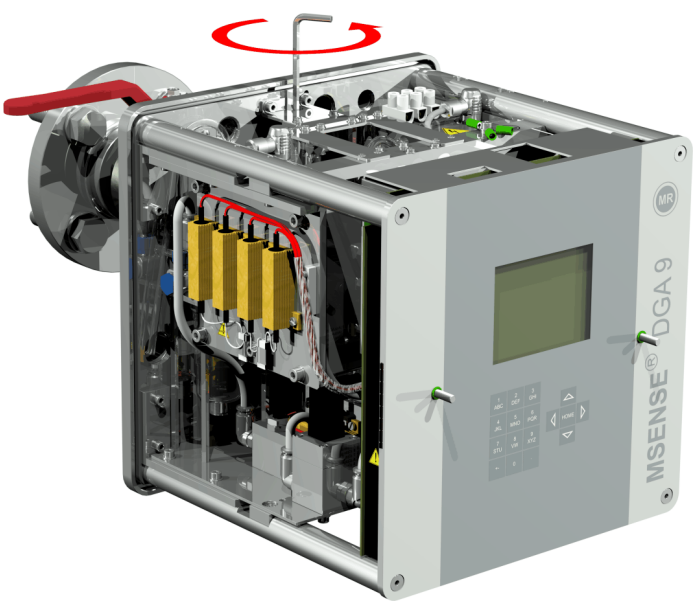

• Abra com cuidado a válvula de guilhotina do transformador até que o óleo saia da mangueira de amostragem. Permitir que o óleo vazado escorra para um recipiente.

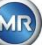

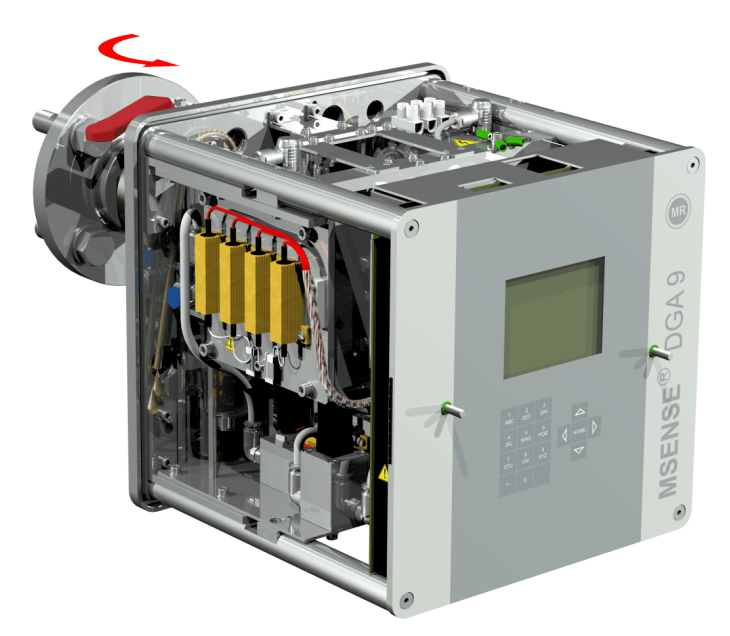

• Feche o parafuso de arejamento assim que não houver mais bolhas de ar escapando da mangueira de amostragem.

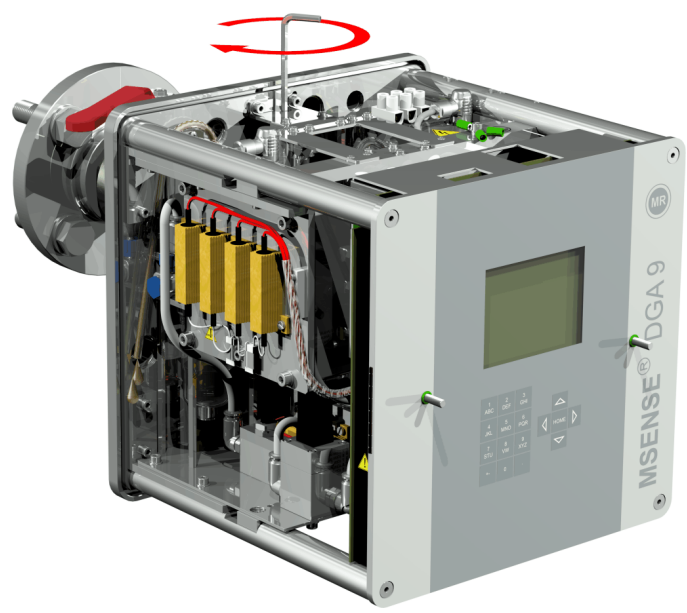

• Então abra completamente a válvula de guilhotina/esférica.

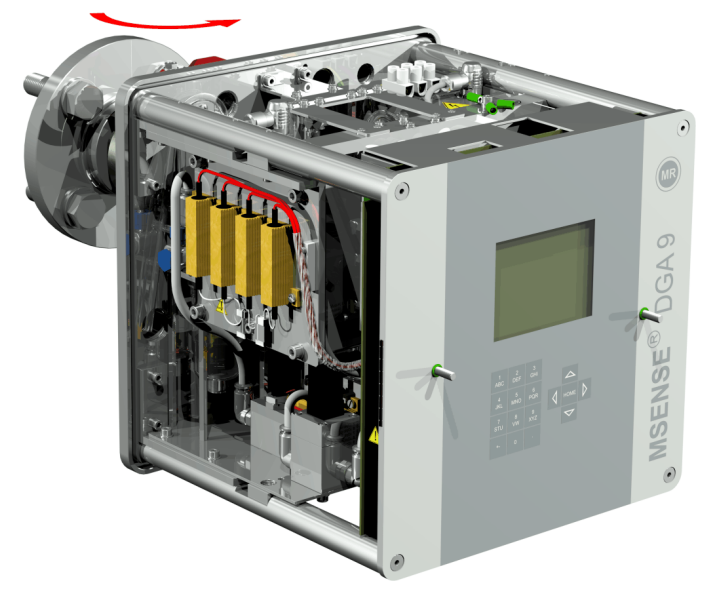

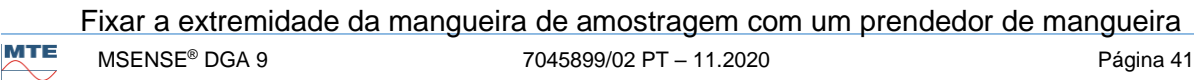

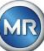

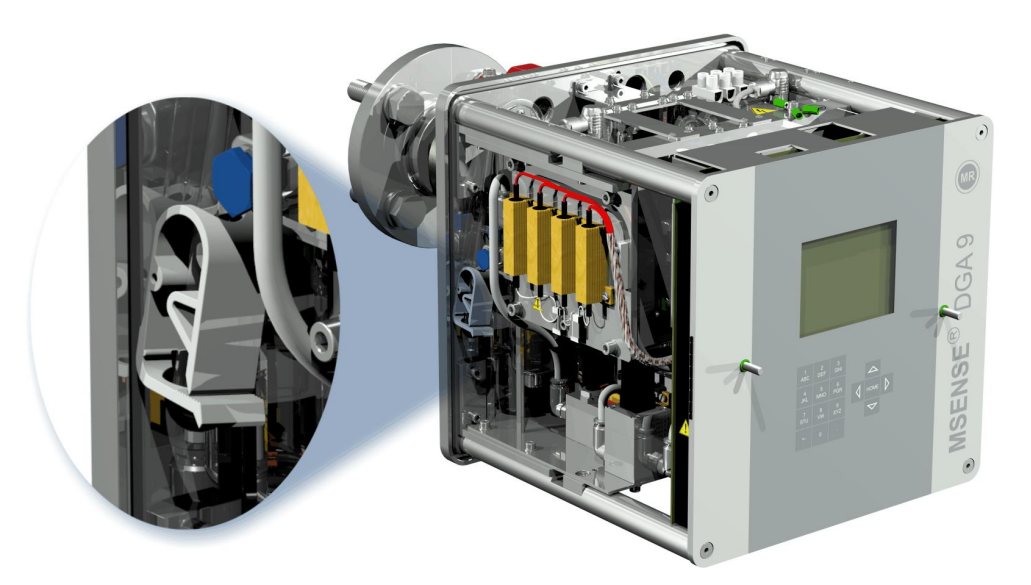

 Utilize um pano seco / uma toalha de papel para remover cuidadosamente os resíduos de óleo do dispositivo.

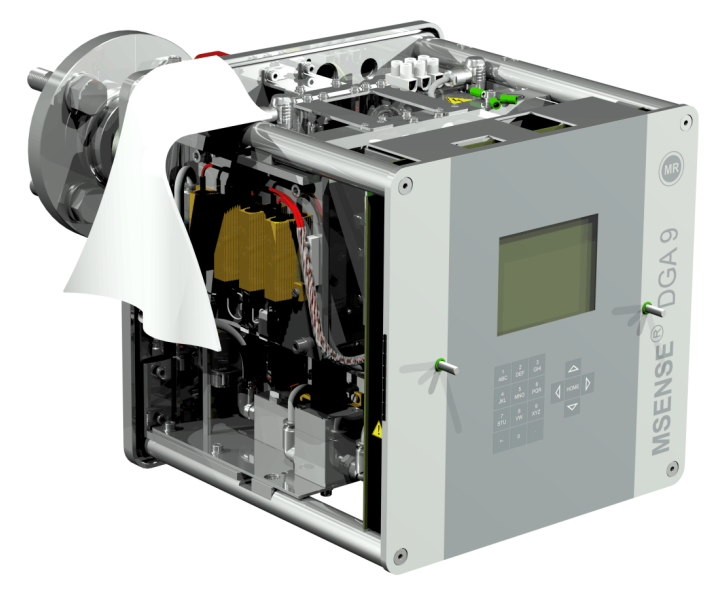

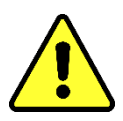

**Nota!!!** Não utilize solventes para limpeza!

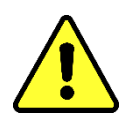

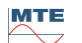

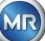

• Verifique a cada 30 minutos se a conexão de rosca está à prova de vazamentos.

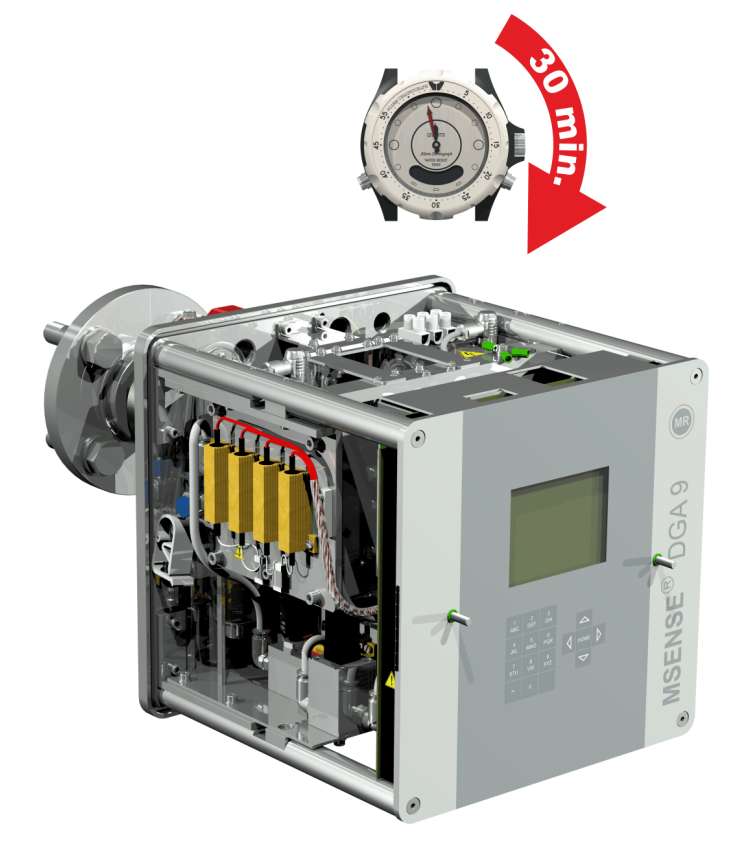

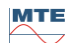

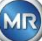

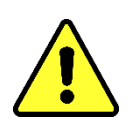

## Nota!

Deve existir um dispositivo de proteção contra sobrecorrente de 10A disponível na instalação

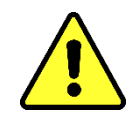

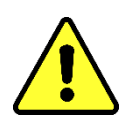

## Nota!

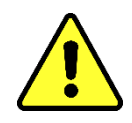

Um dispositivo de desconexão deve estar disponível para o dispositivo, fácil de alcançar para o usuário e identificável como um dispositivo de desconexão para este dispositivo.

Usar tubos reforçados como proteção para todos os cabos e conectá-los às respectivas conexões no dispositivo. Todos os cabos devem ser fornecidos pelo consumidor. As seguintes versões estão disponíveis para as conexões elétricas:

Junta roscada 1 x M16 SKINTOP<sup>®</sup> (gama de fixação 4,5 ... 10,0 mm Junta roscada 2 x M20 SKINTOP<sup>®</sup> (gama de fixação 7,0 ... 13,0 mm Junta roscada 1 x M16 SKINTOP<sup>®</sup> (gama de fixação 9,0 ... 17,0 mm)

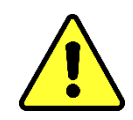

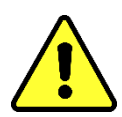

## Nota!!!

Nos casos em que estejam envolvidos diâmetros de cabos menores, devem ser utilizadas pastilhas de vedação redutoras adequadas para garantir a firmeza e o aperto da glândula de cabo!

**Observação:** O MSENSE<sup>®</sup> DGA 9 é fornecido com 2 juntas roscadas SKINTOP<sup>®</sup> M16 e M20 da fábrica! Os quatro dutos restantes são vedados com tampas cegas M20 e M25.

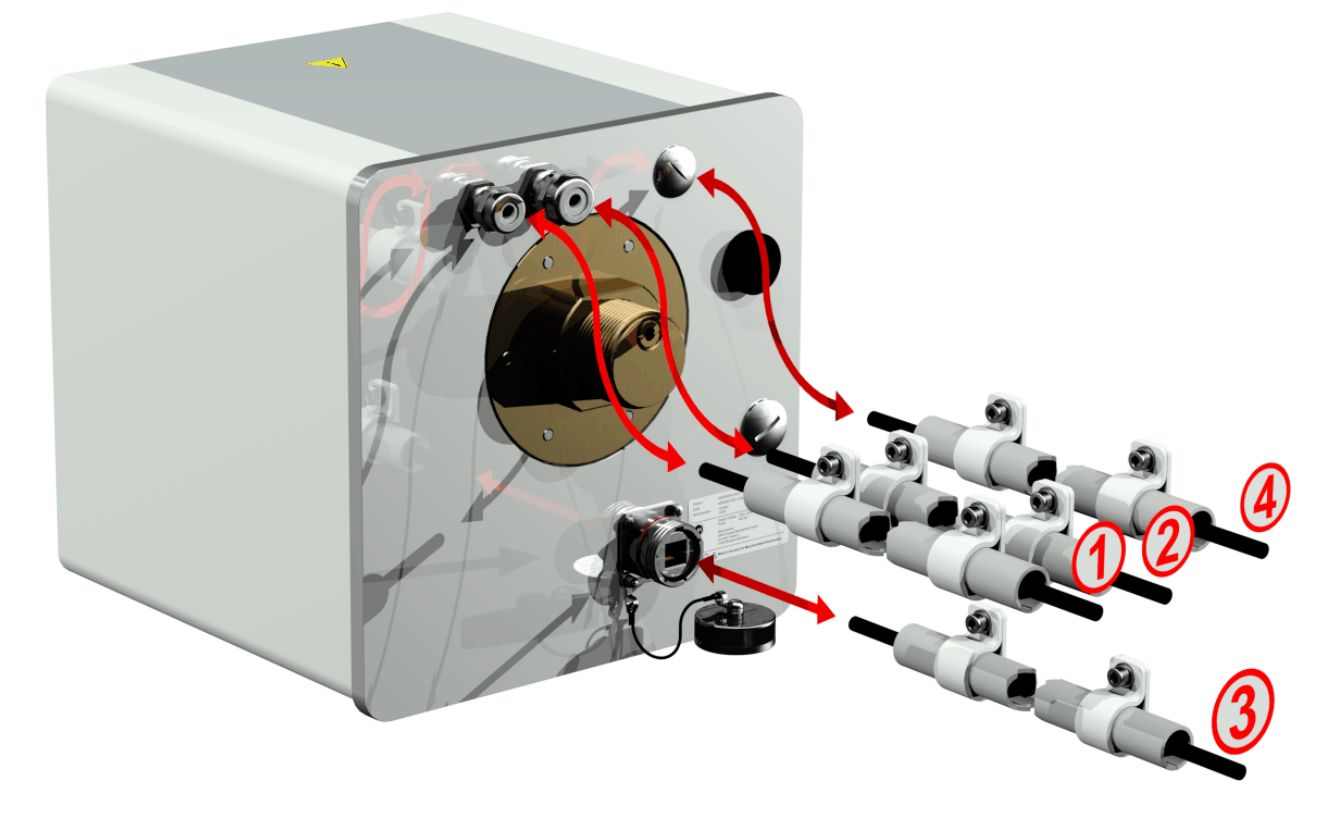

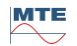

## D Conexão à rede:

Recomendação para o cabo de conexão à rede:

Tipo de cabo:PUR-PUR CEE JB 3x1.50 (ou semelhante)Diâmetro do cabo ∅:8,1 mmSeção transversal dos cabos ⊗:1,5 mm² (dos 3 fios individuais)Seção transversal mínima:0,75 mm² (comprimento máximo do cabo a 120V: 25m, a 230V: 50m

## **(2)** Comunicação do modem:

(Exclusivamente para fins de serviço)

## **(3)** Comunicação por Ethernet:

A comunicação por Ethernet pode ser conectada por meio de um cabo de cobre (RJ45) ou cabo de fibra óptica (SC-Duplex) (favor declará-lo ao fazer o seu pedido). Para a variante de cobre, a tomada de conexão (RJF 544) está localizada diretamente na parte de trás do dispositivo. A conexão para a versão de fibra óptica deve passar pela glândula de cabo e ser conectada diretamente no interior do dispositivo.

#### Cabo de cobre:

Recomendação para o cabo de comunicação Ethernet (cobre):

| Tipo de cabo:       | Cat do cabo de Ethernet. 5e com conector RJ45 (RJF 544 6) |
|---------------------|-----------------------------------------------------------|
| Diâmetro do cabo ∅: | 6,3 mm                                                    |

#### Cabo de fibra óptica:

Recomendação para o cabo de comunicação Ethernet (ondas leves):

| Tipo de cabo:                  | HITRONIC <sup>®</sup> HQN 1000 multi-mode G4 62.5/125 com conector |
|--------------------------------|--------------------------------------------------------------------|
| SC-Duplex                      |                                                                    |
| Diâmetro do cabo $\emptyset$ : | 6,5 mm                                                             |
| Raio de curvatura:             | min. 15 x Ø                                                        |

## 4 Saídas do alarme:

Recomendação para o cabo de linha analógica:Tipo de cabo:ÖLFLEX® FD855CP (ou semelhante)Diâmetro do cabo ∅:13,3 mmSeção transversal dos cabos ⊗:0,5 mm² (dos 16 fios individuais)

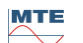

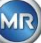

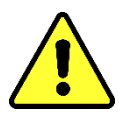

Não passar fios externos sobre os aquecedores. Perigo através do calor.

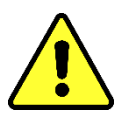

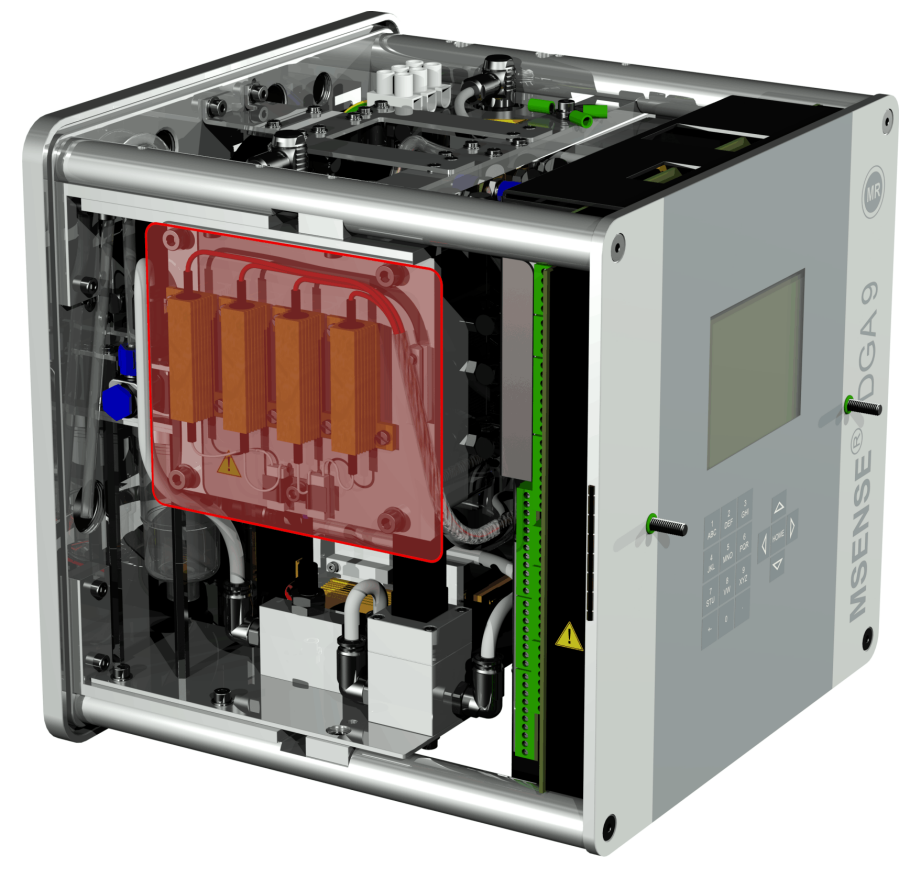

Ao conectar cabos externos, por favor, observe o seguinte: A área riscada em vermelho pode atingir temperaturas de até 80 ° C em caso de avaria. Não coloquem cabos nesta área!

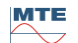

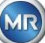

### 4.4.3 Arranque inicial

Assim que o dispositivo estiver ligado a uma fonte de energia, um sinal curto irá soar e a tela LCD exibirá o menu principal após um breve momento. Para começar, a hora e data têm que ser definidas e, em seguida, o dispositivo deve ser ativado / inicializado pelo operador.

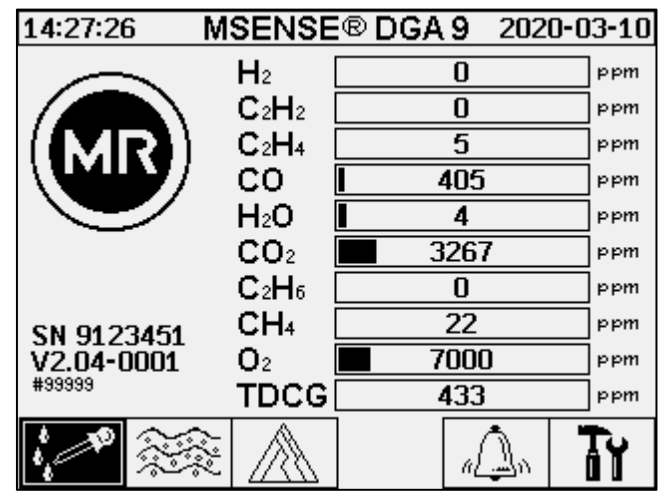

# ٦Y

## Definir a hora e a data em "Configurações do Dispositivo"

O usuário pode navegar através dos menus individuais usando as teclas de setas. O campo ativo / menu é realçado em preto e pode ser selecionado apertando a tecla Home.

Para introduzir o sub-menu "Data, Hora, configuração do relógio", favor selecionar os seguintes símbolos do sub-menu.

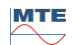

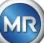

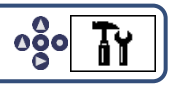

| Configurações do dispositivo 123456                                                                                                    |                                                                                                    |
|----------------------------------------------------------------------------------------------------|----------------------------------------------------------------------------------------------------|
| Configurações do dispositivo                                                                                                    |                                                                                                    |
| MSENSE® DGA 9<br>Configurações                                                                                                    |                                                                                                    |
| Data, hora, configurações do relógio     12:04:46 Configurações de rel 2020-04-06     Horário do sistema:     12:05:00   (HH:MM:SS)     Data do sistema:   Image: Configurações de rel     12:05:00   (HH:MM:SS)     Data do sistema:   Image: Configurações de rel     12:05:00   (HH:MM:SS)     Data do sistema:   Image: Configurações de rel     12:05:00   (HH:MM:SS)     Data do sistema:   Image: Configurações de rel     2020-04-06   (AAAA-MM-DD)     Offset de tempo:   Image: Configurações de rel     Nenhum +   (I-JHH:MM)     Modo de horário de verão:   Image: Configurações de rel     MET   F     PC:2020-04-06 11:48:16   Image: Configurações de rel | O horário e a data são<br>introduzidos com o teclado do<br>dispositivo. Consiste de um<br>teclado alfanumérico, a seta e a<br>tecla enter. Os números devem<br>ser inseridos completamente com<br>separadores (por exemplo,<br>15:12:30). Os dois pontos<br>são inseridos usando a<br>tecla, e o sinal de menos é<br>inserido usando a<br>tecla. A inserção é então<br>concluída com a tecla Enter<br>(6.10.4.4). |
| MSENSE <sup>®</sup> DGA 9<br>Configurações                                                                                                    | Termine as inserções apertando<br>a tecla "Salvar e sair do menu"                                                                                                    |
| Configurações do dispositivo                                                                                                    |                                                                                                    |
| Menu principal                                                                                                    |                                                                                                    |

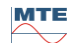

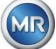

# Ativar / inicializar o dispositivo sob status de extração

Para introduzir o sub-menu "Estado de extração", favor selecionar os seguintes símbolos do submenu.

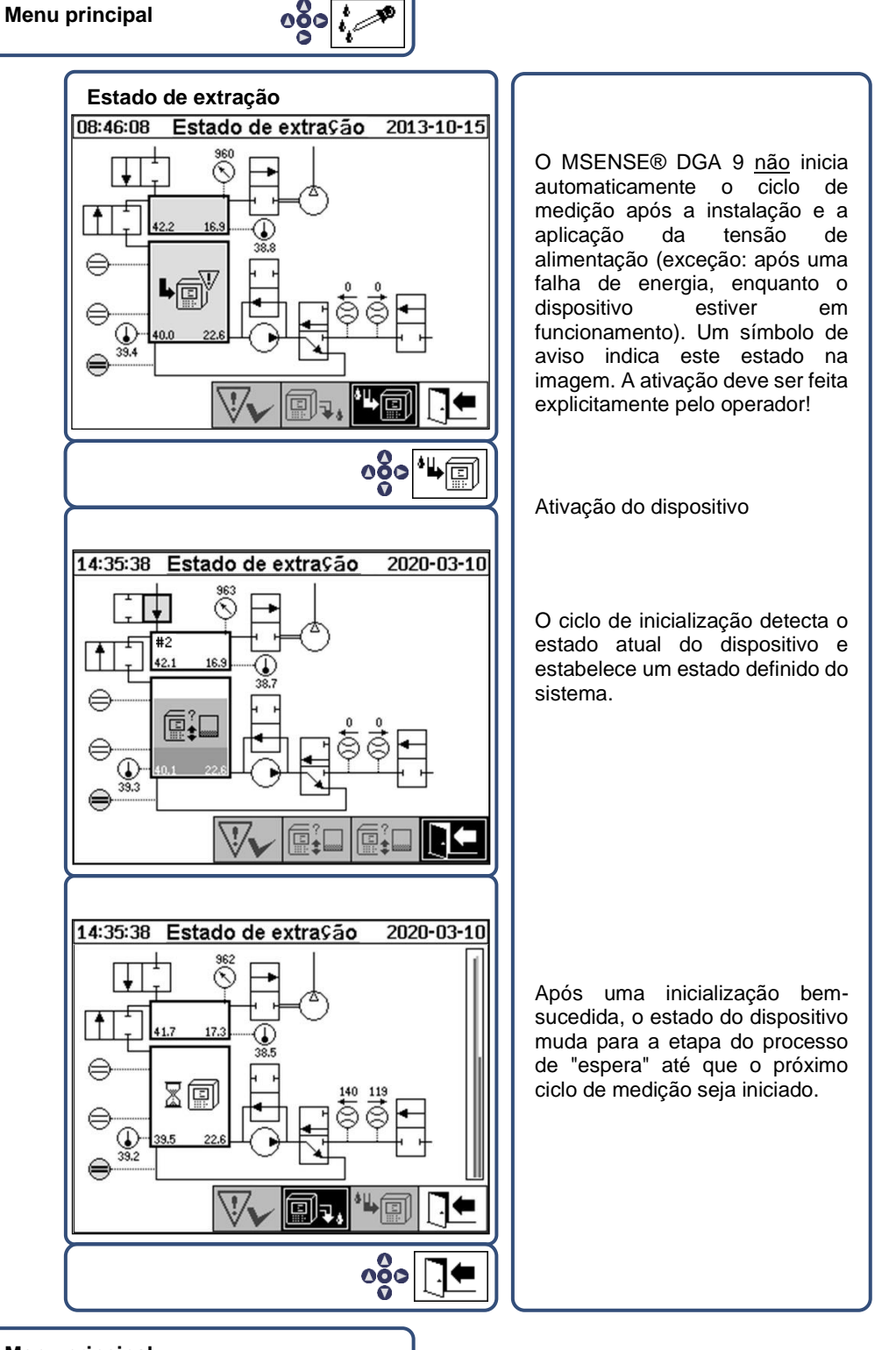

- Menu principal
  - Se a função estiver correta, você pode reinstalar o capô de proteção e consertá-lo com os dois parafusos serrilhados.
  - Uma medição é iniciada a cada 20 minutos. Um ciclo de medição dura pelo menos 15 .... 18 minutos.

Nota: A ativação / inicialização do dispositivo MSENSE® DGA 9 normalmente usa o termo "montar".

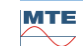

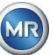

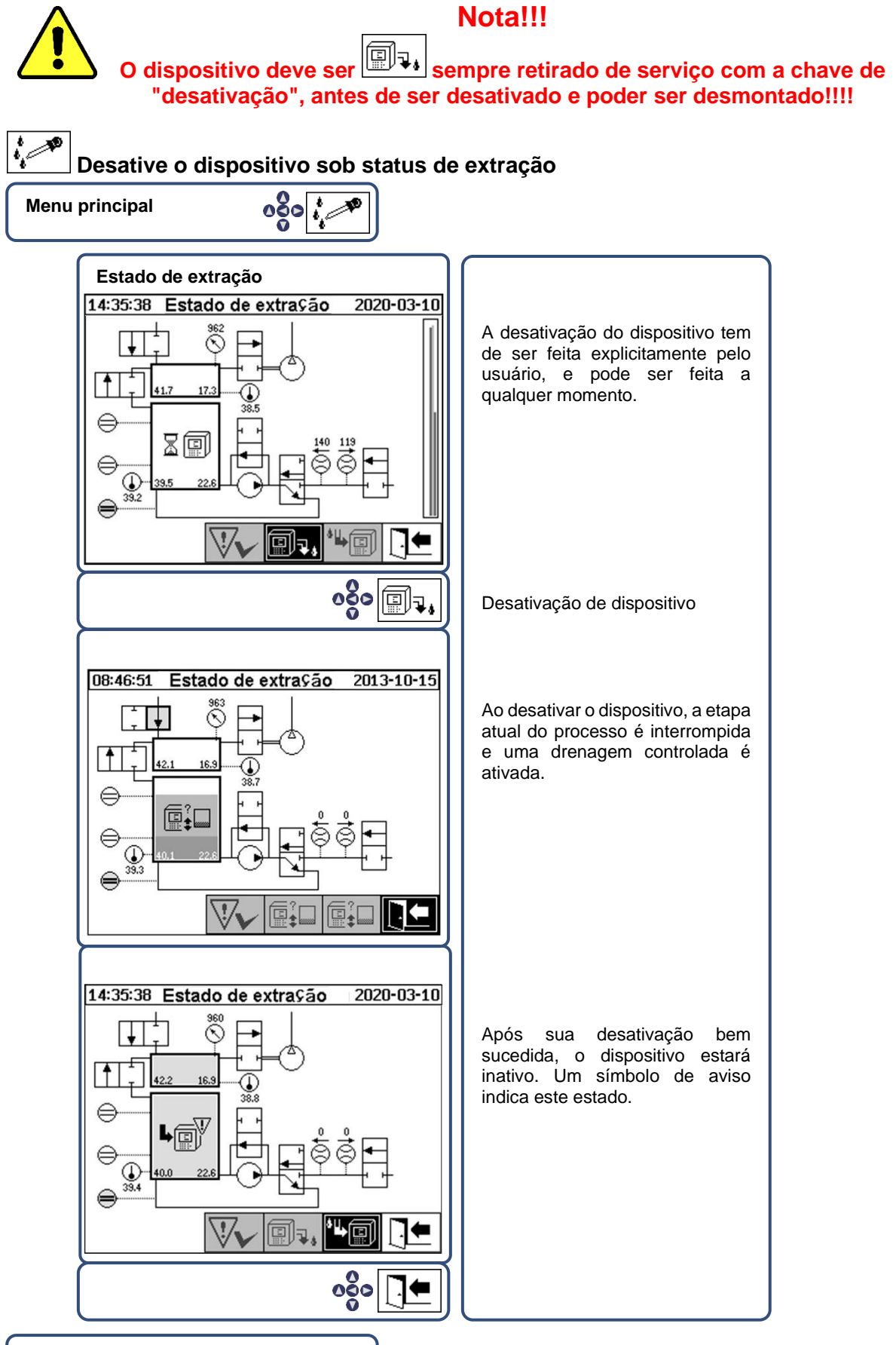

#### Menu principal

• O dispositivo agora poderá ser desenergizado e desmontado.

Nota: A fim de desativar o MSENSE® DGA 9, o termo "desmontagem" é tipicamente usado.

#### 4.4.5 Ativação automática após interrupção da tensão de alimentação

Se um dispositivo já tiver sido ativado, a ativação automática será iniciada após a interrupção da tensão de alimentação. Você vai ouvir um sinal curto e, após um breve momento, a tela mostrará o item especial do menu "Câmara de extração (Aviso de poluição! - Indicação de poluição!)".

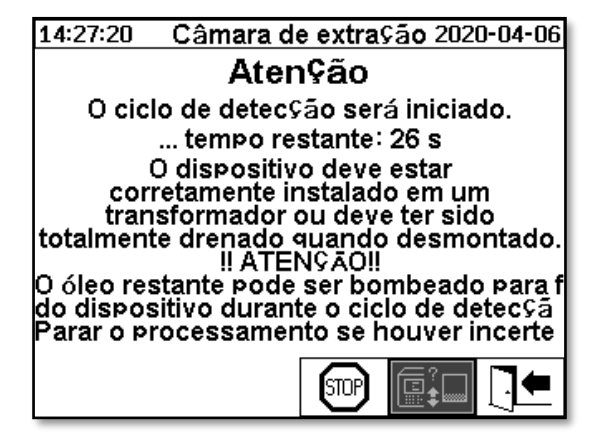

O tempo de espera até a ativação automática ser iniciada. Isto é exibido com um cronômetro regressivo que marca os segundos. Além disso, os sinais curtos são audíveis (os primeiros 25 segundos são um sinal curto a cada 5 segundos, e um sinal curto é então ouvido a cada segundo nos últimos 5 segundos).

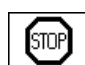

Há a opção de cancelar a ativação automática com a tecla dentro de 30 segundos e ativar manualmente o dispositivo em um momento posterior (4.4.3).

Uma vez decorrido o tempo de espera, a ativação automática será iniciada e o LCD exibirá o menu principal.

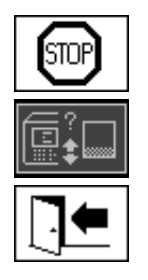

Cancelar a ativação automática do dispositivo

Posição inicial do cursor (a tecla não tem nenhuma função armazenada)

Menu sair

**Observação:** Depois de deixar a posição inicial, ela não poderá mais ser alcançada.

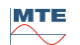

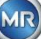

## 5. Componentes de hardware

### 5.1 Vista frontal interna com comandos

Depois de remover a capota protetora da caixa, a seção frontal interna e os seus elementos operacionais tornam-se visíveis. Isso inclui os seguintes componentes:

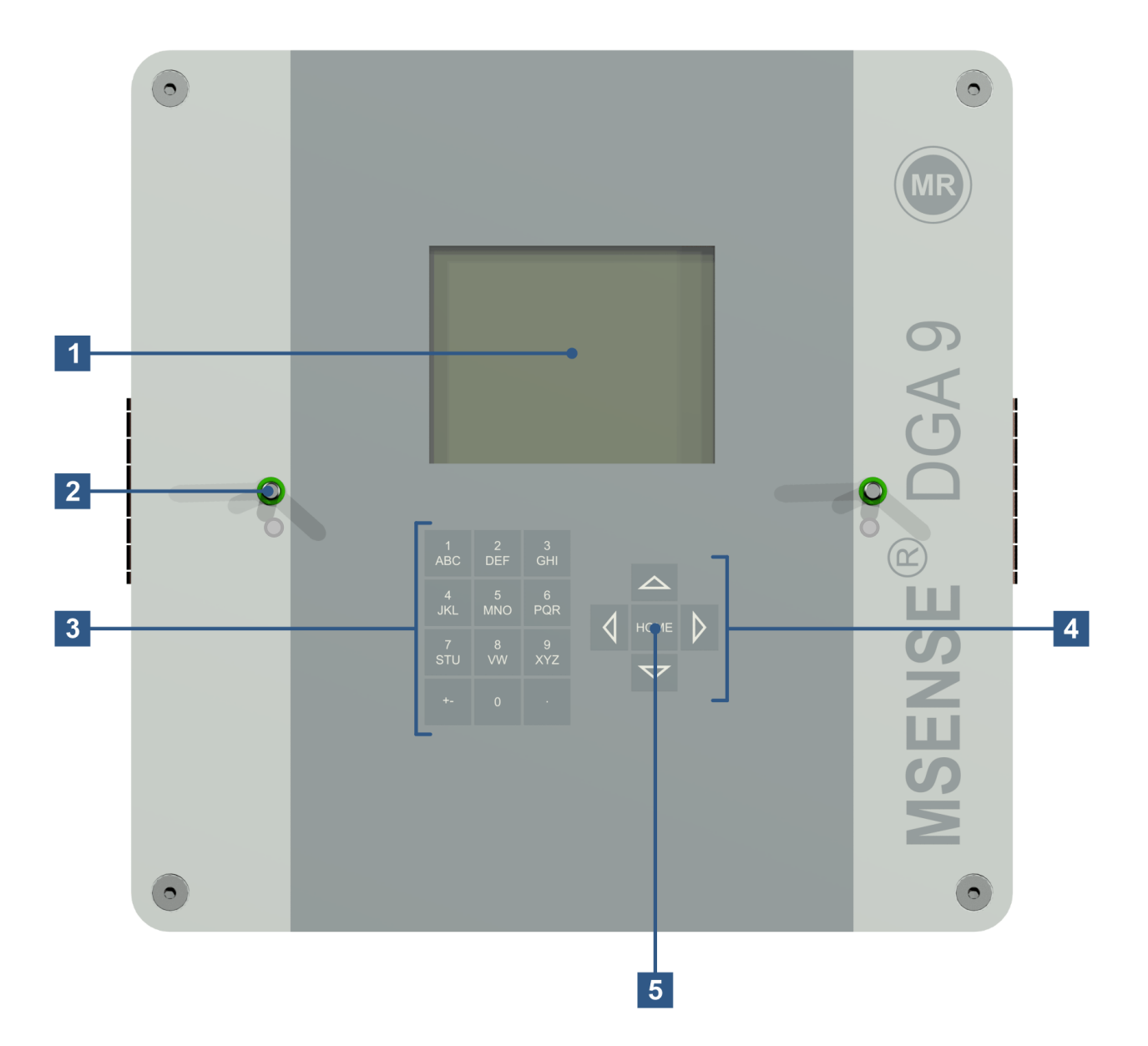

- [1] Tela LCD com 320 x 240 pixels
- [2] Parafuso roscado para fixação da tampa de proteção do dispositivo
- [3] Teclado alfanumérico para introduzir números e texto
- [4] Teclas de seta para a navegação nos menus e inserção de dados
- [5] Teclas de inserção para ativar e confirmar funções e a inserção de dados

## 5.2 Vista traseira

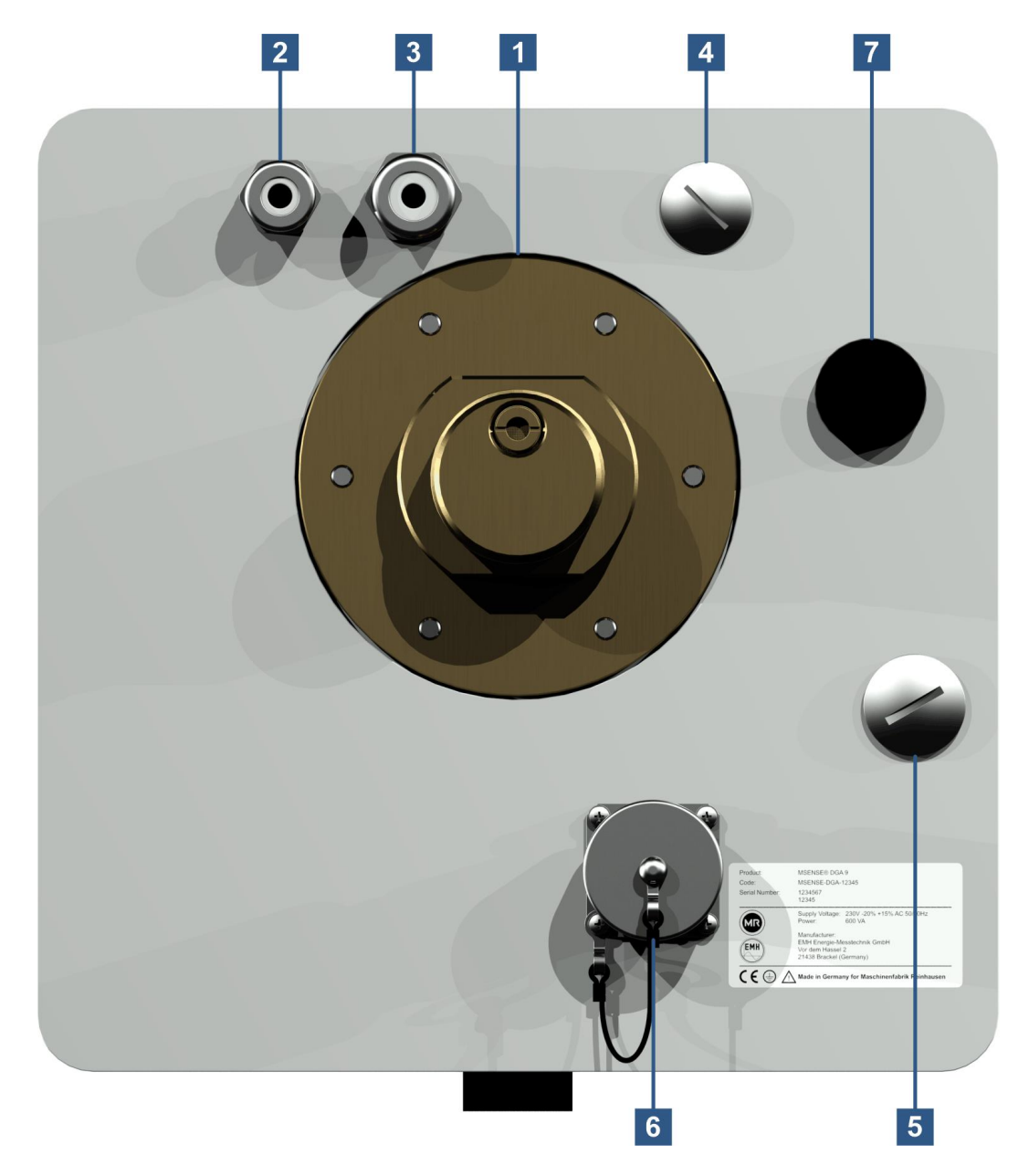

Unidade de conexão com a rosca externa
G 1½" DIN ISO 228-1 ou 1½" NPT ANSI B 1.20.1

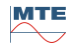

 [2] Conexão de rede com SKINTOP<sup>®</sup> junta roscada M16 Tensões nominais: 120 V -20% +15% AC 50/60Hz <sup>1</sup>) ou 230 V -20% +15% AC 50/60Hz <sup>1</sup>) ou 120 V -20% +15% DC <sup>1</sup>) ou 230 V -20% +15% DC <sup>1</sup>) Outras tensões nominais mediante solicitação Consumo energético: máx. 600 VA Fusível para 120 V: T6, 3 A

Fusível para 230V: T3, 15 A

Conectar o cabo de alimentação da seguinte maneira:

| Versão do AC                | Versão DC |    |
|-----------------------------|-----------|----|
| Fase: Condutor L            | Positivo: | +  |
| Condutor neutro: Condutor N | Negativo: | _  |
| Aterramento de proteção: PE |           | PE |

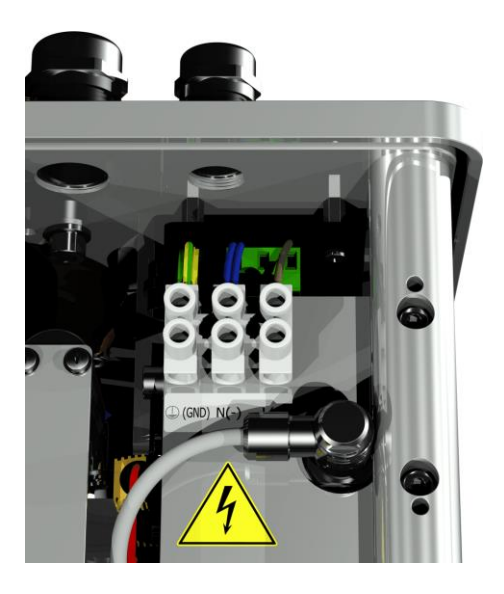

Observação <sup>1)</sup>:

| 120 V ⇒ | 120 V -20% = <b>96 V</b> <sub>min</sub>  | 120 V +15% = <b>138 V</b> <sub>max</sub> |
|---------|------------------------------------------|------------------------------------------|
| 230 V ⇔ | 230 V -20% = <b>184 V</b> <sub>min</sub> | 230 V +15% = <b>264 V</b> <sub>max</sub> |

- [3] Conexão do sistema com junta roscada SKINTOP®M20 Comunicações / alarmes e sensores adicionais:
- [4] Implementação com junta roscada cega SKINTOP® M20
- [5] Implementação com junta roscada cega SKINTOP<sup>®</sup> M25
- [6] Porta de comunicação ETHERNET com tomada RJ45 (Tipo RJF TV: 2) Interface de comunicação ETHERNET 10/100 Mbit para cabo de cobre
- [7] Abertura de ventilaçãoUtilizado como saída para o compressor de vácuo (mistura gás/ar da célula de medição)

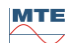

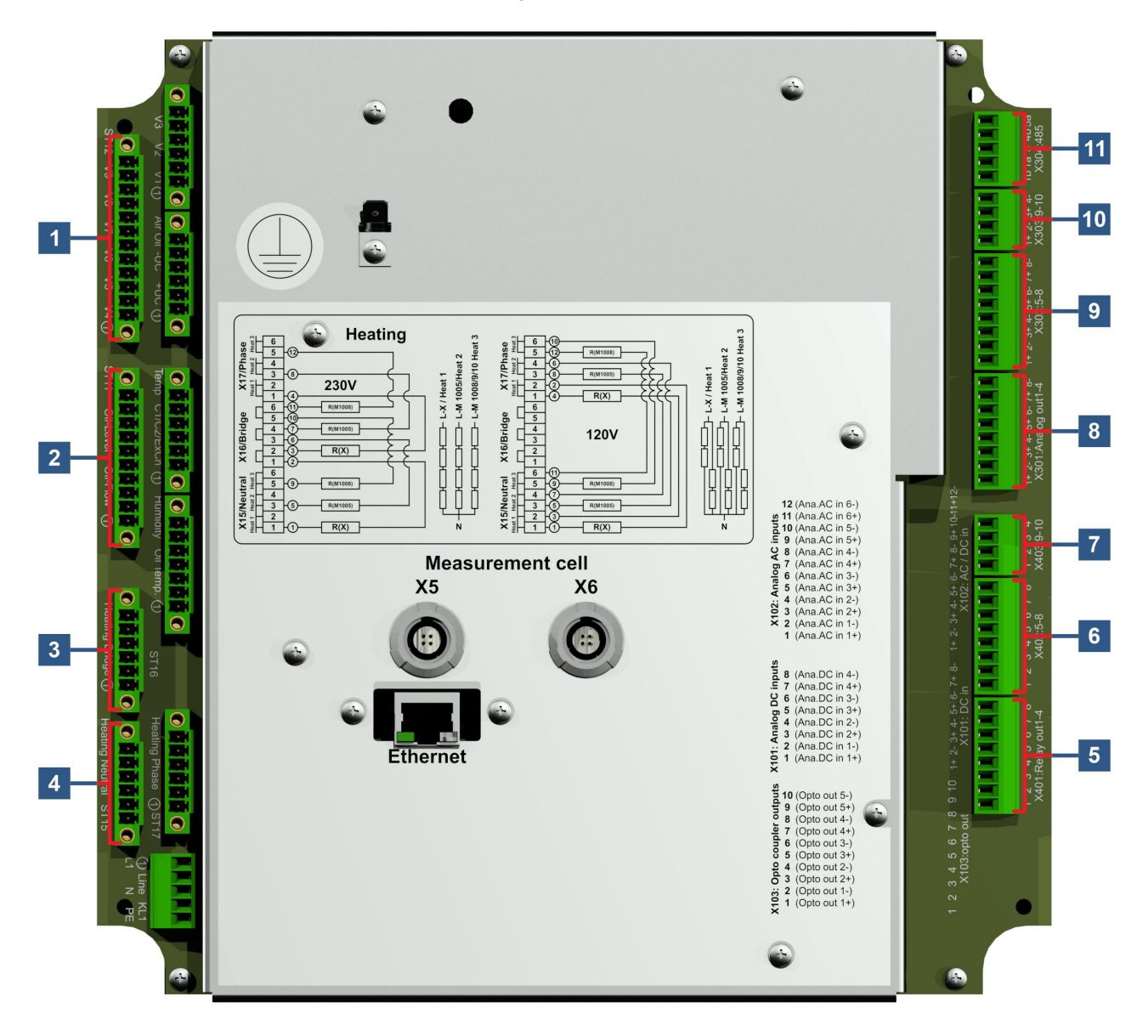

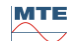

[1] Plugue conector X12: Controle da válvula V4 ... V9 [Controle Das Válvulas V4-V9] Ligação para ventilação, derivação, comutação da célula de medida, válvula de vácuo e de entrada / saída.

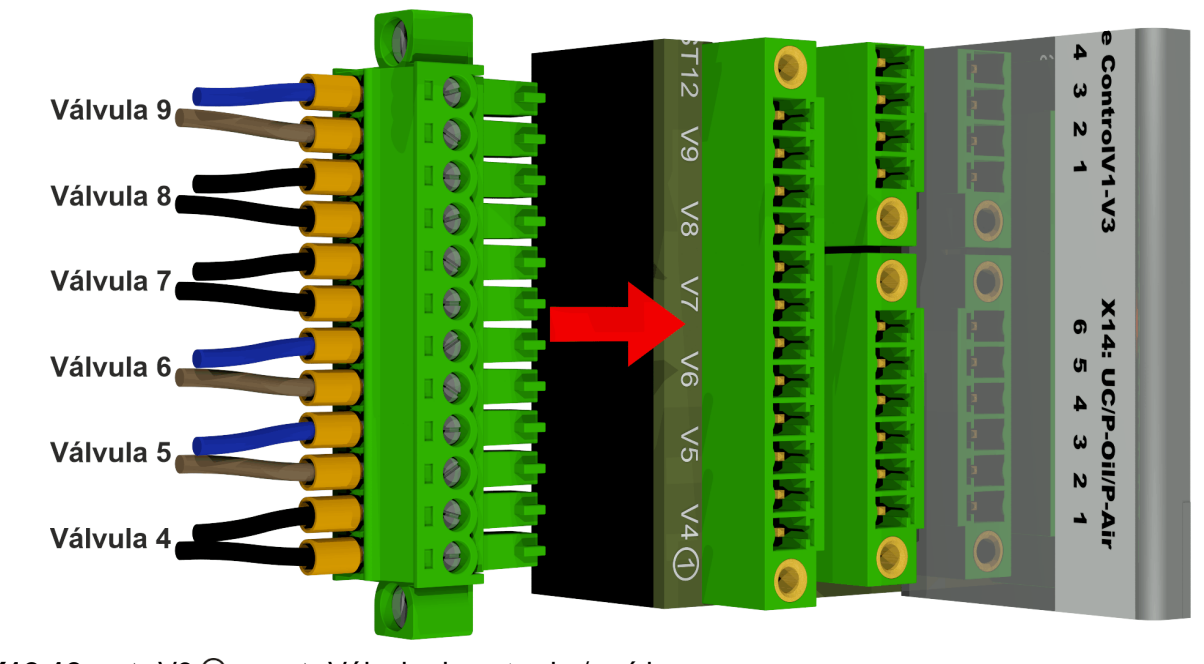

| X12:12 | ⇒ V9 ⊖ | ⇒ Válvula de entrada / saída                        |
|--------|--------|-----------------------------------------------------|
| X12:11 | ⇒ V9   | ⇒ Válvula de entrada / saída                        |
| X12:10 | ⇔ V8 ⊖ | ⇒ Válvula de ventilação para a célula de mediação 2 |
| X12:9  | ⇒ V8   | ⇒ Válvula de ventilação para a célula de mediação 2 |
| X12:8  | ⇔ V7 ⊖ | ⇒ Válvula de vácuo para a célula de mediação 2      |
| X12:7  | ⇒ V7 🕀 | ⇒ Válvula de vácuo para célula de mediação 2        |
| X12:6  | ⇔ V6 ⊖ | ⇒ Válvula de comutação da célula de mediação        |
| X12:5  | ⇒ V6 🕀 | ⇒ Válvula de comutação da célula de mediação        |
| X12:4  | ⇒ V5 ⊖ | ⇒ Bomba de óleo com válvula de desvio               |
| X12:3  | ⇒ V5 🕀 | ⇒ Bomba de óleo com válvula de desvio               |
| X12:2  | ⇒ V4 ⊖ | ⇒ Válvula de ventilação para a célula de medição 1  |
| X12:1  | ⇒ V4 🕀 | ⇒ Válvula de ventilação para célula de medição 1    |
|        |        | -                                                   |

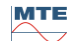

[2] Plugue conector X11: Nível de preenchimento / Fluxo [Nível de Óleo Fluxo de Óleo] Ligação dos níveis de preenchimento e de fluxo

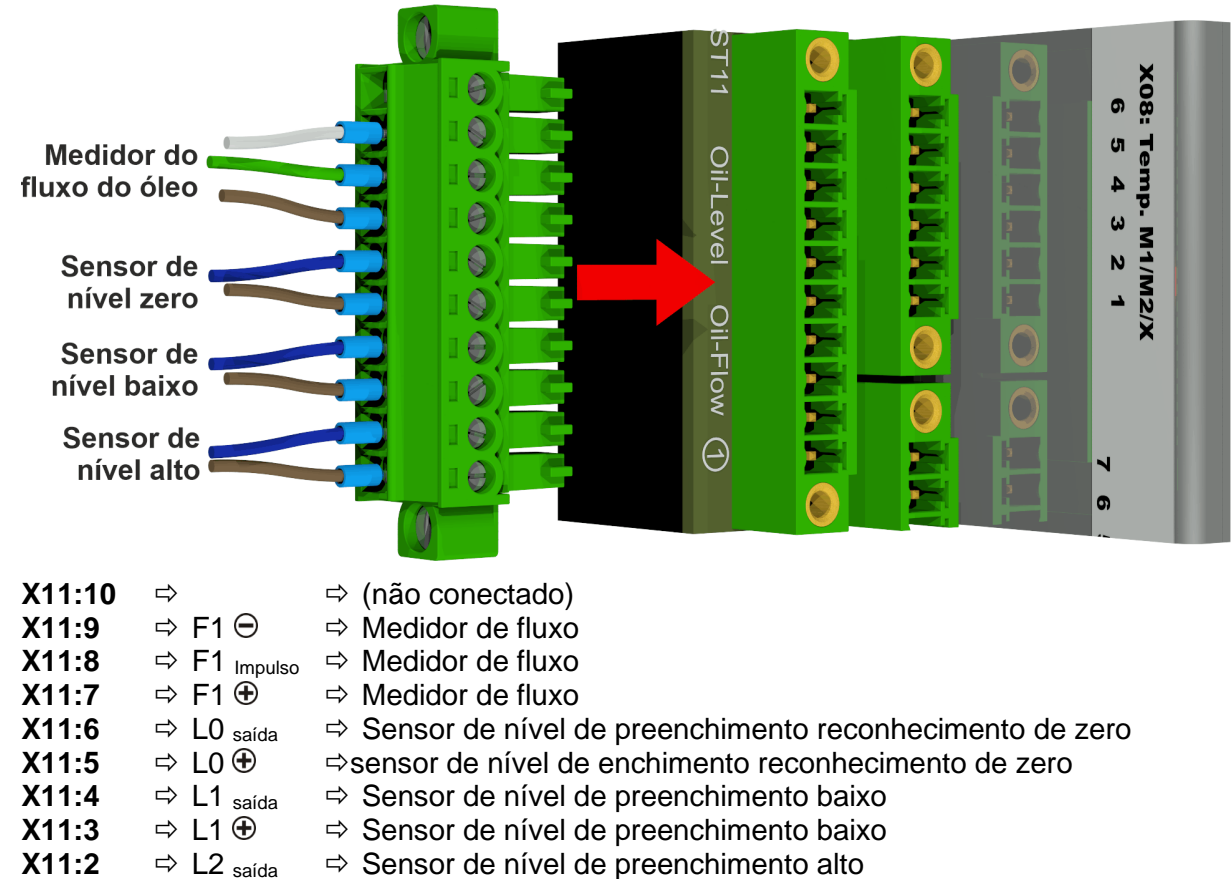

#### [3] Plugue conector X16: Ponte de Aquecimento

X11:1

Conexão das resistências de aquecimento com uma tensão de alimentação de 230 V

⇒ Sensor de nível de preenchimento alto

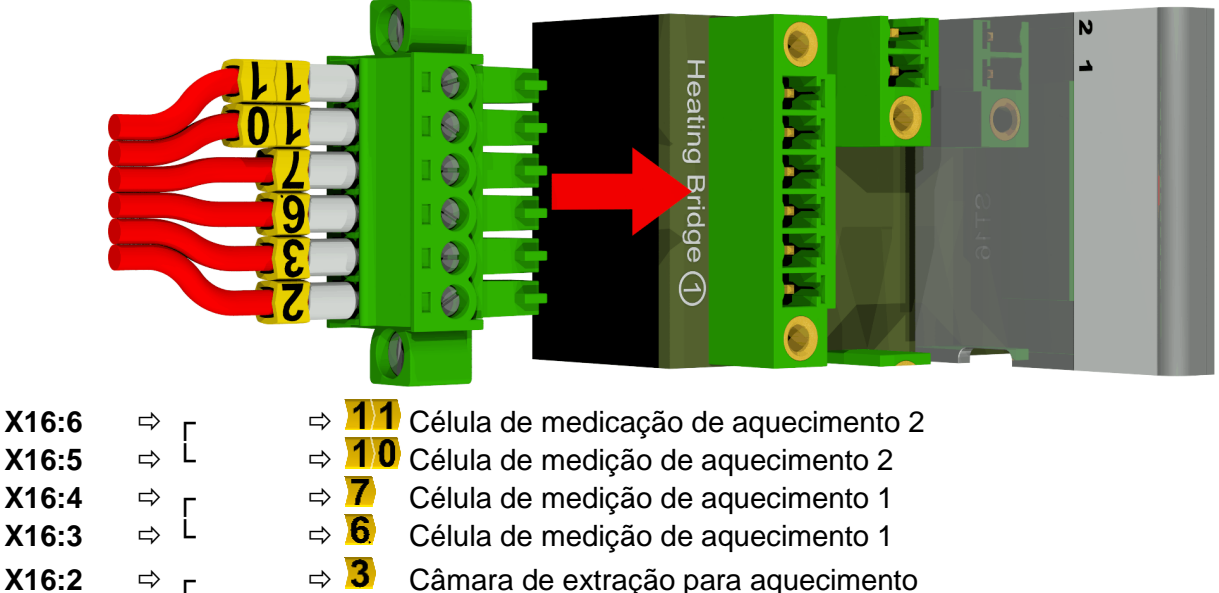

⇒ 2 Câmara de extração para aquecimento
⇒ 2 Câmara de extração para aquecimento

X16:1

⇒ L

MR

Conexão das resistências de aquecimento com uma tensão de alimentação de 120 V

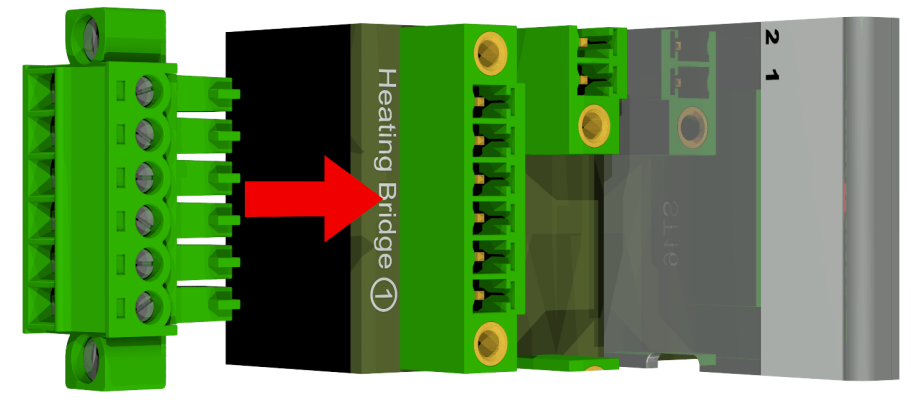

| X16:6 | ⇒г  | ⇒ (não conectado) |
|-------|-----|-------------------|
| X16:5 | ⇒ L | ⇒ (não conectado) |
| X16:4 | ⇒ г | ⇒ (não conectado) |
| X16:3 | ⇒ L | ⇒ (não conectado) |
| X16:2 | ⇒г  | ⇒ (não conectado) |
| X16:1 | ⇒ L | ⇒ (não conectado) |

### [4] Plugue conector X15: Ponto Neutro de Aquecimento

Conexão das resistências de aquecimento com uma tensão de alimentação de 230 V

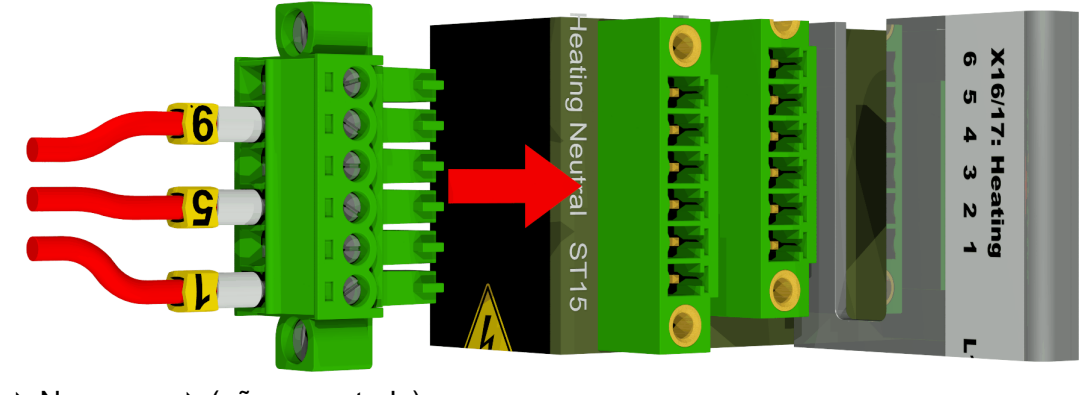

| X15:6 | ⇒ N | ⇔ (não conectado)                       |
|-------|-----|-----------------------------------------|
| X15:5 | ⇒ N | ➡ 9 Célula de medição de aquecimento 2  |
| X15:4 | ⇒ N | ⇒ <u>(n</u> ão conectado)               |
| X15:3 | ⇒ N | ➡ 5 Célula de medição de aquecimento 1  |
| X15:2 | ⇒ N | ⇒ <u>(n</u> ão conectado)               |
| X15:1 | ⇒ N | ➡ 1 Câmara de extração para aquecimento |

Conexão das resistências de aquecimento com uma tensão de alimentação de 120 V

| X15:6 | ⇒ | Ν | ⇒ | <b>11</b> Célula de medição de aquecimento 2 |
|-------|---|---|---|----------------------------------------------|
| X15:5 | ⇒ | Ν | ⇒ | 9 Célula de medição de aquecimento 2         |
| X15:4 | ⇒ | Ν | ⇒ | Célula de medição de aquecimento 1           |
| X15:3 | ⇔ | Ν | ⇔ | 5 Célula de medição de aquecimento 1         |

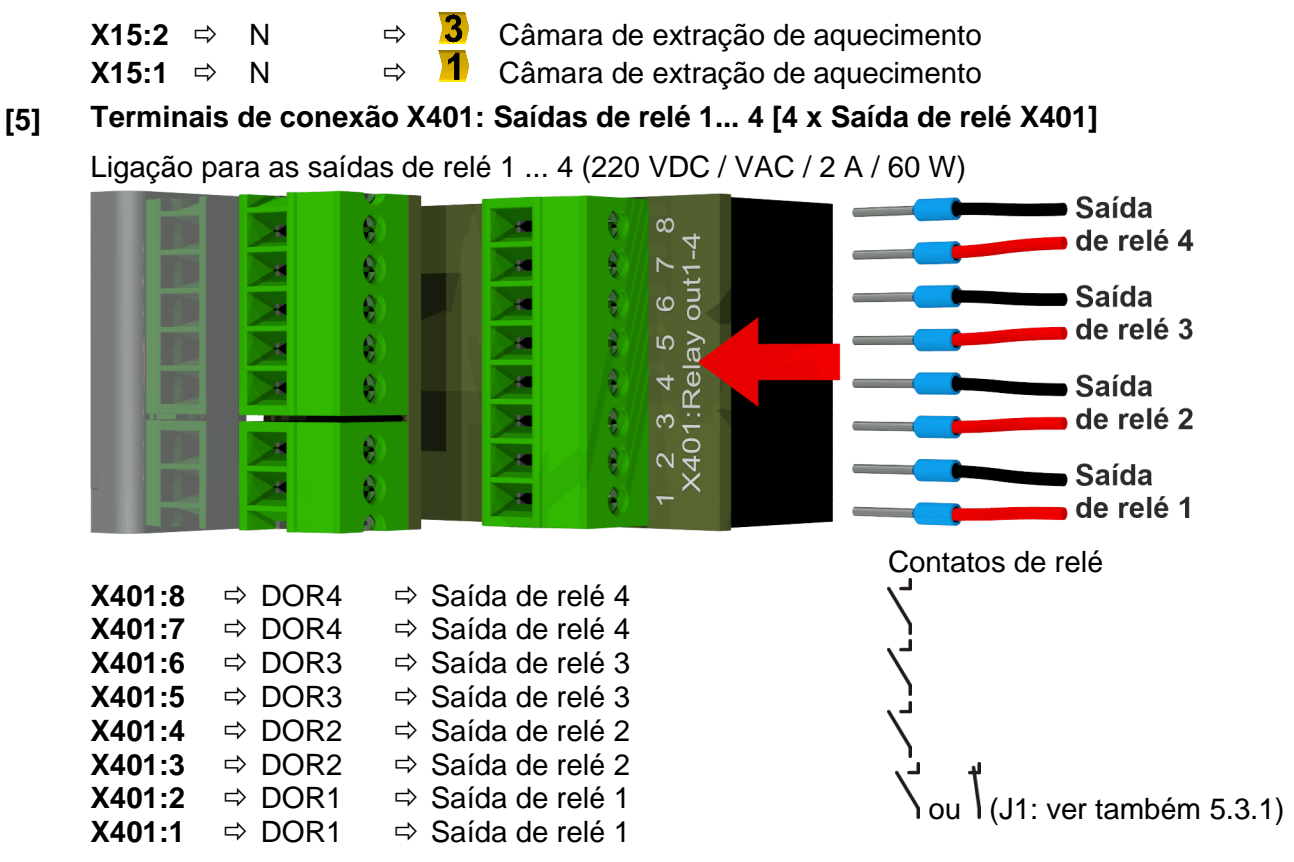

#### 5.3.1 Configuração da saída de relé 1 com ponte de codificação 1 (J1)

Se a ponte de codificação 1 for inserida como indicado na figura seguinte, a saída de relé 1 estará configurada de modo que o contato esteja aberto durante o funcionamento do dispositivo. Em caso de avaria, o contato abre.

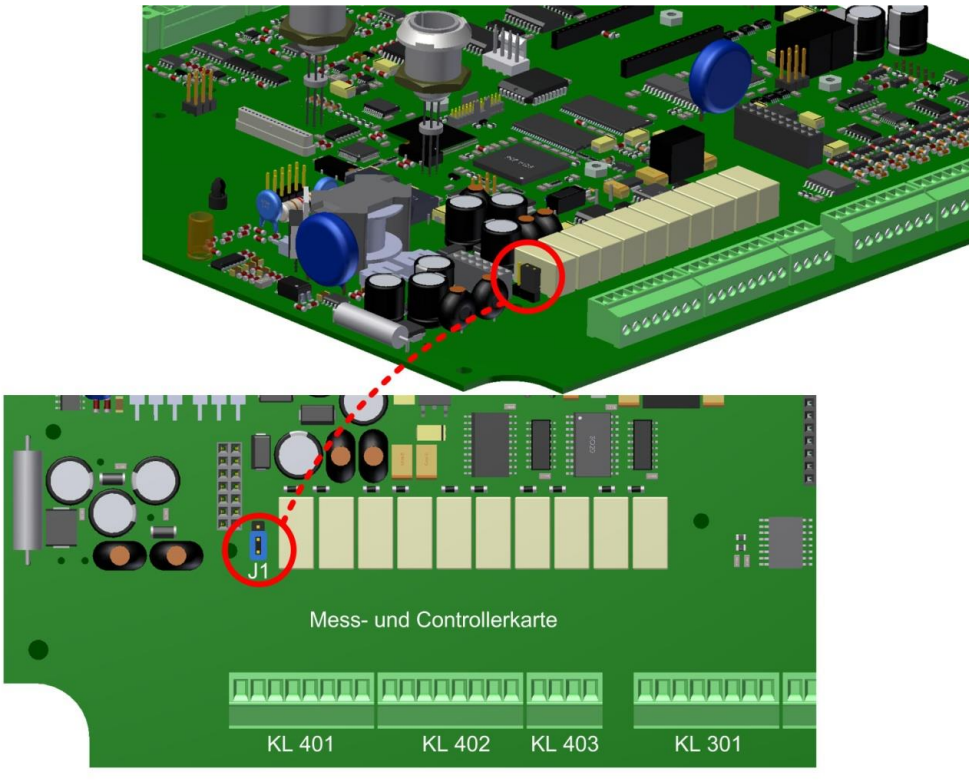

Ponte de codificação 1 para configurar o contato relé 1 (X401 / KL401)

МТЕ

#### [6] Terminais de conexão X402: Saídas de relé 5... 8 [4 x Saída de relé X402]

Ligação para as saídas de relé 5 ... 8 (220 VDC/VAC / 2 A / 60 W)

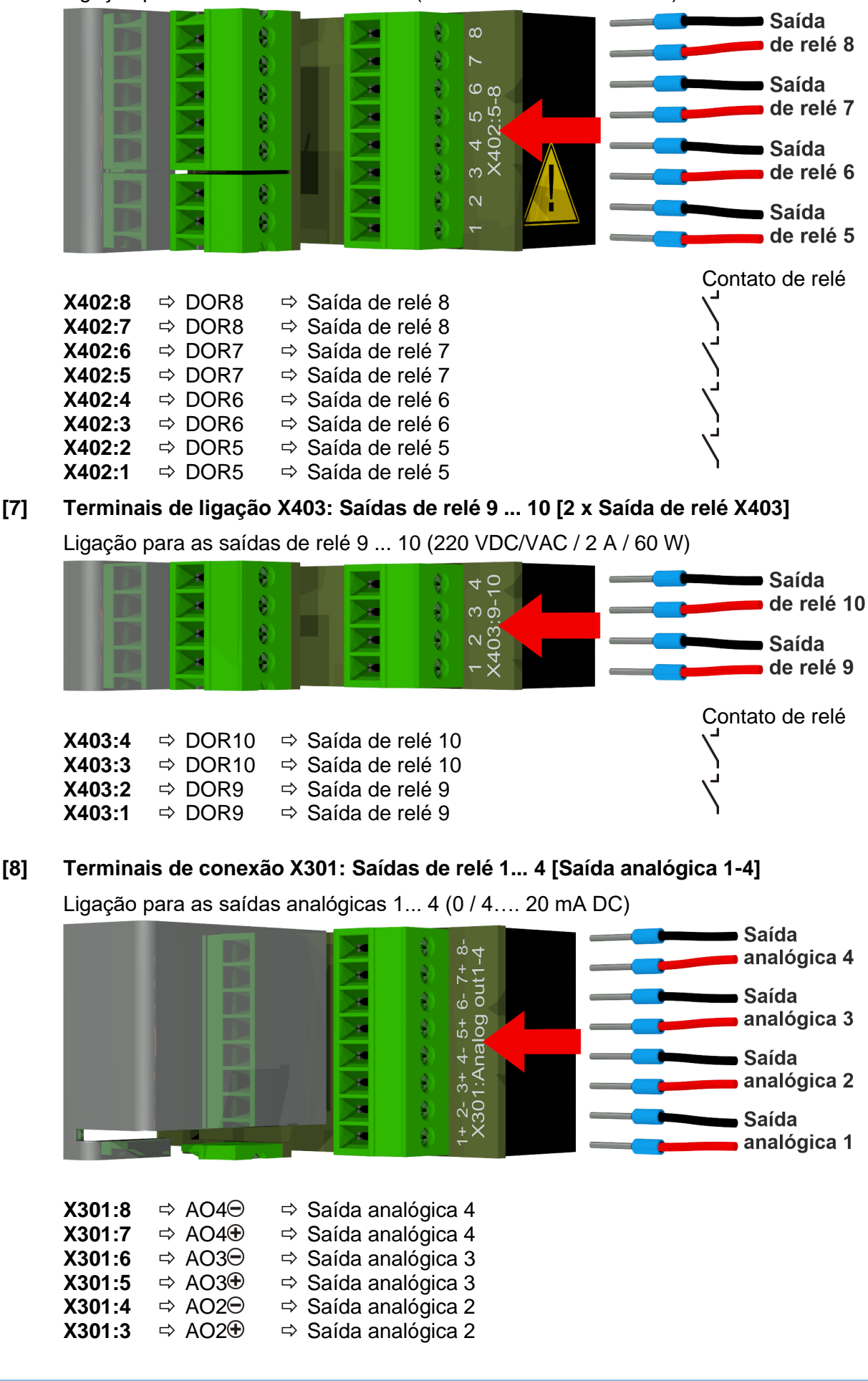

MR

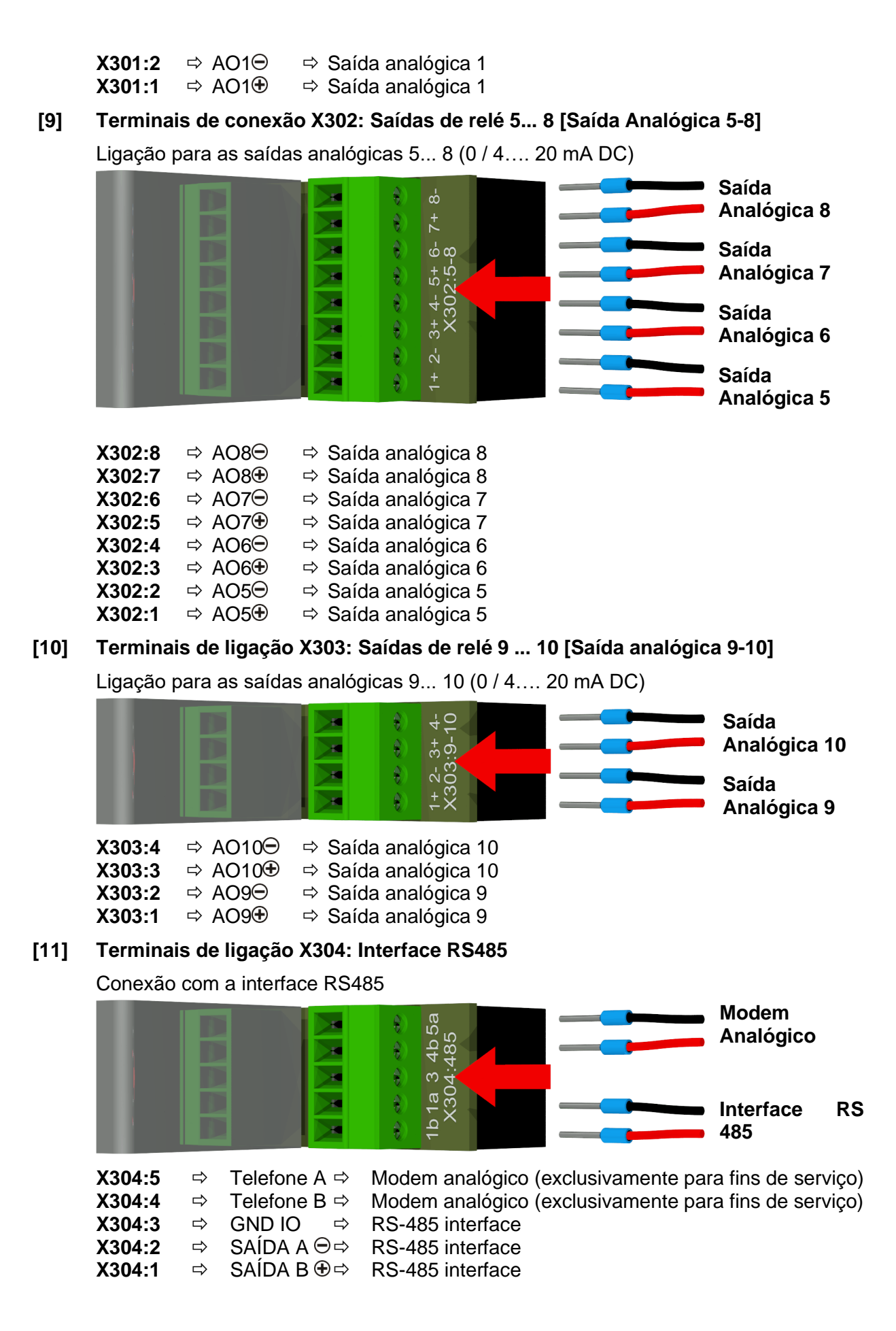

МТЕ

MR

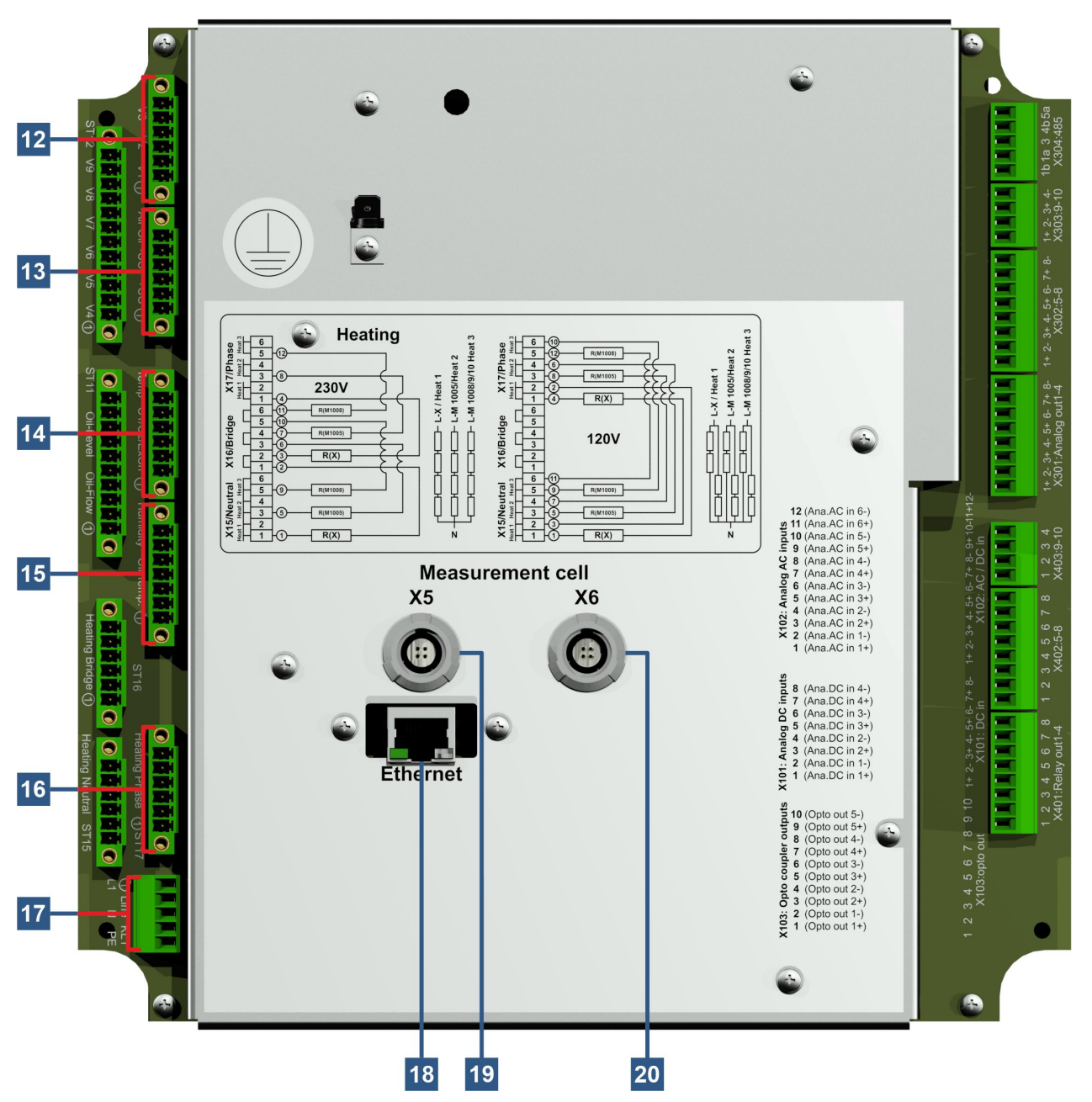

#### [12] Plugue conector X13: Controle de válvula V1 ... V3 [Controle De Válvulas V1-V3]

Conexão para desgaseificação, separação das células de medição, válvula de vácuo e de ventilação MZ1

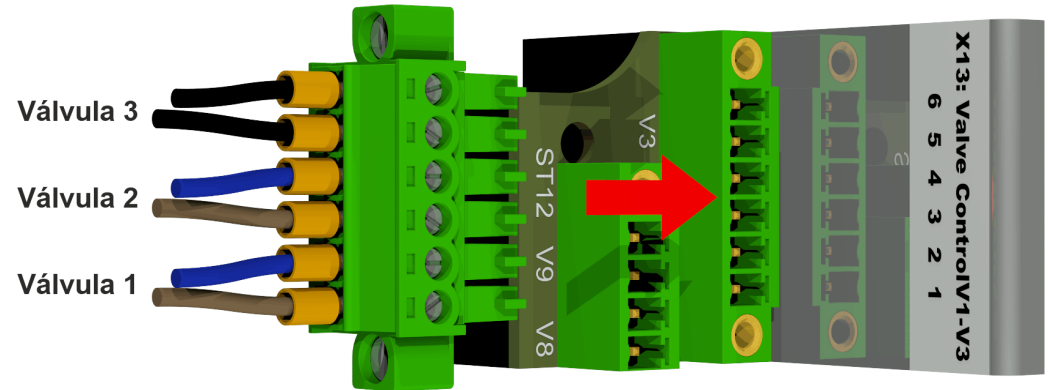

| X13:6 | ⇒ V3 ⊖ | ⇒ Valor de vácuo para a célula de medição 1  |
|-------|--------|----------------------------------------------|
| X13:5 | ⇒ V3   | ⇒ Valor de vácuo para a célula de medição 1  |
| X13:4 | ⇒ V2 ⊖ | ⇒ Válvula de isolamento da célula de medição |
| X13:3 | ⇒ V2 🕀 | ⇒ Válvula de isolamento da célula de medição |
| X13:2 | ⇔ V1 ⊖ | ⇒ Válvula de desgaseificação                 |
| X13:1 | ⇔ V1 🕀 | ⇒ Válvula de desgaseificação                 |

#### [13] Plugue conector X14: Tensão 12VDC / Bomba / Compressor [UC / P-Óleo / P-Ar]

Ligação para tensão 12VDC, bomba de óleo e compressor

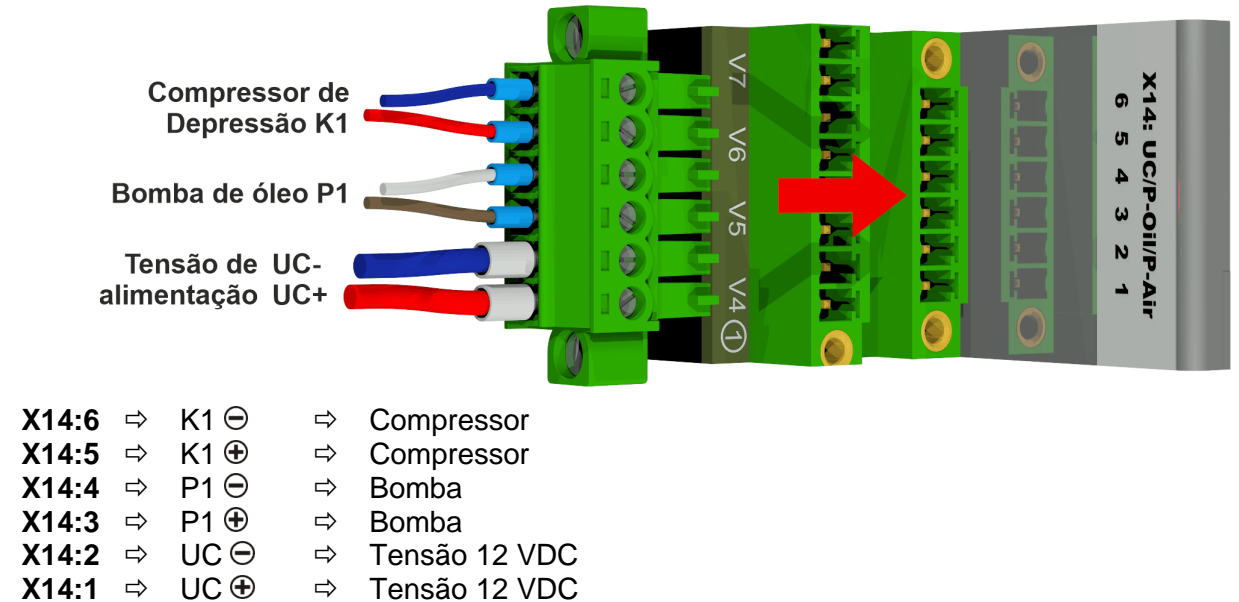

## [14] Plugue X8 do conector: Temperatura de aquecimento [Temperatura. AquecimentoX] Ligação para sensores de temperatura-aquecimento

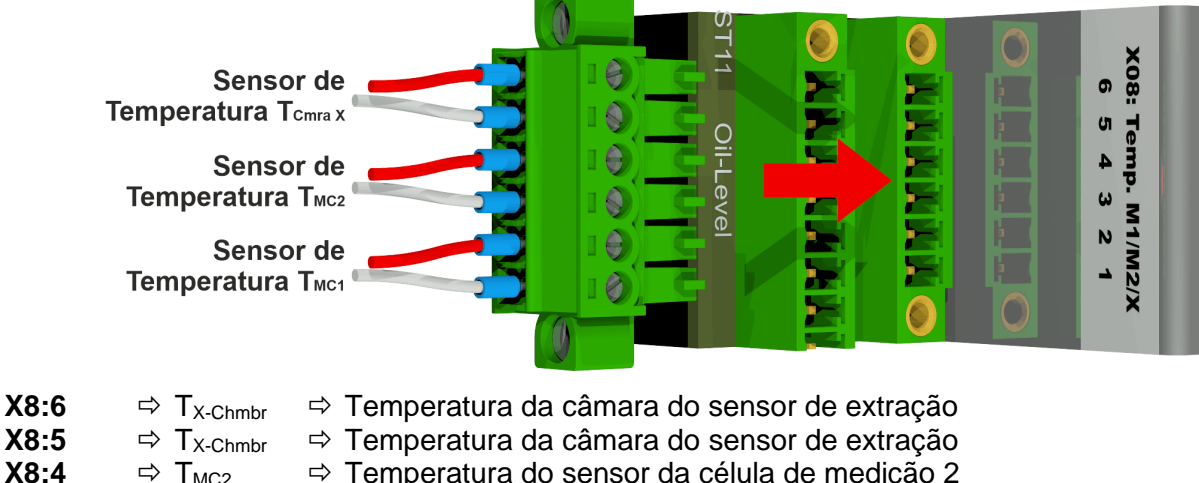

| X8:4 | ⇒ T <sub>MC2</sub> | ➡ Temperatura do sensor da célula de | e medição 2 |
|------|--------------------|--------------------------------------|-------------|
| X8:3 | ⇔ T <sub>MC2</sub> | ⇒ Temperatura do sensor da célula d  | e medição 2 |
| X8:2 | ⇔ T <sub>MC1</sub> | ⇒ Temperatura do sensor da célula d  | e medição 1 |

⇒ T<sub>MC1</sub> ⇒ Temperatura do sensor da célula de medição 1

X8:1

#### [15] Plugue conector X3: Umidade do óleo / temperatura do óleo Óleo]

Ligação para o sensor de umidade no óleo e no sensor de temperatura do óleo

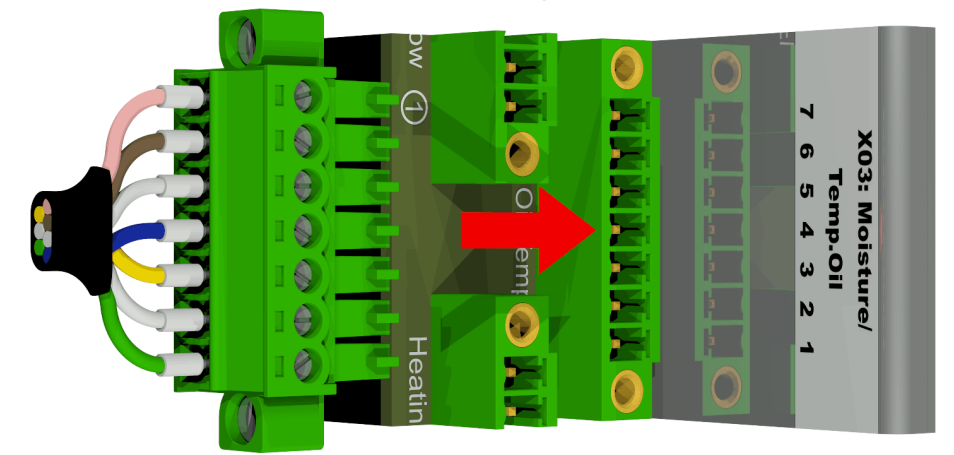

| X3:7 | ⇔ T2                | Câmara de extração do sensor de temperatura       |
|------|---------------------|---------------------------------------------------|
| X3:6 | ⇔ T2                | Câmara de extração do sensor de temperatura       |
| X3:5 | ⇔ M1 <sub>GND</sub> | ⇒ Câmara de extração do sensor de umidade do óleo |
| X3:4 | ⇔ M1⊕               | ⇒ Câmara de extração do sensor de umidade do óleo |
| X3:3 | ⇔ M1⊝               | ⇒ Câmara de extração do sensor de umidade do óleo |
| X3:2 | ⇔ M1 <sub>out</sub> | ⇒ Câmara de extração do sensor de umidade do óleo |
| X3:1 | ⇔ M1 <sub>in</sub>  | Câmara de extração de umidade do óleo             |

#### [16] Plugue conector X17: Fase De Aquecimento

Conexão das resistências de aquecimento com uma tensão de alimentação de 230 V

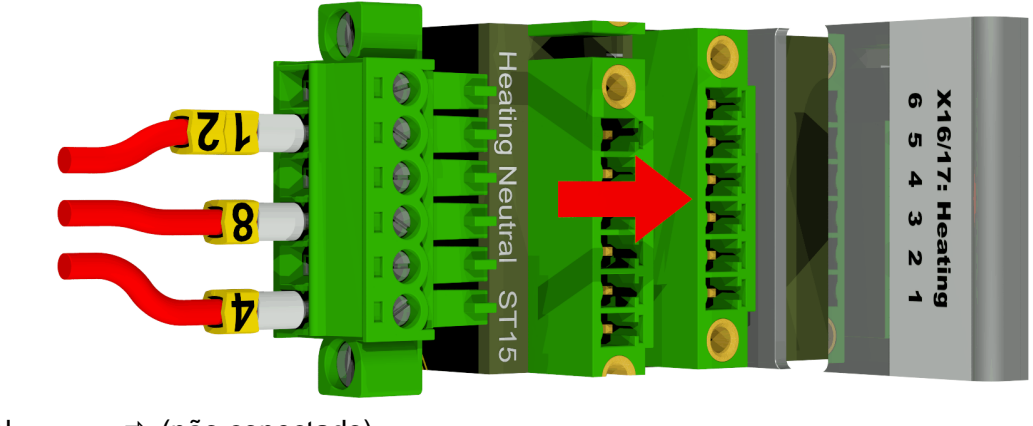

| X17:6 | ⇒ N | ⇒ <u>(nã</u> o conectado)               |  |
|-------|-----|-----------------------------------------|--|
| X17:5 | ⇒ N | ➡ 12 Célula de medição de aquecimento 2 |  |
| X17:4 | ⇒ N | ⇒ (não conectado)                       |  |
| X17:3 | ⇒ N | ⇒ 8 Célula de medição de aquecimento 1  |  |
| X17:2 | ⇒ N | ⇒ (não conectado)                       |  |
| X17:1 | ⇒ N | ⇒ 4 Câmara de extração de aquecimento   |  |

Conexão das resistências de aquecimento com uma tensão de alimentação de 120 V

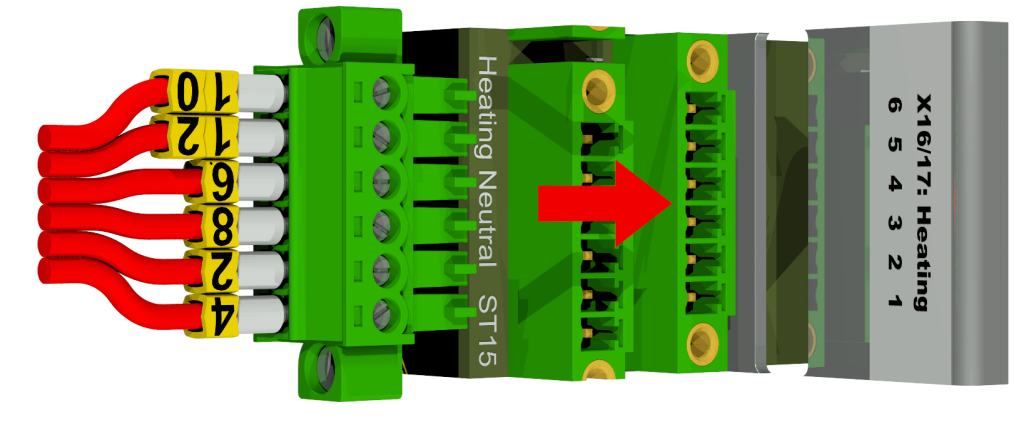

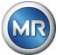

| X17:6 | ⇒ N | ⇒ <mark>10</mark>  | Célula de medição de aquecimento 2 |
|-------|-----|--------------------|------------------------------------|
| X17:5 | ⇒ N | ⇒ <mark>1</mark> 2 | Célula de medição de aquecimento 2 |
| X17:4 | ⇒ N | ⇒ <mark>6</mark>   | Célula de medição de aquecimento 1 |
| X17:3 | ⇒ N | ⇒ <mark>8</mark>   | Célula de medição de aquecimento 1 |
| X17:2 | ⇒ N | ⇒ 2                | Célula de medição de aquecimento   |
| X17:1 | ⇒ N | ⇒ <mark>4</mark>   | Célula de medição de aquecimento   |

## [17] Terminais de ligação X1: Alimentação

Conexão de alimentação

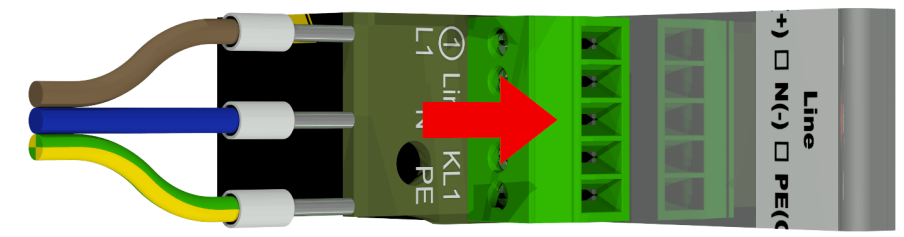

Conector X1: 1 está ligado ao suporte de fusíveis fornecido pelo conector principal.

| X1:1 | ⇒ L  | ⇒ Condutor Fase AC / Positivo condutor ⊕ DC       |
|------|------|---------------------------------------------------|
| X1:2 | ⇒ -  |                                                   |
| X1:3 | ⇒ N  | ⇒ Condutor Neutro AC / Negativo⊖ DC               |
| X1:4 | ⇒ -  | -                                                 |
| X1:5 | ⇔ PE | Aterramento de proteção / Aterramento de proteção |

## [18] Comunicação por conexão ETHERNET [Ethernet]

Porta de comunicação via Ethernet

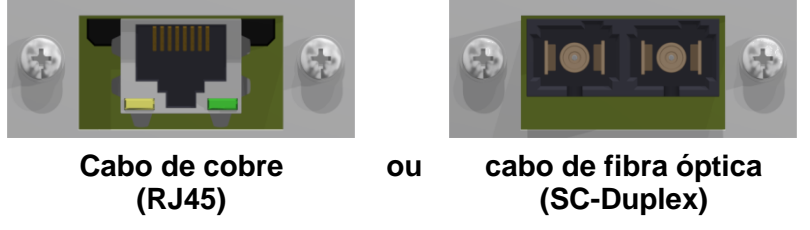

## [19] Tomada de conexão X5: Célula de medição 1 [Célula de medição 1 1005 / X5]

Conexão para a célula de medição 1 através do painel REDEL tomada de 4 pólos 0° codificada

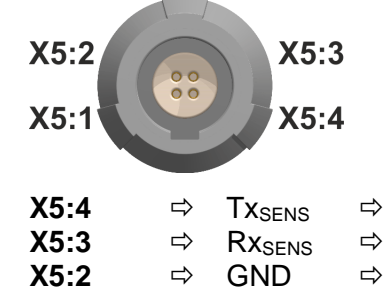

⇔

8∨⊕

⇔

Sinal de transmissão 1 da célula de medição Sinal de recepção 1 da célula de medição Fornecimento de 8 volts Tensão de alimentação 8

## [20] Tomada de conexão X6: Célula de medição 2 [célula de medição 2 1009 / X6]

Conexão para a célula de medição 2 através do painel REDEL tomada de 4 pólos 0° codificada

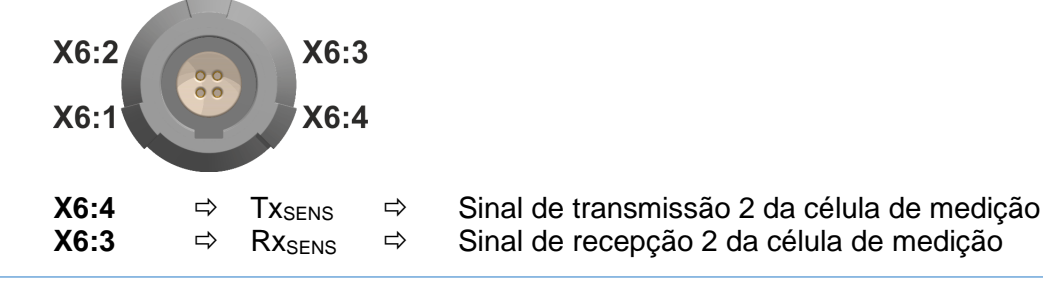

X5:1

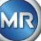

| X6:2 | ⇒ | GND | ⇒ | Tensão de alimentação 8 |
|------|---|-----|---|-------------------------|
| X6:1 | ⇒ | 8∨⊕ | ⇒ | Tensão de alimentação 8 |

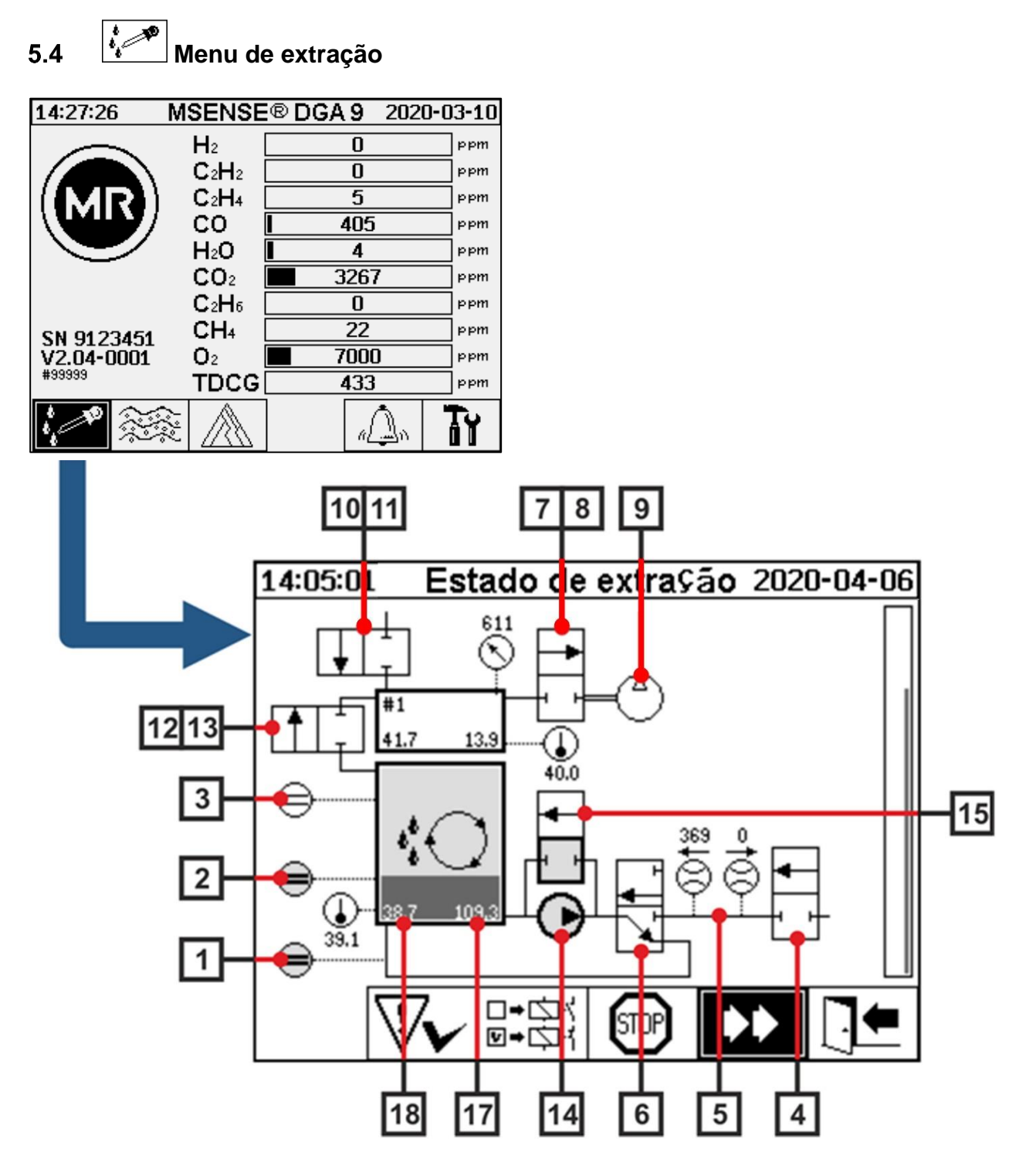

- 5.4.1 Componentes de hardware
  - [1] Sensor de nível de preenchimento L0 (L0 confirmação zero
  - [2] Sensor de nível de preenchimento L1 (câmara de extração L1)
  - [3] Sensor de nível de preenchimento L2 (câmara de extração L2)
  - [4] Válvula V9 (segurança)
  - [5] Medição do fluxo (preenchimento / fluxo de escoamento)
  - [6] Válvula V1 (preenchimento / drenagem, circulação)

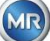

- [7] Válvula V3 (vácuo MZ1)
- [8] Válvula V7 (vácuo MZ2)
- [9] Compressor K1
- [10] Válvula V4 (ventilação MZ1)
- [11] Válvula V8 (ventilação MZ2)
- [12] Válvula V2 (separação da célula de medição, óleo do gás)
- [13] Válvula V6 (comutação entre MZ1 e MZ2)
- [14] Bomba de óleo P1
- [15] Válvula V5 (derivação do preenchimento)
- [16] Separador de óleo
- [17] Câmara de extração da umidade do óleo
- [18] Câmara de extração da temperatura do óleo

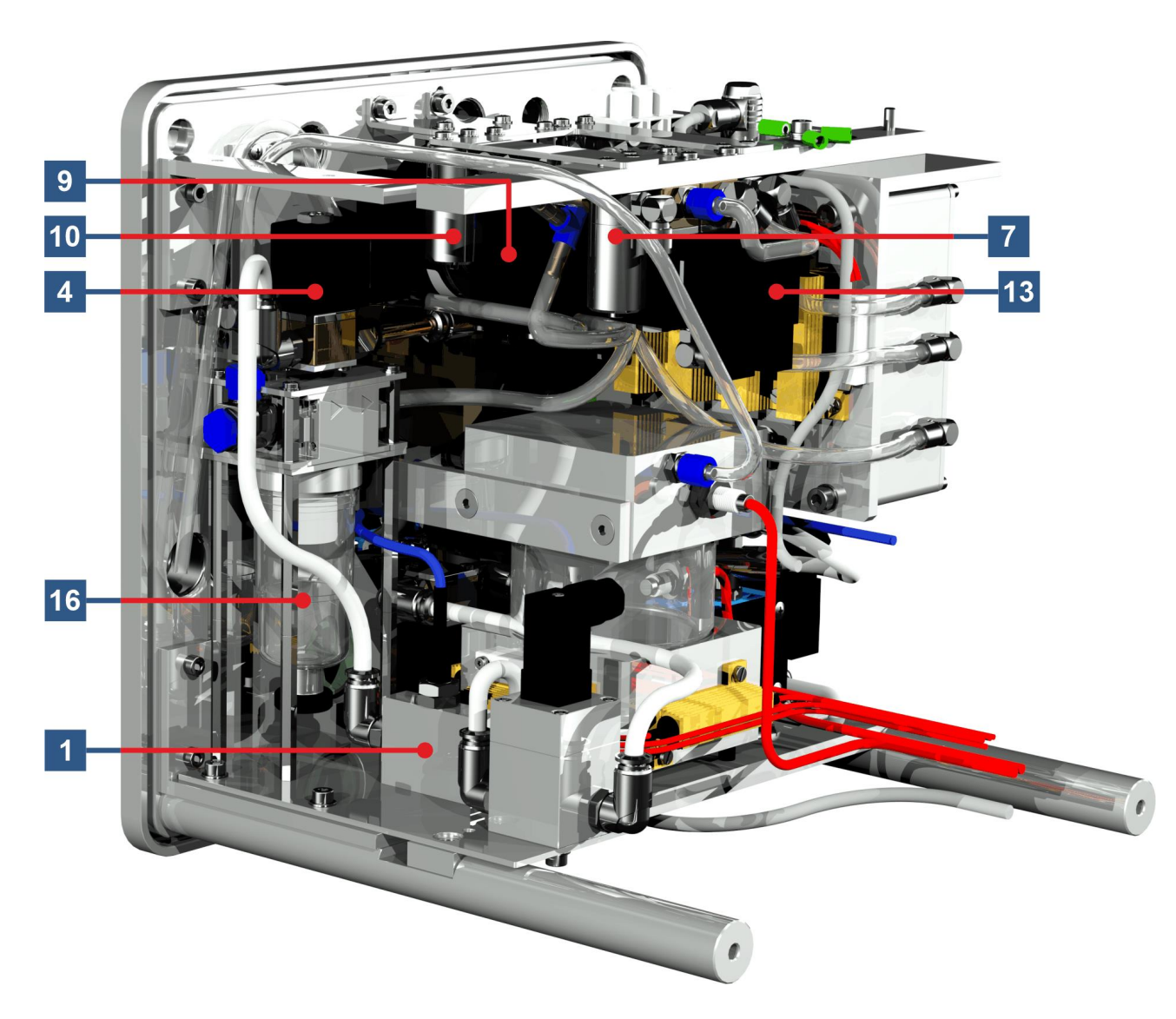

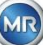

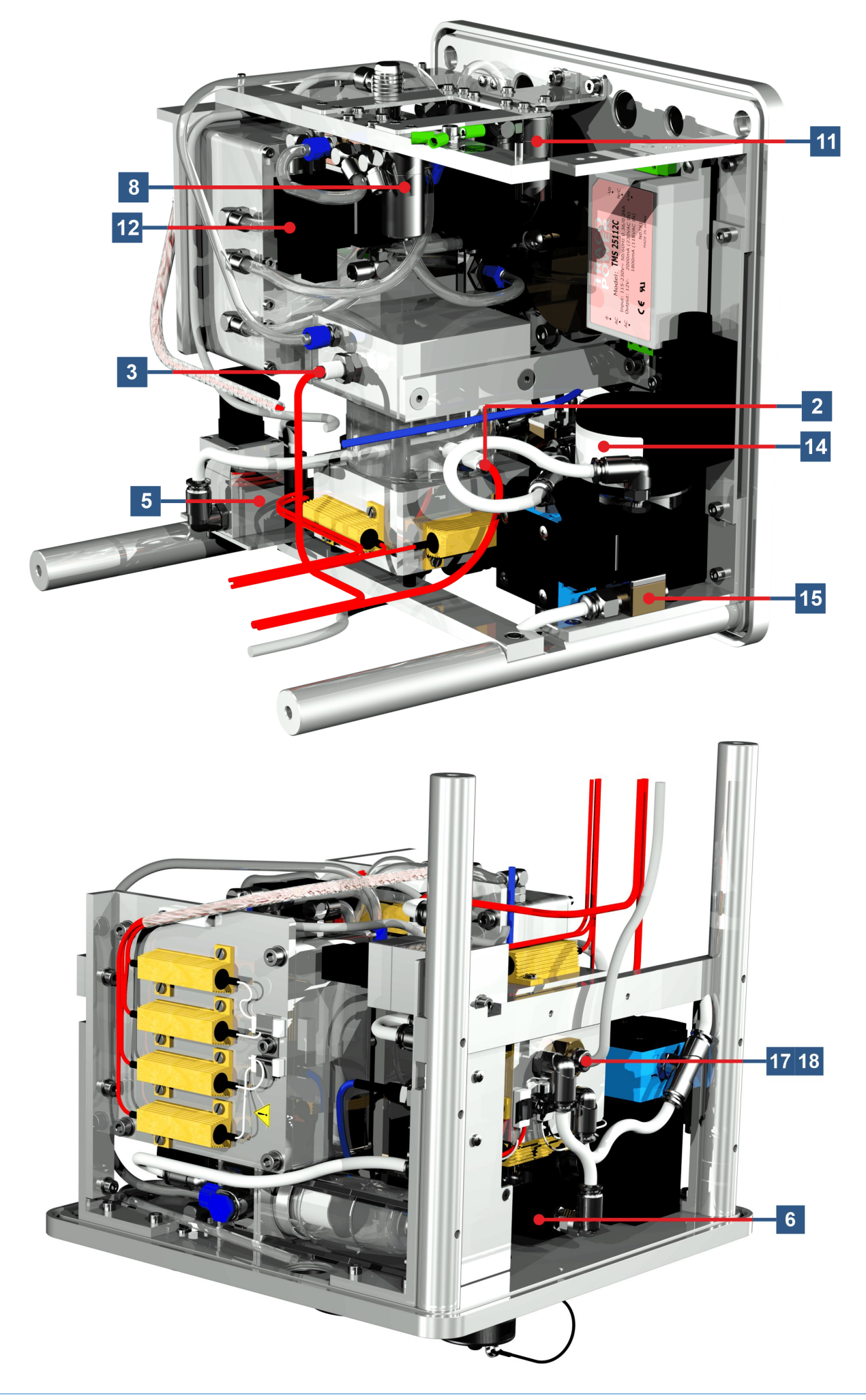

## 6. Firmware do dispositivo

### 6.1 Informações gerais

O sistema de análise "gás no óleo" do MSENSE<sup>®</sup> DGA 9 é baseado no controle de microprocessadores. Para tanto, é usado um processador "Coldfire" de 32 bits com uma frequência de ciclo de processador de 240 MHz. O software do dispositivo foi desenvolvido na linguagem de programação "C". O sistema tem uma memória flash com 128 megabites de capacidade para salvar os dados medidos. Isto corresponde a uma capacidade de memória de cerca de 10 anos para os dados mensurados.

Depois disso, os dados mais antigos são substituídos pelos valores medidos atuais. Ao usar sensores analógicos, a capacidade de memória é reduzida. Ao usar sensores adicionais, a capacidade de armazenamento depende do número de sensores e do intervalo de armazenamento escolhido. A fórmula de cálculo a seguir pode ser utilizada para determinar a capacidade de armazenamento:

$$Speichertiefe[Tage] \approx \frac{128 \cdot 2^{20} [Byte]}{23000 [Byte / Tag] + \sum_{n=1}^{12} 288 [Byte / Tag] \cdot Sensorspeicher_n [1/Std]}$$

Com um sensor adicional e um intervalo de armazenamento de 5 minutos, o resultado é o seguinte:

$$Speichertiefe[days] \approx \frac{128 \cdot 2^{20} [Byte]}{2300 Tag + 3456 [Byte / Tag]} \approx \frac{128 \cdot 2^{20} [Byte]}{26456 [Byte / Tag]} \approx 2500 [Tage]$$

Os alarmes definidos também afetam a capacidade de armazenamento. Cada alteração do estado do alarme necessita de 12 bytes de espaço.

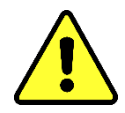

#### Nota!!!

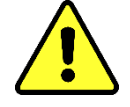

Para evitar a perda de dados, os valores medidos devem ser lidos regularmente utilizando-se o software MR MSET DGA baseado no Windows.

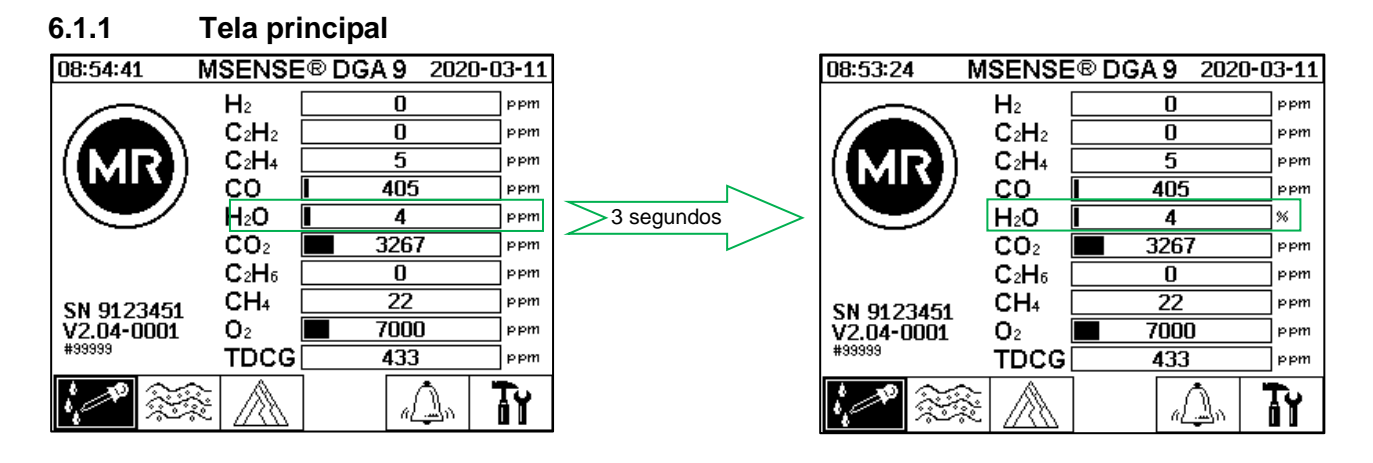

A umidade relativa do óleo é exibida na tela principal de forma alternada entre a umidade do óleo absoluta e relativa. A barra para a umidade do óleo muda entre sua umidade absoluta e relativa (intervalo de mudança 3s).

MR

### 6.2 Fluxo do processo

Este capítulo contém uma descrição das etapas de cada processo e as informações relativas à segurança e às funções associadas. Em caso de avaria, o processo é interrompido e o sistema regulado para um estado definido (parada de bomba e compressores, todas as válvulas fechadas).

| Cor     | Estado                                                                           | Agregado                                                                                          |
|---------|----------------------------------------------------------------------------------|---------------------------------------------------------------------------------------------------|
| Branco  | Bomba:<br>compressor:<br>Parada:<br>Fluxo:                                       | Parada de<br>Nível de<br>não atingido<br>indisponível                                             |
| Verde   | Bomba:<br>Compressor:<br>Operação:<br>Fluxo:<br>válvula 2/2 vias:<br>A-P aberta: | Operação do<br>Nível da<br>atingido<br>disponível<br>Válvula 3/2 vias<br>A-R fechada / A-P aberta |
| Amarelo | Válvula 2/2 vias:<br>A-P fechada:                                                | Válvula 3/2 vias<br>A-R aberto / A-P fechado                                                      |

**Observações:** A válvula V6 para a mudança entre as células de medição não está listada nos gráficos. O fato é que passa para a célula de medição 1 quando desativada.

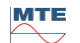

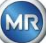

### 6.2.1 Medição de zero

| Legenda | Estado dos componentes                   |                                        |
|---------|------------------------------------------|----------------------------------------|
| [1]     | Nível de preenchimento L0 "não atingido" |                                        |
| [2]     | Nível de preenchimento L1 "não atingido" | 14:56:16 Estado de extração 2020-04-06 |
| [3]     | Nível de preenchimento L2 "não atingido" |                                        |
| [4]     | Válvula V9 "fechada"                     |                                        |
| [5]     | Fluxo F1 "indisponível"                  |                                        |
| [6]     | Válvula V1 "em desgaseificação"          |                                        |
| [7]     | Válvula V3/ V7 "fechada"                 |                                        |
| [8]     | Compressor K1 "parado"                   |                                        |
| [9]     | Válvula V4/ V8 "fechada"                 |                                        |
| [10]    | Válvula V2 "fechada"                     |                                        |
| [11]    | Bomba P1 "parada"                        |                                        |
| [12]    | Válvula V5 "aberta"                      |                                        |

Nesta etapa do processo, a medição de zero é executada.

## Funções de segurança e detecção de erros de medição de Zero

| Componentes monitorizados                                               | Erros detectáveis                            |
|-------------------------------------------------------------------------|----------------------------------------------|
| Reconhecimento do sensor de nível de preenchimento zerado, baixo e alto | Nível de preenchimento L0, L1 ou L2 atingido |
| Célula de medição                                                       | Célula de medição offline                    |
| Sensor de pressão na célula de medição                                  | Pressão instável                             |

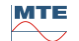

### 6.2.2 Geração de vácuo

Nesta etapa do processo, um vácuo é gerado na célula de medição.

| Legenda | Estado dos componentes                   |                                        |
|---------|------------------------------------------|----------------------------------------|
| [1]     | Nível de preenchimento L0 "não atingido" |                                        |
| [2]     | Nível de preenchimento L1 "não atingido" |                                        |
| [3]     | Nível de preenchimento L2 "não atingido" | 14:56:16 Estado de extração 2020-04-00 |
| [4]     | Válvula V9 "fechada"                     |                                        |
| [5]     | Fluxo F1 "indisponível"                  |                                        |
| [6]     | Válvula V1 "em desgaseificação"          |                                        |
| [7]     | Válvula V3/ V7 "aberta"                  |                                        |
| [8]     | Compressor K1 "operação"                 |                                        |
| [9]     | Válvula V4/ V8 "fechada"                 |                                        |
| [10]    | Válvula V2 "fechada"                     |                                        |
| [11]    | Bomba P1 "parada"                        |                                        |
| [12]    | Válvula V5 "aberta"                      |                                        |

## Funções de segurança e detecção de avarias de geração de vácuo

| Componentes monitorizados                                               | Erros detectáveis                            |
|-------------------------------------------------------------------------|----------------------------------------------|
| Reconhecimento do sensor de nível de preenchimento zerado, baixo e alto | Nível de preenchimento L0, L1 ou L2 atingido |
| Célula de medição                                                       | Célula de medição offline                    |
| Sensor de pressão na célula de medição                                  | Sem queda de pressão                         |

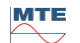

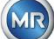
### 6.2.3 Teste de vazamento

Esta etapa do processo verifica a estabilidade de pressão de todo o sistema.

| Legenda | Estado dos componentes                   |                                     |
|---------|------------------------------------------|-------------------------------------|
| [1]     | Nível de preenchimento L0 "não atingido" |                                     |
| [2]     | Nível de preenchimento L1 "não atingido" |                                     |
| [3]     | Nível de preenchimento L2 "não atingido" | 14:56:16 Estado de extração 2020-04 |
| [4]     | Válvula V9 "fechada"                     |                                     |
| [5]     | Fluxo F1 "indisponível"                  |                                     |
| [6]     | Válvula V1 "preenchimento-drenagem"      |                                     |
| [7]     | Válvula V3/ V7 "fechada"                 |                                     |
| [8]     | Compressor K1 "parado"                   |                                     |
| [9]     | Válvula V4/ V8 "fechada"                 | ♥✔ 🗊 ₹, *₩ 🗊 📘                      |
| [10]    | Válvula V2 "aberta"                      |                                     |
| [11]    | Bomba P1 "parada"                        |                                     |
| [12]    | Válvula V5 "aberta"                      |                                     |

### Funções de segurança e detecção de avarias no Teste de Vazamento

| Componentes monitorizados                                               | Erros detectáveis                            |
|-------------------------------------------------------------------------|----------------------------------------------|
| Reconhecimento do sensor de nível de preenchimento zerado, baixo e alto | Nível de preenchimento L0, L1 ou L2 atingido |
| Célula de medição                                                       | Célula de medição offline                    |
| Sensor de pressão na célula de medição                                  | Queda de pressão                             |
| Medição do fluxo                                                        | A válvula V9 não fecha corretamente          |

### 6.2.4 Nível de preenchimento L1

Nesta etapa do processo, a câmara de extração é preenchida com óleo até o nível de preenchimento L1.

| Legenda | Estado dos componentes                          |                                        |
|---------|-------------------------------------------------|----------------------------------------|
| [1]     | Nível de preenchimento L0 "atingido"            |                                        |
| [2]     | Nível de preenchimento L1 "atingido"            |                                        |
| [3]     | <b>Nível de preenchimento L2</b> "não atingido" | 14:56:16 Estado de extra⊊ão 2020-04-06 |
| [4]     | Válvula V9 "aberta"                             |                                        |
| [5]     | Fluxo F1 "atual - preenchimento"                |                                        |
| [6]     | Válvula V1 "preenchimento-drenagem"             |                                        |
| [7]     | Válvula V3/ V7 "fechada"                        |                                        |
| [8]     | Compressor K1 "parado"                          |                                        |
| [9]     | Válvula V4/ V8 "fechada"                        |                                        |
| [10]    | Válvula V2 "aberta"                             |                                        |
| [11]    | Bomba P1 "parada"                               |                                        |
| [12]    | Válvula V5 "aberta"                             |                                        |

### Funções de segurança e detecção de avarias no Nível de preenchimento L1

| Componentes monitorizados                                                                                                | Erros detectáveis                                                                             |
|----------------------------------------------------------------------------------------------------|-----------------------------------------------------------------------------------------------|
| Reconhecimento do sensor de nível de preenchimento zerado, baixo e alto                                                  | Nível de preenchimento L0 ou L1 não<br>atingido<br>Nível de preenchimento L2 atingido         |
| Reconhecimento do sensor de nível de preenchimento<br>zerado, baixo e alto<br>Medição do fluxo<br>Monitoramento de tempo | Queda do nível de preenchimento<br>Preenchimento estagnado<br>Tempo de preenchimento excedido |
| Célula de medição                                                                                                    | Célula de medição offline                                                                     |
| Sensor de pressão na célula de medição                                                                                   | Queda de pressão<br>Paragem do fluxo                                                          |

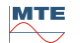

### 6.2.5 Desgaseificação

Nesta etapa do processo, os gases dissolvidos em óleo são liberados por meio da circulação no ar na câmara de extração (princípio headspace). Isto resulta na obtenção de um equilíbrio nas quantidades proporcionais de gás entre o óleo e o ar.

| Legenda | Estado dos componentes                          |                                               |
|---------|-------------------------------------------------|-----------------------------------------------|
| [1]     | Nível de preenchimento L0 "atingido"            |                                               |
| [2]     | Nível de preenchimento L1 "atingido"            |                                               |
| [3]     | <b>Nível de preenchimento L2</b> "não atingido" | 14:56:16 Estado de extra⊊ão 2020<br>□□□□□ 🖏 🗔 |
| [4]     | Válvula V9 "fechada"                            |                                               |
| [5]     | Fluxo F1 "indisponível"                         |                                               |
| [6]     | Válvula V1 "em desgaseificação"                 | ╏┙╏┙┠┓╩ᡷᇊ                                     |
| [7]     | Válvula V3/ V7 "fechada"                        |                                               |
| [8]     | Compressor K1 "parado"                          |                                               |
| [9]     | Válvula V4/ V8 "fechada"                        |                                               |
| [10]    | Válvula V2 "fechada"                            |                                               |
| [11]    | Bomba P1 "Operação"                             |                                               |
| [12]    | Válvula V5 "fechada"                            |                                               |

### Funções de segurança e detecção de avarias de Desgaseificação

| Componentes monitorizados                                               | Erros detectáveis                                                                     |
|-------------------------------------------------------------------------|---------------------------------------------------------------------------------------|
| Reconhecimento do sensor de nível de preenchimento zerado, baixo e alto | Nível de preenchimento L1 ou L1 não<br>atingido<br>Nível de preenchimento L2 atingido |
| Reconhecimento do sensor de nível de preenchimento zerado, baixo e alto | Queda do nível de preenchimento                                                       |
| Célula de medição                                                       | Célula de medição offline                                                             |
| Sensor de pressão na célula de medição                                  | <ul> <li>Queda de pressão</li> <li>A válvula V6 não se fecha corretamente</li> </ul>  |
| Medição do fluxo                                                        | A válvula V6 não se fecha corretamente                                                |

### 6.2.6 Nível de preenchimento L2

Nesta etapa do processo, a câmara de extração é preenchida com óleo até o nível de preenchimento L2, e o ar gasoso é forçado a partir da câmara de extração para dentro da célula de medição.

| Legenda | Estado dos componentes               |                                        |
|---------|--------------------------------------|----------------------------------------|
| [1]     | Nível de preenchimento L0 "atingido" |                                        |
| [2]     | Nível de preenchimento L1 "atingido" |                                        |
| [3]     | Nível de preenchimento L2 "atingido" | 14:56:16 Estado de extração 2020-04-06 |
| [4]     | Válvula V9 "aberta"                  |                                        |
| [5]     | Fluxo F1 "atual - preenchimento"     |                                        |
| [6]     | Válvula V1 "preenchimento-drenagem"  |                                        |
| [7]     | Válvula V3/ V7 "fechada"             |                                        |
| [8]     | Compressor K1 "parado"               |                                        |
| [9]     | Válvula V4/ V8 "fechada"             |                                        |
| [10]    | Válvula V2 "aberta"                  |                                        |
| [11]    | Bomba P1 "parada"                    |                                        |
| [12]    | Válvula V5 "aberta"                  |                                        |

#### Funções de segurança e detecção de avarias de Nível de preenchimento L2

| Componentes monitorizados                                                                                                | Erros detectáveis                                                                                                    |
|----------------------------------------------------------------------------------------------------|----------------------------------------------------------------------------------------------------|
| Reconhecimento do sensor de nível de preenchimento zerado, baixo e alto                                                  | Nível de preenchimento L0, L1 ou L2 atingido                                                                                                    |
| Reconhecimento do sensor de nível de preenchimento<br>zerado, baixo e alto<br>Medição do fluxo<br>Monitoramento de tempo | <ul> <li>Paragem do fluxo</li> <li>Drene o fluxo</li> <li>Tempo-limite do nível de preenchimento (evita o alagamento da célula de medição)</li> </ul> |
| Célula de medição                                                                                                    | Célula de medição offline                                                                                                    |
| Interruptor de pressão                                                                                                   | Sem aumento de pressão                                                                                                    |

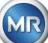

### 6.2.7 Medição de gás

Nesta etapa do processo, mede-se o conteúdo de gás no ar da célula de medição.

| Legenda | Estado dos componentes               |                                        |
|---------|--------------------------------------|----------------------------------------|
| [1]     | Nível de preenchimento L0 "atingido" |                                        |
| [2]     | Nível de preenchimento L1 "atingido" |                                        |
| [3]     | Nível de preenchimento L2 "atingido" | 14:56:16 Estado de extração 2020-04-06 |
| [4]     | Válvula V9 "fechada"                 |                                        |
| [5]     | Fluxo F1 "indisponível"              |                                        |
| [6]     | Válvula V1 "em desgaseificação"      |                                        |
| [7]     | Válvula V3/ V7 "fechada"             |                                        |
| [8]     | Compressor K1 "parado"               |                                        |
| [9]     | Válvula V4/ V8 "fechada"             |                                        |
| [10]    | Válvula V2 "fechada"                 |                                        |
| [11]    | Bomba P1 "parada"                    |                                        |
| [12]    | Válvula V5 "aberta"                  |                                        |

### Funções de segurança e detecção de avarias de medição de Gás

| Componentes monitorizados                                               | Erros detectáveis                            |
|-------------------------------------------------------------------------|----------------------------------------------|
| Reconhecimento do sensor de nível de preenchimento zerado, baixo e alto | Nível de preenchimento L0, L1 ou L2 atingido |
| Célula de medição                                                       | Célula de medição offline                    |

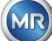

### 6.2.8 Ventilação

Esta etapa do processo é usada para ventilar a célula de medição com ar fresco.

| Legenda | Estado dos componentes               |                                        |
|---------|--------------------------------------|----------------------------------------|
| [1]     | Nível de preenchimento L0 "atingido" |                                        |
| [2]     | Nível de preenchimento L1 "atingido" |                                        |
| [3]     | Nível de preenchimento L2 "atingido" | 14:56:16 Estado de extração 2020-04-06 |
| [4]     | Válvula V9 "fechada"                 |                                        |
| [5]     | Fluxo F1 "indisponível"              |                                        |
| [6]     | Válvula V1 "em desgaseificação"      | €                                      |
| [7]     | Válvula V3/ V7 "aberta"              |                                        |
| [8]     | Compressor K1 "operação"             |                                        |
| [9]     | Válvula V4/ V8 "aberta"              |                                        |
| [10]    | Válvula V2 "fechada"                 |                                        |
| [11]    | Bomba P1 "parada"                    |                                        |
| [12]    | Válvula V5 "aberta"                  |                                        |

### Funções de segurança e detecção de avarias de Ventilação

| Componentes monitorizados                                               | Erros detectáveis                            |
|-------------------------------------------------------------------------|----------------------------------------------|
| Reconhecimento do sensor de nível de preenchimento zerado, baixo e alto | Nível de preenchimento L0, L1 ou L2 atingido |
| Célula de medição                                                       | Célula de medição offline                    |
| Sensor de pressão na célula de medição                                  | Sem queda de pressão                         |

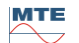

### 6.2.9 Drenagem

Este processo drena a câmara de extração. O óleo é bombeado de volta para o transformador.

| Legenda | Estado dos componentes               |                                       |
|---------|--------------------------------------|---------------------------------------|
| [1]     | Nível de preenchimento L0 "atingido" |                                       |
| [2]     | Nível de preenchimento L1 "atingido" |                                       |
| [3]     | Nível de preenchimento L2 "atingido" | 14:56:16 Estado de extração 2020-04-0 |
| [4]     | Válvula V9 "aberta"                  |                                       |
| [5]     | Fluxo F1 "atual - drenagem"          |                                       |
| [6]     | Válvula V1 "preenchimento-drenagem"  | *2<br>*2<br>*2<br>**                  |
| [7]     | Válvula V3/ V7 "aberta"              |                                       |
| [8]     | Compressor K1 "operação"             |                                       |
| [9]     | Válvula V4/ V8 "aberta"              |                                       |
| [10]    | Válvula V2 "aberta"                  |                                       |
| [11]    | Bomba P1 "Operação"                  |                                       |
| [12]    | Válvula V5 "fechada"                 |                                       |

### Funções de segurança e detecção de avarias de Drenagem

| Componentes monitorizados                                                                                                | Erros detectáveis                                                                                                    |  |
|----------------------------------------------------------------------------------------------------|----------------------------------------------------------------------------------------------------|--|
| Reconhecimento do sensor de nível de preenchimento zerado, baixo e alto                                                  | Nível de preenchimento L0, L1 ou L2 atingido                                                                                                    |  |
| Reconhecimento do sensor de nível de preenchimento<br>zerado, baixo e alto<br>Medição do fluxo<br>Monitoramento de tempo | <ul> <li>Paragem do fluxo</li> <li>Preencha o fluxo</li> <li>Tempo-limite do nível de preenchimento (evita a entrada de ar no transformador)</li> </ul> |  |
| Célula de medição                                                                                                    | Célula de medição offline                                                                                                    |  |
| Sensor de pressão na célula de medição                                                                                   | Sem queda de pressão                                                                                                    |  |

### 6.2.10 Ventilação

Após a drenagem, a célula de medição é então reventilada conforme 6.2.8.

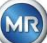

## 6.2.11 Espera (apenas quando se muda da célula de medição # 2 para a célula de medição # 1)

Esta etapa do processo define o sistema de espera / repouso até o início do próximo ciclo de medição. A válvula V6 é trocada depois da espera.

| Legenda | Estado dos componentes                   |                                        |
|---------|------------------------------------------|----------------------------------------|
| [1]     | Nível de preenchimento L0 "não atingido" |                                        |
| [2]     | Nível de preenchimento L1 "não atingido" |                                        |
| [3]     | Nível de preenchimento L2 "não atingido" | 14:56:16 Estado de extração 2020-04-06 |
| [4]     | Válvula V9 "fechada"                     |                                        |
| [5]     | Fluxo F1 "indisponível"                  |                                        |
| [6]     | Válvula V1 "em desgaseificação"          |                                        |
| [7]     | Válvula V3/ V7 "fechada"                 |                                        |
| [8]     | Compressor K1 "parado"                   |                                        |
| [9]     | Válvula V4/ V8 "fechada"                 | \\\\<\!!!!!!!!!!!!!!!!!!!!!!!!!!!!!!!! |
| [10]    | Válvula V2 "fechada"                     |                                        |
| [11]    | Bomba P1 "parada"                        |                                        |
| [12]    | Válvula V5 "aberta"                      |                                        |

### Funções de segurança e detecção de avarias de Espera

| Componentes monitorizados                                               | Erros detectáveis                            |  |
|-------------------------------------------------------------------------|----------------------------------------------|--|
| Reconhecimento do sensor de nível de preenchimento zerado, baixo e alto | Nível de preenchimento L0, L1 ou L2 atingido |  |
| Célula de medição                                                       | Célula de medição offline                    |  |

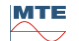

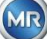

### 6.3 Funcionamento por meio do teclado do dispositivo

O MSENSE® DGA 9 pode ser utilizado durante a operação através do teclado alfanumérico integrado, das teclas de seta e da tecla "Home". Para tanto, o capô de proteção deve ser removido. Solte parafusos serrilhados na parte da frente do dispositivo e remova cuidadosamente a tampa de proteção.

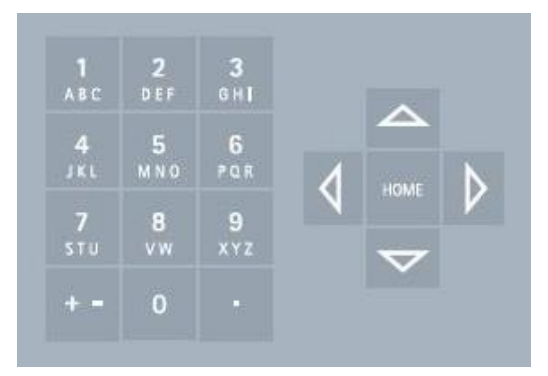

### 6.3.1 Teclas do cursor

Funções das teclas do cursor:

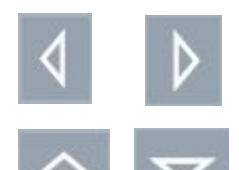

Use as teclas do cursor esquerda / direita para mover o cursor horizontalmente. Os itens podem ser apagados com a tecla do cursor esquerda.

Use as teclas do cursor para cima / baixo para mover o cursor verticalmente ou para ajustar o contraste da tela LCD quando o menu principal estiver ativo.

### 6.3.2 Tecla "Home"

Funções da tecla "Home":

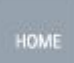

Ao apertar-se a tecla "Home", será ativada ou se sairá da função selecionada, ou então um sub-menu será acessado.

### 6.3.3 Teclado alfanumérico

Funções do teclado alfanumérico:

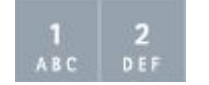

Teclado alfanumérico para inserções específicas do cliente.

Esta inserção é baseada no mesmo princípio que o dos telefones celulares (não smartphones). Ao pressionar repetidamente a respectiva tecla alfanumérica, os números ou caracteres correspondentes podem ser inseridos. A tabela seguinte exibe qual tecla pode ser usada para se inserir os números e caracteres no formato de inserção correspondente:

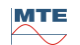

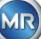

| Tecla             | + - Escolha do formato de inserção |                    |                     |
|-------------------|------------------------------------|--------------------|---------------------|
|                   | Letras maiúsculas                  | Letras minúsculas  | Números             |
|                   | ABC <sup>abc</sup>                 | ₩ 2 <sup>123</sup> | 12 <sup>3</sup> ABC |
| <b>1</b><br>АВС   | ABC1                               | abc1               | 1                   |
| <b>2</b><br>D E F | DEF2                               | def2               | 2                   |
| 3<br>6н1          | GHI3                               | ghi3               | 3                   |
| 4<br>JKL          | JKL4                               | jkl4               | 4                   |
| 5<br>M N O        | MNO5                               | mno5               | 5                   |
| 6<br>PQR          | PQR6                               | pqr6               | 6                   |
| 7<br>stu          | STU7                               | stu7               | 7                   |
| 8<br>vw           | VW8                                | vw8                | 8                   |
| 9<br>x Y Z        | XYZ9                               | xyz9               | 9                   |
| 0                 | _0@{}()<>[]                        | _0@{}()<>[]        | 0                   |
|                   | .+-*/_#,:;                         | .+-*/_#,:;         |                     |

Observação: Após a inserção de uma letra maiúscula, o firmware mudará automaticamente o formato para minúsculas.

#### 6.3.4 Configurações de contraste

O contraste da tela LCD pode ser ajustado usando-se as teclas de setas para cima / baixo enquanto o menu principal estiver ativo.

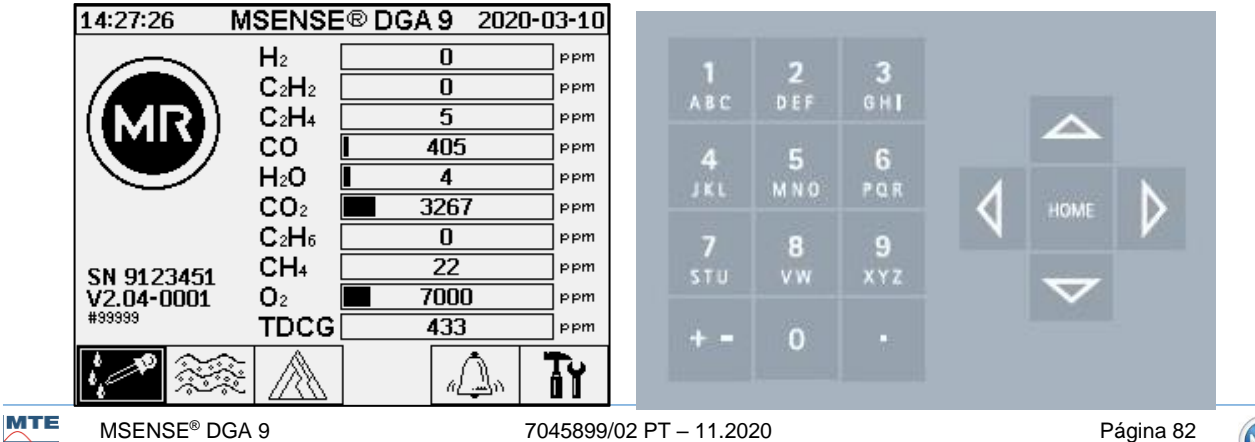

### 6.4 Menu principal

Depois de o MSENSE® DGA 9 ter sido ligado à tensão de alimentação, um sinal curto irá soar e, após um curto período de tempo, o menu principal irá aparecer no ecrã LCD. Os valores de medição atuais das concentrações de gás correspondentes e da umidade de óleo serão então exibidos. Se estiverem presentes alarmes não confirmados, o ecrã muda periodicamente a cada 5 segundos entre o menu principal e o estado do alarme.

Os seguintes sub-menus podem ser selecionados a partir do menu principal:

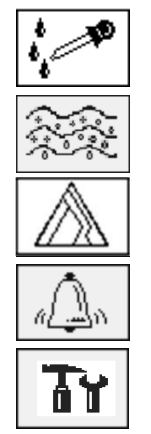

Estado da extração (6.5) Medições do gás no óleo (6.6) Triângulo de Duval (6.7) Alarme / Histórico do alarme (6.8) Configurações do dispositivo (6.10)

- No menu principal, você encontrará o número de série do dispositivo (por exemplo, SN99999), a versão de firmware instalada (por exemplo, v 2.00-0033) e o número IP do dispositivo (por exemplo, @ 10.166.1.77) quando a ligação Ethernet estiver ativa.
- Para acessar diretamente o "Menu principal", aperte a tecla
- Para acessar diretamente a tela "Estado do alarme", aperte a tecla

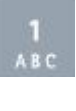

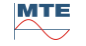

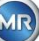

## 6.5 **Estado de extração**

O menu estado da extração apresenta os componentes de medição e amostragem do MSENSE® DGA 9 sob a forma de um diagrama de função hidráulica. Estes são apresentados de modo ativo (cinzento sombreado) e mudam de estado de acordo com a fase atual do processo (6.2):

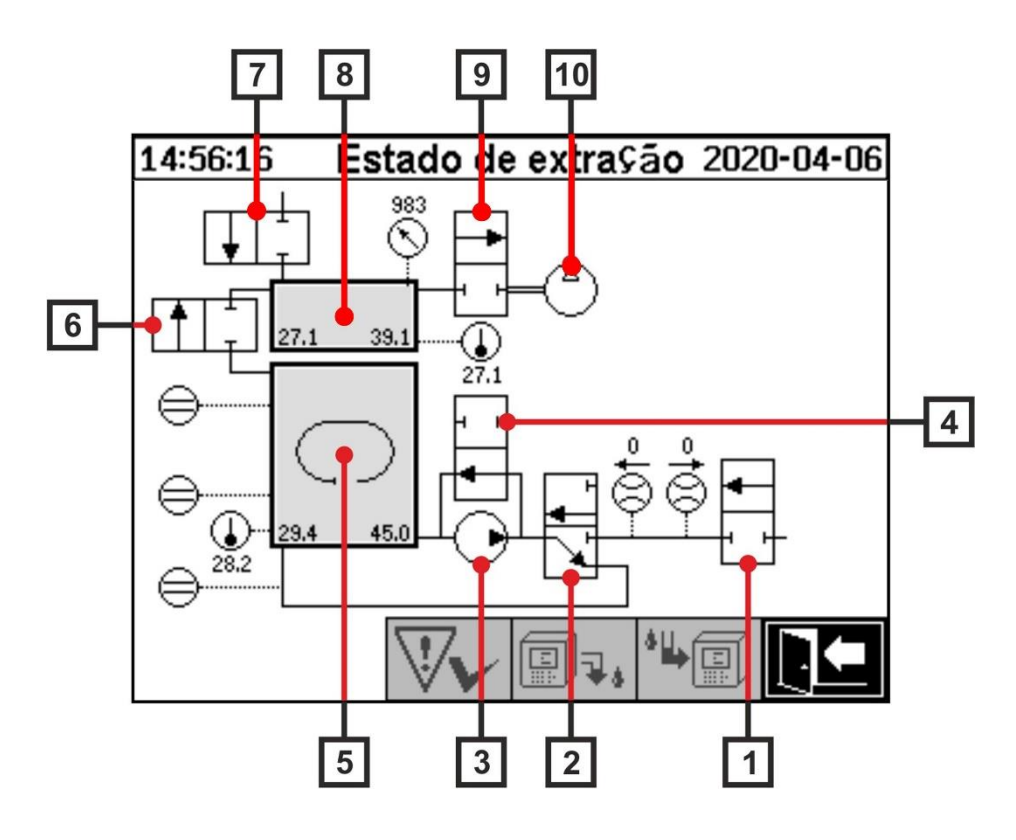

| Legenda | Nome                                          | Designação curta | Função da<br>válvula |
|---------|-----------------------------------------------|------------------|----------------------|
| [1]     | Válvula de segurança                          | V9               | (NC)                 |
| [2]     | Desgaseificação                               | V1               | (NC)                 |
| [3]     | Bomba de óleo                                 | P1               | -                    |
| [4]     | Bomba de óleo da válvula de derivação         | V5               | (NÃO)                |
| [5]     | Câmara de extração                            | -                | -                    |
| [6]     | Válvula de isolamento da célula de<br>medição | V2               | (NC)                 |
| [7]     | Válvula de ventilação                         | V4 / V8          | (NC)                 |
| [8]     | Célula de medição                             | -                | -                    |
| [9]     | Válvula de vácuo                              | V3 / V7          | (NC)                 |
| [10]    | Compressor                                    | K1               | -                    |

(NC): Válvula normalmente fechada (<u>N</u>ormally <u>C</u>losed)

(NO): Válvula normalmente aberta (Normally Open)

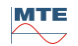

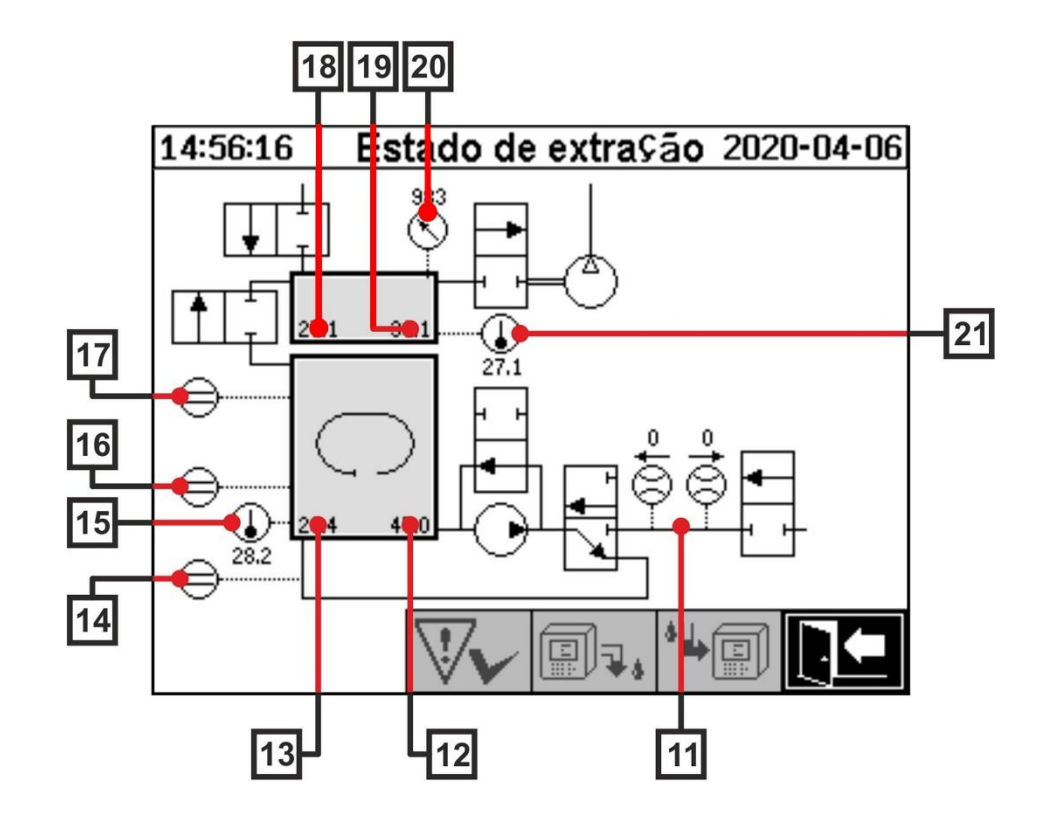

| Legenda | Nome                                                         | Designação curta                    | (Função da<br>válvula) |
|---------|--------------------------------------------------------------|-------------------------------------|------------------------|
| [11]    | Óleo para medição do fluxo                                   | Fluxo F1                            |                        |
| [12]    | Umidade em óleo                                              | Umidade no óleo<br>H <sub>2</sub> O |                        |
| [13]    | Temperatura do óleo                                          | Temperatura T2                      |                        |
| [14]    | Confirmação do sensor de nível de<br>preenchimento zerado    | Nível de<br>preenchimento L0        |                        |
| [15]    | Câmara de extração de temperatura de<br>aquecimento          | -                                   |                        |
| [16]    | Sensor de nível de preenchimento baixo<br>câmara de extração | Nível de<br>preenchimento L1        |                        |
| [17]    | Sensor de nível de preenchimento alto<br>câmara de extração  | Nível de preenchimento L2           |                        |
| [18]    | Célula de medição da temperatura do gás                      | Temperatura T1                      |                        |
| [19]    | Célula de medição da umidade do gás                          | -                                   |                        |
| [20]    | Célula de medição do sensor de pressão                       | -                                   |                        |
| [21]    | Célula de medição da temperatura de<br>aquecimento           | -                                   |                        |

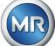

### Visão geral dos estados possíveis:

**MSENSE® DGA 9 inativo** (desativado)

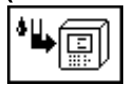

#### Ciclo de inicialização

#### 14:56:16 Estado de extração 2020-04-06 Ñ f ⊜ ⊜ 39.3

#### Medição zero

14:56:16

1

1

0

e

⊜

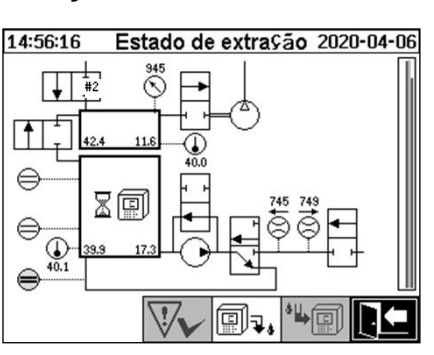

Nível de preenchimento L1

Õ

11

Estado de extração 2020-04-06

### Geração de vácuo

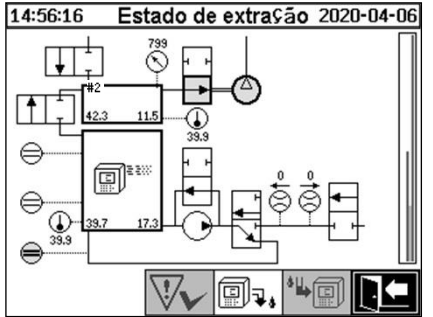

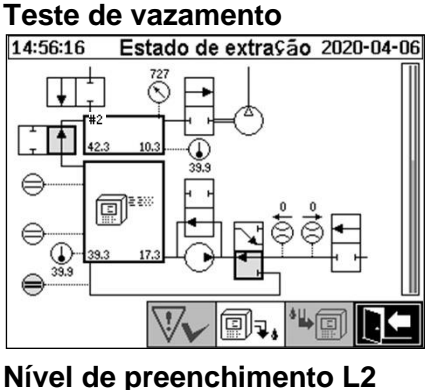

### Medição de gás

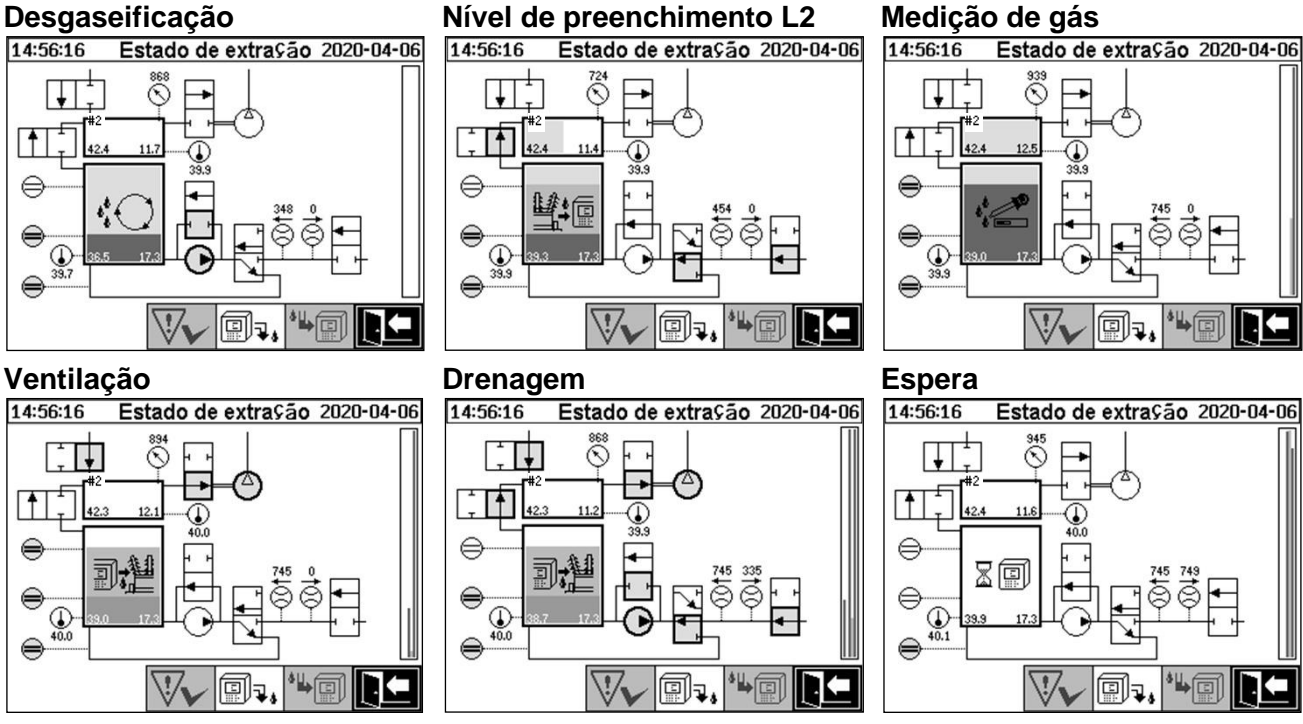

As seguintes funções estão disponíveis no menu estado da extração:

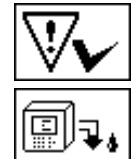

Reconhecimento de avarias (6.5.1)

Desativar dispositivo (6.5.2)

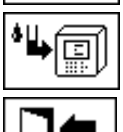

Ativar dispositivo (6.5.3)

Menu sair

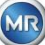

## 6.5.1 Reconhecer avarias

Depois de uma avaria de extração ter ocorrido e uma vez corrigida, ela pode ser reconhecida com a tecla

A avaria é visualizada com uma linha de Informação adicional (abaixo da câmara de extração) e símbolos de aviso (cabeçalho e à direita do compressor).

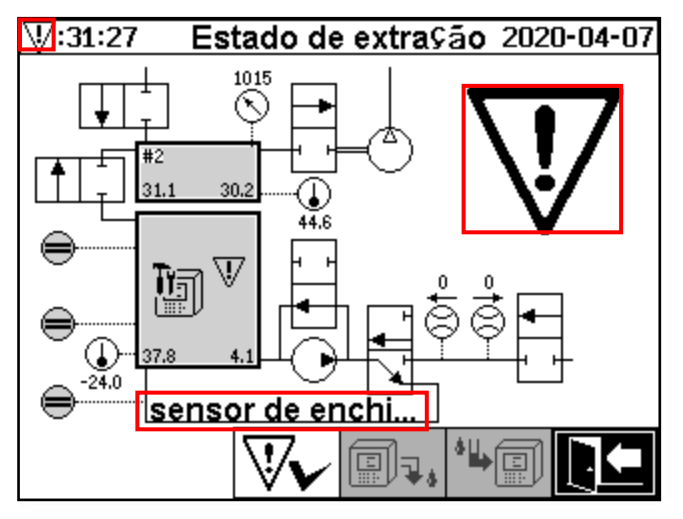

**Observação:** O grande símbolo de aviso também é visualizado no menu principal. O pequeno símbolo de aviso é visualizado em cada menu.

Mais informações sobre avarias individuais podem ser encontradas no capítulo "Avarias - Menu estado de extração" (9.1.6.4).

# 6.5.2 Desativar dispositivo ("desmontar")

A tecla desativa o dispositivo (o termo "desmontagem" é utilizado com frequência). Depois disso, o dispositivo pode ser desativado e desmontado.

O procedimento de desativação pode ser encontrado no capítulo sobre "Comissionamento" (4.4.3).

# 6.5.3 Ativar o dispositivo ("montar")

A tecla ativa o dispositivo (o termo "montagem" é utilizado com frequência). Inicia-se então o ciclo de inicialização. Ele detecta o estado atual do dispositivo e estabelece um estado definido do sistema.

O procedimento de desativação pode ser encontrado no capítulo sobre "Comissionamento" (4.4.3).

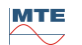

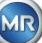

## 6.6 Medições do gás no óleo

No menu "medições do gás no óleo", uma visão geral dos gases medidos é apresentada como um gráfico de barras. As medições  $C_2H_2$ ,  $C_2H_4$ , CO, CO<sub>2</sub>,  $C_2H_6$ , CH<sub>4</sub>, H<sub>2</sub>O, O<sub>2</sub> e TDCG (**G**ás **c**ombustível **d**issolvido **T**otal) indicam cada uma o teor atual de gás no óleo.

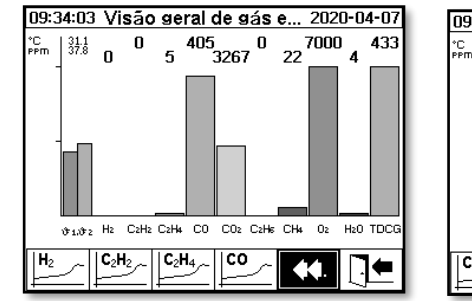

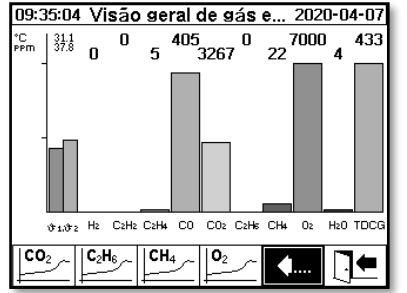

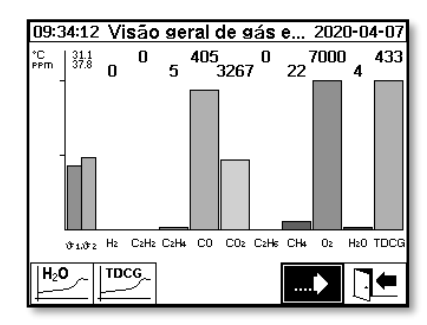

Os seguintes valores estão disponíveis com este dispositivo MSENSE® DGA 9:

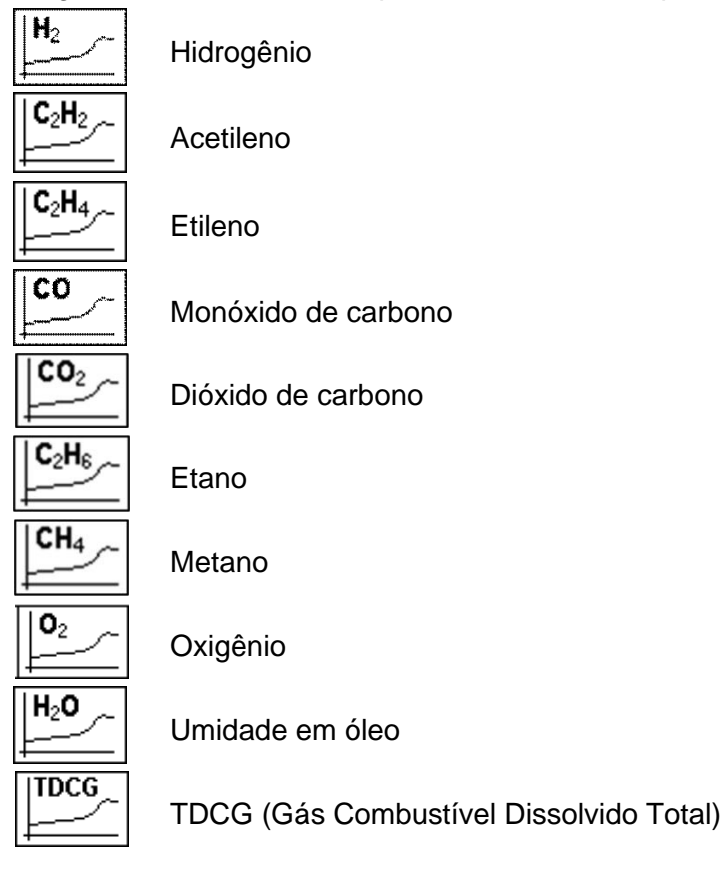

7045899/02 PT - 11.2020

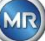

## 6.6.1 Vista do gráfico

Depois de selecionar a variável de medição a ser exibida, seu histórico de tempo gráfico é exibido.

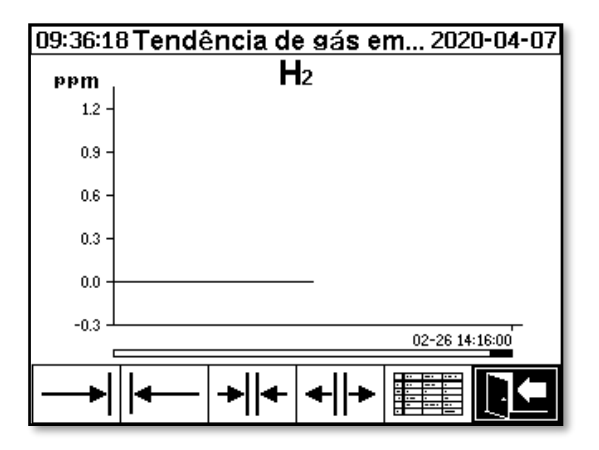

As seguintes funções estão disponíveis no menu estado da extração:

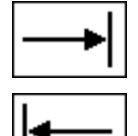

Deslocar para a direita na linha do tempo (futuro)

Deslocar para a esquerda na linha do tempo (passado)

Expandir apresentação. A menor resolução é de 3 dias / página

Reduzir o zoom. A maior resolução é de 8 horas / página

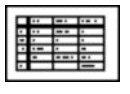

Mudar para a visualização tabular.

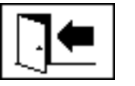

Menu sair

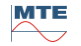

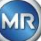

### 6.6.2 Vista da tabela

A visualização tabular exibe os valores medidos juntamente com o número de registo, a data e a hora. A apresentação é cronológica e a última medição é sempre inserida no topo.

| 11:09:11 Dados de gás em óleo 2020-04-07 |                |                |
|------------------------------------------|----------------|----------------|
| Nº.                                      | Tempo          | H <sub>2</sub> |
| 4290                                     | 02-26 14:16:00 | 0              |
| 4288                                     | 02-20 13:10:00 | 0<br>0         |
| 4284                                     | 02-26 11:16:00 | Ő              |
| 4282                                     | 02-26 10:16:00 | 9              |
| 4280                                     | 02-26 09.10.00 | 0<br>ß         |
| 4276                                     | 02-26 07:16:00 | Ŭ I            |
| 4274                                     |                | 9              |
| 4270                                     | 02-26 04:16:00 | ğ              |
| 4268                                     | 02-26 03:16:00 | 9              |
| 4200                                     | 02-26 02.10.00 | 0<br>A         |
| 4262                                     | 02-26 00:16:00 | Ŏ              |
|                                          |                |                |
|                                          | ĒJĒ  ĒJ♥   ─ ` | ◈╠╱╱╚┣┛        |

As seguintes funções estão disponíveis na exibição da tabela:

Mudar para a visualização da linha temporal

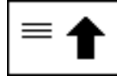

Subir uma linha

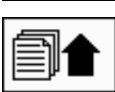

Subir uma página

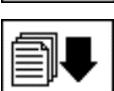

Descer uma página

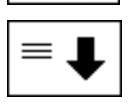

Descer uma linha

H<sub>2</sub>

Menu sair

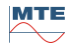

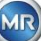

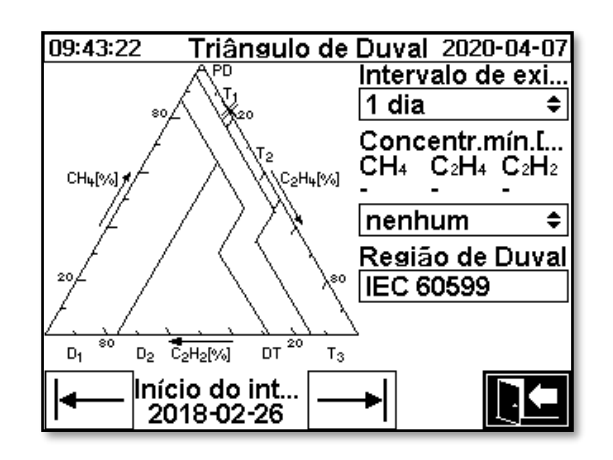

- Intervalo de captura: Período de tempo dos dados apresentados no triângulo de Duval
- **Concentração mínima (ppm)**: O limiar de apagamento dos dados a apresentar.
- Configuração possível:
  - nenhum: Sem limiar
  - baixo: 1-1-1
  - ➢ alto: 10-10-10
- Região de Duval: A região de Duval definida Para IEC 60599 não pode ser alterada.
- Início do intervalo: Data inicial do intervalo de captura,

| é selecionado com teclas de setas | e e | <b>→</b> |
|-----------------------------------|-----|----------|
|-----------------------------------|-----|----------|

## 6.8 Alarme / Histórico do alarme

No menu "Alarme / Histórico do alarme", todos os alarmes configurados são apresentados em forma tabular.

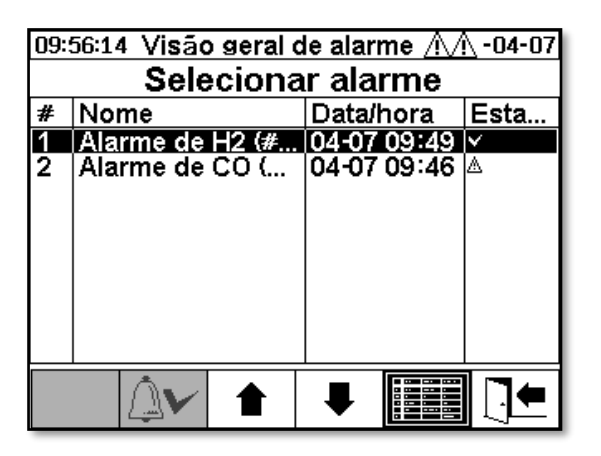

Todos os alarmes configurados são mostrados com a informação de estado correspondente. A coluna "Data / Hora" mostra a hora da alteração de estado mais recente.

Os símbolos na coluna "Estado" significam o seguinte:

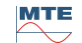

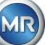

- ✓ Símbolo OK: Não existe nenhum alarme ativo para esta variável de medição.
  - Há uma inserção de data: Houve um alarme no passado para esta variável de medição, o qual foi confirmado no momento em que exibido.
  - Não existe inserção de data: Não houve alarme para esta variável de medição no passado.
- A Símbolo quebra do limiar de um nível ativa: O valor-limite definido "Limiar 1" está excedido. O valor-limite foi ultrapassado no momento indicado.
- E Símbolo quebra do limiar de um nível inativa: O valor limiar definido "Limiar 1" foi ultrapassado no passado. O valor limiar "Limiar 1" foi novamente ultrapassado no momento indicado.
- Quebra do limiar de dois níveis ativa:
  - △ ▲▲ Símbolo: Os limiares definidos "Limiar 1" e "Limiar 2" estão excedidos. O valor limiar "Limiar 2" foi ultrapassado no momento indicado.
  - A Símbolo: Os limiares definidos "Limiar 1" e "Limiar 2" foram excedidos no passado. O valor limiar "Limiar 2 "foi novamente excedido no momento indicado, mas continua a ser superior ao valor limiar "Limiar 1".
- Símbolo quebra do limiar de dois níveis inativa: Os limiares definidos "Limiar 1" e "Limiar 2" foram excedidos no passado. O valor limiar "Limiar 1" foi novamente ultrapassado no momento indicado.

As seguintes funções estão disponíveis no menu "Alarme / Histórico do alarme":

Confirmar o alarme selecionado (6.8.1)

Subir uma linha

Descer uma linha

Configuração do alarme selecionado (6.8.2)

Menu sair

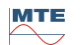

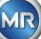

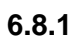

### 🕑 Confirmação do alarme

É necessário inserir a senha para notificar o alarme selecionado (senha padrão 123456).

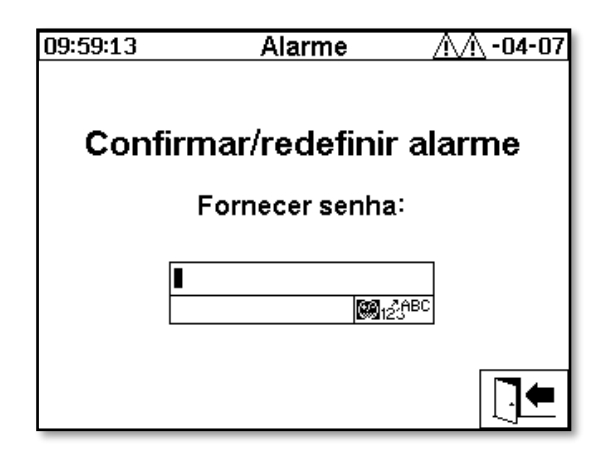

Após inserir a senha correspondente usando o teclado alfanumérico e confirmar com a tecla "Home", o alarme é confirmado.

**Observação:** Cada alarme deve ser confirmado individualmente no firmware.

## 6.8.2 Configuração do alarme selecionado

No sub-menu "Configuração do alarme", são apresentadas as informações detalhadas do alarme selecionado.

| 09:52:34                                  | Alarme                             | 2020-04-09       |
|-------------------------------------------|------------------------------------|------------------|
| Alarme de H2 (                            | #1)                                |                  |
|                                           | Alarmo                             | e #1, sensor= H2 |
| Confisuração                              | Valor                              | Unid.            |
| Modo                                      | Alto                               |                  |
| Limiar 1<br>Atraso 1<br>AŞāo 1<br>Saída 1 | 100<br>0:00:00<br>Saída<br>Term. 2 | ppm<br>s<br>Relé |
| 8                                         | Į D                                |                  |

Os detalhes a propósito das configurações de alarme correspondentes podem ser encontrados no capítulo (6.10.3).

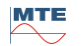

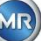

#### Configurações do dispositivo άĭ 6.10

O idioma do usuário pode ser selecionado no MSENSE® DGA 9. Estão disponíveis os seguintes idiomas: Inglês, alemão, francês, russo, turco, espanhol e polonês.

Selecione o idioma no campo de seleção usando a tecla de seta. Ao apertar repetidamente a tecla "Home", é possível selecionar o idioma desejado.

Se o idioma for alterado, o ícone 🖬 aparece à direita da caixa de seleção de idioma. Isto deve ser selecionado usando-se o tecla de seta 🗐 e confirmado com a tecla "Home". O símbolo ビ indica o idioma selecionado.

Antes de serem feitas alterações nas configurações do dispositivo, a senha é solicitada (senha padrão 123456).

| 10:09:32           | <b>Configura</b> ções     | 2020-04-07 |  |  |  |
|--------------------|---------------------------|------------|--|--|--|
| Config             | Configurações do aparelho |            |  |  |  |
|                    | Fornecer senha:           |            |  |  |  |
| *                  | ***** <b>*</b>            | ic         |  |  |  |
| Idioma:<br>Portugu | ês ≑ v                    |            |  |  |  |
|                    |                           | <b>•</b>   |  |  |  |

Depois de introduzir a senha correspondente com o teclado alfanumérico e confirmar com a tecla enter, o menu "Configurações do dispositivo" é aberto.

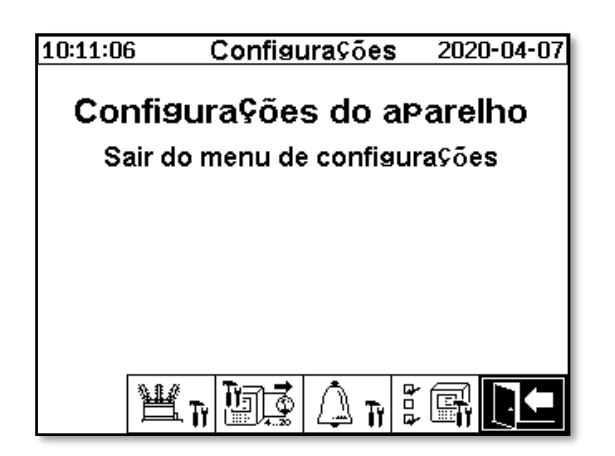

Os seguintes sub-menus podem ser selecionados no menu "Configurações do dispositivo":

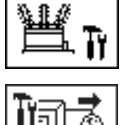

Configurações relacionadas ao transformador (6.10.1)

Configurações de saídas analógicas (6.10.2)

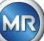

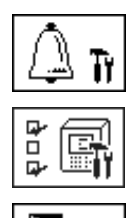

Configurações do alarme (6.10.3)

Configurações do DGA do MSENSE® (6.10.4)

Menu de saída das configurações

6.10.1

# Configurações relacionadas ao transformador

As informações específicas ao transformador só podem ser introduzidas e geridas utilizando o programa MSET DGA. No entanto, esta informação não é absolutamente necessária para operar o dispositivo.

| 10:12:00 | Transformador                | 2020-04-07 |  |  |  |
|----------|------------------------------|------------|--|--|--|
| Configur | Configurações de Transforma. |            |  |  |  |
| Sair d   | o menu de configu            | rações     |  |  |  |
|          |                              |            |  |  |  |
|          |                              |            |  |  |  |
|          |                              |            |  |  |  |
|          | [H                           | 00 mar -   |  |  |  |
|          |                              |            |  |  |  |

Os seguintes sub-menus podem ser selecionados no menu "configurações relacionadas ao transformador":

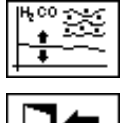

Ajuste DGA (6.10.1.1)

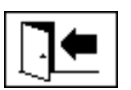

Menu de saída das configurações

6.10.1.1

Ajuste DGA

No menu "Ajuste DGA", os resultados das análises laboratoriais podem ser inseridos. Estes podem ser usados para calcular fatores de correção, que são então aplicados para determinar o teor de gás.

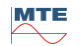

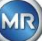

| 10:20:46                            | Fransfo | ormado                                                      | r 202 | 0-04-07 |  |  |
|-------------------------------------|---------|-------------------------------------------------------------|-------|---------|--|--|
| Aiuste de DGA                       |         |                                                             |       |         |  |  |
| Data da am 2020-04-07 (AAAA-MM-D    |         |                                                             |       |         |  |  |
| Sensor 14:<br>Laboratório           | H2      | C <sub>2</sub> H <sub>2</sub>                               | C₂H₄  | со      |  |  |
| Valor:                              | 1       | 123                                                         | 129   | 9       |  |  |
| MSENSE®                             |         |                                                             |       |         |  |  |
| Valor:                              | 0       | 122                                                         | 131   | 88      |  |  |
|                                     |         |                                                             |       |         |  |  |
| Ajuste ativo: -, data da amostra: - |         |                                                             |       |         |  |  |
| <b>4</b>                            | œ       | 440<br>+++0<br>+++0<br>+++0<br>+++0<br>+++0<br>+++0<br>+++0 |       |         |  |  |

| 10:16:34                            | Fransfo     | ormado                        | r 202 | 20-04-07              |  |  |
|-------------------------------------|-------------|-------------------------------|-------|-----------------------|--|--|
| Aiuste de DGA                       |             |                               |       |                       |  |  |
| Data da am 2020-04-07 (AAAA-MM-D    |             |                               |       |                       |  |  |
| Sensor 58:<br>Laboratório           | <b>CO</b> 2 | C <sub>2</sub> H <sub>6</sub> | CH₄   | <b>O</b> <sub>2</sub> |  |  |
| Valor:                              | 650         | 302                           | 98    | 14000                 |  |  |
| MSENSE®                             |             |                               |       |                       |  |  |
| Valor:                              | 650         | 297                           | 98    | 14000                 |  |  |
|                                     |             | 1                             | 1     | '                     |  |  |
| Ajuste ativo: -, data da amostra: - |             |                               |       |                       |  |  |
| Þ                                   | œ           |                               |       |                       |  |  |

Para introduzir os resultados das análises laboratoriais, a data da análise deve ser indicada antes no campo "Data da amostra". As concentrações médias diárias de gás do MSENSE® DGA 9 são então determinadas e apresentadas nos campos "VALOR do MSENSE® DGA 9". Após os resultados da análise laboratorial terem sido introduzidos nos campos "Valor laboratorial" para H<sub>2</sub>, C2H<sub>2</sub>, C<sub>2</sub>H<sub>4</sub>,

CO, CO<sub>2</sub>, C<sub>2</sub>H<sub>6</sub>, CH<sub>4</sub> and O<sub>2</sub>, a a tecla é tornada ativa. Depois de se apertar a tecla , os novos fatores de correção são calculados. Após um curto período de cálculo, conforme indicado pelo símbolo da ampulheta, a seguinte mensagem aparece na tela LCD: "Determinação do ajuste DGA bem sucedido."

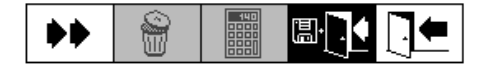

Os novos valores são salvos e ativados ao sair do menu usando-se a tecla "Salvar e sair" . Os novos fatores de correção são então aplicados aos seguintes valores medidos.

## 6.10.2 Configurações - saídas analógicas

O dispositivo MSENSE® DGA 9 tem 10 saídas de corrente analógica, as quais podem ser operadas com 0... 20 mA ou 4 ... 20 mA. Estes podem ser usados como saídas para a concentração de gás em óleo, umidade de óleo, temperaturas e para todos os sensores adicionais.

A configuração/atribuição padrão da fábrica é a seguinte:

| Saída #1:  | Modo: 4 20 mA | Sensor: Concentração de H <sub>2</sub>                |
|------------|---------------|-------------------------------------------------------|
| Saída #2:  | Modo: 4 20 mA | Sensor: Concentração de C <sub>2</sub> H <sub>2</sub> |
| Saída #3:  | Modo: 4 20 mA | Sensor: Concentração de C <sub>2</sub> H <sub>4</sub> |
| Saída #4:  | Modo: 4 20 mA | Sensor: Concentração de CO                            |
| Saída #5:  | Modo: 4 20 mA | Sensor: Concentração de H <sub>2</sub> O              |
| Saída #6:  | Modo: 4 20 mA | Sensor: Concentração de CO <sub>2</sub>               |
| Saída # 7: | Modo: 4 20 mA | Sensor: Concentração de C <sub>2</sub> H <sub>6</sub> |
| Saída # 8: | Modo: 4 20 mA | Sensor: Concentração de CH <sub>4</sub>               |
| Saída # 9: | Modo: 4 20 mA | Sensor: Concentração de O <sub>2</sub>                |
| Saída #10: | Modo: 4 20 mA | Sensor: Concentração de TDCG                          |
|            |               |                                                       |

No menu, as correntes de teste podem ser definidas para se sobrepor aos valores atuais. Estes são usados para verificar a instalação. Ao sair do menu, os valores atuais são então reemitidos.

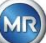

| 10:25:46                                                             | Saídas ar                                                                      | nalógica                                                    | s 2020-04-07                                                                                                  |
|----------------------------------------------------------------------|--------------------------------------------------------------------------------|-------------------------------------------------------------|----------------------------------------------------------------------------------------------------|
| Saída                                                                | Modo                                                                           | Sensor                                                      |                                                                                                    |
| #1                                                                   | 420mA ≑                                                                        | Padrão                                                      | <b>)</b>                                                                                                    |
| Valor [                                                              | 0.0                                                                            | 4.0                                                         | 20.0                                                                                                    |
| #2                                                                   | 420mA 🗢                                                                        | Padrão                                                      | <b>)</b>                                                                                                    |
| <u>Valor [</u>                                                       | 0.0                                                                            | 4.0                                                         | 20.0                                                                                                    |
| #3                                                                   | 420mA 🗢                                                                        | Padrão                                                      | <b>)</b>                                                                                                    |
| <u>Valor [</u>                                                       | 0.0                                                                            | 4.0                                                         | 20.0                                                                                                    |
| #4                                                                   | 420mA 🗢                                                                        | Padrão                                                      | <b>)</b>                                                                                                    |
| Valor [                                                              | 0.0                                                                            | 4.6                                                         | 20.0                                                                                                    |
| #5                                                                   | 420mA 🗢                                                                        | Padrão                                                      | <b>)</b>                                                                                                    |
| <u>Valor [</u>                                                       | 0.0                                                                            | 4.7                                                         | 20.0                                                                                                    |
|                                                                      |                                                                                |                                                             |                                                                                                    |
| <b>1</b> <sup>4.20</sup>                                             | #6 #10 <<                                                                      | 44 [                                                        |                                                                                                    |
| 10:26:00                                                             | #6 #10 <<<br>Saídas ar                                                         | te la la la la la la la la la la la la la                   | S 2020-04-07                                                                                                  |
| 10:26:00<br>Saída                                                    | #6 #10 <<<br>Saídas ar<br>Modo                                                 | <b>♦</b><br>alógica<br>Sensor                               | s 2020-04-07                                                                                                  |
| 10:26:00<br>Saída<br>#6                                              | #6 #10 <<<br>Saídas ar<br>Modo<br>420mA ≎                                      | <b>♦</b><br>alógica<br>Sensor<br>Padrác                     | s 2020-04-07                                                                                                  |
| 10:26:00<br>Saída<br>#6<br>Valor [                                   | #6 #10 <<<br>Saídas ar<br>Modo<br>420mA ≎                                      | <b>♦♦</b><br>nalógica<br>Sensor<br>Padrão<br><sup>6.6</sup> | ■ • • • • • • • • • • • • • • • • • • •                                                                       |
| 10:26:00<br>Saída<br>#6<br>Valor [<br>#7                             | #6 #10 <<<br>Saídas ar<br>Modo<br>420mA \$<br>00                               | ♦<br>alógica<br>Sensor<br>Padrão<br>68<br>Padrão            | ■ • • • • • • • • • • • • • • • • • • •                                                                       |
| 10:26:00<br>Saída<br>#6<br>Valor [<br>#7<br>Valor [                  | #6 #10 <<<br>Saídas ar<br>Modo<br>420mA \$<br>00<br>420mA \$                   | ♦♦ nalógica Sensor Padrão 6.8 Padrão 4.0                    | ■ • • • • • • • • • • • • • • • • • • •                                                                       |
| 10:26:00<br>Saída<br>#6<br>Valor [<br>#7<br>Valor [<br>#8            | #6 #10 <<<br>Saídas ar<br>Modo<br>420mA \$<br>00<br>420mA \$<br>00<br>420mA \$ | ♦ ↓ nalógica Sensor Padrão 6.6 Padrão 4.0 Padrão            | ■ • • • • • • • • • • • • • • • • • • •                                                                       |
| 10:26:00<br>Saída<br>#6<br>Valor [<br>#7<br>Valor [<br>#8<br>Valor [ | #6 #10 <<<br>Saídas ar<br>Modo<br>420mA \$<br>00<br>420mA \$<br>00<br>420mA \$ |                                                             | 2020-04-07     2000     2000     2000     2000     2000     2000     2000     2000     2000     2000     2000 |

4..20mA + Padrão

Saída analógica 1-X301:1(+) e 2(-) Saída analógica 2-X301: 3(+) e 4(-) Saída analógica 3 - X301:5(+) e 6(-) Saída analógica 4 - X301:7(+) & 8(-) Saída analógica 5 - X302:1(+) & 2(-)

Saída analógica 6 - X302:3(+) & 4(-)

Saída analógica 7 - X302:5(+) & 6(-)

Saída analógica 8 - X302:7(+) & 8(-)

Saída analógica 9 - X303:1(+) & 2(-)

Saída analógica 10 - X303:3(+) & 4(-)

Na Coluna do sensor, pode ser feita uma seleção das seguintes opções:

問

Padrão

<u>Valor [...</u> #10

Valor [.

0.0

#1 .. #5 >>

- Gás concentração deH<sub>2</sub> C<sub>2</sub>H<sub>2</sub> C<sub>2</sub>H<sub>4</sub> CO CO<sub>2</sub> C<sub>2</sub>H<sub>6</sub> CH<sub>4</sub> O<sub>2</sub>
- Concentração TDCG
- Temperatura T1 (θ1 Célula de medição da temperatura do gás) T2 (θ2 Câmara de extração da temperatura do óleo)
- Concentração Umidade no óleo H<sub>2</sub>O
- Tendência H<sub>2</sub> C<sub>2</sub>H<sub>2</sub> C<sub>2</sub>H<sub>4</sub> CO CO<sub>2</sub> C<sub>2</sub>H<sub>6</sub> CH<sub>4</sub> O<sub>2</sub> Tendência diária
- Tendência H<sub>2</sub> C<sub>2</sub>H<sub>2</sub> C<sub>2</sub>H<sub>4</sub> CO CO<sub>2</sub> C<sub>2</sub>H<sub>6</sub> CH<sub>4</sub> O<sub>2</sub> Tendência semanal

\$

20.0

• Todos sob sensores adicionais (com as dimensões definidas associadas)

A seguinte seleção pode ser feita na coluna Modo:

- Desligado
- 0...20 mA
- 4...20 mA
- Teste

Para fins de simulação e testagem, uma corrente entre 0 e 20 mA pode ser ativada nas saídas. Para isso, a seleção "teste" deve ser feita para a saída analógica correspondente na coluna Modo, e o cursor deve estar na coluna "Sensor". Se apertar repetidamente a tecla Enter, poderá mudar entre os seguintes valores atuais:

0, 1, 3, 4, 5, 10, 15, 19 e 20 mA.

**Observação:** Ao sair do menu, os sinais de teste são automaticamente desligados, e o sensor configurado correspondente é transferido para a saída.

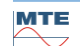

| No final | , todos os      | valores in | troduzidos   | são grava  | dos e ativa | ados apert | ando-se a   | tecla     | "Salvar | e sai | ir do |
|----------|-----------------|------------|--------------|------------|-------------|------------|-------------|-----------|---------|-------|-------|
| menu"    | ∎ <b>⊡</b> . Ca | so não que | ira salvar o | s valores, | basta sair  | do menu o  | com a tecla | a "sair ( | do meni | u" [. |       |

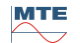

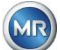

### 6.10.3 Limites e fontes de alarme

Com este MSENSE® DGA 9 você tem a possibilidade de configurar 16 alarmes diferentes. Os alarmes podem ser aplicados a medições internas ou externas e podem ser emitidos de diferentes formas. Uma delas é a emissão para as saídas digitais. O MSENSE® DGA 9 contém 13 saídas digitais de alarme. O primeiro 10 (terminal – relé X401:1... 8, relé – terminal X402: 1... 8, e relé – terminal X403: 1... 4) são relés de saída. Quando o estado estiver "Ligado" o contato estará fechado, quando o estado for "Desligado" o contato estará aberto (com a saída #1, a função poderá ser invertida por meio de um "Seletor" no cartão de medição e controlador (ver5.3.1).

**Observação:** A avaria do sistema poderá ser configurada individualmente para uma das saídas (padrão: saída do relé 1) (6.10.4.2). Isto pode não ser ocupado adicionalmente por um dos 16 alarmes!

| 10:2 | 27:06               | Alarm    | e     | 2020-04-07 |  |  |
|------|---------------------|----------|-------|------------|--|--|
|      | Criar/editar alarme |          |       |            |  |  |
| #    | Tipo                | Nome     | Unid. | Alarme     |  |  |
| 1    |                     |          |       |            |  |  |
| 2    |                     |          |       |            |  |  |
| 3    |                     |          |       |            |  |  |
| 4    |                     |          |       |            |  |  |
| 5    |                     |          |       |            |  |  |
| 6    |                     |          |       |            |  |  |
| 7    |                     |          |       |            |  |  |
| 8    |                     |          |       |            |  |  |
| 9    |                     |          |       |            |  |  |
|      |                     |          |       |            |  |  |
|      | 1                   | ∎   ₹ [] |       |            |  |  |

A tabela de resumo de alarmes contém as seguintes informações:

| #       | Número:                    | 1 16                                                                  |
|---------|----------------------------|-----------------------------------------------------------------------|
| Tipo    | Tipo:                      | Gás / Temp. / Um. / Tendência / Ext.                                  |
| Nome    | Nome:                      | Denominação livre-por exemplo, temperatura do óleo elevada            |
| Unidade | Unidade:<br>/ V / kV, etc. | Dependendo da variável de medição e - por exemplo, ppm / ° C / A / mA |
| Alerta  | Saída: REGIS               | STRO de item / saída com número                                       |

As seguintes funções / sub-menus estão disponíveis na tabela de resumo do alarme

| <b>Ĩ</b><br>™⊠ | Configuração do SMS do alarme (não disponível) |
|----------------|------------------------------------------------|
|                | Realçar para cima                              |
| ₽              | Realçar para baixo                             |
| ₫*             | Criar um novo alarme (6.10.3.1)                |
| Τy             | Configurações do alarme (6.10.3.2)             |
|                | Sair do menu (sem gravar)                      |

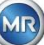

## 6.10.3.1 Criar um novo alarme

Para criar um novo alarme, use as teclas de seta para selecionar o número livre de alarmes desejado:

| 10:2 | 10:27:52 Alarme     |           |             | 2020-04-07 |  |  |  |
|------|---------------------|-----------|-------------|------------|--|--|--|
|      | Criar/editar alarme |           |             |            |  |  |  |
| #    | Tipo                | Nome      | Unid.       | Alarme     |  |  |  |
| 1    | Gás                 | Alarme de | ppm         | ₽2         |  |  |  |
| 2    |                     |           |             |            |  |  |  |
| 3    |                     |           |             |            |  |  |  |
| 4    |                     |           |             |            |  |  |  |
| 5    |                     |           |             |            |  |  |  |
| 6    |                     |           |             |            |  |  |  |
| 7    |                     |           |             |            |  |  |  |
| 8    |                     |           |             |            |  |  |  |
| 9    |                     |           |             |            |  |  |  |
|      | 1                   |           | )* <b>T</b> |            |  |  |  |

Assim que a tecla for pressionada, a tecla aparece em seu lugar, e a variável de medição desejada pode ser selecionada pressionando-a várias vezes.

| 10:2 | 9:24                | Aları      | ne    | 2020-04-07 |  |  |
|------|---------------------|------------|-------|------------|--|--|
|      | Criar/editar alarme |            |       |            |  |  |
| #    | Tipo                | Nome       | Unid  | I. Alarme  |  |  |
| 1    | Gás                 | Alarme de. | ppm   | ₽2         |  |  |
| 2    | Gás                 | **H2       | ppm 🛛 | **         |  |  |
| 3    |                     |            |       |            |  |  |
| 4    |                     |            |       |            |  |  |
| 5    |                     |            |       |            |  |  |
| 6    |                     |            |       |            |  |  |
| 7    |                     |            |       | 1 1        |  |  |
| 8    |                     |            |       | 1 1        |  |  |
| 9    |                     |            |       |            |  |  |
|      |                     |            |       |            |  |  |
|      | 1                   | ▋▕╇▕       |       |            |  |  |

As seguintes variáveis de medição estão disponíveis pressionando-se a tecla várias vezes:

- Gás Concentração de H<sub>2</sub> C<sub>2</sub>H<sub>2</sub> C<sub>2</sub>H<sub>4</sub> CO CO<sub>2</sub> C<sub>2</sub>H<sub>6</sub> CH<sub>4</sub>- O<sub>2</sub>
- TDCG concentração
- Temp. T1 (célula de medição da temperatura do gás θ1 c) T2 (câmara de extração da temperatura do óleo θ2)
- Hum. Concentração Umidade no óleo H<sub>2</sub>O
- Tendência de H<sub>2</sub>O Tendência diária
- Tendência H<sub>2</sub> C<sub>2</sub>H<sub>2</sub> C<sub>2</sub>H<sub>4</sub> CO CO<sub>2</sub> C<sub>2</sub>H<sub>6</sub> CH<sub>4</sub> O<sub>2</sub> Tendência diária
- Tendência  $H_2 C_2H_2 C_2H_4 CO CO_2 C_2H_6 CH_4 O_2$  Tendência semanal

Uma vez selecionada a variável de medição desejada, use a tecla de setas para mudar para a tecla

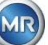

## 6.10.3.2 Configurações do alarme

Depois de criar um novo alarme e selecioná-lo com a tecla , as seguintes funções estarão disponíveis:

| 10:30:30        | Alarme    | 2020-04-07 |
|-----------------|-----------|------------|
| Alarme de H2 (# | ≇1)       |            |
|                 | Alarme #1 | sensor= H2 |
| Configuração    | Valor     | Unid.      |
| Modo            | Alto-alto |            |
| Limiar 1        | 0         | ppm        |
| Atraso 1        | 0:00:00   | S          |
| Ação 1          | Saída     |            |
| Saída 1         | Term. 2   | Relé       |
| Limiar 2        | 0         | ppm        |
| Atraso 2        | 0:00:00   | S          |
| Ação 2          | Entrada   |            |
| 🗑 🔒             |           |            |

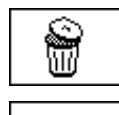

Excluir o alarme

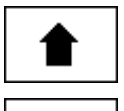

Realçar para cima

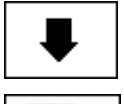

Realçar para baixo

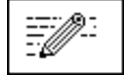

Ativa a inserção do teclado alfanumérico para as linhas: Valor limiar 1/2 e atraso 1/2

Alterna entre as seleções existentes nas linhas:

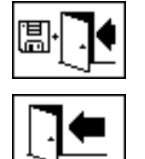

Salvar e sair do menu

Menu sair

### 6.10.3.2.1 Configurações do alarme – Modo

No modo de linha, a seguinte seleção pode ser feita pressionando-se a tecla

- Alto: Um alarme é disparado quando o limiar 1 é excedido.
- Alto Alto: Um alarme de dois níveis é disparado. A primeira fase do alarme é disparada após o limiar 1 ter sido excedido, enquanto a segunda fase é desencadeada quando o limiar 2 tiver sido excedido.

Modo, ação 1/2 e saída 1/2 (se uma saída tiver sido selecionada durante a ação)

- Baixo: Um alarme é disparado quando o limiar 1 é excedido.
- Baixo baixo: Um alarme de dois níveis é disparado. A primeira fase do alarme é disparada após o limiar 1 não tiver sido alcançado, enquanto a segunda fase é desencadeada quando o limiar 2 não tiver sido alcançado.
- **Baixo Alto:** Um alarme de dois níveis é disparado se o valor medido estiver fora do intervalo. A primeira fase do alarme é disparada se o limiar 1 não tiver sido alcançado, ao passo que a segunda fase é disparada quando o limiar 2 não tiver sido alcançado.

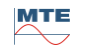

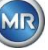

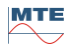

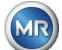

### 6.10.3.2.2 Configuração do alarme - Limiar

As configurações do alarme podem ser editadas com a tecla , as teclas do cursor e o teclado alfanumérico. A unidade é definida pela variável de medição:

- ppm Gás Concentração de gás H<sub>2</sub> C<sub>2</sub>H<sub>2</sub> C<sub>2</sub>H<sub>4</sub> CO CO<sub>2</sub> C<sub>2</sub>H<sub>6</sub> CH<sub>4</sub> O<sub>2</sub>
- °C Temp. Temperaturas T1 T2
- ppm Umidade no óleo Concentração H<sub>2</sub>O
- ppm/d Tendência Concentração de gás Tendência diária H<sub>2</sub> C<sub>2</sub>H<sub>2</sub> C<sub>2</sub>H<sub>4</sub> CO CO<sub>2</sub> C<sub>2</sub>H<sub>6</sub> CH<sub>4</sub> O<sub>2</sub>
- ppm/w Tendência Concentração de gás Tendência semanal H<sub>2</sub> C<sub>2</sub>H<sub>2</sub> C<sub>2</sub>H<sub>4</sub> CO CO<sub>2</sub>
   C<sub>2</sub>H<sub>6</sub> CH<sub>4</sub> O<sub>2</sub>

Os limites do alarme (limiar 1/2) devem estar situados dentro das respectivas faixas de medição. São estes:

- 0 ... 5,000 ppm de concentração de gás CH<sub>4</sub>
- 0 ... 10,000 ppm Concentração de gás H<sub>2</sub> C<sub>2</sub>H<sub>2</sub> C<sub>2</sub>H<sub>4</sub> CO C<sub>2</sub>H<sub>6</sub>
- 0 ... 20,000 ppm de concentração de gás CO<sub>2</sub>
- 0 ... 50,000 ppm de concentração de gás O<sub>2</sub>
- 0 ... 100 ppm Umidade no óleo H<sub>2</sub>O
- -20 ... Temperatura de 100 ° C T1, T2

### 6.10.3.2.3 Configurações do alarme – Atraso

Os atrasos são usados para suprimir os alarmes que tiverem sido disparados em situações em que o limiar tiver sido brevemente excedido ou não tiver sido atingido.

O atraso pode ser introduzido em segundos ou em horas - minutos - segundos. Para inserir dois pontos, por favor, use a tecla "." Depois de confirmar os dados usando a tecla Enter, o valor de entrada é exibido no formato [Horas]: [Minutos]: [Segundos].

Exemplo: O alarme de CO é definido da seguinte maneira:

| 10:33:56              | 5      | Ala  | Alarme 2020-04-07 |        |        |  |
|-----------------------|--------|------|-------------------|--------|--------|--|
| Alarme de CO (#2)     |        |      |                   |        |        |  |
| Alarme #2, sensor= CC |        |      |                   |        | or= CO |  |
| Config                | uração | Valo | r                 |        | Unid.  |  |
| Modo                  |        | Alto | alto              |        |        |  |
| Limiar                | 1      | 850  | 850               |        | ppm    |  |
| Atraso                | 1      | 0:10 | 0:10:00           |        | s      |  |
| Ação 1                | _      | Saíd | Saída             |        |        |  |
| Saída '               | 1      | Tern | Term. 1           |        | Relé   |  |
| Limiar                | 2      | 950  | 950               |        |        |  |
| Atraso                | 2      | 0:20 | 0:20:00           |        | s      |  |
| Aya0 2                |        | Said | Saida             |        |        |  |
|                       |        |      | ==: <i>/</i> ?-:  | III-DK | ] □.   |  |
| W 1                   |        | •    | 1212/             |        |        |  |

Se o limiar for excedido, a seguinte cadeia de eventos acontece:

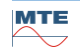

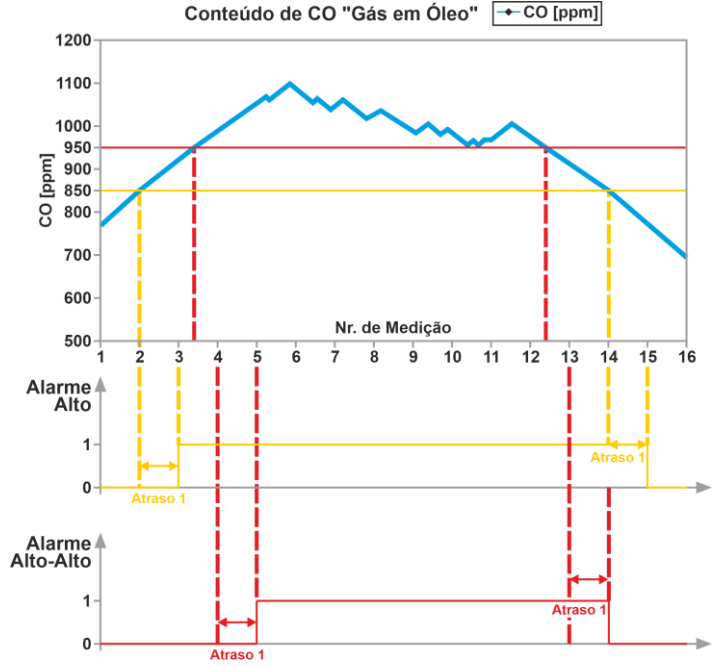

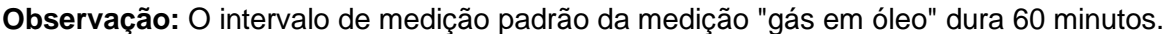

### 6.10.3.2.4 Configuração do alarme - Ação

Quando na linha de ação, a seguinte seleção pode ser feita pressionando-se a tecla

- Inserção È: Uma mudança de estado é salva no histórico do alarme, o que deve ser reconhecido.
- Saída \$\mathbf{\phi}\$ 2: Uma mudança de estado é salva no histórico do alarme, o que deve ser reconhecido. Além disso, uma saída é definida dependendo do modo selecionado quando o limiar é ultrapassado, seja para cima, seja para baixo. Esta saída é redefinida assim que o alarme não se encontrar mais pendente.
- Saída mantida \$\Phi 2: Uma mudança de estado é salva no histórico do alarme, o que deve ser reconhecido. Além disso, uma saída é definida dependendo do modo selecionado quando o limiar é ultrapassado, seja para cima, seja para baixo. Ao deixar a condição de alarme, a saída permanece ligada até que seja confirmada manualmente.
- Item & SMS A: Uma mudança de estado é salva no histórico do alarme, o que deve ser reconhecido. Além disso, um SMS é enviado para os destinatários pré-definidos. (Opção não disponível)
- Saída & SMS ra 2: Uma mudança de estado é salva no histórico do alarme, o que deve ser reconhecido. Além disso, uma saída é definida dependendo do modo selecionado quando o limiar é quebrado para cima ou para baixo, e um SMS é enviado para os destinatários prédefinidos. (Opção não disponível)
- Resultado mantido & SMS to 2: Uma mudança de estado é salva no histórico do alarme, o que deve ser reconhecido. Além disso, uma saída é definida dependendo do modo selecionado quando o limiar é ultrapassado, seja para cima, seja para baixo. Ao deixar a condição de alarme, a saída permanece ligada até que seja confirmada manualmente. Além disso, é enviado um SMS aos destinatários pré-definidos. (Opção não disponível)

**Observação:** O item no histórico do alarme estará sempre ativo a partir de quando um alarme tiver sido definido!!!

É possível atribuir diferentes alarmes à mesma saída a fim de que os chamados "alarmes coletivos" possam ser definidos.

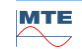

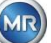

6.10.4

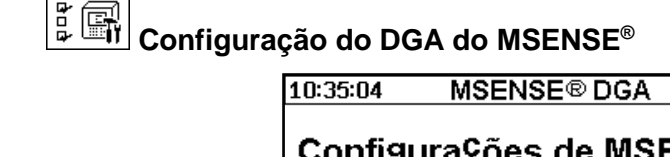

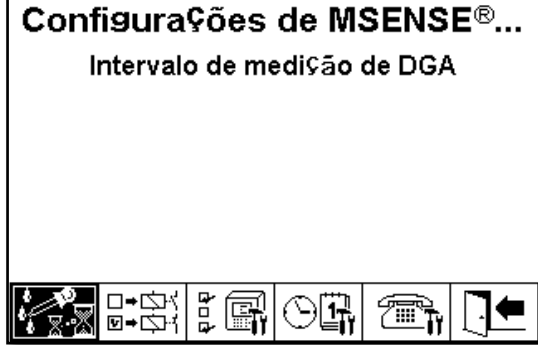

2020-04-07

Os seguintes sub menus podem ser selecionados nas configurações do MSENSE® DGA 9:

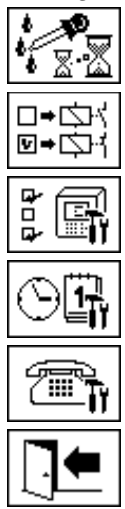

Intervalo do ciclo de medição DGA (6.10.4.1)

Saídas digitais (6.10.4.2)

Opções do dispositivo (6.10.4.3)

Configurações de data, hora e relógio (6.10.4.4)

Comunicação / Interfaces (6.10.4.5)

Menu de saída das configurações

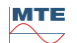

O intervalo do ciclo de medição DGA define o intervalo de tempo entre o início da medição e o início do ciclo de medição seguinte. De acordo com as configurações da fábrica, o MSENSE® DGA 9 inicia os ciclos de medição em um intervalo padrão de 60 minutos. O ciclo de medição começa em sincronia com o tempo, seja em xx: 00, xx: 20 ou xx: 40.

Em vez do intervalo padrão de 60 minutos, o intervalo do ciclo de medição de DGA pode ser aumentado para 2, 4, 8, 12 ou 24 horas. O ciclo de medição começa sincronicamente com o tempo (hora completa). A referência inicial é às 00:00.

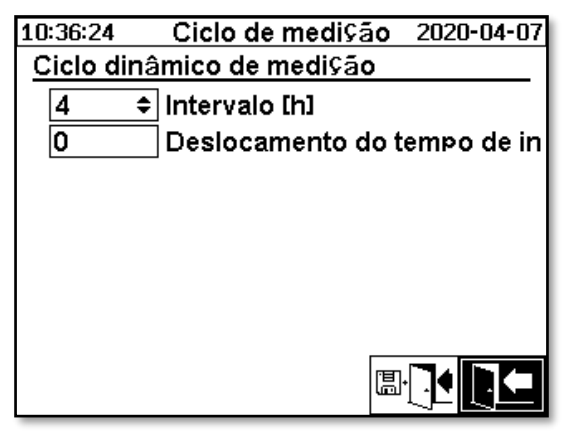

### Intervalo [h]

No intervalo [h] do campo de seleção, podem ser selecionados os seguintes valores de intervalo:

- (\*Desativado\*) Intervalo padrão a cada 60 minutos
- 2, 4 (Configurações de fábrica), 8, 12 ou 24

### Compensação da hora inicial [h]

Usando a opção deslocamento da hora inicial [h], a hora inicial de um intervalo pode ser deslocada em horas inteiras.

Faixa de entrada: 0 ... (Intervalo - 1) [h]

| Intervalo [h] | Compensação do início [h] | Início da medição por                                   |
|---------------|---------------------------|---------------------------------------------------------|
|               | (não selecionável)        | 00:00/ 01:00 / 02:00 / 03:00 / 04:00 / 05:00 / 06:00 /  |
| 2             | 0                         | 00:00 / 02:00 / 04:00 / 06:00 / 08:00 / 10:00 / 11:00 / |
| 2             | 1                         | 01:00 / 03:00 / 05:00 / 07:00 / 09:00 / 11:00 / 13:00 / |
| 4             | 2                         | 02:00 / 06:00 / 10:00 / 14:00 / 18:00 / 22:00 / 02:00 / |
| 8             | 0                         | 00:00 / 08:00 / 16:00 / 00:00 / 08:00 / 16:00 / 00:00 / |
| 8             | 3                         | 03:00 / 11:00 / 19:00 / 03:00 / 11:00 / 19:00 / 03:00 / |

### Referência inicial

**Observação:** Os valores de medição estão disponíveis o mais tardar 60 minutos após o início da medição.

### 6.10.4.1.1 Intervalo dinâmico do ciclo de medição de DGA

Até a versão V1.50-B0001 o ciclo de medição foi fixado em 60 minutos. Em seguida, é possível mudar para um ciclo de medição mais lento. O período de tempo desejado pode ser definido pelo usuário (configuração padrão de 4 horas).

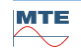

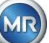

A mudança para um ciclo de medição mais lento ocorre automaticamente quando uma medição estável for detectada. O ciclo de medição lento também muda automaticamente para a medição rápida / normal quando uma mudança significativa nas medições for detectada.

# 6.10.4.2 □•©+ □ Testar as saídas digitais

A fim de testar as saídas e seus periféricos, as saídas de alarme neste menu podem ser definidas manualmente. Use as teclas de seta para selecionar o resultado desejado e, em seguida, a tecla "Home" para ligar e desligar a saída.

As dez relés são rotuladas com KL401 #, KL402 # e KL403 # (ver capítulo5.3) [5] - X401: 1 ... 8, [6] - X402: 1 ... 8 e [7] - X403: 1 ... 4).

as 5 saídas optoacopladoras opcionais são rotuladas como KL103 # (ver capítulo5.3) [18] - X103: 1 ... 10)

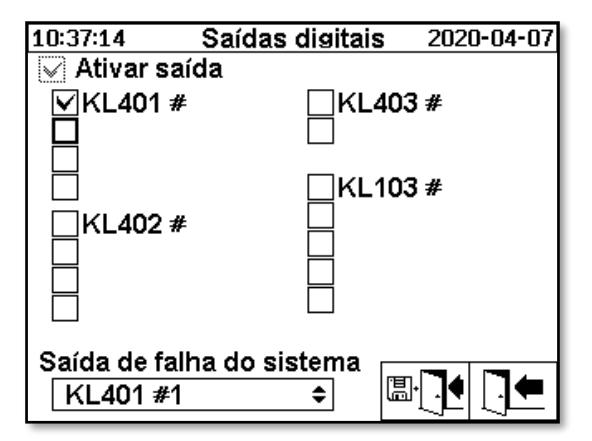

### 6.10.4.2.1 Avaria do sistema - Saída

O MSENSE® DGA 9 possui uma função de monitoramento do sistema com notificação de avarias, as quais podem ser emitidas por meio de uma saída digital. As seguintes fontes internas de avarias são monitoradas:

- Perda de tempo
- Armazenamento de dados não preparado
- RTC não preparado para operação (buffer capacitor vazio)

A avaria do sistema pode ser ajustada individualmente a uma das 15 saídas digitais (padrão: saída do relé 1). A seleção pode ser feita na saída de avarias do sistema de campo:

- KL402 #1 X402:1&2 (Saída do relé 1)
- KL402 #2 X402:3&4 (Saída do relé 2)
- KL402 #3 X402:5&6 (Saída do relé 3)
- KL402 #4 X402:7&8 (Saída do relé 4)
- KL402 #1 X402:1&2 (Saída do relé 5)
- KL402 #2 X402:3&4 (Saída do relé 6)
- KL402 #3 X402:5&6 (Saída do relé 7)
- KL402 #4 X402:7&8 (Saída do relé 8)
- KL403 #1 X403: 1 & 2 (Saída do relé 9)
- KL403 #2 X403: 3 & 4 (Saída do relé 10)
- KL103 #1 X103: 1 & 2 (Acoplador óptico de saída 1 opcional)
- KL103 #2 X103: 3 & 4 (Acoplador óptico de saída 2 opcional)
- KL103 #3 X103: 5 & 6 (Acoplador óptico de saída 3 opcional)
- KL103 #4 X103: 7 & 8 (Acoplador óptico de saída 4 opcional)
- KL103 #5 X103: 9 & 10 (Acoplador óptico de saída 5 opcional)
- (sem atribuição da avaria do sistema a uma saída)

Caso a saída já tenha sido atribuída a um alarme, o número do terminal é exibido com um ponto de exclamação (ex.: ! KL401 #1).

Quando em estado de ausência de avaria (durante o funcionamento do dispositivo), o contacto relé é fechado ou o acoplador óptico é ligado através dele.

**Observações:** Quando o dispositivo é desmontado, a monitorização do sistema é comutada da mesma forma que em caso de falha. A função de relé 1 (KL401 # 1) pode ser invertida. Este é definido com uma ponte de codificação no cartão de medição e controlador. (favor consultar5.3.1).

## 6.10.4.3 Cpções do dispositivo

Neste menu, o tempo de iluminação de tela, a autenticação e a alteração da tela principal (menu principal) podem ser definidos:

| 10:37:44 OpCões do aparelho 2020-04-07 |                    |  |  |
|----------------------------------------|--------------------|--|--|
| Tempo de iluminação de vicer           |                    |  |  |
|                                        |                    |  |  |
| 0:01:00 0:1                            | MM:SS, 0=>sempre I |  |  |
| Autenticação                           |                    |  |  |
| ****                                   | Nome de usuário    |  |  |
| ****                                   | Senha (caracteres) |  |  |
| ****                                   | Senha (números)    |  |  |
| Troca da exibição da tela principal    |                    |  |  |
| Padrão 🗢                               | Intervalo de troca |  |  |
|                                        |                    |  |  |

Os seguintes sub-menus podem ser selecionados no menu "Opções do dispositivo":

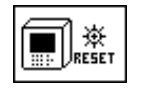

Pressionando-se a tecla redefinir, é executada uma redefinição de software no dispositivo.

Configurações dos dados do cliente (6.10.4.3.1)

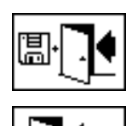

Salvar e sair do menu

Menu sair

### Tempo de iluminação de tela

O desligamento atrasado da iluminação de tela, após operação ativa, pode ser introduzido em segundos ou em horas - minutos - segundos. Para inserir dois pontos, por favor, use a tecla "." Depois de confirmar o item com a tecla Enter, o valor de inserção é exibido no formato [Horas]: [Minutos]: [Segundos].

**Observação:** Com a configuração 0:00:00, a iluminação de tela permanecerá permanentemente ligada. Quando o símbolo é selecionado e a tecla "Home " é pressionada, a luz de exibição se desliga manualmente.

**Observação:** A iluminação do visor também é ligada quando se comunica com o dispositivo MSENSE® DGA 9 através da interface serial RS232 (apenas para fins de serviço).

### Autentificação

Algumas configurações e operações do MSENSE® DGA 9 são protegidas por um nome de usuário e senha:

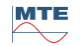

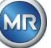
- Nome de usuário (nome de usuário padrão): Administrador)
  - Login do Modem (apenas para fins de serviço)
- Sinal de senha (sinal de senha padrão: MRDGA)
  - Login do Modem (apenas para fins de serviço)
  - Dígitos da senha (dígitos da senha padrão: 123456)
    - Configurações do dispositivo
    - Configurações dos dados do cliente
    - Reconhecimento de alarmes

## Mudar a exibição da tela principal – Menu principal

O conteúdo do menu principal apresenta alterações num ciclo definido. A seguinte seleção pode ser feita pressionando a tecla Enter no campo "Intervalo de mudança":

- Alteração Padrão a cada 5 segundos
- Alteração
   Lenta a cada 15 segundos
- Alteração Muito lenta a cada 25 segundos

## 6.10.4.3.1 Configurações dos dados do cliente

| 10:38:22 | Dados de cliente | 2020-04-07 |
|----------|------------------|------------|
| Configu  | ração de dados   | s de cli   |
| Cus      | tomer            |            |
| Stat     | ion              |            |
| Trar     | nsformer         |            |
| Con      | iment            |            |
|          |                  |            |

O campo desejado é selecionado usando a seta e a tecla enter. O item é feito com o teclado alfanumérico e as teclas de setas e é completado ao apertar a tecla Enter. O campo de inserção permite-lhe introduzir um máximo de 26 caracteres. No menu principal, no entanto, apenas 10 caracteres são exibidos.

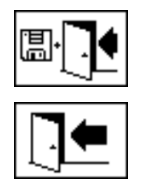

Salvar e sair do menu

Menu sair

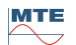

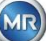

# 6.10.4.4 Data, hora, configurações do relógio

O MSENSE® DGA 9 tem um sub-menu no qual a hora do sistema, a data do sistema, o deslocamento da hora e o modo de horário de verão podem ser definidos.

| 10:40:44 Config        | urações de rel 2020-04-07 |
|------------------------|---------------------------|
| Horário do sis         | tema: 🛛 🌌                 |
| 10:40:30               | (HH:MM:SS)                |
| Data do sisten         | na: 🛛 🖉                   |
| 2020-04-07             | (AAAA-MM-DD)              |
| <u>Offset de tem</u> r | o: 🖫                      |
| Nenhum 🗢               | ([-]HH:MM)                |
| Modo de horá           | rio de verão: 🛛 🗔         |
| MET 🗘                  |                           |
|                        |                           |
| PC:2020-04-07 10:24:14 |                           |

Os seguintes formatos de inserção devem ser considerados para a hora e data do sistema: **Hora do sistema:** [Horas]:[minutos]:[segundos] (insira os dois pontos usando a tecla ".") **Data do sistema:** [Ano]-[Mês]-[Dia] (Insira o sinal de negativo usando a tecla "+/-")

| 10:41:38 Config        | urações de rel 2020-04-07 |
|------------------------|---------------------------|
| Horário do sis         | stema: 🌌                  |
| 10:41:30               | (HH:MM:SS)                |
| Data do sister         | na: 🦻                     |
| 2020-04-07             | (AAAA-MM-DD)              |
| Offset de temr         | >o: 🔳                     |
| 02:00 <del>\$</del>    | (C-JHH:MM)                |
| Modo de horá           | rio de verão: 🔚           |
| MET 🗢                  |                           |
|                        |                           |
| PC:2020-04-07 10:25:08 |                           |

## Compensação da hora

A compensação da hora pode ser usada para definir o tempo em relação ao tempo médio de Greenwich (GMT). As seguintes configurações podem ser feitas com a tecla "Home":

- Nenhum
- +01:00 a +06:00
- Usuários
- -06: 00 a -01:00

Com a configuração do Usuário, a compensação de hora desejada pode ser inserida no campo da direita em [Horas]:[Minutos]. A tecla "." é usada como dois pontos.

**Observação:** "Nenhum" significa que a sincronização não está ativa no tempo GMT. Esta configuração é recomendada.

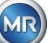

## Modo DST

Para o modo DST, são possíveis as seguintes seleções usando-se a tecla "Home":

- MET (Tempo Médio Europeu): Os horários de inverno e verão são alterados automaticamente.
- Nenhum: A função é desligada

**Observação:** A mudança de horário para o verão refere-se ao fuso MET (Último Domingo de Março – Último Domingo de Outubro)!

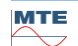

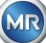

## 6.10.4.5 Comunicação / Interfaces

No menu comunicação, as interfaces são configuradas e as informações sobre o estado atual das interfaces correspondentes (RS232, RS485, modem e Ethernet) são exibidas.

| 10:42:08         Comunicação         2020-04-07           Estado de comunicação         RS 232:         19200-8N1, Sem handshake           RS 232:         19200-8N1, Semi-duplex, MOD           Modem:         Nenhum           PVR:0.0TF: 1         Ethernet:           * não conectado *           MAC 000000000000           IP: 192:188.132           VICT: 255,255.0. 192.168.1.1           TCP: 49152           IEC61850: No License |           |                                           |
|----------------------------------------------------------------------------------------------------|-----------|-------------------------------------------|
| Estado de comunicação         RS 232:       19200-8N1, Sem handshake         RS 485:       19200-8N1, Semi-duplex, MOD         Modem:       Nenhum         PWR:0.0TF: 1       Ethernet:         * não conectado *       MAC 000000000000000000000000000000000000                                                                                                    | 10:42:08  | Comunicação 2020-04-07                    |
| RS 232:       19200-8N1, Sem handshake<br>RTS:1.CTS:0:@Modern.PC:0<br>RS 485:       19200-8N1, Semi-duplex, MOD<br>Modern: Nenhum<br>PVR:0.0TF:1<br>Ethernet:       * não conectado *<br>MAC 00000000000<br>IP:192188.132<br>MEC 100000000000<br>IP:192168.112<br>TCP:49152<br>IEC61850: No License                                                                                                    | Estado de | comunicação                               |
| RS 485: 19200-8N1, Semi-duplex, MOD<br>Modem: Nenhum<br>PVR:0.017:1<br>Ethernet: * não conectado *<br>MAC 000000000000<br>IP: 192168.132<br>NEC 61850: No License                                                                                                    | RS 232:   | 19200-8N1, Sem handshake                  |
| Modem:         Nenhum           PVR:0.0TR:1         Ethernet:         * não conectado *           MAC 00:00:00:00:00         IP: 192.168.132         IE           VET: 255.255.05.0.192.168.1.1         TCP: 49152         IEC61850: No License                                                                                                    | RS 485:   | 19200-8N1, Semi-duplex, MOD               |
| Ethernet: * nao conectado *<br>MAC 000000000000<br>IP: 192.168.132<br>VET: 255.2550. 192.168.1.1<br>TCP: 49152<br>IEC61850: No License                                                                                                    | Modem:    | Nenhum                                    |
| M4C 000000000000<br>IP: 192.168.132<br>NET: 255.255.255.0. 192.168.1.1<br>TCP: 49152<br>IEC61850: No License                                                                                                    | Ethernet: | * não conectado *                         |
| IEC61850: No License                                                                                                    | Lanomot   | MAC 00:00:00:00:00:00<br>TE: 192 169 1 22 |
| IEC61850: No License                                                                                                    |           | NET: 255.255.255.0, 192.168.1.1           |
|                                                                                                    | IEC61850; | No License                                |
|                                                                                                    |           |                                           |
|                                                                                                    |           |                                           |
|                                                                                                    |           |                                           |
|                                                                                                    |           |                                           |
| 8-0   <u>8</u> 485   U                                                                                                    | 2+0       |                                           |

Os seguintes sub-menus podem ser selecionados no menu "comunicação / Interfaces":

| ਙ₊ਙ<br>₽₊®             | Configurações de rede (6.10.4.5.1)             |
|------------------------|------------------------------------------------|
| <b>1</b><br>™ ∆        | Configuração do SMS do alarme (não disponível) |
|                        | Configurações do modem (6.10.4.5.2)            |
| ₩232 <b>Îĭ</b><br>₩485 | Configurações RS232 / 485 (6.10.4.5.3)         |
| $\bigcirc$             | Atualização das informações de status          |
|                        | Menu sair                                      |

# 6.10.4.5.1 E-E Configurações de rede

O dispositivo está equipado com uma interface Ethernet. Ela pode ser integrado a uma rede TCP / IP e suporta integração estática e dinâmica. A forma como o dispositivo deve ser integrado na rede no local continua a ser da responsabilidade do respectivo administrador de rede.

## 6.10.4.5.1.1 IP estático

O administrador da rede deve fornecer as seguintes informações. Isto deve então ser introduzido nos campos correspondentes no sub-menu de rede:

• Endereço de IP

Ao selecionar o modem IEC 61850, além disso:

- Máscara de rede
- Gateway padrão

endereço IP IEC 61850

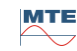

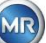

| 10:57:32                                  | Rede           | 2020-04-07 | 1 | 10:51:17                                   | Rede          | 2020-04-07  |
|-------------------------------------------|----------------|------------|---|--------------------------------------------|---------------|-------------|
| Porta Ethernet                            |                |            | 1 | Porta Ethernet                             |               |             |
| Confisuração d                            | e po IP está   | tico 🗢     |   | ConfisuraÇão (                             | de ¤o IP est  | ático 🗘     |
| Endere§o IP                               | 10.1           | .66.1.77   |   | Endere§o IP                                | 10            | .166.1.77   |
| Máscara de red                            | e 255.         | .255.255.0 |   | Máscara de rec                             | de 25         | 5.255.255.0 |
| Gateway padrā                             | o <u>10.1</u>  | .66.1.44   |   | Gateway padra                              | āo 10         | .166.1.44   |
|                                           |                |            |   | End. IP IEC 618                            | 350 10        | .166.1.78   |
| Conexão de Proi                           | priedades excl | usiva via  |   | Conexão de Pro                             | opriedades ex | clusiva via |
| Número da port                            | a TCP          | 49152      |   | Número da por                              | rta TCP       | 49152       |
| ∧não conectado ∧<br>MAC:00:00:00:00:00:00 |                |            |   | ∧ não conectado ∧<br>MAC:00:00:00:00:00:00 |               |             |

### 6.10.4.5.1.2 Cliente DHCP

O administrador de rede deve permitir a atribuição automática de endereços TCP / IP para o MSENSE® DGA 9 na rede.

Visualização normal:

| 14:44:25 Re           | ede         | 2020-04-07 |
|-----------------------|-------------|------------|
| Porta Ethernet        |             |            |
| oq əb oğqarusinoO     | DHCP clie   | nte 🗢      |
| Endere\$o IP          | via DH(     | CP         |
| Máscara de rede       | via DHO     | CP         |
| Gateway padrão        | via DH(     | CP         |
| Conexão de propriedad | les exclusi | vavia      |
| Número da porta TCP   | [           | 49152      |
| ≜não conectado ≜      |             |            |

#### Ao selecionar o modem IEC 61850:

| 14:45:08 Re                              | ede       | 2020-04-0 | 7 |
|------------------------------------------|-----------|-----------|---|
| Porta Ethernet                           |           |           |   |
| Confisuração de po                       | DHCP cl   | iente 🗢 🗢 | ] |
| Endere§o IP                              | via DI    | HCP       | - |
| Máscara de rede                          | via DI    | HCP       |   |
| Gateway padrão                           | via DI    | НСР       |   |
| End. IP IEC 61850                        | via DI    | HCP       |   |
| <u>Conexão de proprieda</u>              | des exclu | siva via  |   |
| Número da porta TCP                      |           | 49152     |   |
| * nã o conectado *<br>MAC:00:00:00:00:00 |           |           |   |

## 6.10.4.5.1.3 Servidor DHCP

Para fins de teste, um servidor DHCP pode ser ativado no dispositivo. No entanto, esta configuração só deve ser usada durante a inicialização, a fim de se conectar a um laptop baseado no Windows.

**Observação:** O dispositivo não é projetado como um servidor DHCP para uma rede genuína.

| 14:45:58                                | Rede        | 2020-04-07 |
|-----------------------------------------|-------------|------------|
| Porta Ethernet                          |             |            |
| ConfisuraÇão de P                       | o Servidor  | DHCP 🗢     |
| Endere⊊o IP                             | 10.16       | 6.1.77     |
| Máscara de rede                         | 255.2       | 55.255.0   |
| Gateway padrão                          | 10.16       | 6.1.44     |
| DHCP cliente IP de                      | 10.16       | 6.1.33     |
| DHCP cliente IP até                     | i 10.16     | 6.1.48     |
|                                         |             |            |
| <u>Conexão de proprie</u>               | dades exclu | siva via   |
| Número da porta T                       | СР          | 49152      |
| ^ não conectado ∧<br>MAC:00:00:00:00:00 |             |            |

## 6.10.4.5.1.4 Número da Porta TCP

O número da Porta TCP também deve ser determinado pelo administrador da rede. A área livre para o número da Porta TCP é: 49152 ... 65535. A configuração padrão de fábrica é 49152.

Teoricamente, o dispositivo permite as seguintes configurações: 1 ... 65535. No entanto, vários números de portas TCP são reservados para outras aplicações, por exemplo HTTP, FTP, Mail, etc.

#### 6.10.4.5.1.5 Configuração da rede com stack IEC 61850 integrada (opção)

Com a opção "stack IEC 61850 integrada", a configuração geral da rede é estendida pelo campo de entrada (Nome e Dispositivo IED). O Nome IED do dispositivo pode ser inserido aqui.

| 15:04:30                                       | Rede         | 2020-04-07  |
|------------------------------------------------|--------------|-------------|
| Porta Etherne                                  | et           |             |
| Configuraçã                                    | o de DHCP    | cliente 🗢 🗢 |
| Endereço IP                                    | via E        | HCP         |
| Máscara de r                                   | rede via D   | HCP         |
| Gateway pad                                    | lrão via D   | HCP         |
| IED Name & D                                   | )evice:      |             |
| IED_MSENS                                      | E_DGA_9_999  | 999         |
| LDevice1                                       |              |             |
| Conexão de r                                   | propriedades | exclusiva v |
| Número da p                                    | orta TCP     | 49152       |
| * <b>não conectac</b><br>MAC:00:00:00:00:00:00 | to *         |             |

# 6.10.4.5.2 Configurações do Modem

Se um modem IEC61850 ou DNP3 de bordo estiver presente no MSENSE® DGA 9, as configurações do modem são configuradas aqui:

| 15:05:26 Configura | çõ <mark>es de mo</mark> 2020-04-07 |
|--------------------|-------------------------------------|
| Modem Type         | Nenhum                              |
| Modelli Type.      |                                     |
|                    |                                     |
|                    |                                     |
|                    |                                     |
|                    |                                     |
|                    |                                     |
| Liga¢ão RS232:     | auto-detec¢ão¢                      |
| EISUSGO I (VEVE    |                                     |
|                    |                                     |

As seguintes funções estão disponíveis:

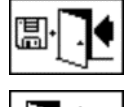

Salvar e sair do menu

Menu sair

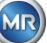

No campo "Tipo de Modem", a seguinte seleção de modem pode ser feita usando a tecla Enter:

- Nenhum
- **DNP3-GW (interno)** (6.10.4.5.2.1)
- IEC61850-GW (int.) (6.10.4.5.2.2)

No campo do link RS232 a seguinte seleção pode ser feita usando a tecla enter:

- auto-detectar
- Conector RS232
- Tomada do modem

A função do link RS232 é utilizada para a comutação interna da interface RS232 para:

- Tomada RS232: Interface real RS232 no ST4 do cartão de medição e controlador. Hoje, esta interface quase não é necessária, uma vez que o MSENSE® DGA 9 tem uma interface Ethernet.
- **Tomada do modem:** Modem de bordo (BU4 e ST6). O plugue ST6 na placa de medição e controle destina-se apenas para fins de serviço MR!

#### 6.10.4.5.2.1 Modem DNP3

Ao selecionar a DNP3-GW (interna), o seguinte será exibido na tela LCD:

| 15:05:46 Configura<br>☑ Modem ativo | ções de mo 2020-04-07                  |
|-------------------------------------|----------------------------------------|
| Modem Type:                         | DNP3-GW (inter 🗘                       |
|                                     |                                        |
|                                     |                                        |
|                                     |                                        |
|                                     |                                        |
|                                     |                                        |
| Ligação RS232:                      | auto-detec⊊ão 🗢                        |
|                                     | (,,,,,,,,,,,,,,,,,,,,,,,,,,,,,,,,,,,,, |

Não podem ser feitas configurações adicionais aqui.

As seguintes funções estão disponíveis:

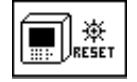

Redefinição do modem (interrompe temporariamente a tensão de alimentação do modem)

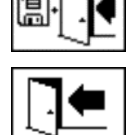

Salvar e sair do menu

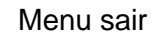

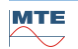

Ao selecionar IEC61850-GW (int.), o seguinte aparece na tela LCD:

| 14:50:30 Configuras | ões de mo 2020-04-07       |
|---------------------|----------------------------|
| Modem Type:         | IEC61850-GW (int.) \$      |
| IED Name:           | IED-MSENSE DGA 9-99<br>999 |
|                     | M 12 ABC                   |
|                     |                            |
| Lisação RS232:      | auto-detec\$āo 🗢           |
|                     |                            |

#### Nome IED

Este campo de inserção é usado para nomear o dispositivo MSENSE® DGA 9 no espaço de nome IEC 61850. Tal como acontece com outros campos de inserção, a inserção é feita através do teclado alfanumérico do dispositivo. Sem nenhuma inserção, o nome é definido automaticamente como segue: "IED-MSENSE DGA"

As seguintes funções estão disponíveis:

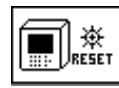

Redefinição do modem (interrompe temporariamente a tensão de alimentação do modem)

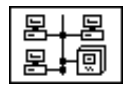

Configurações de rede (6.10.4.5.1)

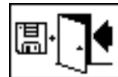

Salvar e sair do menu

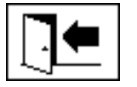

Menu sair

**Observação:** A interface RS232 deverá ser configurada para o modem IEC 61850 da seguinte maneira: Taxa de baud: 57600

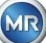

## Configuração da rede com IEC 61850-GW (int.)

A configuração geral da rede é estendida pelo campo de inserção (Endereço IP IEC 61850). No caso de um endereço estático ser introduzido, o endereço de rede IEC 61850 pode ser introduzido nele. Quando o cliente DHCP for selecionado, a atribuição de endereço é gerada automaticamente. A seleção "servidor DHCP" serve apenas para fins de testagem.

| 10:51:17                                                                            | Rede                                                      | 2020-04-07                                                                         | 14:45:08                                                                         | Rede                                                             | 2020-04-07                              |
|-------------------------------------------------------------------------------------|-----------------------------------------------------------|------------------------------------------------------------------------------------|----------------------------------------------------------------------------------|------------------------------------------------------------------|-----------------------------------------|
| Porta Ethernet                                                                      |                                                           |                                                                                    | Porta Ethernet                                                                   |                                                                  |                                         |
| ConfisuraȘão d<br>EndereȘo IP<br>Máscara de red<br>Gateway padrã<br>End. IP IEC 618 | e po  P estáti<br>10.16<br>e 255.2<br>o 10.16<br>50 10.16 | co         ◆           56.1.77         255.255.0           56.1.44         56.1.78 | ConfisuraȘão<br>EndereȘo IP<br>Máscara de re<br>Gateway padra<br>End. IP IEC 614 | de ¤o DHCP cli<br>via Dł<br>de via Dł<br>āo via Dł<br>850 via Dł | ente<br>ICP<br>ICP<br>ICP<br>ICP<br>ICP |
| lora ab o <b>£xenc)</b><br>hoa boremùN<br>mosocoececeno<br>MAC:00:00:00:00:00:00    | eriedades exclu<br>a TCP                                  | siva via<br>49152<br>□                                                             | D <b>14 ab oāxano)</b><br>O4 ab oramùN<br>00:00:00:00:00:00:00                   | opriedades exclus<br>rta TCP                                     | siva via<br>49152<br>□                  |

**Observação:** O dispositivo não é projetado como um servidor DHCP para uma rede genuína.

# 6.10.4.5.3 RS232 / RS485 configurações

As configurações para a interface serial são feitas através dos seguintes menus:

| 09:41:02 Configu     | urações de R        | <b>S</b> 2020-0 | )4-08      | 09:44:54     | MOE    | )BUS | 2020-04-08 |
|----------------------|---------------------|-----------------|------------|--------------|--------|------|------------|
| <u>Configurações</u> | <u>s de comunic</u> | ação de l       | ous        | Configuração | o de M | ODBL | JS         |
| Modo:                | Ponto a por         | ito             | \$         | Modo:        |        | Desa | ativado ≎  |
| Endereço:            |                     | 0               |            | Endereço:    |        |      | 0          |
| Atraso na res        | posta [ms]:         | 0               |            | Taxa de tran | smiss  | ão:  | 19200      |
| Configuração         | atual, Config       | uração p        | <u>a</u>   | Bits de dado | s:     |      | 8          |
| l axa de trans       | missao<br>19200 ≜   | 19200           | <u> </u>   | Daridade'    |        |      | Nenhuma    |
| DS 495               | 19200 +             | 10200           |            |              | al = • |      | A          |
| Handshake            | 13200 🔻             | 13200           | - <b>-</b> | Bits de para | ua.    | _    |            |
| RS 232               | Sem hands           | nake            | \$         | Atraso na re | sposta | i lm | 0          |
| ART                  |                     |                 |            |              |        |      |            |
| RS 485               |                     |                 |            |              |        |      |            |

Esta seção mostra diferentes formas de comunicação com o MSENSE® DGA 9.

#### Ponto a ponto

Ligação direta entre PC e MSENSE® DGA 9 via RS232, RS485.

#### • Nó do bus

Conexão entre PC e vários MSENSE® DGA 9 via bus RS485.

#### • Ponte bus

Conexão entre PC e vários MSENSE® DGA 9 via bus RS485. Um MENSE® DGA 9 serve como gateway, ou seja, tem uma conexão RS232 a um PC.

#### • MODBUS

Ligação entre o sistema de controle do processo e um ou mais MSENSE® DGA 9.

#### 6.10.4.5.3.1 Geral

A interface RS232 é necessária apenas para fins de serviço. Isto exige um cabo de conexão especial. Os capítulos seguintes mostram como configurar o MSENSE® DGA 9 e o software MSET DGA. Alguns comentários e dicas se relacionam às capturas de tela.

As configurações do dispositivo devem ser lidas manualmente.

**Observação:** O software MSET DGA é descrito em detalhes em instruções de operação separadas.

#### 6.10.4.5.3.2 Ponto a ponto

A conexão ponto-a-ponto tem a configuração mais simples. O PC Está conectado diretamente a um dispositivo. Para esta conexão, a interface RS232 (apenas para fins de serviço), a interface RS485 ou o modem podem ser usados. A conexão ponto-a-ponto é a configuração padrão para MSENSE® DGA 9 e MSET DGA.

#### Ponto a ponto – RS485

A interface RS485 pode ser usada para conexões longas (até 1.000 m). Ela consiste de uma interface de dois fios com half-duplex e software handshake.

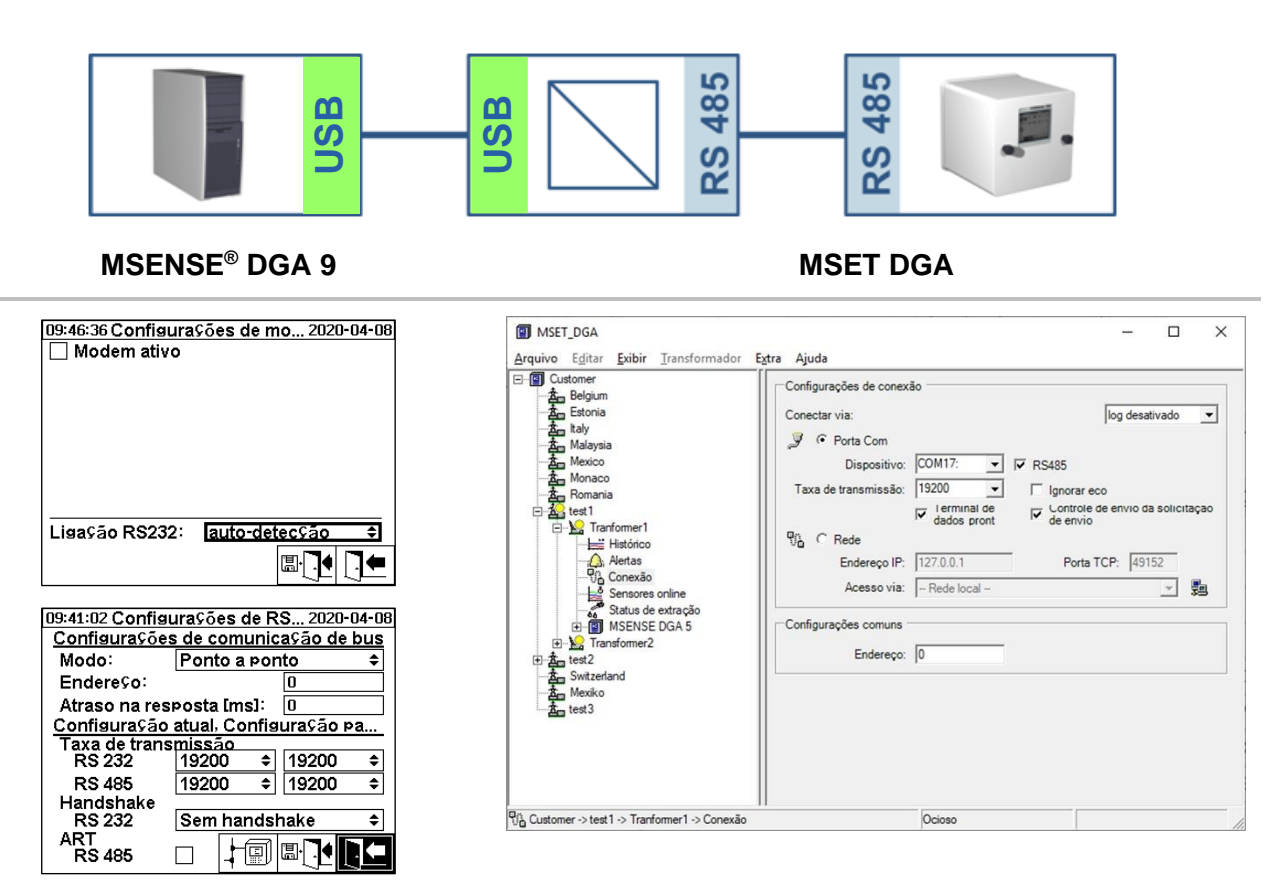

Por favor, certifique-se de que a taxa de baud e a interface COM do Mr MSET DGA estão configuradas corretamente e que, quando necessário, o ART RS485 é selecionado no menu "Configuração-comunicação Bus" (nas configurações padrão, o ART não é selecionado). Um adaptador RS485 pode precisar de configurações adicionais no menu "Conexão" do MSET DGA (ignorar eco, Controle de Transmissão RTS).

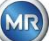

## ART

O hardware encontrado no MSENSE® DGA 9 suporta ART (Controle Automático de Transmissão de Recepção). ART é um protocolo especial RS485 que simplesmente envia os dados e desliga o modo de transmissão do dispositivo correspondente imediatamente após o último caractere ter sido transmitido. Para este tipo de protocolo, o bus de comunicação RS485 deve estar equipado com resistências terminais especiais.

## Adaptador para PC RS485

Para poder ligar um PC à interface RS485 do MSENSE® DGA 9, normalmente se faz necessário um adaptador (conversor de interface). Dadas as características do adaptador RS485 em uso, este deverá ser configurado em conformidade no MSET DGA.

Para a comunicação RS485 com o MSENSE® DGA 9, apenas um modo de dois fios e half-duplex está disponível. Este modo exige controle de transmissão e recepção, guiado pelo controle manual (por exemplo, através do sinal RTS) ou pelo ART (Controle Automático de Transmissão de Recepção). O adaptador deve confirmar os dados enviados (eco).

As duas opções na caixa de diálogo MR MSET DGA devem corresponder às propriedades do adaptador:

Ignorar eco

Deverá ser selecionado se o adaptador enviar uma resposta.

• Controle de transmissão RTS

deverá ser selecionado se o adaptador exigir o controle manual de transmissão-recepção através do sinal RTS.

### Atraso da resposta

Se um adaptador com controle de transmissão RTS for usado, tudo estiver configurado corretamente e a comunicação ainda não funcionar, isso pode ser devido ao controle de transmissão-recepção. Se o adaptador não liberar o transmissor com rapidez suficiente ao enviar os dados, a resposta do MSENSE® DGA 9 é apenas parcialmente detectada pelo adaptador (ou não é em absoluto). Portanto, um atraso de resposta deve ser inserido no MSENSE® DGA 9 (0 ... 2550 ms), a fim de remediar este problema.

#### RS485 Bus-modo

Ao usar a interface RS485, múltiplos dispositivos MSENSE® DGA podem ser conectados a um host. No entanto, só é possível se comunicar com um dispositivo neste momento. A figura seguinte exibe a topologia esquemática.

**Observação:** Naturalmente, só é permitido um computador host! O PC host com a conexão TCP / IP é apresentado apenas como uma forma alternativa de se conectar a um bus RS485. Vários fornecedores terceirizados têm esses adaptadores de rede a serial em sua linha de produtos.

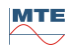

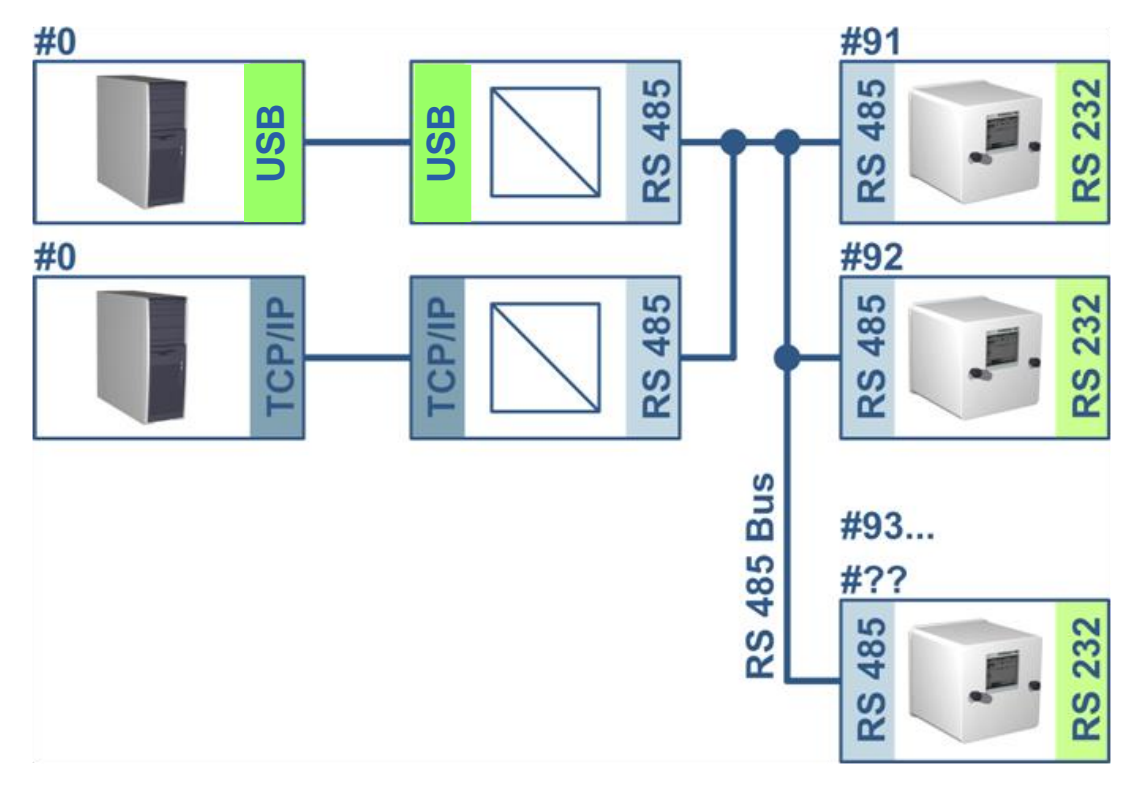

## **MSENSE® DGA 9**

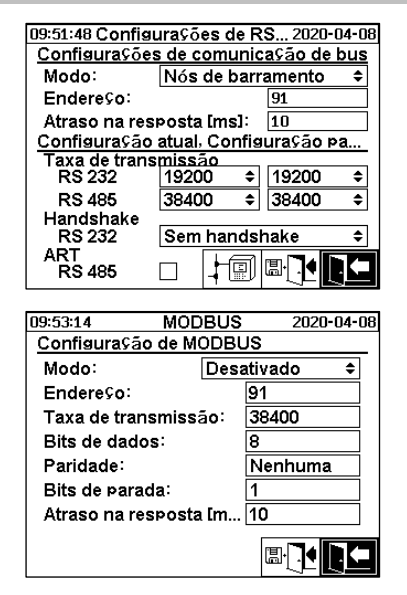

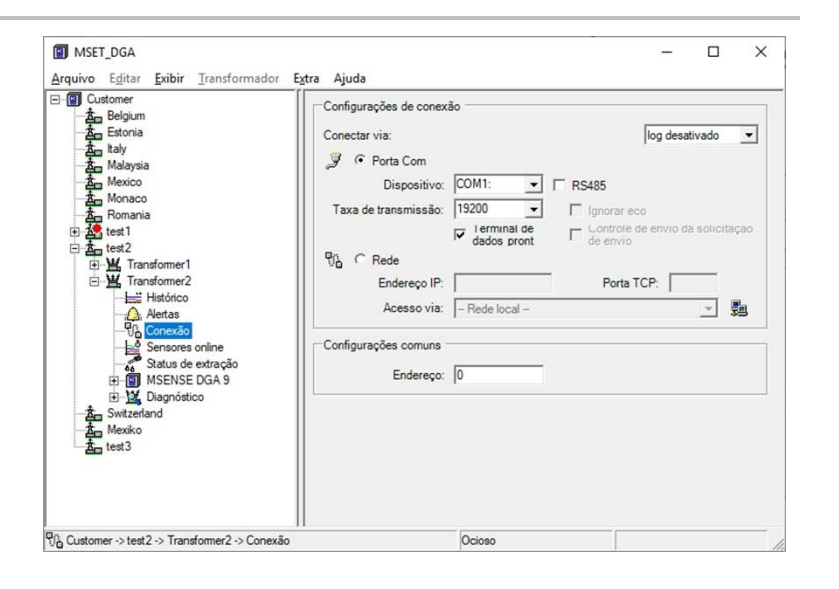

**MSET DGA** 

Configuração da comunicação do Bus no dispositivo MSENSE® DGA 9:

- Mudar o modo para "Nó de bus"
- Endereço um para um (1 ... 254) para cada dispositivo no bus RS485.

Observação: Atualmente pode haver até 32 dispositivos no mesmo bus RS485.

- Insira o "Atraso de resposta" com base nas especificações do adaptador.
- Taxa de baud RS485 (300 ... 115200) (configurações atuais)
- Mudar o modo MODBUS para "Desligado""

Configuração da conexão do MSET DGA:

- Conectar via: Serial
- Definir conexão correta
- Selecionar a caixa de marcação RS485
- Configurar a taxa de baud RS485 (igual à do dispositivo)

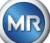

- Ignorar as caixas de marcação de eco e selecionar o controle de transmissão RTS de acordo com a especificação do adaptador
- Configurações gerais: Indique o endereço correto (endereço próprio do bus)

#### RS485 Bus Bcume

A ponte bus RS485 é uma extensão que permite a comunicação com uma rede RS485, em que vários dispositivos MSENSE® DGA 9 estão presentes. Nesta configuração, o PC host é conectado através de um modem ou RS232 a um dispositivo MSENSE® DGA 9, que serve como um gateway de comunicação.

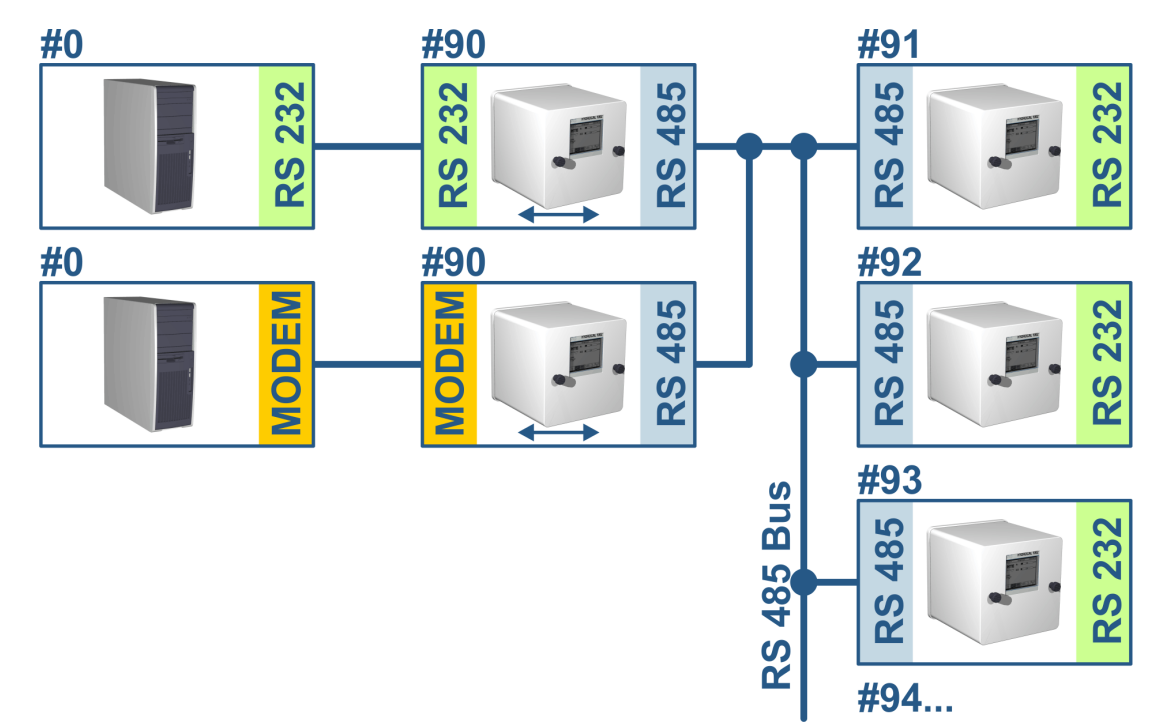

A configuração corresponde exatamente à configuração do nó do bus RS485, mas com uma exceção: O dispositivo com a função gateway deve estar nas configurações de comunicação do bus no modo "Ponte de bus".

#### Bus Ponte / Configurações do Dispositivo Gateway

#### **MSENSE® DGA 9**

**MSET DGA** 

| Modo:       Ponte de barramento ÷         Endere¢o:       90         Atraso na resposta [ms]:       10         Configuração atual. Configuração pa       Taxa de transmissão         RS 232       19200 ÷         RS 485       38400 ÷         Handshake       Sem handshake ÷         ART       RS 485         RS 485       Sem handshake ÷ | □       ①       Customer         ▲       Edgium       Configura         ▲       Estonia       Conectar         ▲       Malaysia       Image: Conectar         ▲       Malaysia       Image: Conectar         ▲       Monaco       Taxa de         ▲       Monaco       Taxa de         ●       ▲       Transformer1         ●       ➡       Transformer2         ●       ➡       Transformer2         ●       ➡       Transformer2         ●       ➡       Transformer2         ●       ➡       Transformer2         ●       ➡       Transformer2         ●       ➡       Transformer2         ●       ➡       Transformer2         ●       ➡       Sensores online         Status de extração       ●         ●       ▲       Diagnóstoco         ▲       Mexiko       ▲         ▲       test3       ■ | ações de conexão<br>r via: log desativado<br>Porta Com<br>Dispositivo: COM1: ▼ F R5485<br>se transmissão: 19200 ▼ F Ignorar eco<br>✓ Terminal de<br>Gados pront<br>Rede<br>Endereço IP: Porta TCP:<br>Acesso via: - Rede local - ▼<br>Endereço: 0 |
|----------------------------------------------------------------------------------------------------|----------------------------------------------------------------------------------------------------|----------------------------------------------------------------------------------------------------|
|----------------------------------------------------------------------------------------------------|----------------------------------------------------------------------------------------------------|----------------------------------------------------------------------------------------------------|

| 09:54:10            | MODBUS 2020-04-0     |           |  |  |
|---------------------|----------------------|-----------|--|--|
| <u>Configuração</u> | de MODB              | US        |  |  |
| Modo:               | Des                  | ativado ≎ |  |  |
| Endereço:           |                      | 90        |  |  |
| Taxa de trans       | Taxa de transmissão: |           |  |  |
| Bits de dado        | 8                    |           |  |  |
| Paridade:           |                      | Nenhuma   |  |  |
| Bits de parac       | la:                  | 1         |  |  |
| Atraso na res       | sposta [m            | . 10      |  |  |
|                     |                      |           |  |  |

Configuração da comunicação do Bus no dispositivo MSENSE® DGA 9:

- Mudar o modo para "Ponte do bus"
- Endereço um para um (1 ... 254) para cada dispositivo no bus RS485.

Observação: Atualmente pode haver até 32 dispositivos no mesmo bus RS485.

- "Atraso de resposta" (0 ... 2550) (valor recomendado: 0).
- Taxa de baud RS485 (300 ... 115200) (configurações atuais)
- Taxa de baud RS485 (300 ... 115200) (configurações atuais)
- Mudar o modo MODBUS para "Desligado""

Configuração da conexão do MSET DGA:

- Conectar via: Serial
- Definir conexão correta
- A caixa de verificação RS485 não deverá estar selecionada!
- Configurar a taxa de baud RS485 (igual à do dispositivo de gateway)
- Configurações gerais: Indique o endereço correto (endereço próprio do bus)

## Ponte do Bus – BusConfigurações do Dispositivo

## MSENSE® DGA 9

## MSET DGA

| Endereço:<br>91<br>Atraso na resposta [ms]: 10<br><u>Configuração atual. Configuração pa</u><br>Taxa de transmissão:<br>RS 232 19200 ÷ 19200 ÷<br>RS 485 38400 ÷ 38400 ÷<br>Handshake<br>RS 232 Sem handshake ÷<br>ART<br>RS 485 ↓ ↓ ↓ ↓ ↓ ↓ ↓ ↓ ↓ ↓ ↓ ↓ ↓ ↓ ↓ ↓ ↓ ↓ ↓ | Configurações de conexão     Conectar via: |
|----------------------------------------------------------------------------------------------------|--------------------------------------------|
| Atraso na resposta [m 10                                                                                                    | man a Committee                            |

Configuração da comunicação do Bus no dispositivo MSENSE® DGA 9:

- Mudar o modo para "Nó de bus"
- Endereço um para um (1 ... 254) atribuído a cada dispositivo no bus RS485.

**Observação:** Atualmente pode haver até 32 dispositivos no mesmo bus RS485.

"Atraso de resposta" (0 ... 2550) (valor recomendado: 0).

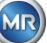

- Taxa de baud RS485 (300 ... 115200) (configurações atuais)
- Mudar o modo MODBUS para "Desligado""

Configuração da conexão do MSET DGA:

- Conectar via: Ponte
- Dispositivo: Seleção do MSENSE® DGA 9, que serve como gateway de comunicação
- Configurações gerais: Insira o endereço correto (endereço próprio do Bus)

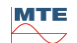

#### 6.10.4.5.3.3

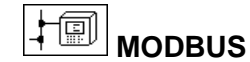

A conexão de vários MSENSE® DGA 9 a um sistema de controle pode ser realizada com MODBUS. Uma conexão com o MSET DGA não é possível via MODBUS.

#### Configuração MODBUS

Usando-se a tecla "Home", a seguinte seleção pode ser feita no modo de campo:

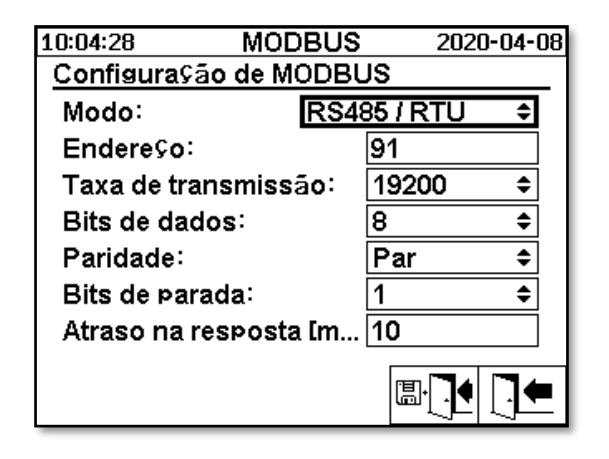

Configurações MODBUS configuração em MSENSE® DGA 9:

- Modo
  - o **RS485 RTU**
  - o RS485 ASCII
  - RS232 RTU (apenas para fins de serviço)
  - RS232 ASCII (apenas para fins de serviço)

#### • Endereço

O endereço do dispositivo é inserido no campo de endereços. Para a comunicação MODBUS, endereços na faixa de 1 ... 247 são admissíveis. Para o protocolo MSENSE DGA, serão emitidos endereços na faixa de 1 ... 254.

Observação: Atualmente pode haver até 32 dispositivos no mesmo bus RS485.

#### • Taxa de baud, bits de dados, bits de paridade e paragem

- o Configuração da taxa de baud (2400, 4800, 9600, 19200, 38400, 57600 ou 115200))
- O código de formato do protocolo serial MODBUS pode ser definido com estes campos de entrada:
  - Conjunto de dados (7 ou 8)
  - Definir paridade (nenhuma, par ou ímpar)
  - Definir bits de paragem (1 ou 2)

#### Observação:

- Alterar o modo não ajusta automaticamente o código de formatação. O código de formatação deve ser inserido manualmente de acordo com o modo.
- Para o protocolo DGA de MSENSE, apenas é utilizada a definição da taxa de baud. As configurações de códigos de formatação restantes são ignoradas e os valores fixos (8 bits de dados / sem paridade / 1 bit de paragem) são adotados.
- Atraso da resposta

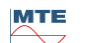

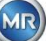

Se ocorrerem problemas de comunicação, um atraso de resposta (0 ... 2550 ms) pode resolver o problema na maioria dos casos.

## Opções de teste para o DGA 9 do MSENSE

No canto inferior esquerdo da tela LCD há uma imagem das estatísticas do MODBUS:

- <==> 0; Contador de todas as mensagens MODBUS
- -> 0 ; Contador de todas as mensagens MODBUS recebidas
- <- 0 ; Contador de todas as mensagens MODBUS transmitidas
- #! 0 ; Contador de todas as avarias de paridade e enquadramento na interface

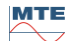

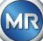

## 7. Função Modbus, registro e mapeamento de endereços

| Função<br>modbus<br>código | Modbus<br>endereço<br>Dec. / Hex | Registro<br>Endereço <sup>1)</sup><br>(Dec. 5 dígit.) | MSENSE <sup>®</sup> DGA 9                                                                                                    |
|----------------------------|----------------------------------|-------------------------------------------------------|----------------------------------------------------------------------------------------------------|
| 0x02                       |                                  |                                                       | Estado do alarme                                                                                                    |
| Leitura de<br>Inserção     | 1000 / 3E8                       | 11001                                                 | Alarme #1                                                                                                    |
| discreta                   | <br>1015 / 3F7                   | 11016                                                 | Alarme # 16                                                                                                    |
|                            |                                  |                                                       | Só é comunicado o estado do alarme. O limiar de alarme (por exemplo, alto, alto-alto) não é transmitido.                                                                                                    |
| 0x04                       |                                  |                                                       | Valor do sensor                                                                                                    |
| Leitura                    | 1000 / 3E8                       | 31001                                                 | Sensor #1                                                                                                    |
| de Inserção                | <br>1042 / 412                   | <br>31043                                             | <br>Sensor #43                                                                                                    |
|                            |                                  |                                                       | O valor do sensor é transmitido como um valor<br>inteiro assinado. Antes de o valor ser transmitido,<br>o valor real é multiplicado por um fator de 10<br>(para se obter uma precisão de 1 dígito). Em<br>outras palavras, para obter o valor real do lado<br>oposto, o valor tem de ser dividido pelo fator 10.<br>Uma inserção aberta é transmitida com um valor<br>de sensor de -32768 (0x8000). |
| 0x04                       |                                  |                                                       | Valor do sensor                                                                                                    |
| Leitura                    | 2000 / 7D0                       | 32001                                                 | Sensor #1                                                                                                    |
| de Reaistro                | 2002 / 7D2                       | 32003                                                 | Sensor #2                                                                                                    |
| de Inserção                | 2004 / 7D4                       | 32005                                                 | Sensor #3                                                                                                    |
|                            |                                  |                                                       |                                                                                                    |
|                            | 2084 / 824                       | 32085                                                 | Sensor #43                                                                                                    |
|                            |                                  |                                                       | O valor do sensor é transmitido como um número<br>de ponto flutuante (32 bits, big endian).<br>Uma inserção aberta é transmitida com um valor                                                                                                    |
|                            |                                  |                                                       | de sensor de NAN (0x7FFFFFF).                                                                                                    |
| 0x04                       |                                  |                                                       | Estado do alarme                                                                                                    |
| Leitura<br>de Registro     | 3000 / BB8                       | 33001                                                 | Alarme #1                                                                                                    |
| de Inserção                | 3015 / BC7                       | 33016                                                 | Alarme # 16                                                                                                    |
|                            |                                  |                                                       | O estado completo do alarme é transmitido                                                                                                    |
|                            |                                  |                                                       | 0 Sem alarme                                                                                                    |
|                            |                                  |                                                       | 1 Alarme de limiar 1 (inativo)                                                                                                    |
|                            |                                  |                                                       | 2 Alarme de limiar 2 (inativo)                                                                                                    |
|                            |                                  |                                                       | 3 Alarme de limiar 1 (ativo)                                                                                                    |
|                            |                                  |                                                       | 4 Alarme de limiar 2 (ativo)                                                                                                    |

As seguintes funções MODBUS, de registro e áreas de endereço são usadas:

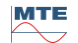

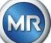

| Função<br>modbus<br>código | Modbus<br>endereço<br>Dec. / Hex | Registro<br>Endereço <sup>1)</sup><br>(Dec. 5 dígit.) | MSENSE <sup>®</sup> DGA 9                                                                                                    |
|----------------------------|----------------------------------|-------------------------------------------------------|----------------------------------------------------------------------------------------------------|
| 0x04                       |                                  |                                                       | Taxa de envelhecimento da pesquisa                                                                                                    |
| Leitura                    | 4000 / FA0                       | 34001                                                 | Redução do tempo operacional [s]                                                                                                    |
| de Registro                |                                  |                                                       |                                                                                                    |
| de Inserção                | 4001 / FA1                       | 34002                                                 |                                                                                                    |
|                            | 4002 / FA2                       | 34003                                                 | Tempo operacional [s]                                                                                                    |
|                            | 4003 / FA3                       | 34004                                                 |                                                                                                    |
|                            |                                  |                                                       | Os valores são transferidos em cada caso para dois endereços de registro MODBUS como um valor inteiro de 32-bits sem assinatura.          |
| 0x04                       |                                  |                                                       | Registo do estado do sistema de pesquisa                                                                                                  |
| Leitura<br>de Registro     | 5000 / 1388                      | 35001                                                 | Avaria do sistema                                                                                                    |
| de Inserção                |                                  |                                                       |                                                                                                    |
| -                          | 5001/1369                        | 35002                                                 |                                                                                                    |
|                            | 5002 / 138A                      | 35003                                                 | Unidade de extração                                                                                                    |
|                            | <br>5003 / 138B                  | 35004                                                 |                                                                                                    |
|                            |                                  |                                                       | O valor é transmitido em registros de 2 MB como<br>32-bit não sinalizado no formato big endian. O                                         |
|                            |                                  |                                                       | valor o indica a função sem avaria do dispositivo.                                                                                        |
| 0x06<br>Escrever           | 0/0                              | 40001                                                 | Registro de participação<br>Registo de testes #1, # 2                                                                                     |
| Registro                   |                                  |                                                       |                                                                                                    |
| Onico                      | 1/1                              | 40002                                                 | Existem 2 registros livremente configuráveis                                                                                              |
|                            |                                  |                                                       | disponíveis para testar as funções de escrita. (Os<br>valores de inicialização de redefinição dos dois<br>registros são 0x4545 e 0x5454 ) |
| 0x06                       |                                  |                                                       | Confirmação do alarme                                                                                                    |
| Escrever                   | 1000 / 3E8                       | 41001                                                 | Estado do alarme #16 #1                                                                                                    |
| Único                      |                                  |                                                       | As confirmações de alarme são resumidas num registo como um campo de alarme codificado. (Alarme #16 -> 0x8000, Alarme #1 -> 0x0001).      |
|                            |                                  |                                                       | Caso um zero seja escrito na posição<br>correspondente, o alarme ativo será confirmado.                                                   |
|                            |                                  |                                                       | Se no registo estiver escrito "0000", todos os alarmes são confirmados.                                                                   |
| 0x06                       |                                  |                                                       | Desligamento do MODBUS                                                                                                    |
| Escrever<br>Registro       | 2000 / 7D0                       | 42001                                                 | Desligamento do MODBUS                                                                                                    |
| Único                      |                                  |                                                       | É possível desligar o protocolo MODBUS via<br>MODBUS. Isto é feito escrevendo-se 0x00FF no<br>registro.                                   |

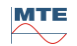

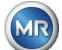

| Função<br>modbus<br>código        | Modbus<br>endereço<br>Dec. / Hex | Registro<br>Endereço <sup>1)</sup><br>(Dec. 5 dígit.) | MSENSE <sup>®</sup> DGA 9                                                                                                    |
|-----------------------------------|----------------------------------|-------------------------------------------------------|----------------------------------------------------------------------------------------------------|
| 0x03                              |                                  |                                                       | Registros de participação                                                                                                    |
| Leitura                           | 0/0                              | 40001                                                 | Registo de testes de 16 bits #1, # 2                                                                                                    |
| de Registro<br>de<br>Participação | <br>1 / 1                        | <br>40002                                             |                                                                                                    |
|                                   | 1000 / 3E8                       | 41001                                                 | Amostra do bit do estado do alarme #16 #1                                                                                                    |
|                                   | 2000 / 7D0                       | 42001                                                 | Estado do protocolo MODBUS<br><b>Observação:</b> O valor lido é sempre 0x0000. Se o<br>estado do MODBUS estiver desligado, este valor<br>não poderá ser lido. |

<sup>1)</sup> Modicon® PLC esquema de endereçamento

## Atribuição do número do sensor MSENSE DGA 9

Os seguintes números de sensores são atualmente aplicáveis:

| <br>3 |                                                                    |
|-------|--------------------------------------------------------------------|
| 1     | Sensor de gás H <sub>2</sub>                                       |
| 2     | Sensor de gás C <sub>2</sub> H <sub>2</sub>                        |
| 3     | Sensor de gás C <sub>2</sub> H <sub>4</sub>                        |
| 4     | Sensor de gás CO                                                   |
| 5     | Sensor de gás CO <sub>2</sub>                                      |
| 6     | Sensor de gás C <sub>2</sub> H <sub>6</sub>                        |
| 7     | Sensor de gás CH <sub>4</sub>                                      |
| 8     | Sensor de gás O <sub>2</sub>                                       |
| 9     | Tendência diária do sensor do gás H <sub>2</sub>                   |
| 10    | Tendência diária do sensor do gás C <sub>2</sub> H <sub>2</sub>    |
| 11    | Tendência diária do sensor do gás C <sub>2</sub> H <sub>4</sub>    |
| 12    | Tendência diária do sensor do gás CO                               |
| 13    | Tendência diária do sensor do gás CO <sub>2</sub>                  |
| 14    | Tendência diária do sensor do gás C <sub>2</sub> H <sub>6</sub>    |
| 15    | Tendência diária do sensor do gás CH₄                              |
| 16    | Tendência diária do sensor do gás O <sub>2</sub>                   |
| 17    | Tendência semanal do sensor do gás H <sub>2</sub>                  |
| 18    | Tendência semanal do sensor do gás C <sub>2</sub> H <sub>2</sub>   |
| 19    | Tendência semanal do sensor do gás C <sub>2</sub> H <sub>4</sub>   |
| 20    | Tendência semanal do sensor do gás CO                              |
| 21    | Tendência semanal do sensor do gás CO <sub>2</sub>                 |
| 22    | Tendência semanal do sensor do gás C <sub>2</sub> H <sub>6</sub>   |
| 23    | Tendência semanal do sensor do gás CH <sub>4</sub>                 |
| 24    | Tendência semanal do sensor do gás O <sub>2</sub>                  |
| 25    | Sensor de temperatura (célula de medição da temperatura dos gases) |
| 26    | Sensor de temperatura (Câmara de extração da temperatura do óleo)  |
| 27    | Sensor de umidade no óleo                                          |
| 28    | umidade relativa do óleo em [%]                                    |
| 29    | TDCG                                                               |
|       |                                                                    |

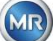

## 7.8 MODBUS TCP

O MODBUS TCP está sempre disponível. O número da porta TCP é 502.

## 7.9 MODBUS Exemplo de Adaptador de Comunicação Seriada

Os seguintes programa e hardware foram usados para testar a comunicação MODBUS com MSENSE® DGA 9. O programa está disponível para download, gratuitamente. O adaptador de hardware não é a única aplicação que funciona com o MSENSE® DGA 9. Este é simplesmente um exemplo testado.

Programas (para Microsoft® Windows):

• Ferramenta de Sondagem Modpoll Modbus<sup>®</sup> (Ferramenta de Linha de Comandos) FOCUS Engenharia de Software (www.focus-sw.com)

Hardware:

• Conversor USB / RS485 (chip FTDI)

### 7.9.1 MODBUS RS232 ASCII com Modpoll (RS232 apenas para fins de serviço)

Conexão, configurações e resultados são os seguintes:

Conexão física

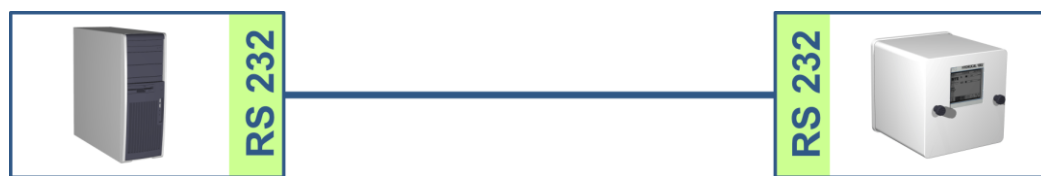

• Configurações e captura de tela do MSENSE® DGA 9

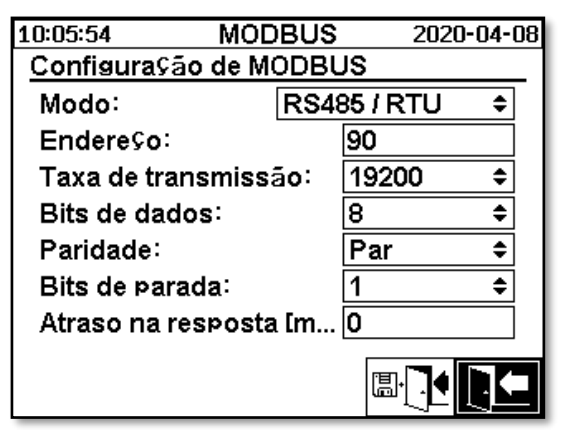

 MSENSE® DGA 9 pode ser operado sem um atraso de resposta (devido ao duplex completo no RS232).

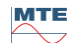

Resultado da captura de tela do Modpoll:

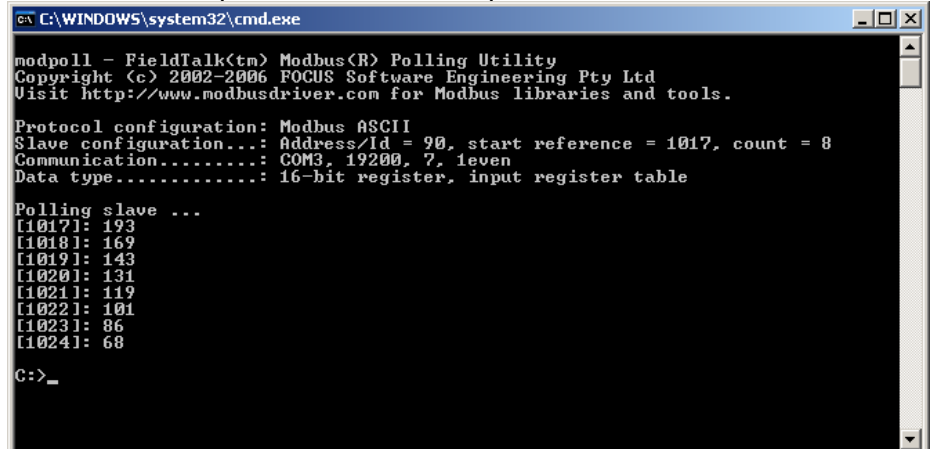

 Modpoll requer o endereço de registro inicial 1017 para consultar os sensores adicionais 1... 8 (Endereço = 1016... 1023, Registro = 1017... 1024)

### 7.9.2 MODBUS / RTU no bus RS485 (com Modpoll)

Este teste MSENSE® DGA 9-MODBUS / RTU via RS485 bus foi realizado usando a aplicação Modpoll e um conversor USB para RS485. Isso inclui a capacidade de conectar múltiplos dispositivos MSENSE® DGA 9 a um bus RS485. Conexão, configurações e resultados são apresentados abaixo.

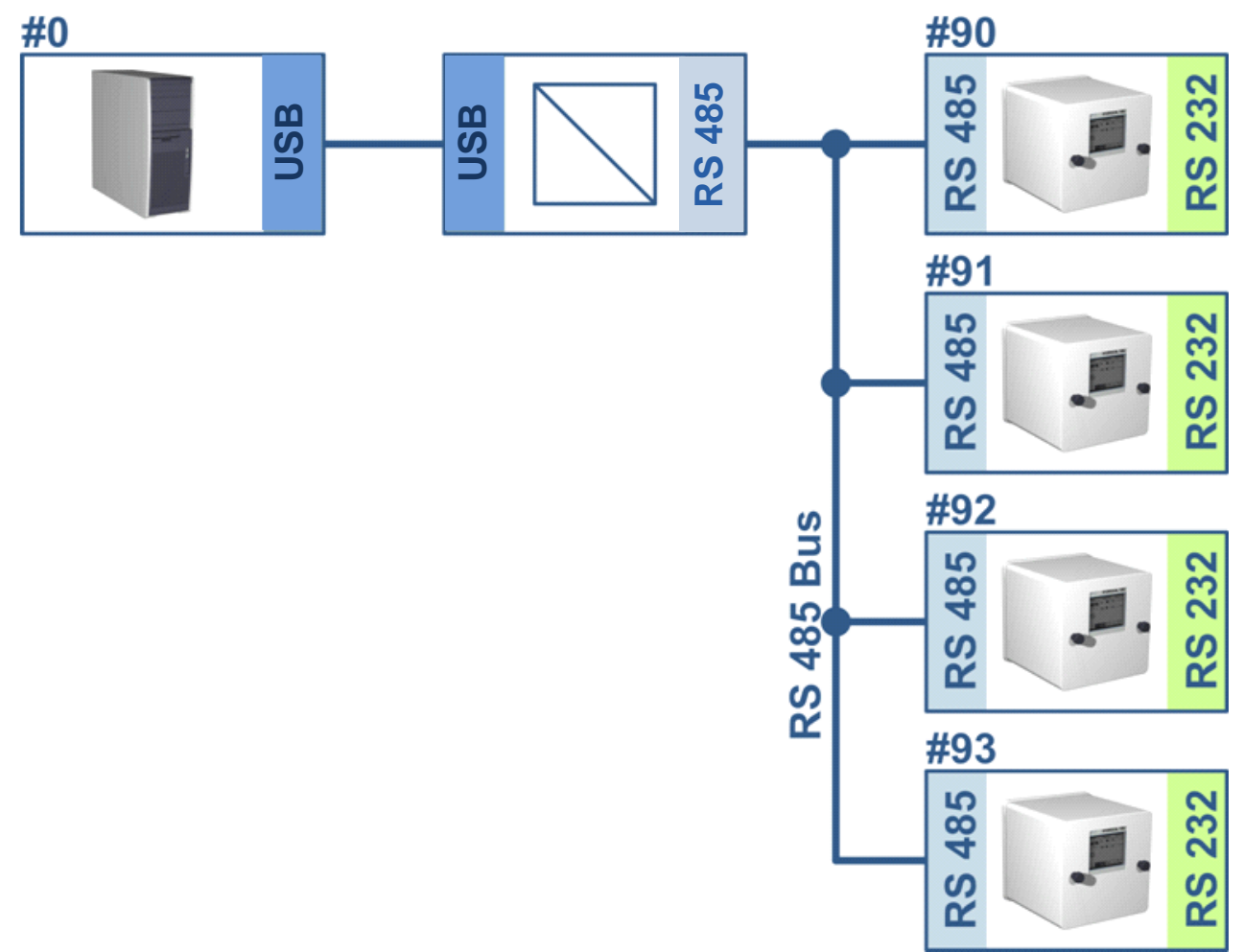

Ligação física / topologia de bus RS485

MTE

Configuração do MSENSE® DGA 9 (dispositivo # 91, # 92 apenas):

| 10:07:02 MO              | DBUS    | 2020-0  | 4-08 | 10:07:32       | MOD        | BUS  | 2020                  | )-04-08 |
|--------------------------|---------|---------|------|----------------|------------|------|-----------------------|---------|
| <u>Configuração de N</u> | 10DBUS  | 3       |      | Configuração d | de M(      | DDBU | IS                    |         |
| Modo:                    | RS485   | 5/RTU   | \$   | Modo:          |            | RS48 | 85 / RTU              | \$      |
| Endereço:                | 9       | )1      |      | Endereço:      |            |      | 92                    |         |
| Taxa de transmis         | são: 1  | 9200    | \$   | Taxa de transr | nissä      | āo:  | 19200                 | \$      |
| Bits de dados:           | 8       | }       | \$   | Bits de dados  | :          |      | 8                     | ¢       |
| Paridade:                | Ν       | Venhuma | \$   | Paridade:      |            |      | Nenhum                | a 🕈     |
| Bits de parada:          | 1       |         | \$   | Bits de parada | ι <b>:</b> |      | 1                     | ŧ       |
| Atraso na respost        | :a [m ] | 0       |      | Atraso na resp | osta       | [m   | 10                    |         |
|                          |         |         |      |                |            |      | <b>⊡</b> • <b>⊡</b> • |         |

- Configuração do atraso de resposta do MSENSE® DGA 9. Cada MSENSE® DGA 9 tem seu próprio endereço no bus (#90.. # 93, # 0 está reservado para o bus mestre).
- Captura de tela do Modpoll (endereço do dispositivo 91... endereço 92, resultados do gás)

```
🔤 C:\WINDOWS\system32\cmd.exe
                                                                                                                                _ 🗆 🗵
Hydrocal @91 GAS measurement values
modpoll 3.3 - FieldTalk(tm) Modbus(R) Master Simulator
Copyright (c) 2002-2012 próconX Pty Ltd
Visit http://www.modbusdriver.com for Modbus libraries and tools.
Protocol configuration: Modbus RTU
Slave configuration...: address = 91, start reference = 2001, count = 4
Communication.....: COM5, 19200, 8, 1, none, t/o 1.00 s, poll rate 1000 ms
Data type.....: 32-bit float, input register table
Word swapping.....: Slave configured as big-endian float machine
 - Polling slave...
[2001]: 1.229950
[2003]: 0.502667
[2005]: 0.185333
[2007]: 301.061005
Hydrocal @92 GAS measurement values
modpoll 3.3 - FieldTalk(tm) Modbus(R) Master Simulator
Copyright (c) 2002-2012 proconX Pty Ltd
Visit http://www.modbusdriver.com for Modbus libraries and tools.
Protocol configuration: Modbus RTU
Slave configuration...: address = 92, start reference = 2001, count = 4
Communication....: COM5, 19200, 8, 1, none, t/o 1.00 s, poll rate 1000 ms
Data type.....: 32-bit float, input register table
Word swapping....... Slave configured as big-endian float machine

    Polling slave...

[2001]: 0.004704
[2003]: 1.#QNAN0
[2005]: 1.#QNAN0
 2007]: 0.008296
```

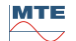

MR

## 8. RS 485 Cabeamento

Este capítulo se concentra no cabeamento da conexão RS485.

## 8.1 RS485

A interface RS485, que está integrada no MSENSE<sup>®</sup> DGA 9, é projetada como uma interface de 3 condutores. Os 3 condutores são montados nas pinças terminais KL302 (Fone RS485) nos pinos 1, 2 e 3, que estão localizados no cartão de medição e controlador dentro do MSENSE<sup>®</sup> DGA 9.

**Observação:** Atenção à polaridade!!

1) SAÍDA B 🕀 🛛 RS485

- 2) SAÍDA A 🔿 RS485
- 3) GNDIO Terra sem tela

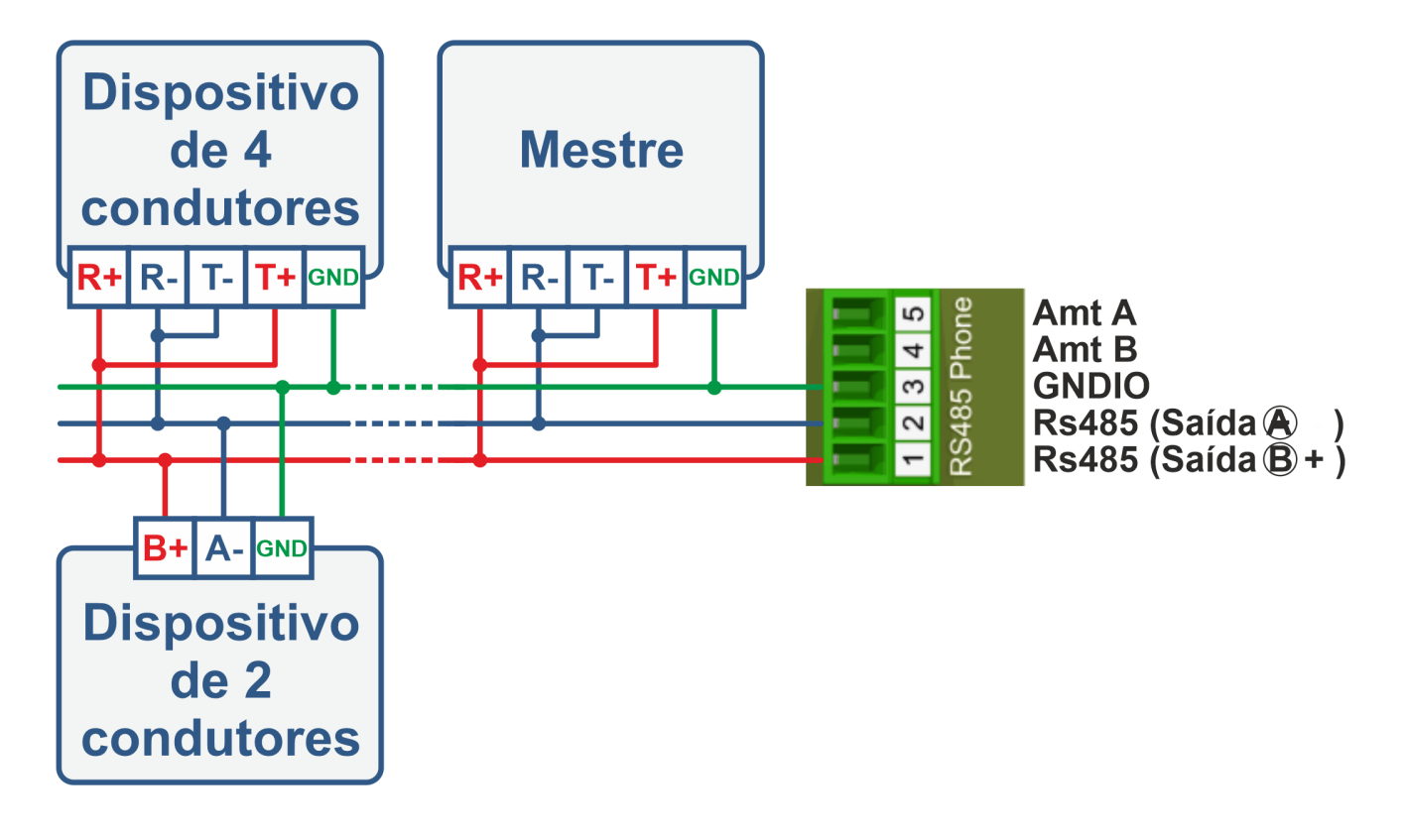

## 8.2 Cessação, fixação de pontos de trabalho, aterramento e proteção do bus RS485

A descrição da cessação, configuração do ponto de trabalho, aterramento e proteção do bus RS485 é complexa e violaria o escopo deste manual. Informações detalhadas e úteis podem ser encontradas em<u>www.bb-elec.com</u> (ver capítulo "Informação técnica").

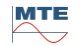

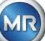

## 9. Resolução de problemas

## 9.1 Avaria da câmara de extração

Este capítulo descreve a abordagem à análise de avarias e à resolução de problemas na câmara de extração. As instruções rápidas a seguir descrevem o processo de maneira abreviada. Os capítulos seguintes descrevem o processo da câmara de extração com informações pormenorizadas sobre as instruções breves.

#### 9.1.1 Instruções breves no local

Executar os seguintes pontos em sucessão:

- NUNCA ligue e desligue a alimentação de um dispositivo avariado para fazê-lo funcionar novamente!
- Favor certificar-se e de que a chave "Ativar o dispositivo" esteja ativa (
- Favor certificar-se de que a válvula de deslizamento / esférica externa não tenha sido fechada acidentalmente.
- Verifique o estado da avaria de extração no menu principal.
- Use a Ferramenta de Serviço MSENSE® DGA para ler os dados de serviço.
- Retire cuidadosamente o capô protetor do dispositivo.
- Verifica a câmara de extração por inspeção visual.
- Verifique se o óleo é encontrado no capô ou nos componentes do dispositivo.
- Verifique se podem ser encontradas ligações pneumáticas soltas (ar branco / óleo amarelo).
- Verifique se há ligações elétricas soltas.
- Se necessário, reparar ou substituir os componentes defeituosos.
- Se não houver falhas no dispositivo, abra o menu Estado de Extração.
- Confirme a falha no menu estado de extração usando a tecla
- Monitore o dispositivo enquanto o ciclo de inicialização se encontra em andamento.
- Espere pelo próximo ciclo de medição e monitore o processo.
- Caso ocorra novamente uma avaria no dispositivo, leia mais uma vez os dados de serviço.
- Envie os dados de serviço de leitura (arquivo ZIP) Para o e-mail do serviço MR especificado na página 2 e aguarde uma resposta.

## 9.1.2 Instruções breves de diagnóstico remoto

Executar os seguintes pontos em sucessão:

- NUNCA ligue e desligue a alimentação de um dispositivo avariado para fazê-lo funcionar novamente!
- Use a Ferramenta de Serviço MSENSE® DGA para ler os dados de serviço.
- Envie os dados de serviço de leitura (arquivo ZIP) Para o e-mail do serviço MR especificado na página 2 e aguarde uma resposta.
- Caso o Departamento de Serviço de MR identifique o problema como uma falha de hardware, uma chamada de serviço no local é necessária.
- O Departamento de Serviço do MR envia um arquivo de comando que reinicia o dispositivo.
- Utilize a Ferramenta de Serviço DGA do MSENSE® para transferir este arquivo de comando para o dispositivo.

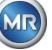

- **NUNCA carregue** um **arquivo de comandos antigo** que você tenha obtido anteriormente para outro dispositivo no dispositivo atual.
- Verifique o estado operacional após um curto período de tempo.
- Se o dispositivo não funcionar, é necessário o serviço no local.

#### 9.1.3 Princípio da extração do gás

O sistema de análise "gás no óleo" MSENSE® DGA 9 baseia-se no chamado princípio "headspace", que extrai os gases errôneos do óleo transformador. O dispositivo completo de extração e medição consiste nos seguintes componentes: Unidade de ligação, válvulas pneumáticas, mangueiras, bomba de óleo, compressor de vácuo, medição de vazão, sensores de nível de preenchimento, monitor de pressão, separador de óleo, unidade de extração (câmara de extração com sensor de temperatura e umidade e aquecedor), célula de medição com aquecimento e painel frontal completo (cartão de medição e controlador com teclado alfanumérico e tela).

#### 9.1.3.1 Ciclo de extração

Durante o ciclo de extração, a câmara de extração é parcialmente preenchida com óleo. Para extrair os gases errôneos do óleo, o óleo é aquecido e circulado. Em seguida, o ar enriquecido com gás é forçado a entrar na célula de medição preenchendo-se completamente a câmara de extração com óleo. Após a conclusão do ciclo de medição, o óleo é bombeado de volta para o transformador.

#### 9.1.3.2 Ativação do dispositivo

A extração só pode funcionar se o dispositivo tiver sido ativado no transformador ou num dispositivo de teste. Depois que o dispositivo tiver sido instalado corretamente, o operador deverá operar o dispositivo pressionando a tecla "Ativar o dispositivo". O ciclo de inicialização começa e deve ser concluído com sucesso para que o dispositivo esteja pronto para funcionar.

O menu estado da extração mostra o estado do dispositivo. No rodapé, encontram-se as teclas "Desativar dispositivo" e "Ativar dispositivo". Apenas uma tecla fica ativa por vez.

A figura seguinte exibe o estado "Dispositivo inativo". A tecla "Desativar dispositivo" (fundo cinzento) não pode ser selecionada – a tecla "Ativar dispositivo" (fundo branco) pode ser selecionada neste caso.

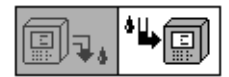

Desativar dispositivo / Dispositivo de ativação

Após pressionada a tecla "Ativar dispositivo", o dispositivo muda para o ciclo de inicialização. As duas teclas mudam da seguinte forma:

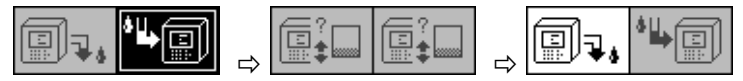

#### 9.1.4 Avaria

Com qualquer dispositivo complexo, há o risco de falhar. O mesmo se aplica aos dispositivos pertencentes à família MSENSE® DGA.

Em caso de avarias, devem ser evitados os seguintes riscos:

- Poluição ambiental
- Vazamento de óleo
- Entrada de ar no transformador (relé Buchholz)

O software de controle do dispositivo (firmware) se esforça para evitar tais perigos através de diferentes algoritmos de controle e teste. Caso o firmware continue a detectar uma condição anormal ou desconhecida, o ciclo de extração é parado (bomba e compressor "parados", todas as válvulas "fechadas") e o sistema é colocado em um estado de avaria.

Este estado de avaria só pode ser corrigido pela intervenção humana.

Importante: Uma queda de energia não redefine esta avaria!

#### 9.1.5 Sinalização - Avarias

Um estado de avaria é indicado por um grande símbolo de aviso intermitente no menu principal e no menu de estado de extração ou por um pequeno símbolo de aviso intermitente na lista de estados (canto superior esquerdo).

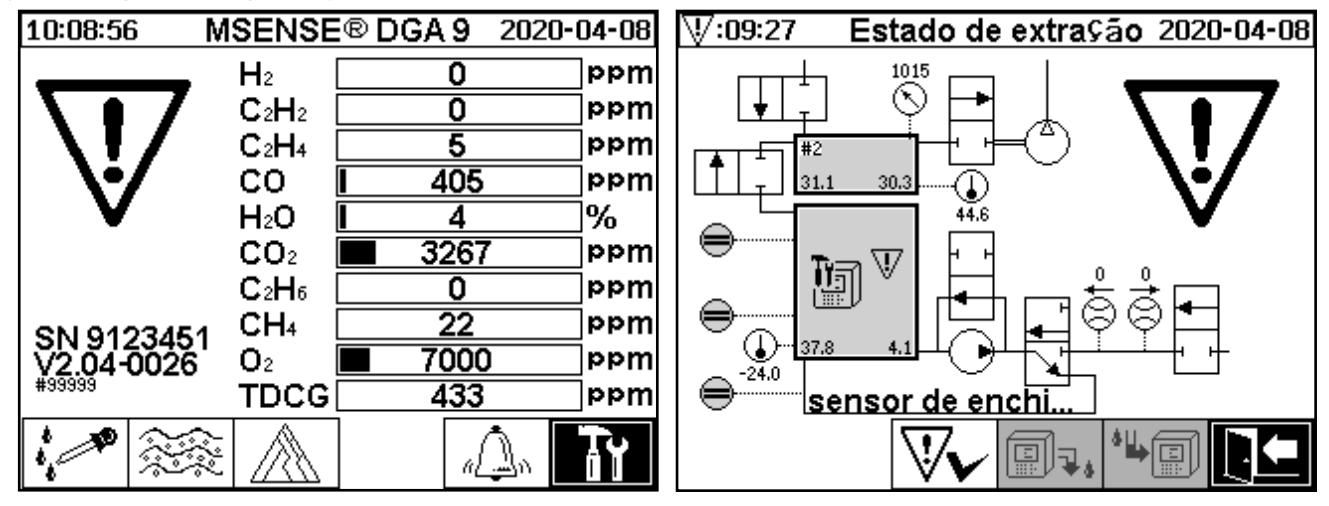

#### 9.1.6 Avarias – Opções de análise e confirmação

Uma avaria deve ser restaurada pelo usuário. Isto pode ser feito manualmente, no local, ou remotamente, através de um comando de firmware.

Os capítulos seguintes descrevem as opções de análise e reconhecimento disponíveis em caso de avarias. As diferenças entre o acesso no local e o acesso remoto são exibidas. A análise remota só é possível se o acesso remoto ao dispositivo estiver disponível.

<u>Em nenhuma circunstância o dispositivo deve ser desligado e ligado novamente</u>, e nenhum software reiniciado pode ser executado! O firmware do dispositivo tem um cache interno grande em que as atividades do sistema de extração são armazenadas. O buffer interno é criado na memória não-residual (RAM) e, portanto, é perdido se um reinício (hardware / software) for realizado. Portanto, no caso de uma reinicialização, qualquer atividade usada também para o diagnóstico de avarias seria perdida.

O cache é lido usando-se a Ferramenta de Serviço MSET DGA.

#### 9.1.6.1 Leitura dos dados de serviço

Se ocorrer uma avaria, todos os dados devem ser lidos utilizando-se a Ferramenta de Serviço MSET DGA antes de serem tomadas quaisquer outras medidas. Os dados de cache associados ao ciclo de falha podem conter informações valiosas que devem, portanto, ser armazenadas. Estes dados são usados pelo técnico de serviço para localizar o problema.

Se a Ferramenta de Serviço MSET DGA for usada para solucionar problemas, nenhum download de qualquer tipo também pode ser realizado entretanto, uma vez que isso também reiniciaria o MSENSE<sup>®</sup> DGA 9. A pesquisa de atualização que a Ferramenta de Serviço MSET DGA sugere durante a detecção do dispositivo deve ser cancelada. Os últimos dados de análise DGA (Dados de Serviço Lidos) não são necessários para isso, e podem ser marcados como desconhecidos (dados e gases).

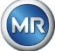

## 9.1.6.2 Instruções breves sobre a leitura dos dados de serviço

Este guia rápido deve ajudá-lo a ler os dados de serviço usando-se a Ferramenta de Serviço MSET DGA.

Favor consultar a descrição detalhada caso necessite de informações mais detalhadas.

- Extrair a Ferramenta de Serviço MSET DGA na pasta desejada (arquivo zip)
- Ligue o MSENSE® DGA 9
- Iniciar a Ferramenta de Serviço MSET DGA
- Selecionar a interface 2 (serial / rede)
- Indique a porta COM e a taxa de baud para a interface serial
- Indique o endereço de IP e o número da porta da interface de rede
- Aperte a tecla do dispositivo
   Device ?
- Cancele o bootloader, o firmware, bem como a atualização dos parâmetros e pule
- Efetuar apenas a leitura dos dados de serviço
- Indique os últimos dados de análise DGA ou marque-os como desconhecidos.
- Selecione a localização do armazenamento
- Atribua o nome do arquivo ou aceite a nomeação automática
- Inicie e faça uma leitura dos dados de serviço (Dados de Serviço Lidos)
- Esperar pela conclusão

### 9.1.6.3 Análise de avarias no local

Para ser capaz de reconhecer uma avaria, o capô de proteção do dispositivo deve ser removido. Devese verificar se o capô do dispositivo está contaminado com óleo. Além disso, o dispositivo deve ser submetido a uma inspeção visual para se garantir que esteja intacto.

Caso sejam detectados danos ao dispositivo, as partes correspondentes devem ser reparadas ou substituídas.

Favor certificar-se de que a válvula de deslizamento / esférica esteja totalmente aberta, e de que o dispositivo esteja no estado de "Dispositivo ativo".

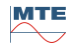

O menu estado da extração também indica a avaria. Pode haver um problema dentro do próprio óleo (detritos ou sujeira) ou no sistema de mangueira de ar (vazamento) que não seja identificável como contaminação por óleo na unidade ou no capô de proteção do dispositivo. A marca vermelha na figura seguinte destaca a área onde as mensagens de avaria são exibidas em caso de uma avaria.

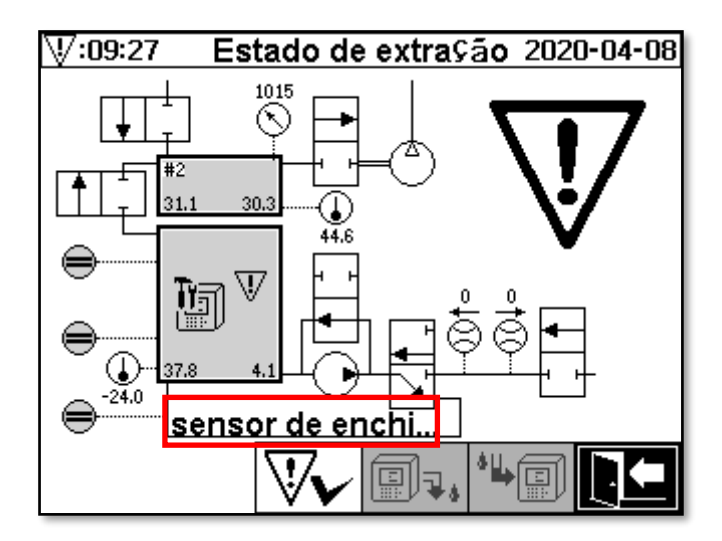

Menu de estado de extração com mensagem de avaria

A área designada para a mensagem de avaria é muito pequena para exibir a possível causa da avaria em forma de texto. A mensagem de avaria é mostrada em forma abreviada. O quadro seguinte revela as possíveis razões para a ocorrência de uma avaria de extração. Dado que numerosos componentes estão envolvidos no ciclo de extração, uma análise dos dados de cache do ciclo de avarias para o propósito de detecção de avarias é inevitável.

| Mensagem de avaria                            | Razão possível                                           |  |  |  |
|-----------------------------------------------|----------------------------------------------------------|--|--|--|
| sensor de enchimento x curto                  | Avaria de hardware                                       |  |  |  |
| sensor de enchimento x aberto                 | Avaria de hardware                                       |  |  |  |
| nível de enchimento em cascata                | Avaria de hardware                                       |  |  |  |
| nível de enchimento x inválido                | Avaria de hardware                                       |  |  |  |
| bloqueio de fluxo                             | Bomba P1, mangueiras de óleo, válvulas, medição do fluxo |  |  |  |
| vazamento de fluxo                            | Mangueiras e válvulas de óleo                            |  |  |  |
| câmera m offline                              | Avaria de hardware da célula de medição                  |  |  |  |
| sem depressão (dreno/esvaziamento)            | Mangueiras, válvulas e compressores de ar                |  |  |  |
| tempo-limite de nível<br>(dreno/esvaziamento) | Sistema geral                                            |  |  |  |
| tempo-limite de depressão (encher)            | Todas as mangueiras, válvulas e compressor               |  |  |  |
| bloqueio de pressão de depress.<br>(encher)   | Todas as mangueiras e compressores                       |  |  |  |
| tiempo-límite despres. (circ)                 | Todas as mangueiras, válvulas e compressor               |  |  |  |
| bloqueio de pressão de depress. (circ)        | Todas as mangueiras, válvulas e compressor               |  |  |  |
| despres. pérdida (circ)                       | Todas as mangueiras e válvulas                           |  |  |  |
| cambia despres                                | Todas as mangueiras e válvulas                           |  |  |  |
| sin aumento de presión (llenado #x)           | Todas as mangueiras e válvulas                           |  |  |  |
| tiempo-límite (llenado #x)                    | Todas as mangueiras e válvulas                           |  |  |  |

| detectar tiempo-límite general   | Todas as mangueiras e válvulas           |
|----------------------------------|------------------------------------------|
| detect. tiempo-límite pres. amb. | Mangueiras, válvulas e célula de medição |
| detectar bloqueo pres. depres.   | Mangueiras e válvulas de ar              |
| nivel llenado #x perdido         | Mangueiras e válvulas de óleo            |
| falla de verificación de fugas   | Todas as mangueiras e válvulas           |

## 9.1.6.5 Avaria – Confirmação manual

Assim que o sistema estiver pronto para funcionar, a avaria pode ser confirmada. Isto é feito através

do menu estado da extração, pressionando-se a tecla

Após pressionada a tecla ..., o ciclo de inicialização se inicia. Este ciclo deve ser monitorado. O capô de proteção do dispositivo ainda não deve ser colocado de volta. Após completar o ciclo de inicialização, o instrumento entrará em estado de espera até o próximo ciclo de medição (a cada 20 minutos). O ciclo de medição também deverá ser observado sem o capô de proteção do dispositivo, uma vez que nem todos os componentes são utilizados no ciclo de inicialização.

Se uma avaria ocorrer novamente, os dados de serviço devem ser lidos novamente no dispositivo por meio

da Ferramenta de Serviço MSET® DGA 9. Os dados do serviço de leitura devem ser enviados ao Departamento de Serviço MR para análise (ver página 2). Favor aguardar o relatório do Departamento de Serviço MR antes de tomar qualquer outra medida.

## 9.1.6.6 Avaria – Confirmação através do arquivo de comando

Uma confirmação através de um arquivo de comando requer uma conexão de comunicação com o dispositivo. Os dados do serviço devem ser lidos e enviados para o Departamento de Serviço MR para análise. A resposta do Departamento de Serviço MR pode assumir diferentes formas. Pode haver um problema de hardware que exija a implantação no local, ou há a possibilidade de que um chamado arquivo de comando de dispositivo possa resolver o problema.

Utilize apenas a Ferramenta de Serviço MSET DGA® para transferir este arquivo de comando para o dispositivo. **NUNCA carregue** um **arquivo de comandos antigo** que você tenha obtido anteriormente para outro dispositivo no dispositivo atual.

A unidade de extração é muito complexa. Reconhecer uma avaria sem realizar uma análise detalhada e executar as medidas apropriadas pode levar a vários perigos.

## 9.1.7 Ferramenta de Serviço MSET DGA

A Ferramenta de Serviço MSET DGA (MSENSE DGA Service Tool.exe) é um software auxiliar para os dispositivos da família MSENSE® DGA.

O software é utilizado principalmente para:

- Atualização de firmware e parâmetros de configuração para os dispositivos MSENSE® DGA
- Leitura de dados de serviço (configuração, definição de parâmetros, diagnóstico e dados medidos)

#### 9.1.7.1 Distribuição / Instalação

A Ferramenta de Serviço MSET DGA é enviada como um arquivo comprimido (arquivo zip). A instalação não é necessária. Basta descompactar o arquivo comprimido para a pasta necessária.

### 9.1.7.2 Requisitos do sistema

Os seguintes requisitos do sistema devem ser cumpridos para a ferramenta de Serviço MSET DGA:

- Computador pessoal (PC) com um sistema operacional Microsoft® Windows como o Vista, Windows 7, Windows 8 ou Windows 10
- Interface Ethernet
- Opcional: Interface de comunicação RS232 (adaptador Interno RS232 ou USB para RS232)

## 9.1.7.3 Diagnósticos de sequência – Dados lidos

Para ler os dados de serviço usando a ferramenta de Serviço MSET DGA, proceda da seguinte forma.

## 9.1.7.3.1 Conexão e início

O dispositivo da família MSENSE® DGA deve ser ligado à interface de rede através de um cabo de rede ou através de um cabo serial à interface de comunicação livre do PC. Em seguida, a Ferramenta de Serviço MSET DGA será aberta através do arquivo de inicialização:

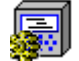

MSENSE DGA Service Tool.exe

## 9.1.7.3.2 Seleção da Interface

Os dispositivos MSENSE® DGA podem ser conectados através de uma interface Ethernet ou serial. A tecla no canto superior esquerdo serve como um comutador para as duas seleções de interface seguintes:

- Caso a Ethernet esteja habilitada o *Endereço de IP:* e o *Número da Porta:* deverão ser indicados.
- O endereço IP depende da configuração da rede (endereço IP fixo / DHCP).
- O número de porta é determinado pelas configurações do dispositivo Ethernet MSENSE® DGA.

| MSENSE DGA Service Tool ¥2.6.0.0                                           | ×  |
|----------------------------------------------------------------------------|----|
| Communication Port Settings ]<br>IP Address: 192.168.1.32 Port Number: 491 | 52 |
| Device ? MSENSE-DGA-5', #84084, V2.00-0029                                 |    |

Figura: Seleção da interface Ethernet

 Zaso uma conexão serial esteja habilitada, a porta COM e a taxa de Baud são definidas através dos campos de seleção correspondentes.

| 💭 MSENSE DGA Service Tool ¥2.6.0.0                                  | × |  |  |  |
|---------------------------------------------------------------------|---|--|--|--|
| [Communication Port Settings]<br>Port: COM17  RS485 Baudrate: 19200 | • |  |  |  |
| Device ? [MSENSE-DGA-5', #84084, V2.00-0029                         |   |  |  |  |

Figura: Seleção da interface serial (Porta COM)

## 9.1.7.3.3 Detecção de dispositivo

Antes que você possa trabalhar com o dispositivo conectado, ele deverá ser detectado.

As seguintes imagens exibem a configuração da ligação através de uma ligação serial. Estabelecer uma ligação Ethernet segue um caminho semelhante.

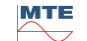

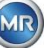

Para iniciar o processo de detecção do dispositivo, deve ser selecionada a porta PC COM (*Configurações da Porta de Comunicação*) à qual o dispositivo está conectado.

**Observação:** A taxa de baud padrão de 19200 só deve ser alterada se tiver sido fixada uma taxa de baud diferente no dispositivo.

Quando a tecla do Dispositivo? é pressionada, o ciclo de detecção tem início.

• Selecione a Porta COM e a taxa BAUD

| MSENSE DGA Service Tool ¥2.6.0.0                                     | × |
|----------------------------------------------------------------------|---|
| [Communication Port Settings]<br>Port: COM17 vauto v Baudrate: 19200 | • |
| Device ?                                                             |   |

• Inicie o processo de detecção do dispositivo

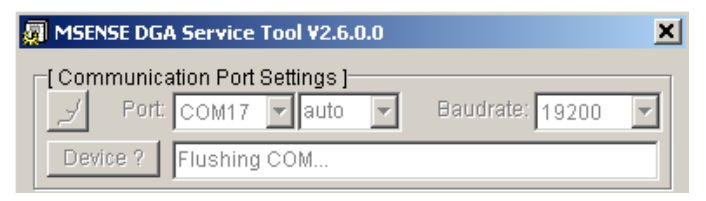

• A detecção do dispositivo é executada

| 🗿 MSENSE DGA Service Tool ¥2.6.0.0 |                 | ×        |
|------------------------------------|-----------------|----------|
| [Communication Port Settings]      |                 |          |
| Port: COM17 vauto v                | Baudrate: 19200 | <u> </u> |
| Device ? Query device              |                 |          |

• O dispositivo foi detectado

| 🐖 MSENSE DGA Service Tool ¥2.6.0.0                                   | × |
|----------------------------------------------------------------------|---|
| Communication Port Settings ]<br>Port: COM17  RS485  Baudrate: 19200 | • |
| Device ? [MSENSE-DGA-5', #84084, V2.00-0029                          |   |

Figura: Sequência de detecção do dispositivo

- Após o processo de detecção de dispositivos bem sucedido, o Dispositivo de campo de texto? mostra o seguinte conteúdo (aqui usando o exemplo do MSENSE DGA 5):
- Nome do dispositivo:
   'MSENSE-DGA-5
- Número de série #84084
- Versão de firmware: V2.00-B0029

Se o dispositivo não tiver sido, favor certificar-se de que as configurações da porta e da taxa de baus estão corretas e tentar novamente. Ao usar a Ethernet, a conexão ao dispositivo pode ser testada com um comando PING. É importante garantir que o endereço IP e o número de porta sejam definidos corretamente.

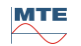

#### 9.1.7.3.4 Firmware e atualização dos parâmetros

Favor observar: Em caso de avaria de um dispositivo, uma atualização de firmware não pode ser realizada.

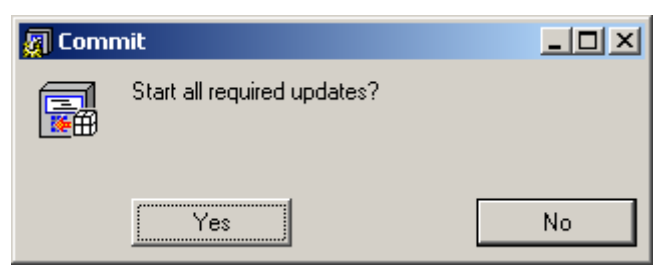

Pedido de atualização da janela

Neste caso, favor fechar esta caixa de diálogo pressionando a tecla "Não" para ignorar o processo de atualização.

Se não houver nenhuma avaria com o dispositivo, uma atualização pode ser iniciada clicando na tecla "Sim".

Se a seguinte mensagem aparecer no início, nenhuma atualização é necessária, e esta mensagem pode ser reconhecida com OK.

| Prepare | Service Data Read                                                                        | × |
|---------|------------------------------------------------------------------------------------------|---|
|         | Enter latest DGA results or mark unknown.                                                |   |
|         | Next press 'Start'; Select a service data file,<br>Wait for the read actions to complete | ; |
|         | Ok                                                                                       |   |

#### 9.1.7.3.5 Leitura de dados de serviço

Em **caso de avaria** que afete o MSENSE® DGA 9, a Ferramenta de Serviço MSET DGA **só pode ser utilizada para ler** os dados do serviço (configuração, parametrização, diagnósticos e dados de medição).

#### 9.1.7.3.6 Últimos resultados DGA

A fim de ler os dados do serviço usando a Ferramenta de Serviço MSET DGA, você deve primeiro digitar os resultados da última análise DGA (Análise de Gás Dissolvido), a qual você terá recebido do laboratório. Dependendo do tipo de gás MSENSE® DGA em uso, são necessários diferentes valores de referência para o gás.

Quando disponíveis, os números (valores de data e referência do gás) são indicados nos campos correspondentes. Senão, os "?" campos de seleção devem ser selecionados.

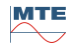

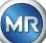

| Date (yyy)  | /-mm-dd): | 20 | )16- | 11-10         | vn ?   |
|-------------|-----------|----|------|---------------|--------|
| C2H2 [ppm]: |           | ~  | ?    | H2 [ppm]:     | <br>₹? |
| C2H4 [ppm]: |           | ~  | ?    | CO [ppm]:     | <br>₹? |
| C2H6 [ppm]: |           | ~  | ?    | CO2 [ppm]:    | <br>₹? |
| CH4 [ppm]:  |           | ~  | ?    | O2 [ppm]:     | <br>₹? |
| 条作者 \$h     |           |    | Oi   | I Temp. [°C]: | <br>₹? |
| <u>∎</u> ;Q |           |    | Hur  | midity [ppm]: | <br>₹? |

Figura: Últimos resultados DGA

Em uma etapa seguinte, o local e o nome do arquivo (sob os quais os dados do serviço devem ser armazenados) devem ser selecionados. Para fazê-lo, aperte a tecla "...". A configuração padrão propõe um nome de arquivo composto pelo nome do dispositivo, seu número de série, a data de leitura (AAAAMMDD) e a hora de leitura (hhmmss) (por exemplo, MSENSE-DGA-#86302-20190719-103030.dat). Aqui, um local padrão é especificado pela primeira vez. Você pode especificar um local diferente.

## 9.1.7.3.7 Leitura dos dados do serviço

Ao pressionar a tecla Iniciar, a leitura de dados é iniciada. As seguintes etapas serão percorridas:

• Configuração do dispositivo de leitura

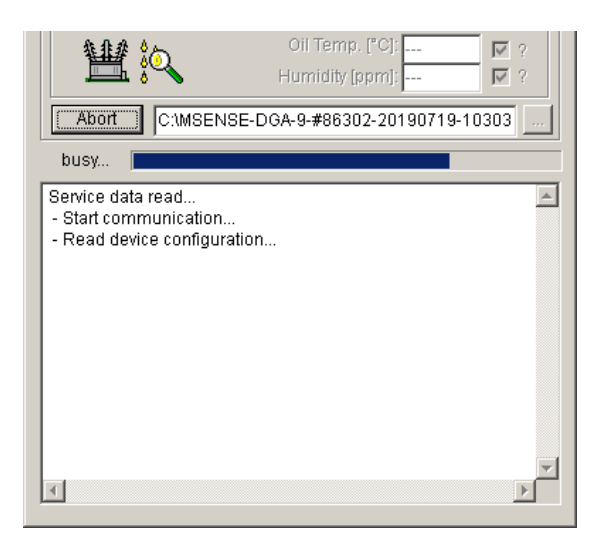

- Dados dos diagnósticos de leitura
- Dados da câmara de extração de leitura
- Dados de acompanhamento do fluxo de trabalho de leitura

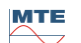

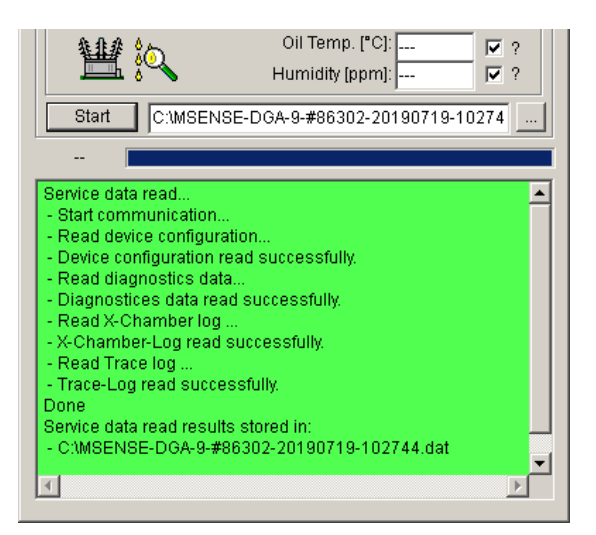

Figura: Dados dos diagnósticos de leitura

No final, os dados de leitura (.dat) são comprimidos e armazenados em um arquivo zip (.zip) com o mesmo nome. O arquivo não comprimido (.dat) é então excluído.

Para efeitos da análise de avarias, favor enviar o arquivo comprimido para o Departamento de Serviço MR.

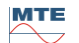

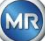

## 10. Especificações Técnicas

## Geral

| Tensões nominais facultativas<br>da tensão de funcionamento: | 120 VAC 50/60 Hz <sup>1)</sup> ou<br>230 VAC 50/60 Hz <sup>1)</sup> ou<br>120 VDC <sup>1)</sup> ou<br>230 VDC <sup>1)</sup><br>Outras tensões nominais a pedido!<br>CAT II |
|--------------------------------------------------------------|----------------------------------------------------------------------------------------------------|
| Consumo energético:                                          | máx. 600 VA                                                                                                    |
| Capota:                                                      | Alumínio                                                                                                    |
| Dimensões:                                                   | W 263 x H 274 x D 331.5 mm                                                                                                    |
| Peso:                                                        | aprox. 15 kg                                                                                                    |
| Temperatura operacional:<br>(Arredores)                      | -55°C + 55 ° C - (função exibição bloqueada abaixo de -10°C)                                                                                                    |
| Temperatura do óleo:<br>(no transformador)                   | -20°C +90°C                                                                                                    |
| Temperatura de<br>armazenamento:<br>(Arredores)              | -20°C +65°C                                                                                                    |
| Pressão à entrada do óleo:                                   | 0-300 kpa (pressão negativa admissível)                                                                                                    |
| Conexão de válvula:                                          | G 1½" DIN ISO 228-1                                                                                                    |
|                                                              | 1½" NPT ANSI B 1.20.1                                                                                                    |
| Segurança                                                    | Certificado CE                                                                                                    |
| Proteção do isolamento:                                      | IEC 61010-1: 2002                                                                                                    |
| Tipo de proteção:                                            | IP-55                                                                                                    |

## Medições

| Medição do gás / da umidade r           |              |                           |
|-----------------------------------------|--------------|---------------------------|
| Quantia a ser medida                    | Área         | Precisão <sup>2) 3)</sup> |
| Hidrogênio H <sub>2</sub>               | 0 10,000 ppm | ± 15%± 25 ppm             |
| Monóxido de carbono CO                  | 0 10,000 ppm | ± 20%± 25 ppm             |
| Dióxido de carbono CO <sub>2</sub>      | 0 20,000 ppm | ± 20%± 25 ppm             |
| Metano CH <sub>4</sub>                  | 0 5,000 ppm  | ± 20%± 25 ppm             |
| Acetileno C <sub>2</sub> H <sub>2</sub> | 0 10,000 ppm | ± 20%± 5 ppm              |
| Etileno C <sub>2</sub> H <sub>4</sub>   | 0 10,000 ppm | ± 20 %± 10 ppm            |
| Etano C <sub>2</sub> H <sub>6</sub>     | 0 10,000 ppm | ± 20%± 15 ppm             |
| Oxigênio O₂                             | 0 50,000 ppm | ± 10%± 1000 ppm           |
| Umidade H <sub>2</sub> O (aw)           | 0 100 %      | ±3%                       |
| Umidade em óleo mineral                 | 0 100 ppm    | ± 3% ± 3 ppm              |

## Princípio de funcionamento

- Redução da produção de coleta de amostras de gás com base no princípio do espaço de gás (ausência de membrana, prova de vácuo)
- Sistema de coleta de amostras de óleo pendente de patente (EP 1 950 560 A1)
- Unidade de sensor de gases NIR quase infravermelhos para CO, CO<sub>2</sub>, CH<sub>4</sub>, C<sub>2</sub>H<sub>2</sub>, C<sub>2</sub>H<sub>4</sub>, C<sub>2</sub>H<sub>6</sub> e O<sub>2</sub>
- Sensor microeletrônico de gases para medição de H<sub>2</sub>

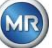
- Sensor capacitivo de umidade em película fina para medição de H<sub>2</sub>O
- Sensores de temperatura para medição da temperatura do óleo e do gás

## Saídas analógicas e digitais (padrão)

| Saídas digitais | Capacidade máx. de comutação<br>(atribuição livre)<br>220 VDC / VAC / 2 a / 60 W sem potencial |  |
|-----------------|------------------------------------------------------------------------------------------------|--|
| Тіро            |                                                                                                |  |
| Relés           |                                                                                                |  |

| Saídas DC analógicas |             | Padrão<br>Função                   | Alternativa<br>Função   |
|----------------------|-------------|------------------------------------|-------------------------|
| Тіро                 | Área        |                                    |                         |
| Corrente: DC         | 0/4 20 mADC | H <sub>2</sub> Con.                | Livremente configurável |
| Corrente: DC         | 0/4 20 mADC | $C_2H_2$ Con.                      | Livremente configurável |
| Corrente: DC         | 0/4 20 mADC | $C_2H_4$ Con.                      | Livremente configurável |
| Corrente: DC         | 0/4 20 mADC | CO Con.                            | Livremente configurável |
| Corrente: DC         | 0/4 20 mADC | Con. de umidade no<br>óleo.        | Livremente configurável |
| Corrente: DC         | 0/4 20 mADC | CO <sub>2</sub> Con.               | Livremente configurável |
| Corrente: DC         | 0/4 20 mADC | C <sub>2</sub> H <sub>6</sub> Con. | Livremente configurável |
| Corrente: DC         | 0/4 20 mADC | CH₄ Con.                           | Livremente configurável |
| Corrente: DC         | 0/4 20 mADC | O <sub>2</sub> Con.                | Livremente configurável |
| Corrente: DC         | 0/4 20 mADC | TDCG                               | Livremente configurável |

## Comunicação

- RS 485 (protocolo RTU / ASCII proprietário ou MODBUS®)
- ETHERNET 10/100 Mbit / s Cobre / RJ 45 ou cabo de fibra óptica / SC Duplex (protocolo próprio ou MODBUS<sup>®</sup> TCP)
- Modem serial DNP3 de bordo (opcional)
- Modem IEC 61850 de bordo (opcional)

## Observações:

- <sup>1)</sup> As tensões nominais resultam nas seguintes faixas de tensão nominal:
- **120 V**  $\Rightarrow$  120 V -20% = **96 V**<sub>min</sub> 120 V +15% = **138 V**<sub>max</sub>
- **230** V  $\Rightarrow$  230 V -20% = **184** V<sub>min</sub> 230 V +15% = **264** V<sub>max</sub>
- <sup>2)</sup> Em relação à temperatura ambiente +20°C e à temperatura do óleo +55°C

<sup>3)</sup> a precisão da humidade no óleo H<sub>2</sub>O só se aplica quando usado no óleo de transformador mineral

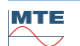

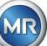

## 11. Dimensões MSENSE® DGA 9

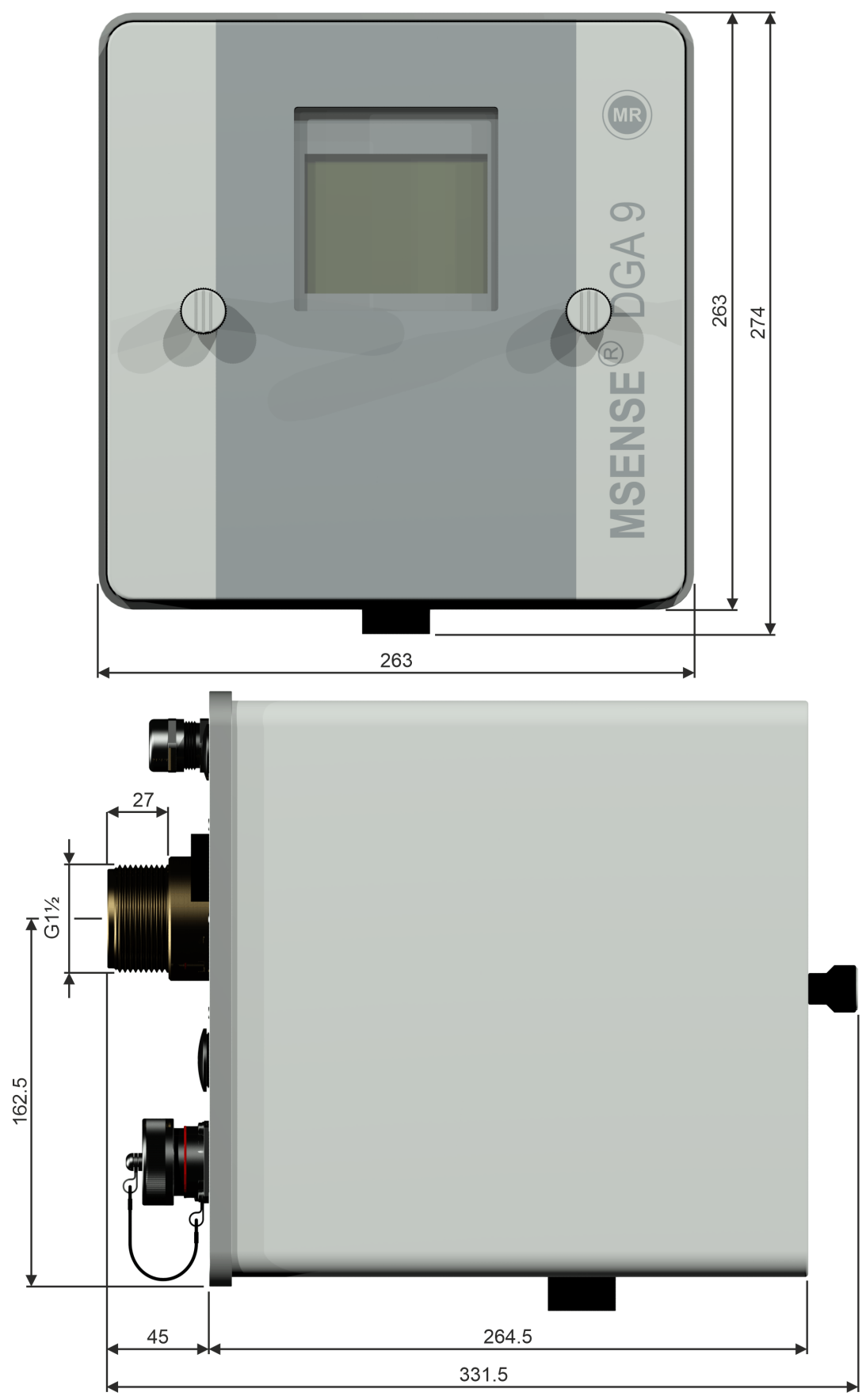

- 11.1 Dimensões da conexão da válvula de guilhotina / válvula esférica
- 11.1.1 Rosca de tubo G 1<sup>1</sup>/<sub>2</sub> " DIN ISO 228-1

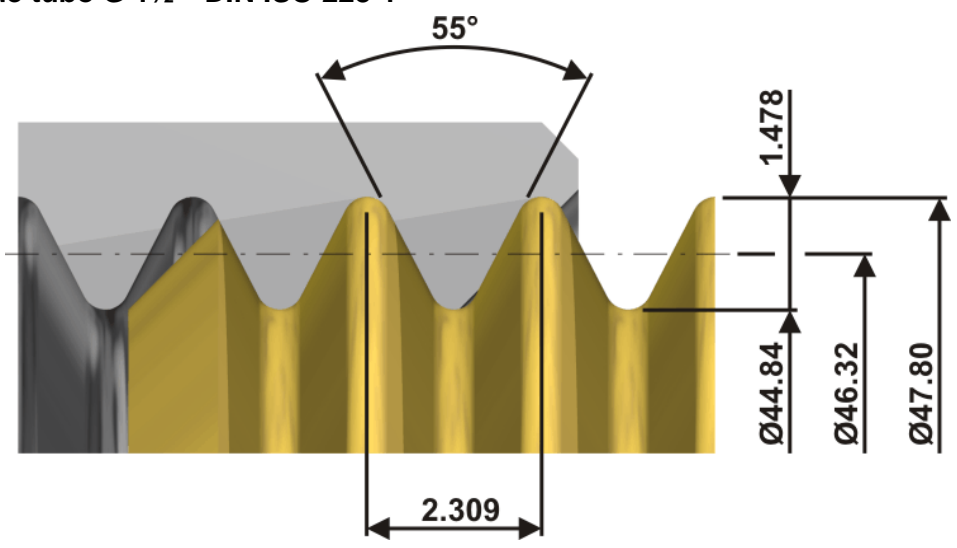

11.1.2 Rosca de tubo 1½ ANSI B 1.20.1

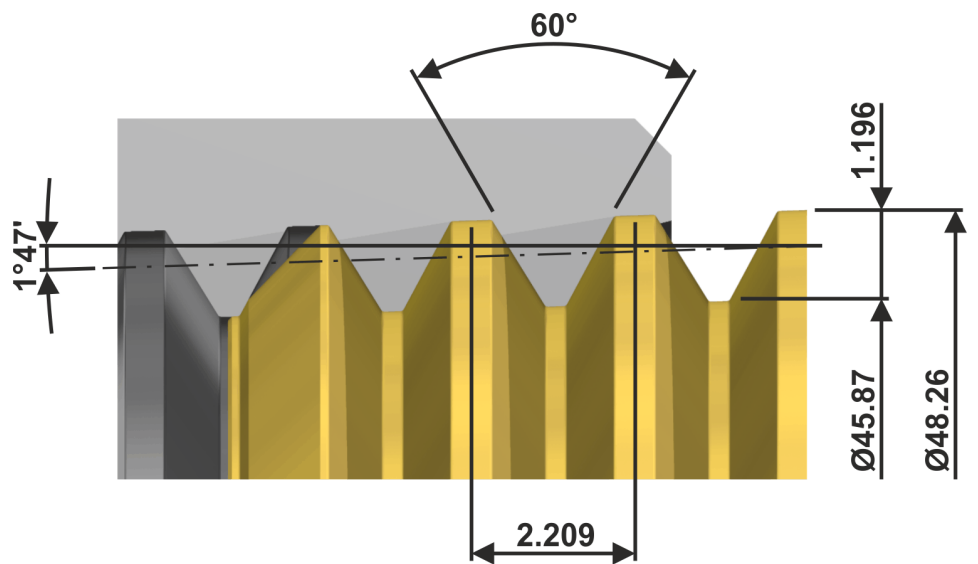

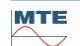